# **AD-ToolBox**

Beschreibung von Funktionen und Inhalten

Ute Seeber / Kay Odenthal

Inhaber Roger Odenthal Ansprechpartner Ute Seeber Wiener Platz 2 51065 Köln Telefon: 0221/4921403 Telefax: 0221/4921404 E-Mail: info@roger-odenthal.de Home: www.roger-odenthal.de

Kölner Bank eG

BIC: GENODED 1CGN IBAN: DE 65371600877507516011 Finanzamt Köln Ost USt-ID: DE 218/5123/3485

# Inhalt

| 1 | ActiveD    | ata Prüfsoftware und AD-ToolBox als innovatives Duo | 1 |
|---|------------|-----------------------------------------------------|---|
| 2 | Installat  | ion und Aufruf der ToolBox-Funktionen               | 2 |
| 3 | AD-Too     | IBox-Funktionen                                     | 5 |
|   | 3.1 Dater  | nimport und -aufbereitung                           | 5 |
|   | 3.1.1      | IDEA-Verknüpfung                                    | 5 |
|   | 3.1.2      | Automatischer Import übertragener SAP-Tabellen      | 6 |
|   | 3.1.3      | Automatischer Import übertragener SAP-AIS-Daten     | 9 |
|   | 3.1.4      | Automatische Feldbereinigung in Tabellen1           | 3 |
|   | 3.1.5      | Bereinigung von Spaltenbezeichnungen1               | 5 |
|   | 3.2 Tax-C  | Compliance und Jahresabschluss 10                   | 6 |
|   | 3.2.1      | Umsatzsteuer-ID Online-Analyse1                     | 6 |
|   | 3.2.2      | Prüfung von IBAN-Angaben                            | 0 |
|   | 3.2.3      | Journal Entry Test                                  | 2 |
|   | 3.2.4      | Wochenend- und Feiertagsanalysen                    | 0 |
|   | 3.2.5      | Kassenminus-Prüfung                                 | 3 |
|   | 3.3 IKS-A  | nalysen                                             | 6 |
|   | 3.3.1      | Die Suche nach Doppelzahlungen                      | 6 |
|   | 3.3.2      | Genehmigungsgrenzen und Freigabefaktor 44           | 5 |
|   | 3.3.3      | Rundungsfaktor44                                    | 8 |
|   | 3.3.4      | Relativfaktor                                       | 0 |
|   | 3.3.5      | ABC-Analysen zu einem Wertefeld                     | 3 |
|   | 3.4 Vertei | ilungsanalysen                                      | 5 |
|   | 3.4.1      | Hintergrund                                         | 5 |
|   | 3.4.2      | Moderne Ziffernanalyse                              | 5 |
|   | 3.4.3      | Log-Verteilungsanalyse                              | 8 |

| 3 | 5.5 Statis | tik und Stichproben                                                     | 62  |
|---|------------|-------------------------------------------------------------------------|-----|
|   | 3.5.1      | Risikofaktor ermitteln                                                  | 62  |
|   | 3.5.2      | Sequentialtestverfahren                                                 | 64  |
|   | 3.5.3      | Attributstichprobenverfahren                                            | 68  |
|   | 3.5.4      | Geschichtetes Stichprobenverfahren                                      | 74  |
|   | 3.5.5      | Differenzenschätzung (Plan) mit Vorstichprobe                           | 79  |
|   | 3.5.6      | Differenzenschätzung (Evaluierung) einer Stichprobe                     | 81  |
|   | 3.5.7      | Differenzenschätzung (Plan) ohne Vorstichprobe                          | 84  |
|   | 3.5.8      | Differenzenschätzung (Evaluierung) ohne Stichprobe                      | 85  |
|   | 3.5.9      | Erweiterte und inaktive Feldstatistik für ein Betragsfeld               | 88  |
|   | 3.5.10     | Interaktive Feldstatistik für ein Datumsfeld                            | 90  |
| 3 | 6.6 Verwa  | altungsfunktionen                                                       | 93  |
|   | 3.6.1      | Kontextmenü erstellen                                                   | 93  |
|   | 3.6.2      | Ver- und Entschlüsseln                                                  | 94  |
|   | 3.6.3      | Interaktive Google-Suche                                                | 98  |
|   | 3.6.4      | Automatische Deepl - / Google-Übersetzung                               | 100 |
|   | 3.6.5      | Manuell- / digitale Deepl - / Google-Übersetzung                        | 102 |
|   | 3.6.6      | Automatisierte Formel-Dokumentation (Virtuelle Inhalte)                 | 103 |
|   | 3.6.7      | Aktionsfelder (Hyperlink) zur dynamischen Verknüpfung von zwei Tabellen | 104 |
| 4 | Benutze    | rfunktionen in der ToolBox                                              | 107 |
| 5 | Digitale   | Lernplattform und E-Learning                                            | 110 |
| 6 | Weitere    | Informationen                                                           | 111 |
|   |            |                                                                         |     |

### 1 ActiveData Prüfsoftware und AD-ToolBox als innovatives Duo

Digitale Entwicklungsperspektiven im Prüfungsbereich verweisen darauf, dass hier mittelfristig Programme zum Einsatz kommen, die mit artifizieller Auswertungstechnik Auffälligkeiten weitgehend ohne prüferische Expertise ermitteln und anzeigen sollen. Bereits heute werden digitale Audit-Techniken vielfach automatisiert (i.S. eines Continuous Auditing) oder auf der Grundlage zugekaufter "Analyse-Apps" angewendet.

Leider profitieren nicht alle Prüferinnen und Prüfer von den aufgeführten Entwicklungen. Insbesondere fachlich- / kaufmännisch orientierte Auditoren können sich häufig nur noch mit Ergebnissen, die sie von IT-affinen Kollegen oder aus automatischen Auswertungen erhalten, beschäftigen. Dieses ist bedauerlich, da Analysen ohne prüferischen Sachverstand oft zahlreiche falsch positive Hinweise liefern und der Einsatz artifizieller Software mit zahlreichen Schwächen (bis hin zu gravierenden Fehleinschätzungen) verbunden sein kann.

Es bedarf Erfahrung, um sich mit solchen Ergebnisse sachkundig und selbstbewusst auseinanderzusetzen. Diese gewinnt man *ausschließlich in der selbstständigen praktischen Beschäftigung mit digitalen Audit-Techniken.* Erst die wiederholt schrittweise Abbildung prüferischer Erfahrung auf betriebliche Daten führt zu einer Kompetenz, welche die Fragilität digitaler Auswertungen erkennen lässt.

Mit Blick auf die dargestellte Aufgabe wurde *ActiveData für Excel* von dem ehemaligen IDEA-Chefentwickler John West ausdrücklich mit der Zielstellung entwickelt, fachlichen Revisorinnen und Revisoren eine *einfach* zu handhabende Prüfsoftware mit den im Vergleich zu ACL und IDEA *besten Funktionen* in einer *vertrauten* Excel-Umgebung zu *günstigsten Konditionen* (einmalig 249 Euro) bereitzustellen.

Unser Bestreben ist es, dem aufgeführten Ansatz im deutschsprachigen Raum eine Basis zu bieten. Diese beinhaltet die Erstellung einer deutschsprachigen Programmversion, Buchveröffentlichungen zu innovativen Prüfungsansätzen mit ActiveData, Tipps zur Anwendung, einen YouTube-Kanal mit vielen Einsatzbeispielen, Support und die *AD-ToolBox*. In ihr bündeln wir unserer jahrzehntelange Expertise bei der Anwendung digitaler *Analyseverfahren mit komplexen Werkzeugen* z.B. zur Aufhellung von *Doppelzahlungen*, für einen *Journal-Entry-Test*, *SAP- und IKS-Auswertungen* oder zur Anwendung von *Stichprobenverfahren*. ActiveData-Supportnutzer erhalten die AD-ToolBox als *kostenfreie Ergänzung* ihrer ActiveData-Installation und katapultieren sich mit diesem "Booster" unmittelbar auf ein neues Analyseniveau.

Das aufgeführte Analyse-Duo hat sich mittlerweile zu einer *Standard-Prüfsoftware für kaufmännisch- / bilanziell orientierter Revisionsbereiche* entwickelt. Die AD-ToolBox ist dabei auch international so erfolgreich, dass für englisch- und französischsprachige Anwender eigene Versionen erstellt wurden. Eine japanische Übersetzung ist ebenfalls in Vorbereitung.

Die Vorteile der aufgeführten Lösung sind evident. Sie ermöglicht es, mit überschaubarem Aufwand den *gesamten Revisionsbereich* ohne funktionale Abstufungen in betriebliche Digitalisierungsstrategien einzubeziehen. In der ohnehin vertrauten Excel-Umgebung *entfallen bisherige Hemmschwellen* bei der Nutzung tradierter Prüfsoftware. Der Schulungsaufwand ist minimal und hier erworbene Kenntnisse können funktionsgleich auf ACL- und IDEA-Prüfsoftware übertragen werden. Überdies erhalten Anwender unmittelbaren Zugang zu neusten Analyseverfahren. Prüfungsbereiche, die bereits herkömmliche Prüfsoftware einsetzen, können diese (auch bei älteren Versionen) nahezu nahtlos (z.B. direkter Aufruf von IDEA-Funktionalität aus Excel und der ToolBox) in die Zusammenarbeit mit ActiveData für Excel integrieren. Die mit herkömmlicher Prüfsoftware lange vergeblich angestrebte Verbreitung digitaler Prüfung hat so einen erheblichen Schub erfahren.

# 2 Installation und Aufruf der ToolBox-Funktionen

Die Zusatzfunktionen der ActiveData-ToolBox stellen wir als Excel-AddIn zur Verfügung. Hierdurch können sie unproblematisch in jede gängigen Excel-Installation integriert werden. Alle Makros, die Sie auf diese Weise eingebunden haben, stehen Ihnen immer zur Verfügung, wenn Excel auf diesem Computer gestartet wird. Um die Installation (z.B. mit Verteilsoftware) zu erleichtern, haben wir die ToolBox mit einer Installationsroutine (MSI-Datei) ausgestattet, welche die Installation und Registrierung automatisch übernimmt. Gehen Sie hierzu bitte in folgenden Schritten vor:

a) Entpacken der aus dem Kundenbereich übernommenen Zip-Datei

Nach dem Entpacken stehen Ihnen folgende Dateien zur Verfügung:

- AD ToolBox Installation.msi
   Microsoft Installations-Programm
- Installationshinweise AddIn.pdf
   Installationshinweise als PDF
- Dialogprojekt\_Beschreibungen.zip Anwendungsbeschreibungen (ZIP/ PDF)
- AD\_ToolBox\_License.rtf Lizenzangaben im RTF-Format
- b) Deinstallieren einer ggf. bereits vorhandenen Version der AD-ToolBox

Auf dem Windows-Startschalter (Symbol in der Statusleiste) führt die rechte Maustaste zu der Funktion "Apps und Features". Hier wählen Sie aus der angebotenen Liste die AD-ToolBox zur Deinstallation.

| Einstellungen      |                           |                              |
|--------------------|---------------------------|------------------------------|
| û Startseite       | Apps und Features         |                              |
| Einstellung suchen | ActiveData Text Analytics | 5,67 MB<br>19.02.2018        |
| Apps               | ActiveData ToolBox        | <b>1,20 MB</b><br>15.03.2021 |
| 🗄 Standard-Apps    | Ändern                    | Deinstallieren               |

Alternativ könne Sie die AD-ToolBox mit der beigefügten MSI-Installationsroutine deinstallieren. Schließen Sie anschließend alle Excel-Projekte fahren Sie mit der Installation fort.

c) Installation einer neuen ToolBox-Version

Durch Doppelklick auf die MSI-Datei starten Sie die automatische Installationsroutine. Die Installation erfolgt menügeführt:

| 🛃 ActiveData ToolBox Setup | ×                                                                                                    |
|----------------------------|----------------------------------------------------------------------------------------------------|
|                            | Willkommen beim Setup<br>Assistenten von ActiveData<br>ToolBox<br>Der Setup Assistent wird ActiveData ToolBox auf Ihrem<br>Computer installieren. Klicken Sie auf "Weiter" um<br>fortzufahren, oder auf "Abbrechen" um den Setup Assistent<br>zu beenden. |
|                            | < Zurück Weiter > Abbrechen                                                                                                    |

d) Neue Installation mit zusätzlicher Menüoberfläche testen

Wir statten die ToolBox standardmäßig mit verschiedenen Menüoberflächen aus. Innerhalb der Excel-Menüzeile sollte Ihnen nach der Installation der zusätzliche Menübereich "Odenthal-ADToolBox" mit allen enthaltenen Funktionen zur Verfügung stehen.

| Datei | i       | Start Einfügen Seitenla             | ayout Formeln      | Daten ActiveData      | Odenthal-ADToolBox | Überprüfen         | Ansicht | Automatisieren        | Entwicklertools | Add-Ins       | Suchen      | Hilfe      | Datenstreamer | Inquire     | ACROBAT                  | Power Pivot  |
|-------|---------|-------------------------------------|--------------------|-----------------------|--------------------|--------------------|---------|-----------------------|-----------------|---------------|-------------|------------|---------------|-------------|--------------------------|--------------|
| R     | p       | € SAP TabellenImport                | 💭 Feiertagsanalyse | B Journal Entry Test  | Rundungsfaktor     | 🖶 Relativfaktor    | D Mo    | oderne Ziffernanalyse | 🛱 Risikofaktor  |               | 🛞 Feldstati | tik Betrag | 💑 Kontextme   | nü          | fx Formel-D              | okumentation |
| Hill  | 5<br>fe | 🎟 IDEA Verknüpfung 🛛 🔤 IBAN Analyse |                    | Kassenminus-Check     | Freigabefaktor     | ភ្លាក់ ABC Analyse | 🖄 Log   | g-Verteilungsanalyse  | Sequentialtest  |               | Feldstati:  | tik Datum  | 💛 Ver- und En | tschlüsseln | 🚷 Aktionsfel             | d            |
| ~     |         | 🖯 Tabelle Aufbereiten 🗸             | R≡ UStID Analyse   |                       | 🔐 Doppelzahlung 🗸  |                    |         |                       | Differenzensch  | nätzung ~     |             |            | Q Google-Suc  | :he         | <sup>á</sup> ⊭ Übersetzu | ng ~         |
|       |         | Datenimport                         | Tax Complianc      | e und Jahresabschluss | IKS Ana            | lysen              | Ve      | rteilungsanalysen     | Sta             | tistik und St | ichproben   |            |               | Verwaltung  | gsfunktionen             |              |

Zusätzlich stellen wir Ihnen die aufgeführten Funktionen in einem kontextsensitiven Menü zur Verfügung, welches sie über die rechte Maustaste steuern können. Um dieses zu aktivieren, rufen Sie bitte Excel zunächst erneut mit einem geöffneten Tabellenblatt auf und wählen sie die AD-ToolBox-Funktion "Kontextmenü".

• Nach Aufruf der Funktion "Kontextmenü" erscheint folgender Hinweis:

| Hinweis zu Skript und Vorgang                                                                               | × |  |  |  |  |  |  |
|----------------------------------------------------------------------------------------------------|---|--|--|--|--|--|--|
| Erstellung oder Löschung von ActiveData-Zusatzskripten<br>innerhalb des Kontextmenüs zur rechten Maustaste. |   |  |  |  |  |  |  |
| Möchten Sie ein Kontextmenü ergänzen oder löschen?                                                          |   |  |  |  |  |  |  |
| Ja Nein                                                                                                    |   |  |  |  |  |  |  |

• Das Menü kann dauerhaft oder temporär (für die Arbeitssitzung) anlegt werden

| Kontextmenü anlegen oder löschen www.roger-odenthal.         | de X            |
|--------------------------------------------------------------|-----------------|
| Kontextmenü für AD-Skripte anlege                            | en oder löschen |
| Wähle Sie die Herkunft (Installationsmethode) Ihrer AD-Skrip | ote             |
| Dauerhaftes Menü                                             | Weiter          |
| -                                                            | Abbruch         |
| Wählen Sie Ihre Alternative                                  | Hilfe           |
| Kontextmenü                                                  |                 |
| C Löschen C Anlegen                                          |                 |
|                                                              |                 |
| (C) Roger Odenthal                                           |                 |

• Wählen Sie die Option "Anlegen" und betätigen Sie den Schalter weiter.

Mit dem nun vorhandenen Kontextmenü lassen sich alle Makros über die rechte Maustaste starten:

|   | AD Skripte Odenthal     | > | Datenimport                        | > |                                |
|---|-------------------------|---|------------------------------------|---|--------------------------------|
| 3 | ActiveData              | > | Tax Compliance und Jahresabschluss | > | 8 Feiertagsanalyse             |
| X | 👗 Auss <u>c</u> hneiden |   | IKS Analysen                       | > | 입? IBAN Analyse                |
| Ē | [₽ K <u>o</u> pieren    |   | Verteilungsanalysen                | > | Umsatzsteuer_ID Analyse        |
| Ċ | Einfügeoptionen:        |   | Statistik und Stichproben          | > | •     Journal Entry Test (JET) |
|   |                         |   | Verwaltungsfunktionen              | > |                                |

Die Option "Löschen" entfernt unseren Eintrag aus dem Kontextmenü.

In selten Fällen erhalten Sie möglicherweise den Hinweis, dass das Skript nicht gestartet werden kann. Hiernach ist noch eine kleine Anpassung erforderlich. Wechseln sie hierzu auf den Excel-Menüpunkt "Entwicklertools" und deaktivieren Sie den vorhandenen Eintrag zu den Addin-Tools.

| Auto             |          | Speichern 💽                               | $\supset \square \bigcirc$                  |         | . #1 ⊘ ~ ⊂                |     | % <b>, ∢ ⊠</b> • 9                                                                                   |                                   |               | D Suc           | hen                    |                                      |        |                                   |
|------------------|----------|-------------------------------------------|---------------------------------------------|---------|---------------------------|-----|----------------------------------------------------------------------------------------------------|-----------------------------------|---------------|-----------------|------------------------|--------------------------------------|--------|-----------------------------------|
| Datei            | Start    | Einfügen<br>Makro aufzei<br>Relative Verw | Seitenlayout I<br>ichnen<br>veise verwenden | Formeln | Daten Activ               | eDa | ata ActiveData-To                                                                                    | Box Überprüf                      | en Ar<br>ften | nsicht Entwi    | cklertools<br>Eigensch | Add-Ins<br>aften zuord<br>ungspakete | Suchen | Hilfe D<br>portieren<br>portieren |
| Basic            | <u>^</u> | Makrosicher<br>Code                       | heit<br>× ✓ fs                              | Ins     | Add-Ins Add-In<br>Add-Ins | 5   | Verfügbare Add-Ins:<br>Analyse-Funktion<br>Analyse-Funktion<br>Dialogprojekt_Ad<br>Euro Currency Too | n<br>- VBA<br>Jin_Gesamt_Ro<br>Is |               | OK<br>Abbrechen | Daten ak               | tualisieren<br>XML                   |        |                                   |
| 1                | A        | В                                         | С                                           | D       | E                         |     |                                                                                                    |                                   | Aut           | urchsuchen      |                        | K                                    | L      | М                                 |
| 4<br>5<br>6<br>7 |          |                                           |                                             |         |                           |     | Dialogprojekt_Addir                                                                                  | _Gesamt_Ro                        | ,             |                 |                        |                                      |        |                                   |

Speichern Sie hiernach das aktuelle Excel-Projekt und *aktivieren Sie den entsprechenden* Menüpunkt *erneut*. Hiernach sollten alle Funktionen dauerhaft von dem Tool-Menü aus aufgerufen werden können.

Geringfügige Abweichungen von dem geschilderten Vorgehen können sich bei unterschiedlichen Excel-Versionsständen, bei der Verwendung von Excel-Cloud-Lösungen oder bei Excel-Installationen auf Terminal-Servern ergeben. Hier unterstützen die Angaben der Microsoft-Hilfe sowie die lokalen betrieblichen Client-Administratoren, welche kontaktiert werden sollten.

## 3 AD-ToolBox-Funktionen

#### 3.1 Datenimport und -aufbereitung

#### 3.1.1 IDEA-Verknüpfung

Bei sehr großen zu analysierenden Datenbeständen wird gelegentlich die ebenfalls von John West entwickelte IDEA-Prüfsoftware eingesetzt, um erste Vorstrukturierungen und Grobanalysen vorzunehmen. Fachliche oder kaufmännisch orientierte Prüferinnen und Prüfer wenden sich diesen Vorergebnissen anschließend mit ihrer besonderen Expertise zu, um diese mit Excel-/ActiveData gezielt und schrittweise nach Auffälligkeiten zu untersuchen. Dieses Skript erlaubt eine einfache sowie unmittelbare Nutzung von IDEA-Dateien ohne den ansonsten erforderlichen IDEA-Export und Excel-Import.

• Voraussetzungen für den Einsatz des Skriptes

IDEA ist lokal auf dem Prüfer-PC installiert. Die Auswahl der beliebigen IDEA-Tabelle erfolgt direkt aus Excel mit Hilfe des IDEA-Projektexplorers.

| Datei-Explorer 4                                                                                                    |   | Debitor_Daten | -Kunden Stammd                |       |           |             |              |
|----------------------------------------------------------------------------------------------------|---|---------------|-------------------------------|-------|-----------|-------------|--------------|
| 🙀 🚼 🏖 🏴 📽 🗑 🔳                                                                                                    |   | KUNDENNR      | NAME                          | PLZ   | ORT       | KREDITLIMIT | TELEFON      |
|                                                                                                    | 1 | 46951         | Arnsgar Gabriel               | 22162 | Hamburg   | 291.000,00  | +494052317   |
| IDEA Datelen                                                                                                    | 2 | 26626         | Hammad Bucherer               | 19342 | Perleberg | 159.000,00  | 004938765116 |
| Name                                                                                                    | 3 | 35090         | Bertel Scheck Bauunternehmung | 21042 | Hamburg   | 125.000,00  | +4940724963  |
| E Debitor                                                                                                    | 4 | 27366         | Melanie Griem                 | 20004 | Hamburg   | 451.000,00  | 004940257163 |
| bitor_Daten-Kunden Stammdaten                                                                                                    | 5 | 94243         | Simeon Wegner oHG             | 26014 | Oldenburg | 124.000,00  | +4944135910  |
| in the sector of the sector of | 6 | 65252         | Tremayne Wüstholz             | 24026 | Kiel      | 269.000,00  | 00494316601  |

Für die nachfolgende Darstellung wird die aufgeführte IDEA-Tabelle nach Excel-/ ActiveData übernommen. Als weitere Voraussetzung sollte ActiveData ist als Excel-Addin installiert sein, da ActiveData-Funktionalität in das Skript einbezogen wird.

• Aufruf des Skriptes und Tabellenhinweis

Nach Aufruf des Skriptes erscheint ein Anwendungshinweis:

| Tabellena | uswahl                                                                                                    | × |
|-----------|----------------------------------------------------------------------------------------------------|---|
| <u>^</u>  | Auswahl der IDEA Tabelle – Verarbeitung in Excel.<br>Wählen Sie nachfolgend bitte eine Tabelle für die<br>Ausführung! |   |
|           | OK Abbrecher                                                                                                    | 1 |

Falls nicht die richtige Ausgangstabelle vorliegt oder IDEA nicht installiert ist, kann die Verarbeitung beendet werden.

• Auswahl der zu importierenden Tabelle über den IDEA-Projektexplorer

Die zu importierende IDEA-Tabelle über den direkt in Excel eingeblendeten IDEA-Projektexplorer menüunterstützt ausgewählt:

| Datei-Explorer                                                                                                    |                  | ×                    |
|----------------------------------------------------------------------------------------------------|------------------|----------------------|
| Datei-Explorer  DEA Dateien Name  Debitor Debitor Debitor_Jaten-Kunden St Debitor_Daten-Offen Re Debitor_Daten-Offen Re Debutor_Daten-Offen Re Debutor_daten Debutor_daten D | Datens<br>2<br>5 | X<br>OK<br>Abbrechen |
| ٢                                                                                                    | >                |                      |

Das Importergebnis wird anschließend als erstes Tabellenblatt in der aktuellen Excel-Arbeitsmappe des Anwenders formatiert und analysefähig bereitgestellt.

| D                                                        | atei Start                                        | Einfügen Seiten       | ayout Forr   | neln Daten A | ctiveData | Acti    | veData-Erwei                                                                                          | terungen     | Überprü     | fen Ansicht  | Entwi                       | cklertools                     |  |
|----------------------------------------------------------|---------------------------------------------------|-----------------------|--------------|--------------|-----------|---------|----------------------------------------------------------------------------------------------------|--------------|-------------|--------------|-----------------------------|--------------------------------|--|
|                                                          |                                                   |                       | Д 🗧          |              |           |         | ≪≫<br>ABC                                                                                             |              | $\bowtie$   | 1            |                             |                                |  |
| SAP IDEA- ACL-<br>TabellenImport Verknüpfung Verknüpfung |                                                   |                       |              |              | nehmigung | sfaktor | aktor ABC- Gruppierte Log- Rechnungsanalysen JET -<br>Analyse Ziffernanalyse Verteilungsanalyse Entry |              |             |              |                             | JET - Journal<br>Entry Testing |  |
|                                                          | Datenverknüpfung und Import Regelbasierte Analyse |                       |              |              |           |         | Ve                                                                                                    | rteilungsa   | nalysen     | Automa       | Automatisierte Auswertungen |                                |  |
| A                                                        | A1 • : × ✓ fx KUNDENNR                            |                       |              |              |           |         |                                                                                                    |              |             |              |                             |                                |  |
|                                                          | А                                                 |                       | В            |              | с         |         | D                                                                                                    |              | Е           | F            | G                           | н                              |  |
| 1                                                        | KUNDENNR                                          |                       | NAME         |              | PLZ       |         | ORT                                                                                                   | ٢            | KREDITLIMIT | TELEFON      |                             |                                |  |
| 2                                                        | 46951                                             | Arnsgar Gabriel       |              |              | 22162     | Hambu   | rg                                                                                                    |              | 291000      | +494052317   |                             |                                |  |
| 3                                                        | 26626                                             | Hammad Bucherer       |              |              | 19342     | Perlebe | erg                                                                                                   |              | 159000      | 004938765116 |                             |                                |  |
| 4                                                        | 35090                                             | Bertel Scheck Bauunte | rnehmung     |              | 21042     | Hambu   | rg                                                                                                    |              | 125000      | +4940724963  |                             |                                |  |
| 5                                                        | 27366                                             | Melanie Griem         | 20004        | Hambu        | rg        |         | 451000                                                                                                | 004940257163 |             |              |                             |                                |  |
| 6                                                        | 44231                                             | Archy Rapp            | 22002        | Hambu        | rg        |         | 233000                                                                                                | +4940908770  |             |              |                             |                                |  |
| 7                                                        |                                                   | Debitor_Daten-Kunde   | n Stammdaten | Journaldaten | Rechnun   | gen2008 | Lieferan                                                                                              | tenrechnu    | ungen_3     | +            |                             |                                |  |

#### • Automatische Analyse und Hinweis zur Fertigstellung

Nach Ablauf des Skriptes wird ein Hinweis zur Fertigstellung eingeblendet:

| Hinweis |                                                                                                    | × |
|---------|----------------------------------------------------------------------------------------------------|---|
| i       | Die Skriptverarbeitung wurde beendet!<br>Ergebnisse finden Sie in Ihrem Excel-Projekt als erste Tabelle. | - |
|         | ОК                                                                                                    |   |

Die aufgeführte direkte Verknüpfung von ActiveData für Excel und IDEA kann bei Interesse in vielfältiger Form ausgebaut werden. So ist es zum Beispiel möglich, IDEA-Analysefunktionen direkt aus der AD-ToolBox anzustoßen, dort Auswertungen vorzunehmen und das Ergebnis nachfolgend direkt als Tabelle in das ActiveData- / Excelprojekt auszugeben.

#### 3.1.2 Automatischer Import übertragener SAP-Tabellen

Tabellen aus dem weit verbreiteten SAP-Verfahren werden häufig für Prüfungen benötigt und mit Standard-SAP-Transaktionen (z.B. SE16 / SE17 / SM30) aus dem System entnommen. Der mögliche Transfer als Excel-Datei führt in zahlreichen Fällen zu fehlerhaften Angaben in Datums- oder Zahlenfeldern, die bei Textausgaben nicht auftreten. Diese ToolBox-Funktion erlaubt es, entsprechende SAP-Tabellen, die in einem *unkonvertierten Textformat* aus dem SAP-Verfahren transferiert wurden, auf Knopfdruck in die aktuelle ActiveData-Arbeitsmappe zu übernehmen. Hierbei erfolgen begleitende Bereinigungen und Umwandlungen, wenn die SAP-Tabellen in einem unüblichen Textformat (z.B. UTF-16) gespeichert wurden. Der entsprechende Vorgang wird in einem zugehörigen ActiveData-Video erläutert.

• Voraussetzungen für den Einsatz des Skriptes

Die SAP-Tabelle liegt in einem unkonvertierten Textformat mit dem Pipe-Zeichen "|" als Feldtrenner vor. Unnötige Kopf- und Fußzeilen sowie Seitenumbrüche oder Unterstriche etc. werden automatisch bei der Übernahme nach Excel / ActiveData beseitigt.

| I | Fabelle<br>Angezei      | : LFA<br>gte Felder:                     | 1<br>70 von    | 119 Feststeh                                                    | ende Führungsspalten              | : 2 | 2 | Listbreite | 1023 |       |
|---|-------------------------|------------------------------------------|----------------|-----------------------------------------------------------------|-----------------------------------|-----|---|------------|------|-------|
|   | MAND                    | TILIFNR                                  | LAND1          | NANE1                                                           | NAI                               | 1E2 |   |            |      | NAME3 |
|   | 800<br>   800<br>   800 | 00000000000<br>  00000000000000000000000 | DE<br>US<br>DE | Forks Manufacturin<br> Electronic Compone<br> Safety Clean Inc. | g GmbH  <br>hts Distributor  <br> |     |   |            |      |       |

• Skriptaufruf und Tabellenhinweis

Nach Aufruf des Skriptes erscheint ein Anwendungshinweis:

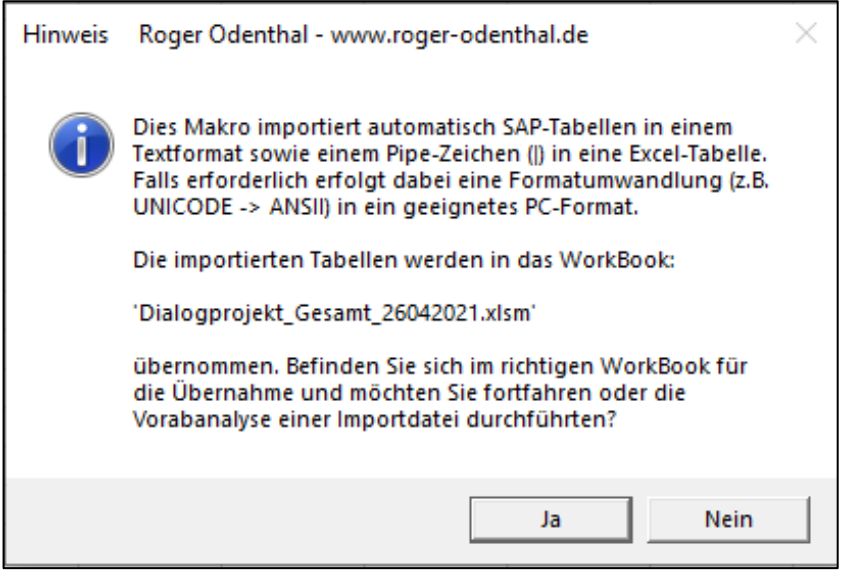

Falls Sie sich nicht in dem richtigen Workbook (Prüfungsprojekt) befinden, können die Verarbeitung beendet und das Projekt gewechselt werden.

• Bestimmung des vorliegenden Textformates

SAP-Systeme ermöglichen den Datentransfer in unterschiedlichsten Textformaten (UNICODE, ANSII), während viele PC-Programme primär mit ANSII-Textformaten (Windows 1252) arbeiten. Hieraus können nicht lesbare Sonderzeichen, fehlerhafte Umlaute oder Satzverschiebungen durch Steuerzeichen resultieren. Unser Skript wandelt daher jedes denk- und frei wählbare Transfer-Format vor dem Import in ein Standard-ANSII-Format um.

| Feldauswahl:       | www.roger-odenthal.de                    | :                               | Х |  |  |  |  |  |  |
|--------------------|------------------------------------------|---------------------------------|---|--|--|--|--|--|--|
|                    | Import von SAP-Tabellen in               | einem unkovertierten Textformat |   |  |  |  |  |  |  |
| Bit                | tte wählen Sie das Textformat (Codepage) | der vorliegenden SAP-Tabellen   |   |  |  |  |  |  |  |
| Γ                  | UTF-8                                    | ▼ Weiter                        |   |  |  |  |  |  |  |
|                    | UTF-8<br>Windows-1252<br>ASCII           | Abbruch                         |   |  |  |  |  |  |  |
|                    | iso-8859-2                               | Hilfe                           |   |  |  |  |  |  |  |
|                    | UTF-16LE<br>UTF-32BE<br>UTF-32LE         | ↓rmat-Vorabanalyse              |   |  |  |  |  |  |  |
|                    | • Einzelne Tabelle?                      | C Ja                            |   |  |  |  |  |  |  |
|                    | C Gesamtes Verzeichnis                   | © Nein                          |   |  |  |  |  |  |  |
| (C) Roger Odenthal |                                          |                                 |   |  |  |  |  |  |  |
|                    |                                          |                                 |   |  |  |  |  |  |  |

Wählen Sie zunächst das Format und die zu importierende SAP-Texttabelle aus:

| Bitte Pfad und SAP-Impo | rttabelle im Downloadformat auswählen |                  |              |         |                    |          | ×      |
|-------------------------|---------------------------------------|------------------|--------------|---------|--------------------|----------|--------|
| ← → ~ ↑ 📙 > Die         | eser PC > Windows (C:) > Temp         |                  |              | v Ö ™   | emp" durchsuchen   |          | 9      |
| Organisieren 🔻 Neuer    | Ordner                                |                  |              |         |                    |          | ?      |
| Dieser PC               | Name                                  | Änderungsdatum   | Тур          | Größe   |                    |          | ^      |
| 🧊 3D-Objekte            |                                       | 25.09.2018 11:43 | Dateiordner  |         |                    |          |        |
| 🏪 Windows (C:)          | bsik.txt                              | 24.11.2017 15:46 | Textdokument | 147 KB  |                    |          |        |
| LENOVO (D:)             | buchung_1.txt                         | 09.10.2017 15:40 | Textdokument | 1 KB    |                    |          |        |
| - DATA (E:)             | LFA1.txt                              | 13.07.2018 17:38 | Textdokument | 187 KB  |                    |          |        |
|                         | LFA1_ALV.txt                          | 13.11.2019 14:14 | Textdokument | 20 KB   |                    |          |        |
| 💣 Netzwerk              | Lfa1_se16.txt                         | 13.07.2018 17:39 | Textdokument | 204 KB  |                    |          |        |
|                         | Ragitt.txt                            | 17.12.2018 16:27 | Textdokument | 261 KB  |                    |          |        |
|                         | Ragitt01.txt                          | 17.12.2018 16:44 | Textdokument | 261 KB  |                    |          |        |
| ¥                       | regult tyt                            | 19 12 2018 20-27 | Textdokument | ARR KR  |                    |          | ~      |
| Dateir                  | name: Lfa1_se16.txt                   |                  |              | ∼ Te    | extdateien (*.txt) |          | $\sim$ |
|                         |                                       |                  |              | Tools 🔻 | OK A               | bbrecher | n      |

Das Importergebnis wird als erstes Tabellenblatt in der aktuellen Excel-Arbeitsmappe des Anwenders formatiert und analysefähig bereitgestellt.

| Mdt | Kreditor | Lnd | Name 1                            | Name 2 | Ort         | Ortsteil  |
|-----|----------|-----|-----------------------------------|--------|-------------|-----------|
| 800 | 1        | DE  | Forks Manufacturing GmbH          |        | Hamburg     |           |
| 800 | 2        | US  | Electronic Components Distributor |        | FOSTER CITY | SAN MATEO |
| 800 | 5        | DE  | Safety Clean Inc.                 |        | New York    |           |
| 800 | 8        | MX  | Jose Fernandez                    |        | Mexico City |           |
| 800 | 10       | FR  | Dupont de la Rivière              |        | Paris       |           |
| 800 | 15       | DE  | Tiedemeier Entsorgung GmbH        |        | Berlin      |           |
| 800 | 25       | DK  | Metropol                          |        | Copenhagen  |           |
| 800 | 50       | DE  | Central Logistics Inc.            |        | New York    |           |

Automatische Analyse und Hinweis zur Fertigstellung

Nach Ablauf des Skriptes wird ein Hinweis zur Fertigstellung eingeblendet:

| Hinweis |                                                                                                    | Х |
|---------|----------------------------------------------------------------------------------------------------|---|
| 1       | Die Skriptverarbeitung wurde beendet!<br>Das Ergebniss finden Sie als erste Tabelle Ihres aktuellen<br>Excel-Projekts. |   |
|         | ОК                                                                                                    |   |

• Fehlerhinweis und ergänzende Formatanalyse

In der Regel werden liegen Textdateien nach einem SAP-Datentransfer in einem UTF-8 Format vor. Hierauf ist unser Skript voreingestellt, so dass bei einem Import eine einfache Bestätigung ausreicht und keine besonderen Formate ausgewählt werden müssen. Wird dennoch versehentlich ein fehlerhafte Formateinstellung von dem Programm erkannt, erscheint der nachfolgende Fehlerhinweis und die Verarbeitung wird beendet:

| Achtung  |                                                                                                    | Х |
|----------|----------------------------------------------------------------------------------------------------|---|
| <u> </u> | Verarbeitung beendet: Es liegt keine zutreffende Kodierung<br>der Ausgangsdatei vor.<br>Führen Sie die Funktion 'Vorabanalyse' für eine Einzeltabelle<br>durch und wählen sie ein anderes Format! |   |
|          | ОК                                                                                                    |   |

In diesen Fällen kann sich der Anwender durch eine fakultative "Vorabanalyse" (ohne Datenimport) einer einzelnen Tabelle über das zutreffende Text-Format informieren:

| Feldauswahl: | www.roger-odenthal.de                     |                              |         | × |                                |                                |
|--------------|-------------------------------------------|------------------------------|---------|---|--------------------------------|--------------------------------|
|              | Import von SAP-Tabellen in                | einem unkovertierten Te      |         |   |                                |                                |
| Bitte w      | vählen Sie das Textformat (Codepage)      | der vorliegenden SAP-Tabelle | en -    |   |                                |                                |
| υπ           | 8                                         | •                            | Weiter  |   | Microsoft Excel                | ×                              |
|              |                                           |                              | Abbruch |   | Die Kodierung lautet: wahrsche | inlich UTF-8 oder Windows-1252 |
| _ Imp        | ort-Alternative wählen                    | - Format-Vorabanalyse        | •       |   |                                | ОК                             |
| c            | Einzelne Tabelle?<br>Gesamtes Verzeichnis | C Nein                       |         |   |                                |                                |
|              | (C) Ro                                    | oger Odenthal                |         |   |                                |                                |

Wählen Sie nach der Analyse ein alternatives zutreffende Textformat (z.B. Windows-1251) für die automatische Übernahme nach Excel-ActiveData.

• Automatisierte Übernahme mehrerer Importtabellen

Soweit mehrere SAP-Tabellen in einem unkonvertierten Textformat (mit '|' Pipe-Zeichen) aus einem SAP-System transferiert wurden, kann der *automatisierte Datenimport für alle Tabellen gleichzeitig* erfolgen. Hierzu sind die gesamten Tabellen (mit dem Suffix .Txt oder .SAP) in einem gemeinsamen Verzeichnis abzulegen, welches anschließend menüunterstützt für die Datenübernahme ausgewählt werden kann.

| Import-Alternative wählen | Format-Vorabanalyse |
|---------------------------|---------------------|
| C Einzelne Tabelle?       | C Ja                |
| Gesamtes Verzeichnis      |                     |
|                           |                     |

Mit der aufgeführten Funktion erleichtert sich der Arbeitsaufwand für den Import von SAP-Tabellen wesentlich. Im Idealfall werden die Tabellen nach einer kurzen Inspektion zu Format und Aufbau lediglich in einem Datenverzeichnis abgelegt und dann in einem Schritt analysefertig nach ActiveData übertragen.

#### 3.1.3 Automatischer Import übertragener SAP-AIS-Daten

Zur Unterstützung des Datenaustauschs mit ACL- und IDEA-Prüfsoftware stellt SAP bereits seit den 80er Jahren eine standardisierte Schnittstelle für die Datenübertragung als Teils seines "Audit-Informationssystems" (AIS) bereit. Das SAP Data-Retention-Tool (DART), welches für die steuerliche Datenbereitstellung an die Finanzverwaltung genutzt wird, überträgt die Daten optional ebenfalls in diesem Format.

Technisch werden hierbei i.d.R. Textdateien mit variabler Feld- und Satzlänge (Delimited) erzeugt und mit einer Datensatzbeschreibung (Satzbett) als "Vorlaufinformationen versehen. Diese kann seitens der aufgeführten Prüfsoftware interpretiert und für einen automatischen Import verwendet werden. Gängige AIS-Exporteinstellungen nutzen den "Tabulator" als Feldtrenner einen "Punkt" als Dezimalabtrennung und sowie ein UTF8Codepage für die Datenbereitstellung. In Einzelfällen werden allerdings auch abweichende Einstellungen für bereitgestellte SAP-AIS-Dateien verwendet.

| OP-BSCH<br>OP-DMB3<br>halb des<br>eleg net<br>innerhal | L TXW_FI_<br>1 TXW_FI_<br>Buchhalt<br>to gebuch<br>b der EU | OP-SHKZG<br>OP-DMB32<br>Ungsbele<br>It ?<br>? | TXW_FI_<br>TXW_FI_<br>gs<br>Kennzei<br>Becrag | OP-GSBER<br>OP-DMB33<br>Buchung<br>chen: An<br>in zweit | TXW_FI_<br>TXW_FI_<br>sdatum i<br>zahlung<br>er nausw | OP-MWSKZ<br>OP-MWST2<br>m Releg<br>im Netto<br>änrung ( | TXW_FI_(<br>TXW_FI_(<br>Belegdat<br>verfahre(<br>HWZ) | OP-DMBTR<br>OP-MWST3<br>tum im B<br>n ?<br>весгад | TXW_FI_<br>TXW_FI_<br>eleg<br>Kennzei<br>in dritt | OP-WRBTR<br>OP-SKNT2<br>Tag der<br>chen: Ad<br>er Hausw | TXW_FI_<br>TXW_FI_<br>Erfassu<br>resse un<br>ährung ( | OP-MWSTS<br>OP-SKNT3<br>ng des B<br>d Bankda<br>HW3) | TXW_FI_<br>TXW_FI_<br>uchhaltu<br>ten indi<br>Betrag | OP-WMWST<br>OP-KOSTL<br>ngsbeleg<br>viduell<br>in zweit | TXW_FI_<br>TXW_FI_<br>s<br>gesetzt<br>er Hausw | OP-SGTXT<br>OP-EMPFB<br>Währung<br>Kennzei<br>ährung f |
|--------------------------------------------------------|-------------------------------------------------------------|-----------------------------------------------|-----------------------------------------------|---------------------------------------------------------|-------------------------------------------------------|---------------------------------------------------------|-------------------------------------------------------|---------------------------------------------------|---------------------------------------------------|---------------------------------------------------------|-------------------------------------------------------|------------------------------------------------------|------------------------------------------------------|---------------------------------------------------------|------------------------------------------------|--------------------------------------------------------|
| etrag(1                                                | ₩)                                                          | Text                                          | Auftrag                                       | EinkBel                                                 | eg                                                    | Pos                                                     | Sachkon                                               | to                                                | Hauptbu                                           | ch                                                      | Filiale                                               | Basisda                                              | t.                                                   | ZBed                                                    | Tg 1                                           | Tg 2                                                   |
| P<br>0000000<br>03<br>F                                | P<br>000006<br>03<br>F                                      | C<br>000001                                   | P<br>000016<br>02<br>F                        | P<br>000016<br>02<br>F                                  | C<br>000001                                           | C<br>000005                                             | C<br>000010                                           | C<br>000004                                       | C<br>000003                                       | C<br>000008                                             | D<br>000008                                           | C<br>000003                                          | C<br>000001                                          | C<br>000001                                             | C<br>000001                                    | C<br>000001                                            |
| -VZ Betr                                               | iebskoste                                                   | en                                            |                                               |                                                         | 00000                                                 | 0000200                                                 | 000                                                   | 0000431                                           | 000                                               |                                                         | 01.01.2                                               | 015                                                  |                                                      | 0                                                       | 0                                              | 0                                                      |
| -VZ Heiz                                               | kosten                                                      |                                               |                                               | 00000                                                   | 0000200                                               | 000                                                     | 0000431                                               | 000                                               |                                                   | 01.01.2                                                 | 015                                                   |                                                      | 0                                                    | 0                                                       | 9                                              | 0.000                                                  |
| Nachbuc                                                | h.                                                          |                                               |                                               |                                                         |                                                       | 00000                                                   | 0000200                                               | 000                                               | 0000431                                           | 000                                                     |                                                       | 21.01.2                                              | 015                                                  |                                                         | 0                                              | 0                                                      |
| Nachbuc                                                | h.                                                          |                                               |                                               |                                                         |                                                       | 00000                                                   | 0000200                                               | 000                                               | 0000431                                           | 000                                                     |                                                       | 21.01.2                                              | 015                                                  |                                                         | 0                                              | 0                                                      |
| -VZ Betr                                               | iebskoste                                                   | en                                            |                                               |                                                         | 00000                                                 | 0000200                                                 | 000                                                   | 0000431                                           | 000                                               |                                                         | 01.07.2                                               | 012                                                  |                                                      | 0                                                       | 0                                              | 0                                                      |

Vorstehender Blick in eine solche Datei verweist auf drei divergierende Überschriftszeilen mit technischen Begriffen aus der ersten Datenzeile, Felderläuterungen in der zweiten Datenzeile (grün unterlegt) und üblichen SAP-Begriffen (rote Umrandung) in der dritten Datenzeile. Mit den aufgeführten Informationen kann der Import in Einzelfällen als Text-Delimited-Datei direkt mit ActiveData für Excel Funktionalität, insbesondere aber auch mit dem spezialisierten *ImportWizard*, dem besten Werkzeug für universale Datenübernahmen beliebiger Formate erfolgen:

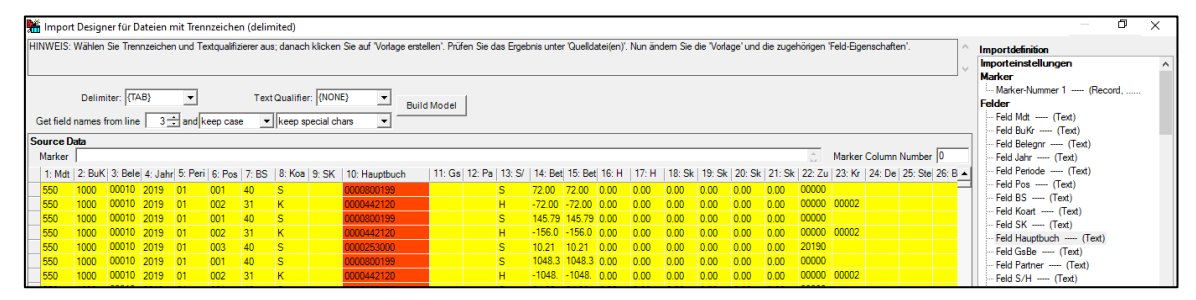

In unserer ToolBox haben wir darüber hinaus eine Funktion integriert, die SAP-AIS-Daten automatisch in die aktuelle ActiveData-Arbeitsmappe übernimmt. Hierbei erfolgen begleitende Bereinigungen und Umwandlungen, wenn die SAP-AIS-Datei in einem unüblichen Textformat (z.B. UTF-16) aus dem SAP-System entnommen wurde.

• Voraussetzungen für den Einsatz des Skriptes

Das Speicherformat (CodePage) der SAP-AIS-Daten sowie der Feldtrenner (z.B. Tabulator, Semikolon etc.) und die Dezimaltrenner (Punkt, Komma) sollten bekannt sein. Im Zweifel helfen ein Blick mittels Editor in die Datei und die integrierte *Funktion zur Vorabanalyse des Speicherformats*.

Unser ToolBox-Programm übernimmt anschließend alle Aufbereitungen, die Beseitigung unnötiger Zeilen und erforderliche Konvertierungen. Die vorliegende Datei (auf Wunsch auch mehrere Dateien) werden in einem Schritt auswertungsbereit nach ActiveData für Excel übernommen.

• Skriptaufruf und Anwendungshinweis

Die ToolBox-Funktion steht in der ToolBox-Gruppe "Datenimport" im Bereich "SAP-Datenformate zur Verfügung:

| 🚺 Aut             | omatisches Speichern 💽 📙                                                                        | 🤆 - 🔓 🔒 🖆                                                                    | √ ~ Q %                                                  | 🗳 👿 • 🖄 · 🖓                                                      | ≂ AD_Demodaten     |
|-------------------|-------------------------------------------------------------------------------------------------|------------------------------------------------------------------------------|----------------------------------------------------------|------------------------------------------------------------------|--------------------|
| Datei             | Start Einfügen Seitenlayou                                                                      | Formeln Daten                                                                | ActiveData                                               | Odenthal-ADToolBox                                               | Überprüfen Ansicht |
| RO<br>AS<br>Hilfe | IDEA Verknüpfung      SAP-Datenformate ~      E     SAP TabellenImport      SAP-AIS Datenimport | Feiertagsanalyse 🔀<br>BAN Analyse 📰<br>JStID Analyse<br>Tax Compliance und J | Journal Entry Test<br>Kassenminus-Chec<br>ahresabschluss | Rundungsfaktor<br>k 을 Freigabefaktor<br>답 Doppelzahlung<br>IKS A | Relativfaktor      |
| C31               | $\sim$ : $\times \checkmark f_{x}$                                                              | 100000030                                                                    |                                                          |                                                                  |                    |

Nach dem Skriptaufruf folgt der Anwendungshinweis:

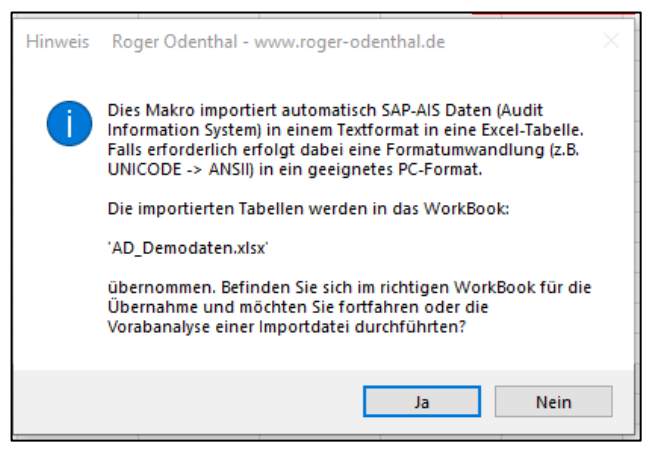

Falls Sie sich nicht in dem richtigen Workbook (Prüfungsprojekt) befinden, können die Verarbeitung beendet und das Projekt gewechselt werden.

• Bestimmung von Textformat (CodePage) sowie von Feld- und Dezimaltrenner

SAP-Systeme ermöglichen den Datentransfer in unterschiedlichsten Textformaten (UNICODE, ANSII), während viele PC-Programme primär mit UTF8- oder ANSII-Textformaten (Windows 1252) arbeiten. Hieraus können nicht lesbare Sonderzeichen, fehlerhafte Umlaute oder Satzverschiebungen durch Steuerzeichen resultieren. Unser Skript wandelt daher jedes denk- und frei wählbare Transfer-Format vor dem Import in ein Standard-ANSII-Format um.

| Feldauswahl: | www.roger-odenthal.d          | le                                                   |                                                     |                         |              | × |
|--------------|-------------------------------|------------------------------------------------------|-----------------------------------------------------|-------------------------|--------------|---|
|              | Import<br>Bitte wählen Sie di | : <b>von SAP-Daten in e</b><br>e Importparameter für | <b>einem SAP-AIS Form</b><br>die vorliegenden SAP-A | i <b>at</b><br>IS-Daten |              |   |
| Codepage     | :                             | Feldtrenner                                          | Dezimaltrenner                                      | Zeile Feldbe            | ezeichnungen |   |
| UTF-8        | •                             | TAB 🗸                                                | • •                                                 | 3                       | •            |   |
| 1            |                               | ,                                                    | ,                                                   | ,                       | _            |   |
|              |                               |                                                      |                                                     |                         |              |   |
| Import       | -Alternative wählen           | - Format-Vor                                         | abanalyse ohne Import                               | -                       | Weiter       |   |
| (® Eir       | izelne Tabelle?               | C Ja                                                 | С Ја                                                |                         | Abbruch      |   |
| C Ge         | samtes Verzeichnis            | Nein                                                 |                                                     |                         | Hilfa        |   |
|              |                               |                                                      |                                                     |                         |              |   |
|              |                               | (C) Roger O                                          | denthal                                             |                         |              |   |

Feldtrenner ist innerhalb des AIS-Formates häufig der Tabulator und Dezimaltrenner der Punkt. Die Zeile zur Feldbezeichnung bedarf in der vorliegenden Programmversion *keiner* Änderung zu dem eingeblendeten Wert! Es folgt die Auswahl der SAP-AIS-Datei. Standardmäßig werden alle Dateien mit der Endung ".DAT" eingeblendet. Erscheinen keine Dateien in dem ausgewählten Verzeichnis, können alternativ Dateien mit alternativen Endungen (".sap", ".txt") angeboten werden

|                                                             |                             | tor I Modoroo /#t | amanakura 👘 Durika | taldar     | 1004 Loldstatistic Da |        |  |  |
|-------------------------------------------------------------|-----------------------------|-------------------|--------------------|------------|-----------------------|--------|--|--|
| 8 Bitte Pfad und SAP-Importtabelle im Downloadformat auswäh |                             |                   |                    |            |                       |        |  |  |
|                                                             |                             |                   |                    |            |                       |        |  |  |
| Organisieren 🔻 Neuer (                                      | Drdner                      |                   |                    |            |                       | ?      |  |  |
| Dieser PC                                                   | Name                        | Änderungsdatum    | Тур                | Größe      |                       |        |  |  |
| 3D-Objekte                                                  | 🔊 AD_Demodaten.xlsx         | 01.06.2023 16:16  | Microsoft Excel-A  | 2.142 KB   |                       |        |  |  |
| E Bilder                                                    | BUKS1000_2019_TXW_FI_OP     | 30.11.2023 09:22  | Datei              | 17.319 KB  |                       |        |  |  |
| Desktop                                                     | BUKS1000_2019_TXW_FI_POS    | 30.11.2023 09:23  | Datei              | 181.062 KB |                       |        |  |  |
| Dokumente                                                   |                             |                   |                    |            |                       |        |  |  |
| Develoads                                                   |                             |                   |                    |            |                       |        |  |  |
| - Downloads                                                 |                             |                   |                    |            |                       |        |  |  |
| J Musik                                                     |                             |                   |                    |            |                       |        |  |  |
| Videos                                                      |                             |                   |                    |            |                       |        |  |  |
| 🏪 Windows (C:)                                              |                             |                   |                    |            |                       |        |  |  |
| LENOVO (D:)                                                 |                             |                   |                    |            |                       |        |  |  |
| Daten (E:)                                                  |                             |                   |                    |            |                       |        |  |  |
| SYSTEM_DRV (F:                                              |                             |                   |                    |            |                       |        |  |  |
| inc ren (co                                                 |                             |                   |                    |            |                       |        |  |  |
| Dateina                                                     | me: BUKS1000_2019_TXW_FI_OP |                   |                    | ✓ Alle Da  | teien (*.*)           | $\sim$ |  |  |
|                                                             |                             |                   | Tool               | s 🕶 🚺      | OK Abbrech            | en     |  |  |
|                                                             |                             |                   |                    |            |                       |        |  |  |

Das Importergebnis wird als erstes Tabellenblatt in der aktuellen Excel-Arbeitsmappe des Anwenders formatiert und analysefähig bereitgestellt.

| 1  | X  | Y        | Z        | AA             | AB             | AC                                | AD      | AE        | AF  | AG        | AH        |
|----|----|----------|----------|----------------|----------------|-----------------------------------|---------|-----------|-----|-----------|-----------|
| 1  | St | BetragHW | BetragTW | HWSteuerbetrag | SteuerbetragTW | Steuerbetrag in Belegwährung (TW) | Auftrag | EinkBeleg | Pos | Sachkonto | Hauptbuch |
| 86 | A0 | 86,00    | 86,00    | 0,00           | 0,00           | *01.06.2018-30.06.2018            |         |           | 0   | 200000    | 431000    |
| 87 | ·  | 3,00     | 3,00     | 0,00           | 0,00           | -0002006355                       |         |           | 0   | 200000    | 200000    |
| 88 | A0 | -68,00   | -68,00   | 0,00           | 0,00           | *01.01.2013-31.01.2013            |         |           | 0   | 200000    | 431000    |
| 89 | A0 | -64,00   | -64,00   | 0,00           | 0,00           | *01.01.2013-31.01.2013-           |         |           | 0   | 200000    | 431000    |
| 90 | A0 | 68,00    | 68,00    | 0,00           | 0,00           | *01.01.2013-31.01.2013-Nachbuch   |         |           | 0   | 200000    | 431000    |
| 91 | A0 | 64,00    | 64,00    | 0,00           | 0,00           | *01.01.2013-31.01.2013-Nachbuch   |         |           | 0   | 200000    | 431000    |

Zusätzlich zu den Feldnamen werden jeweils die umfassenden Erläuterungen zu den Feldinhalten (rote Markierungsdreiecke) angezeigt.

• Automatische Analyse und Hinweis zur Fertigstellung

Nach Ablauf des Skriptes wird ein Hinweis zur Fertigstellung eingeblendet:

| Hinweis | · · · · · · ·                                                                                                  | × |
|---------|----------------------------------------------------------------------------------------------------|---|
| 1       | Die Skriptverarbeitung wurde beendet!<br>Ergebnisse finden Sie in Ihrem Excel-Projekt als erste<br>Tabelle(n). |   |
|         | ОК                                                                                                    |   |

• Fehlerhinweis und ergänzende Formatanalyse

In der Regel werden liegen SAP-AIS-Daten nach einem SAP-Datentransfer in einem UTF-8 Format vor. Hierauf ist unser Skript voreingestellt, so dass bei einem Import eine einfache Bestätigung ausreicht und keine besonderen Formate ausgewählt werden müssen. Wird dennoch versehentlich ein fehlerhafte Formateinstellung von dem Programm erkannt, erscheint der nachfolgende Fehlerhinweis und die Verarbeitung wird beendet:

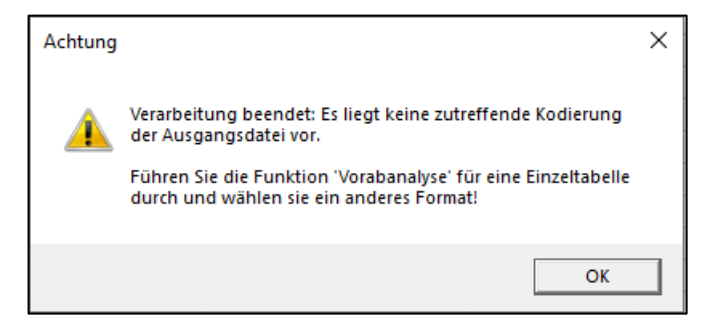

In diesen Fällen kann sich der Anwender durch eine fakultative "Vorabanalyse" (ohne Datenimport) einer einzelnen Tabelle über das zutreffende Text-Format informieren:

| auswahl: www.roger-       | odenthal.de                                                       |                      |                         | × |                                      |                         |
|---------------------------|-------------------------------------------------------------------|----------------------|-------------------------|---|--------------------------------------|-------------------------|
| Bitte wi                  | Import von SAP-Daten in ei<br>ihlen Sie die Importparameter für d | nem SAP-AIS Forma    |                         |   |                                      |                         |
| Codepage                  | Feldtrenner                                                       | Dezimaltrenner       | Zeile Feldbezeichnungen |   |                                      |                         |
| UTF-8                     | • TAB •                                                           | • •                  | 3 •                     |   | Microsoft Excel                      |                         |
|                           |                                                                   |                      |                         |   | Die Kodierung lautet: wahrscheinlich | UTF-8 oder Windows-1252 |
| Import-Alternative wählen | ⊂ Format-Vora                                                     | oanalyse ohne Import | Weiter                  |   |                                      | ОК                      |
| C Gesamtes Verzeichnis    | © Nein                                                            |                      | Abbruch                 |   |                                      |                         |
|                           | (C) Roger Od                                                      | enthal               |                         |   |                                      |                         |
|                           |                                                                   |                      |                         |   |                                      |                         |

Wählen Sie nach der Analyse ein alternatives zutreffende Textformat (z.B. Windows-1251) für die automatische Übernahme nach Excel-ActiveData.

• Automatisierte Übernahme mehrerer Importtabellen

Soweit mehrere SAP-Tabellen in einem unkonvertierten Textformat (mit '|' Pipe-Zeichen) aus einem SAP-System transferiert wurden, kann der *automatisierte Datenimport für alle Tabellen gleichzeitig* erfolgen. Hierzu sind die gesamten Tabellen (mit dem Suffix .Txt oder .SAP) in einem gemeinsamen Verzeichnis abzulegen, welches anschließend menüunterstützt für die Datenübernahme ausgewählt werden kann.

| Import-Alternative wählen | Format-Vorabanalyse |
|---------------------------|---------------------|
| C Einzelne Tabelle?       | C Ja                |
| Gesamtes Verzeichnis      | ⊙ Nein              |
|                           |                     |

Mit der aufgeführten Funktion erleichtert sich der Arbeitsaufwand für den Import von SAP-Tabellen wesentlich. Im Idealfall werden die Tabellen nach einer kurzen Inspektion zu Format und Aufbau lediglich in einem Datenverzeichnis abgelegt und dann in einem Schritt analysefertig nach ActiveData übertragen.

#### 3.1.4 Automatische Feldbereinigung in Tabellen

Viele Tabellen aus unterschiedlichsten Ausgangssystemen enthalten zahlreiche Spalten, die keinen oder einen einheitlichen Inhalt über alle Positionen haben. Vergleichbares finden wir z.B. in umfangreichen SAP-Tabellen, in welchen nach einem Datenimport nur wenige (gefüllte) Felder für die Auswertung interessant sind. *Eine automatische Beseitigung unnötiger Felder* erleichtert die Übersicht und Analyse nachhaltig. Sie wird als automatisierte ToolBox-Funktion angeboten. Hierbei wird jede Tabellenspalte daraufhin geprüft, ob kein Inhalt vorliegt oder ob die Einträge für jede Position identisch sind. In diesen Fällen wird das Feld aus einer zuvor erzeugten Tabellenkopie gelöscht. Das Ergebnis des Bereinigungsprozesses wird in einem neuen Tabellenblatt mit dem Suffix "KOP" (Kopie) bereitgestellt. Die Ursprungstabelle steht somit auch nach der Bereinigung noch zu Verfügung. Sie kann gelöscht werden, falls sie nicht mehr benötigt wird. Wir erläutern den Vorgang in einem zugehörigen ActiveData-Video.

• Aufruf des Skriptes und Tabellenhinweis

Nach Aufruf des Skriptes erscheint ein Hinweis zur Funktion sowie zur geöffneten Tabelle, für welche Felder geprüft werden sollen:

| Hinweis : | zu Skript und Projekt                                                                                                    | $\times$ |  |  |  |  |
|-----------|----------------------------------------------------------------------------------------------------|----------|--|--|--|--|
| ?         | Skript zur Spaltenkonsolidierung in einer Tabellenkopie bei<br>leeren oder gleichen Inhalten zu allen Tabellenpositionen. |          |  |  |  |  |
|           | Sie arbeiten in Projekt (Workbook):                                                                                       |          |  |  |  |  |
|           | >> Dialogprojekt_Gesamt_24022021.xlsm <<                                                                                  |          |  |  |  |  |
|           | und in Tabelle:                                                                                                    |          |  |  |  |  |
|           | >> BKPF1000_2000 <<                                                                                                    |          |  |  |  |  |
|           | Befinden Sie sich in der richtigen Tabelle zur<br>Spaltenkonsolidierung?                                                  |          |  |  |  |  |
|           |                                                                                                    |          |  |  |  |  |
|           | Ja Nein                                                                                                    |          |  |  |  |  |

Falls nicht die richtige Funktion ausgewählt wurde oder die zutreffende Tabelle geöffnet ist kann nun gewechselt werden.

• Durchführung der Bereinigung und Abschlusshinweis

Die Bereinigung erfolgt innerhalb einer Kopie des ausgewählten Tabellenblattes. Nach Fertigstellung wird ein Abschlusshinweis eingeblendet:

| Hinweis |                                                                                                    | × |
|---------|----------------------------------------------------------------------------------------------------|---|
| i       | Die Skriptverarbeitung wurde beendet!<br>Ergebnisse finden Sie in der Kopie des aktuellen<br>Tabellenblattes:<br>KOP_BKPF1000_2000 |   |
|         | ОК                                                                                                    |   |

• Das Ergebnis

Das Ergebnis der Feldbereinigung kann in der erzeugten Tabellenkopie abschließend kontrolliert werden. Falls die Ausgangstabelle hiernach nicht mehr benötigt wird, ist es möglich, sie zu löschen:

| Da                                      | itei Start                                                                                        | Einfüge                                                  | en Seitenla                                                                                   | yout Forr                                                                                                   | neln D                                               | aten Activ                                                                                                 | eData Act                                                                                                    | iveData-ToolE | lox Überprüf                                                                                                |
|-----------------------------------------|---------------------------------------------------------------------------------------------------|----------------------------------------------------------|-----------------------------------------------------------------------------------------------|----------------------------------------------------------------------------------------------------|------------------------------------------------------|----------------------------------------------------------------------------------------------------|----------------------------------------------------------------------------------------------------|---------------|----------------------------------------------------------------------------------------------------|
| Tab                                     | SAP                                                                                               | ACL-                                                     | IDEA-                                                                                         | Q.<br>Feiertagsanaly:                                                                                       | se Vollmach                                          | tsfaktor IBAN_A                                                                                            | Analyse UST-ID                                                                                                | Rundungsfa    | aktor Relativfaktor                                                                                         |
| lab                                     | elenimport w                                                                                      | erknuprung                                               | verknuprung                                                                                   |                                                                                                    |                                                      |                                                                                                    | Analyse                                                                                                    |               |                                                                                                    |
|                                         | Datenverkn                                                                                        | uprung una                                               | Import                                                                                        |                                                                                                    | Regelbas                                             | ierte Analysen                                                                                             |                                                                                                    |               | Factorenana                                                                                                 |
| H1                                      |                                                                                                   |                                                          | X V                                                                                           | ∫x Geän                                                                                                    | ndert                                                |                                                                                                    |                                                                                                    |               |                                                                                                    |
|                                         |                                                                                                   |                                                          | <i>c</i>                                                                                      | D                                                                                                    | -                                                    |                                                                                                    | <i>c</i>                                                                                                    |               |                                                                                                    |
| - 40                                    | A                                                                                                 | D                                                        | C                                                                                             | U                                                                                                    | E                                                    | F                                                                                                    | 0                                                                                                    | п             |                                                                                                    |
|                                         | Delegar                                                                                           | Delegent                                                 | Rol Dotum                                                                                     | Duch dat                                                                                                    | Desinde                                              | ExfDatum                                                                                                   | Librarit                                                                                                    | Coondart      | Limroch Dot                                                                                                 |
| 1                                       | Belegnr                                                                                           | Belegart                                                 | Bel.Datum                                                                                     | Buch.dat.                                                                                                   | Periode                                              | ErfDatum                                                                                                   | Uhrzeit                                                                                                    | Geändert      | UmrechDat                                                                                                   |
| 1                                       | Belegnr<br>100000000                                                                              | Belegart<br>SA                                           | Bel.Datum<br>05.01.2000                                                                       | Buch.dat.<br>05.01.2000                                                                                     | Periode<br>1                                         | ErfDatum<br>05.01.2000                                                                                     | Uhrzeit<br>0,75400463                                                                                         | Geändert      | UmrechDat<br>05.01.2000                                                                                     |
| 1<br>2<br>3                             | Belegnr<br>100000000<br>100000001                                                                 | Belegart<br>SA<br>SA                                     | Bel.Datum<br>05.01.2000<br>05.01.2000                                                         | Buch.dat.<br>05.01.2000<br>05.01.2000                                                                       | Periode<br>1<br>1                                    | ErfDatum<br>05.01.2000<br>05.01.2000                                                                       | Uhrzeit<br>0,75400463<br>0,7540625                                                                            | Geändert      | UmrechDat<br>05.01.2000<br>05.01.2000                                                                       |
| 1<br>2<br>3<br>4                        | Belegnr<br>100000000<br>100000001<br>100000002                                                    | Belegart<br>SA<br>SA<br>SA                               | Bel.Datum<br>05.01.2000<br>05.01.2000<br>05.01.2000                                           | Buch.dat.<br>05.01.2000<br>05.01.2000<br>05.01.2000                                                         | Periode<br>1<br>1<br>1                               | ErfDatum<br>05.01.2000<br>05.01.2000<br>05.01.2000                                                         | Uhrzeit<br>0,75400463<br>0,7540625<br>0,754074074                                                             | Geändert      | UmrechDat<br>05.01.2000<br>05.01.2000<br>05.01.2000                                                         |
| 1<br>2<br>3<br>4<br>5                   | Belegnr<br>100000000<br>100000001<br>100000002<br>100000003                                       | Belegart<br>SA<br>SA<br>SA<br>SA                         | Bel.Datum<br>05.01.2000<br>05.01.2000<br>05.01.2000<br>05.01.2000                             | Buch.dat.<br>05.01.2000<br>05.01.2000<br>05.01.2000<br>05.01.2000                                           | Periode<br>1<br>1<br>1<br>1                          | ErfDatum<br>05.01.2000<br>05.01.2000<br>05.01.2000<br>05.01.2000                                           | Uhrzeit<br>0,75400463<br>0,7540625<br>0,754074074<br>0,754074074                                              | Geändert      | UmrechDat<br>05.01.2000<br>05.01.2000<br>05.01.2000<br>05.01.2000                                           |
| 1<br>2<br>3<br>4<br>5<br>36             | Belegnr<br>100000000<br>100000001<br>100000002<br>100000003<br>100000034                          | Belegart<br>SA<br>SA<br>SA<br>SA<br>SA<br>RV             | Bel.Datum<br>05.01.2000<br>05.01.2000<br>05.01.2000<br>05.01.2000<br>31.01.2000               | Buch.dat.<br>05.01.2000<br>05.01.2000<br>05.01.2000<br>05.01.2000<br>31.01.2000                             | Periode<br>1<br>1<br>1<br>1<br>1<br>1                | ErfDatum<br>05.01.2000<br>05.01.2000<br>05.01.2000<br>05.01.2000<br>31.01.2000                             | Uhrzeit<br>0,75400463<br>0,7540625<br>0,754074074<br>0,754074074<br>0,709155093                               | Geändert      | UmrechDat<br>05.01.2000<br>05.01.2000<br>05.01.2000<br>05.01.2000<br>31.01.2000                             |
| 1<br>2<br>3<br>4<br>5<br>36<br>37       | Belegnr<br>100000000<br>100000001<br>100000002<br>10000003<br>100000034<br>100000035              | Belegart<br>SA<br>SA<br>SA<br>SA<br>RV<br>RV<br>RV       | Bel.Datum<br>05.01.2000<br>05.01.2000<br>05.01.2000<br>05.01.2000<br>31.01.2000<br>31.01.2000 | Buch.dat.<br>05.01.2000<br>05.01.2000<br>05.01.2000<br>05.01.2000<br>31.01.2000<br>31.01.2000               | Periode<br>1<br>1<br>1<br>1<br>1<br>1<br>1<br>1      | ErfDatum<br>05.01.2000<br>05.01.2000<br>05.01.2000<br>05.01.2000<br>31.01.2000<br>31.01.2000               | Uhrzeit<br>0,75400463<br>0,7540625<br>0,754074074<br>0,754074074<br>0,709155093<br>0,712071759                | Geändert      | UmrechDat<br>05.01.2000<br>05.01.2000<br>05.01.2000<br>05.01.2000<br>31.01.2000<br>31.01.2000               |
| 1<br>2<br>3<br>4<br>5<br>36<br>37<br>38 | Belegnr<br>100000000<br>100000001<br>100000002<br>10000003<br>100000034<br>100000035<br>100000036 | Belegart<br>SA<br>SA<br>SA<br>SA<br>RV<br>RV<br>RV<br>RV | Bel.Datum<br>05.01.2000<br>05.01.2000<br>05.01.2000<br>31.01.2000<br>31.01.2000<br>31.01.2000 | Buch.dat.<br>05.01.2000<br>05.01.2000<br>05.01.2000<br>05.01.2000<br>31.01.2000<br>31.01.2000<br>31.01.2000 | Periode<br>1<br>1<br>1<br>1<br>1<br>1<br>1<br>1<br>1 | ErfDatum<br>05.01.2000<br>05.01.2000<br>05.01.2000<br>05.01.2000<br>31.01.2000<br>31.01.2000<br>31.01.2000 | Uhrzeit<br>0,75400463<br>0,7540625<br>0,754074074<br>0,754074074<br>0,709155093<br>0,712071759<br>0,712106481 | Geändert      | UmrechDat<br>05.01.2000<br>05.01.2000<br>05.01.2000<br>31.01.2000<br>31.01.2000<br>31.01.2000<br>31.01.2000 |

#### 3.1.5 Bereinigung von Spaltenbezeichnungen

Bei der automatisierten Übernahme von vorformatierten Ausgangsdateien kommt es oft zu ungünstigen langen oder mit Sonderzeichen versehenen Spaltenbezeichnungen, die zusätzlich u.U. mit geschützten ActiveData- oder Excel-Bezeichnungen kollidieren. Um diesem Problem zu begegnen, enthält die ToolBox innerhalb des Funktionsbereichs "Datenimport" einen Funktion [Tabelle Aufbereiten | Spaltenname bereinigen].

| !!Mandant | Belegart | "Bezeichnung"# der Belegart | @-Nummernkreis | Erlaubte Kontoarten | Belegart |
|-----------|----------|-----------------------------|----------------|---------------------|----------|
| 550       | AA       | Anlagen Anteile             | 02             | ADKMS               | ST       |
| 550       | AB       | Ausgleich automat.          | 80             | ADKMS               | AB       |
| 550       | AC       | AbgĤnge Genossensch.        | 60             | DS                  | ST       |
| 550       | AF       | AfA-Buchungen               | 85             | AS                  | ST       |

Alle aufgeführten Probleme werden mittels dieser Funktion automatisch beseitigt und die Spaltenüberschriften sachgerecht aufbereitet.

Aufruf des Skriptes und Tabellenhinweis

Nach Aufruf des Skriptes erscheint die Abfrage, ob lediglich die Bezeichnungen der aktuellen Tabelle oder aller Tabellen des Workbooks formatiert werden sollen:

| Formatierungs-Optionen auswählen: www.ro     | ger-odenthal.de                                                                                                  | ×                          |
|----------------------------------------------|----------------------------------------------------------------------------------------------------|----------------------------|
| Forma<br>Bitte<br>Formatierungsumfang wählen | e wählen Sie die Alternative für die Verarbeitung<br>Kürzen zusammengesetzter Feldbezeichnungen?<br>G Ja<br>Rein | Meiter<br>Abbruch<br>Hilfe |
|                                              | (C) Roger Odenthal                                                                                               |                            |

Falls nicht die richtige Funktion ausgewählt wurde oder die zutreffende Tabelle geöffnet ist kann nun gewechselt werden. Die Formatierung erfolgt automatisch.

Das Ergebnis

Das Ergebnis der Umformatierung und Aufbereitung von Feldbezeichnungen kann abschließend kontrolliert werden.

| Mandant | Belegart | Bezeichnung_derBelegart | Nummernkreis | ErlaubteKontoarten |
|---------|----------|-------------------------|--------------|--------------------|
| 550     | AA       | Anlagen Anteile         | 02           | ADKMS              |
| 550     | AB       | Ausgleich automat.      | 80           | ADKMS              |
| 550     | AC       | AbgĤnge Genossensch.    | 60           | DS                 |
| 550     | AF       | AfA-Buchungen           | 85           | AS                 |

Die Aufbereitung von Feldbezeichnungen sollte unmittelbar nach einem Datenimport und einer generellen Tabellenformatierung (ActiveData-Funktion "Arbeitsblatt | Blatt formatieren") erfolgen.

#### 3.2 Tax-Compliance und Jahresabschluss

#### 3.2.1 Umsatzsteuer-ID Online-Analyse

Die Online-Kontrolle zu ausländischen UStID's erfüllt eine Anforderung der Finanzverwaltung zur Eindämmung von Umsatzsteuer-Betrug. Darüber hinaus können durch die Verprobung deutscher und ausländischer UStID's ggf. ungültige Stammsätze identifiziert werden, die Verdeckungsbuchungen bei unberechtigtem Vermögensabfluss ermöglichen. Die aufgeführte Analyse gehört in diesem Zusammenhang zu den Standarduntersuchungen, die in einem prüferischen Kontext (IKS- und Prozessanalysen) vorgenommen werden können.

Die Funktion unserer ToolBox unterstützt die Validierung von USTID-Angaben ausländischer und deutscher und europäischer Firmen(z.B. DEXX), die als Kunden oder Lieferanten eines Betriebes geführt werden. Die Prüfung erfolgt in mehreren Schritten:

• Formale Analyse für alle Umsatzsteuer-ID's

Jedes europäische Land hat divergierende Formvorschriften zur Gestaltung gültiger Umsatzsteuer-ID's. In einem ersten Schritt wird daher verprobt, ob die gespeicherten USTID den jeweiligen *Formvorschriften* entsprechen oder bereits hier ungültige ID's gekennzeichnet werden können.

• Online-Analyse bei dem Bundeszentralamt für Steuern (BZSt) zu ausländischen ID's

Auf Wunsch werden formal gültige ausländische Umsatzsteuer-ID's online an das BZSt übertragen um festzustellen, ob dort ein gültiger Eintrag vorliegt. Das hierbei zurück-gemeldete Ergebnis erscheint mit Gültigkeitsvermerk in der ActiveData-Tabelle. Optional wird ein zusätzliches Bestätigungsschreiben des BZSt zu kontrollierten Auslands-ID's angefordert, welches hiernach (bis zum 31.12.2020) unaufgefordert auf dem Postweg zugeht.

• Online-Analyse über eine EU-Plattform (VIES) für deutsche ID's

Das BZSt verprobt ausschließlich ausländische ID's. Für *deutsche Umsatzsteuer-Nummern* verzweigt unser Skript daher auf eine *Plattform der europäischen Union*, die eine vergleichbare Prüfung zur Gültigkeit deutscher ID's ermöglicht. Auf diese wird ebenfalls bei ausländischen ID's verzweigt, wenn der Server des BZSt für eine Online-Prüfung aus technischen nicht bereitsteht

Die Validierungsergebnisse werden in zwei neuen Tabellenfeldern farblich hervorgehoben dargestellt. Sowohl nach den Farben als auch nach den spezifischen verbalen Rückmeldungen kann sortiert und extrahiert werden. Wir erläutern den Vorgang in einem zugehörigen ActiveData-Video.

• Voraussetzungen für den Einsatz des Skriptes

Die Exceltabelle mit den zu prüfenden Kunden- oder Lieferantenangaben ist geöffnet. Sie enthält mindestens ein Umsatzsteuer-ID-Feld. Für die Online-Analysen sind ein Netzzugang (Internet) und eine (eigene) gültige betriebliche Umsatzsteuer-Nummer (Anforderung des BZSt) erforderlich.

• Aufruf des Skriptes und Tabellenhinweis

Nach Aufruf des Skriptes erscheint ein Hinweis zu verwendeten Tabelle:

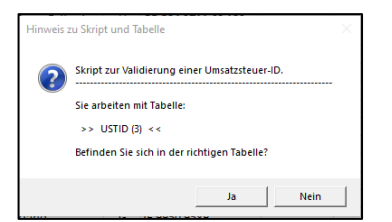

Falls erforderlich kann nun auf eine alternative Tabelle gewechselt werden.

Seeber / Odenthal, AD-ToolBox – Beschreibung von Funktionen und Inhalten

• Auswahl der erforderlichen Felder für die Analyse

Die Analyse erfolgt über ein USTID-Feld (Zeichenfeld). Es werden nur Zeichenfelder zur Auswahl angeboten, aus welchen nun ausgewählt werden kann:

| e Verprobung wählen und F                                                           | rmen-USTID ergänzen www                                                                                                    | w.roger-odenthal.de                                                                                                    |                                                                                                    |                                                                                                    |
|-------------------------------------------------------------------------------------|----------------------------------------------------------------------------------------------------|----------------------------------------------------------------------------------------------------|----------------------------------------------------------------------------------------------------|----------------------------------------------------------------------------------------------------|
|                                                                                     | Prüfung zu gespeicherten Um                                                                                                    | satzsteuer-ID                                                                                                    |                                                                                                    |                                                                                                    |
| e wählen Sie das Feld mit der A                                                     | ngabe zur Umsatzsteuer-ID und erg                                                                                                    | jänzen Sie die eignene Umsatzsteu                                                                                                    | er-ID (zwingend).                                                                                                    |                                                                                                    |
| STID                                                                                | - DE23                                                                                                    |                                                                                                    | Weiter                                                                                                    |                                                                                                    |
| ZAD                                                                                 | -                                                                                                    |                                                                                                    | Abbruch                                                                                                    |                                                                                                    |
| LZ<br>rt                                                                            | nur bei erweiterter On                                                                                                    | ine-Prüfung).                                                                                                    | Hilfe                                                                                                    |                                                                                                    |
| aresse<br>and<br>ZID                                                                | Postleitzahl                                                                                                    | Firmers                                                                                                    | ort                                                                                                    |                                                                                                    |
| STID                                                                                |                                                                                                    |                                                                                                    |                                                                                                    |                                                                                                    |
|                                                                                     | <u> </u>                                                                                                    | <u> </u>                                                                                                    | •                                                                                                    |                                                                                                    |
| enstrasse                                                                           | Zusätzliche Por                                                                                                    | tübermittlung                                                                                                    |                                                                                                    |                                                                                                    |
|                                                                                     | • Nein •                                                                                                    |                                                                                                    |                                                                                                    |                                                                                                    |
| ätzliches Textprotokoll                                                             | Formalprüfung ohne Netz                                                                                                    | Ausländische USTID                                                                                                    | Deutsche USTID                                                                                                    |                                                                                                    |
| Textdatei                                                                           | Alle USTID                                                                                                    | Ausland (Netz)                                                                                                    | Deutschland (Netz)                                                                                                    |                                                                                                    |
| Achtung! Eine erweiterte (<br>(Datenbanken) des Finanz<br>Juline-Präsenz dieser Dat | Dnline-Prüfung (Option "Netz")<br>ministeriums sowie der EU. Da<br>enbanken. Dieses gilt auch für                                                                                                    | erfordert eine Internet-Verb<br>s Ergebnis ist abhängig von di<br>die Arbeitsgeschwindigkeit di                                                                                                    | indung und den Zugriff auf Seiten<br>er Retzgeschwindigkeit und der<br>ieser Funktion.                                                                                                    |                                                                                                    |
|                                                                                     | (C) Rog                                                                                                    | er Odenthal                                                                                                    |                                                                                                    |                                                                                                    |
|                                                                                     | Verprobung wählen und Fi<br>wählen Sie das Feld mit der A<br>STID<br>ZAD<br>anne<br>LZ<br>rtt<br>dresse<br>and<br>ZID<br>STID<br>enstrasse<br>itzliches Textprotokol<br>fextdatei<br>itzliches Textprotokol<br>fextdatei | Verprobung wählen und Firmen-USTID ergänzen war<br>Prüfung zu gespeicherten Um<br>wählen Sie das Feld mit der Angabe zur Umsatzsteuer-ID und erg<br>STID<br>AD<br>anne<br>LZ<br>trit<br>dresse<br>and<br>ZD<br>STID<br>STID | Verprobung wihlen und Firmer-USTD erginzen   Prüfung zu gespeicherten Umsatzsteuer-ID weiten Sie das Feid mit der Angabe zur Umsatzsteuer-ID und erginzen Sie de eignene Umsatzsteuer-ID   STD   CAD   AD   CAD   AD   CAD   ame   Deteitzahl   Postieitzahl   Postieitzahl   enstrasse   Zusätzliche Postibermittung   teichens Textprotokol   Formalprüfung ohne Netz   Auslandsche USTID   textatei   Postieitzahl   textisches Textprotokol   Formalprüfung ohne Netz   Auslandsche USTID Ausland (Netz) textoaten (Netz) erfordert eine Internet-Verbahlennet-Prüfung), die Jauen (Netz) textoaten (Netz) erfordert eine Internet-Verbahlennet-Präsenz dieser Datenbahnken. Diesers gilt auch für die Arbeitsgeschwindigkeit die USTID | Warpendoung walken und Firmen USTD de galace   Parlang za gespeicherten Umsatzsteuer -D walken seiten der Angebe zur Umsatzsteuer -D und engineen Sie de eignene Umsatzsteuer -D (zwingend)   Image: Image: Image |

Lediglich das Umsatzsteuerfeld und die betriebliche Umsatzsteuer-ID müssen zwingend ausgewählt werden. Alle weiteren Felder sind wahlfrei.

Angaben zu Namen, Postleitzahl, Ort und Straße ermöglichen eine vertiefte Onlineprüfung auf Übereinstimmung in den offiziellen Datenbanken. Die weiteren Parameter steuern Alternativen der Verarbeitung:

| Bezeichnung         | Funktion                   | Kommentar                           |  |
|---------------------|----------------------------|-------------------------------------|--|
| Textdatei           | Zusätzliche Ergebnisdatei  | Textdokument als Arbeitspapier      |  |
| (Nur) Formalprüfung | Gültige Gestaltung         | Keine zusätzliche Onlineprüfung     |  |
| Ausländische USTID  | Onlineprüfung BZSt         | Formalprüfung läuft vorab           |  |
| Postübermittlung    | Bestätigungsschreiben BZSt | Postübermittlung wurde eingestellt! |  |
| Deutsche USTID      | Onlineprüfung EU (VIES)    | Formalprüfung läuft vorab           |  |

Falls ein Feld in der Auswahlliste fehlt, sollte die Formatierung der Spalte geprüft und angepasst werden.

Die *Arbeitsgeschwindigkeiten der Online-Prüfung* sind wesentlich von der Netzgeschwindigkeit des Internetanschlusses und der Belastung der öffentlichen Server abhängig. Dieses gilt nicht für die ausschließliche Formalprüfung. Der Arbeitsfortschritt wird in der Statuszeile am unteren Rand der Excel-Applikation angezeigt:

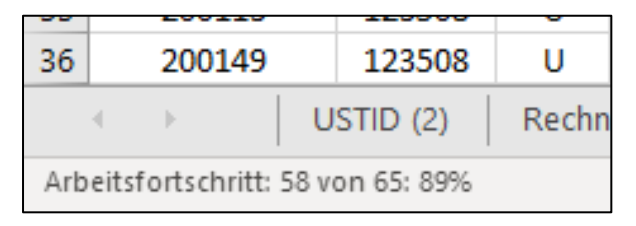

Automatische Analyse und Hinweise zur Fertigstellung

Nach Ablauf des Skriptes wird ein Hinweis zur Fertigstellung eingeblendet:

| Hinweis |                                                                                                    | × |
|---------|----------------------------------------------------------------------------------------------------|---|
| 1       | Die Skriptverarbeitung wurde beendet!<br>Ergebnisse finden Sie in den neuen Tabellenfeldern -<br>USTID_ValErgebnis_1 und USTID_ValErgebnis_2 - innerhalb<br>markierter Positionen |   |
|         | ОК                                                                                                    |   |

Wurde ein zusätzliches Textprotokoll als dokumentierendes Arbeitspapier angefordert, erscheint ein weiterer Hinweis:

| Hinweis |                                                                                                    | $\times$ |
|---------|----------------------------------------------------------------------------------------------------|----------|
| i       | Die zusätzlich angeforderte Text-Ergebnisdatei wurde in dem<br>Verzeichnis:<br>E:\Temp\INTERNE ARBEITEN<br>mit der Bezeichnung:<br>USTID_Ergebnis06.txt |          |
|         | erstellt!                                                                                                    |          |
|         | ОК                                                                                                    |          |

Übersicht zu diversen Analyseergebnissen

Die Ergebnisse werden in zwei neuem Spalten des aktiven Tabellenblattes direkt neben dem ausgewählten USTID-Feld angezeigt. In den neuen Spalten, welche die Bezeichnung des USTID-Feldes mit der Ergänzung "\_Ergebnis" tragen, finden Sie nachfolgende Angaben:

1. Ergebnisspalte

Kommentierte Analyse-Hinweise mit farbiger Markierung:

| LISTID             | USTID ValErrahnic 1                                                                                                    | USTID ValErgabole 2                                                                                      |
|--------------------|----------------------------------------------------------------------------------------------------|----------------------------------------------------------------------------------------------------|
| 05110              | COLLE TOTICE COLLET                                                                                                    | COMP_Valcigeonia_z                                                                                       |
| DE814521375        | Gültige USTID aus Deutschland - VIES                                                                                   | Name:   Adresse:                                                                                         |
| DE 25 84 64 250    | Gültige USTID aus Deutschland - VIES                                                                                   | Name: Adresse:                                                                                           |
| FR22424761419      | Die angefragte USt-IdNr. ist gültig - BZSt.                                                                            | Rückgabecode 200 Name: stimmt nicht überein Plz: stimmt nicht überein Ort: stimmt überein                |
| GB 107 3280 00     | Die angefragte USt-IdNr. ist gültig - BZSt.                                                                            | Rückgabecode 200 Name: stimmt nicht überein Plz: stimmt nicht überein Ort: stimmt nicht überein          |
| AT U63224727,      | Die angefragte USt-IdNr. ist gültig - BZSt.                                                                            | Rückgabecode 200 Name: stimmt nicht überein Plz: stimmt nicht überein Ort: stimmt nicht überein          |
| GB 524 3711 68 123 | Die angefragte USt-IdNr. ist ungültig - BZSt. Sie ist nicht in der Unternehmerdatei des betreffenden EU-Mitgliedstaat  | Rückgabecode 202 Name: Keine Angaben   Plz: Keine Angaben   Ort: Keine Angaben                           |
| DK13585628         | Die angefragte USt-IdNr. ist gültig - BZSt.                                                                            | Rückgabecode 200   Name: stimmt nicht überein   Plz: stimmt nicht überein   Ort: stimmt nicht überein    |
| GB 766 8008 04     | Die angefragte USt-IdNr. ist gültig - BZSt.                                                                            | Rückgabecode 200 Name: stimmt nicht überein Plz: stimmt nicht überein Ort: stimmt nicht überein          |
| GB613451470        | Die angefragte USt-IdNr. ist gültig - BZSt.                                                                            | Rückgabecode 200 Name: stimmt nicht überein Plz: stimmt nicht überein Ort: stimmt nicht überein          |
| FR22424761419      | Die angefragte USt-IdNr. ist gültig - BZSt.                                                                            | Rückgabecode 200 Name: stimmt nicht überein Plz: stimmt nicht überein Ort: stimmt überein                |
| IE 2251597K        | Die angefragte USt-IdNr. ist ungültig. Sie war gültig im Zeitraum Gueltig_ab 19.03.2012 Gueltig_bis 31.08.2015 - BZSt. | Rückgabecode 204   Name: Keine Angaben   Plz: Keine Angaben   Ort: Keine Angaben   Gueltig_ab 19.03.     |
| EL 094327684       | Die USTID ist ungültig                                                                                                 | Nur formale Prüfung ohne Datenbank USTID aus Griechenland                                                |
| IE 6693587J        | Die angefragte USt-IdNr. ist ungültig. Sie war gültig im Zeitraum Gueltig_ab 01.03.2010 Gueltig_bis 03.12.2014 - BZSt. | Rückgabecode 204   Name: Keine Angaben   Plz: Keine Angaben   Ort: Keine Angaben   Gueltig_ab 01.03.     |
| EL 094327684       | Die USTID ist ungültig                                                                                                 | Nur formale Prüfung ohne Datenbank USTID aus Griechenland                                                |
| IE 8/Y/93637V      | Die angefragte USt-IdNr. ist gültig - BZSt.                                                                            | Rückgabecode 200   Name: stimmt nicht überein   Plz: vom EU-Mitgliedsstaat nicht mitgeteilt   Ort: stimm |
| EL94327684         | Die USTID ist ungültig                                                                                                 | Nur formale Prüfung ohne Datenbank USTID aus Griechenland                                                |
| IE 9950 958B       | Die angefragte USt-IdNr. ist gültig - BZSt.                                                                            | Rückgabecode 200   Name: stimmt nicht überein   Plz: vom EU-Mitgliedsstaat nicht mitgeteilt   Ort: stimm |
| EL998537832        | Die angefragte USt-IdNr. ist gültig - BZSt.                                                                            | Rückgabecode 200 Name: stimmt nicht überein Plz: stimmt nicht überein Ort: stimmt nicht überein          |

| Ergebnisfeld | Bedeutung                                                                                                    |
|--------------|----------------------------------------------------------------------------------------------------|
| ohne Farbe   | Aktuell gültige onlinegeprüfte USTID-Angabe zu einem ausländischen (BZSt) oder deutschen (VIES) Betrieb                                  |
| Gelb         | USTID mit formal gültiger Gestaltung jedoch ohne Online-Verifizierung                                                                    |
| Rot          | USTID-Angabe formal ungültig (Online-Prüfung unnötig) oder nach<br>Online-Prüfung ungültig (ohne Eintrag) bzw. aktuell nicht mehr gültig |

Die aufgeführten Inhalte und Farben haben nachfolgende Bedeutung:

#### 2. Ergebnisspalte

In der zweiten Ergebnisspalte sind die Online-Rückmeldungen des BZSt und von VIES aufgeführt:

| USTID_ValErgebnis_2                                                                                   |  |  |  |  |
|----------------------------------------------------------------------------------------------------|--|--|--|--|
| -<br>  Name:   Adresse:                                                                               |  |  |  |  |
| Rückgabecode 200   Name: stimmt nicht überein   Plz: stimmt nicht überein   Ort: stimmt nicht überein |  |  |  |  |
| Name:   Adresse:                                                                                      |  |  |  |  |
| Name: Adresse:                                                                                        |  |  |  |  |
| Rückgabecode 200   Name: stimmt nicht überein   Plz: stimmt nicht überein   Ort: stimmt überein       |  |  |  |  |
| Rückgabecode 200   Name: stimmt nicht überein   Plz: stimmt nicht überein   Ort: stimmt nicht überein |  |  |  |  |
| Rückgabecode 200   Name: stimmt nicht überein   Plz: stimmt nicht überein   Ort: stimmt nicht überein |  |  |  |  |
| Rückgabecode 202   Name: Keine Angaben   Plz: Keine Angaben   Ort: Keine Angaben                      |  |  |  |  |

Hieraus geht unter anderem hervor, ob die weiteren Angaben neben der USTID wie z.B. Name oder Ort ebenfalls validiert werden können. Sowohl die verbalen Inhalte als auch die Farben können für Extraktionen, Summierungen, Gruppierungen oder Sortierungen verwendet werden.

| USTID_ValErgebnis_1                                                                                            | Anzahl     | Betrag.Gesam |
|----------------------------------------------------------------------------------------------------|------------|--------------|
| Die angefragte USt-IdNr. ist gültig - BZSt.                                                                    | 27         | 56.527,01    |
| Die angefragte USt-IdNr. ist ungültig - BZSt. Sie ist nicht in der Unternehmerdatei des betreffenden EU-Mitgli | ¢ <u>5</u> | 13.894,00    |
| Die angefragte USt-IdNr. ist ungültig. Sie enthält ein unzulässiges Länderkennzeichen - BZSt.                  | 3          | 6.307,00     |
| Die angefragte USt-IdNr. ist ungültig. Sie war gültig im Zeitraum Gueltig_ab 31.12.2009 Gueltig_bis 14.11.2017 | 1          | 1.179,00     |
| Die USTID ist ungültig                                                                                         | 11         | 17.333,66    |
| Die USTID ist ungültig oder nicht verifiziert - VIES                                                           | 2          | 7.455,00     |
| Gültige USTID aus Deutschland - VIES                                                                           | 5          | 2.688,46     |
| Gesamtsumme                                                                                                    | 64         | 121.712,13   |

#### • Ergänzende Textdokumentation (Arbeitspapier)

Das auf Wunsch zusätzlich erstellten Textprotokoll enthält detaillierte Angaben zur Prüfung und zu den erzielten Ergebnissen:

| Anzahl Positionen : 64                                                                                        |
|----------------------------------------------------------------------------------------------------|
| Eigene USTID : DE235429031                                                                                    |
| Formalprüfung : Wahr                                                                                          |
| Ausland-ID BZSt : Wahr                                                                                        |
| Deutsche-ID EU VIES : Wahr                                                                                    |
| BZST-Postbestätigung : Nein                                                                                   |
|                                                                                                    |
| Satznummer: 2                                                                                                 |
| Umsatzsteuer-ID: DE235429031                                                                                  |
| Firma: Roger Odenthal und Partner Unternehmensberatung                                                        |
| Plz: 51065                                                                                                    |
| Ort: Köln                                                                                                    |
| Adresse: Wiener Platz 2                                                                                       |
| Ergebnis 1: Gültige USTID aus Deutschland - VIES                                                              |
| Ergebnis 2:   Name:   Adresse:                                                                                |
|                                                                                                    |
|                                                                                                    |
| Satznummer: 3                                                                                                 |
| Umsatzsteuer-ID: PL 873-28-98-418                                                                             |
| Firma: EZE ENNEPE                                                                                             |
| Plz: 2770                                                                                                    |
| Ort: Warschau                                                                                                 |
| Adresse:                                                                                                    |
| Ergebnis 1: Die angefragte USt-IdNr. ist gültig – BZSt.                                                       |
| Ergebnis 2:   Rückgabecode 200   Name: stimmt nicht überein   Plz: stimmt nicht überein   Ort: stimmt überein |
|                                                                                                    |
|                                                                                                    |

Mit der automatischen Verprobung werden gleichermaßen Anforderungen der Finanzverwaltung als auch betriebliche Erwartungen an die Qualität von Daten oder ein funktionierendes IKS erfüllt.

#### 3.2.2 Prüfung von IBAN-Angaben

Für Verdeckungsbuchungen bei unberechtigtem Vermögensabfluss werden oft Nebenbuchkonten (Kreditoren, Debitoren) verwendet, ohne deren zahlungsrelevante Informationen mit der üblichen Sorgfalt zu erfassen. Die aufgeführte Analyse gehört in diesem Zusammenhang zu den Standarduntersuchungen bei der Prüfung von Stammdatenqualität oder Zahlungsströmen.

Die in der ToolBox bereitgestellte Funktion unterstützt die Validierung von IBAN-Angaben zu Banken (z.B. DEXX). Die IBAN-Einträge werden für jedes gewünschte IBAN-Feld einer Tabelle ermittelt und die Validierungsergebnisse in einem ergänzenden Feld farblich hervorgehoben. Nach den Farben und den Feiertagseinträgen kann anschließend sortiert und extrahiert werden.

• Aufruf des Skriptes und Tabellenhinweis

Nach Aufruf des Skriptes erscheint ein Hinweis zu verwendeten Tabelle:

| Hinweis z | zu Skript und Tabelle                                  | $\times$ |
|-----------|--------------------------------------------------------|----------|
| ?         | Skript zur Validierung einer europäischen IBAN-Angabe. |          |
|           | Sie arbeiten mit Tabelle:                              |          |
|           | >> IBANTest <<                                         |          |
|           | Befinden Sie sich in der richtigen Tabelle?            |          |
|           |                                                        |          |
|           | Ja Nein                                                |          |

Falls nicht die richtige Tabelle geöffnet ist, kann nun auf eine alternative Tabelle gewechselt werden.

• Auswahl des IBAN-Feldes für die Analyse

Die Analyse erfolgt über ein IBAN-Feld (Zeichenfeld). Es werden nur Zeichenfelder zur Auswahl angeboten, aus welchen nun ausgewählt werden kann:

| KundenNur | nmer                                            | Kunden     | lame           | IBAN                     |                 |     |   |
|-----------|-------------------------------------------------|------------|----------------|--------------------------|-----------------|-----|---|
| 10012     |                                                 | Koby Hub   | er             | DE83508900000131         | 579209          |     |   |
| 10013     |                                                 | Bryant Sin | gleton         | CH02007001100003         | 87896           |     |   |
| 10016     |                                                 | Sullivan R | ivas           | DE93508526510075         | 078568          |     |   |
| 10025     | Felda                                           | uswahl:    | www.roger-     | -odenthal.de             |                 |     | × |
| 10052     |                                                 |            |                |                          |                 |     |   |
| 10061     |                                                 |            |                |                          |                 |     |   |
| 10063     |                                                 |            | <b>W</b> _1:1: | -i                       |                 |     |   |
| 10088     |                                                 |            | validierung    | einer europaischen (z.b. | DEXX) IBAN-Anga | ibe |   |
| 10098     |                                                 |            |                |                          |                 |     |   |
| 10126     |                                                 |            |                |                          |                 |     |   |
| 10137     | Bitte wählen sie ein IBAN-Feld für die Analyse. |            |                |                          |                 |     |   |
| 10154     |                                                 |            |                |                          |                 |     |   |
| 10223     |                                                 |            |                |                          |                 |     |   |
| 10243     |                                                 |            |                |                          | Weiter          |     |   |
| 10246     |                                                 |            |                | •                        |                 | ]   |   |
| 10250     |                                                 | Kund       | enName         |                          | Abbruch         |     |   |
| 10250     |                                                 | IBAN       | cinitanic      |                          |                 | ]   |   |
| 10291     |                                                 | Hilfe      |                |                          |                 | 1   |   |
| 10307     |                                                 |            |                |                          |                 | ]   |   |
| 10313     |                                                 |            |                |                          |                 |     |   |
| 10319     | (C) Decer Oderthal                              |            |                |                          |                 |     |   |
| 10332     | (C) Roger Odenthal                              |            |                |                          |                 |     |   |
| 10342     |                                                 |            |                |                          |                 |     |   |
| 10343     |                                                 |            |                |                          |                 |     |   |

Falls ein Feld in der Auswahlliste fehlt, sollte die Formatierung der Spalte geprüft und mit der ActiveData-Funktion [Zellen | Zellen konvertieren] angepasst werden. • Automatische Analyse und Hinweis zur Fertigstellung

Nach Ablauf des Skriptes wird ein Hinweis zur Fertigstellung eingeblendet:

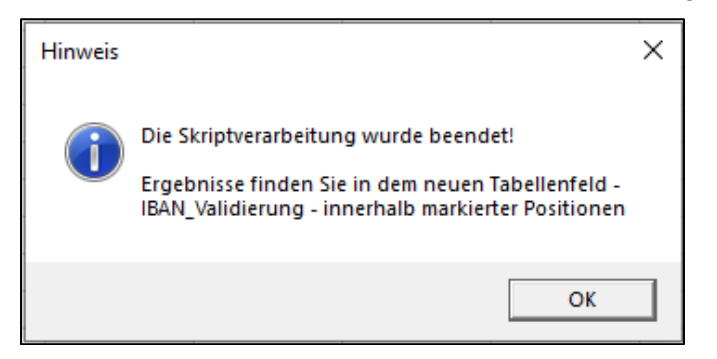

• Das Analyseergebnis

Das Analyseergebnis wird in einer neuen Spalte des aktiven Tabellenblattes direkt neben dem ausgewählten IBAN-Feld angezeigt. In der neuen Spalte, welche die Bezeichnung des IBAN-Feldes mit der Ergänzung "\_Validierung" trägt, finden Sie nachfolgende Angaben:

| KundenNummer | KundenName          | IBAN_Validierung               | IBAN                         |
|--------------|---------------------|--------------------------------|------------------------------|
| 10126        | Paula Goff          | IBAN ohne Fehler - Deutschland | DE83508900000131579403       |
| 10137        | Gonzalo Montgomery  | IBAN ohne Fehler - Schweiz     | CH0200767000C51001987        |
| 10154        | Gerardo Gould       | IBAN ohne Fehler - Deutschland | DE93508526510065002305       |
| 10223        | P Townsend          | IBAN prüfen - Polen            | PL01987456231564987458216598 |
| 10243        | Mateo Buckner       | IBAN prüfen - Lettland         | IV9142957569845621459        |
| 10246        | Sabastian Bach Duke | IBAN prüfen - Lichtenstein     | LI3659875421364852720        |
| 10250        | Eleanor Rigby       | IBAN ohne Fehler - Schweiz     | CH0200781125534343504        |
| 10250        | Leslie Stafford     | IBAN ohne Fehler - Deutschland | DE91506521240112009816       |
| 10291        | Paxton Stanton      | IBAN ohne Fehler - Deutschland | DE91506521240112009816       |
| 10307        | Quintin Craft       | IBAN prüfen - Laenge!          |                              |
| 10313        | Myles Bridges       | IBAN ohne Fehler - Deutschland | DE93508526510075078568       |
| 10319        | Tristian Puckett    | IBAN ohne Fehler - Deutschland | DE9350890000008250707        |
| 10332        | Ronnie John Howell  | IBAN ohne Fehler - Oesterreich | AT023225000000704957         |
| 10342        | Grady Jennings      | IBAN prüfen - Ungarn           | HU98754826578985692314578695 |

Die aufgeführten Inhalte und Farben haben nachfolgende Bedeutung:

| Ergebnisfeld | Bedeutung                                                        |
|--------------|------------------------------------------------------------------|
| ohne Farbe   | Gültige IBAN-Angabe zu einer europäischen Bank (geprüft)         |
| Helles Blau  | Ungültige IBAN-Angabe mit Landeskennzeichen                      |
| Rot          | Ungültige leere oder zu kurze IBAN-Angabe ohne Landeskennzeichen |

Sowohl die verbalen Inhalte als auch die Farben können für Extraktionen, Summierungen, Gruppierungen oder Sortierungen verwendet werden.

| IBAN_Validierung                | Anzahl   |
|---------------------------------|----------|
| IBAN ohne Fehler - Deutschland  | 33       |
| IBAN ohne Fehler - Lichtenstein | 2        |
| IBAN ohne Fehler - Oesterreich  | <u>7</u> |
| IBAN ohne Fehler - Schweiz      | <u>6</u> |
| IBAN prüfen - Deutschland       | 3        |
| IBAN prüfen - Laenge!           | 1        |

In der aufgeführten Form kann die IBAN-Analyse gemeinsam mit der Analyse der Umsatzsteuer-ID eingesetzt werde, um unplausible Kunden- oder Lieferantenstammdaten zu ermitteln.

#### 3.2.3 Journal Entry Test

IDW-Prüfungsstandards formulieren Grundlagen für eine sachgerechte Abschlussprüfung. Bei Einsatz digitaler Rechnungslegung dient Prüfungsstandard 330 als Orientierung. Zur Validierung von Daten des betrieblichen Rechnungswesens finden sich in dem zugehörigen IDW-Prüfungshinweis 9.330.3 folgende Erläuterungen: "*Zur Feststellung von auffälligen Abweichungen werden in der Praxis Analysen durchgeführt, die häufig unter dem Begriff 'Journal Entry Testing (JET)' zusammengefasst werden. Diese Analysen eignen sich sowohl zur Analyse des Kontrollumfelds als auch zur Feststellung von auffälligen Buchungen aus der Abbildung von Transaktionen. Bei festgestellten Auffälligkeiten sind weitere Prüfungshandlungen (insb. Belegprüfungen) einzuleiten, um deren Ursachen anhand der zugrundeliegenden Geschäftsvorfälle zu untersuchen." Unsere AD-ToolBox-Funktion ermöglicht eine automatisierte Auswertung (Journal Entry Test) zu empfohlenen Analyseschritten für unterschiedliche Buchhaltungssysteme.* 

Benötigte Journalfelder

Jedes Buchungsjournal stellt seine Informationen in unterschiedlichen Datenfeldern und unterschiedlichen Strukturen, z.B. als vollständige Buchungen oder Buchungshalbsätze auf Positionsebene zur Verfügung. Buchungsbeträge werden alternativ in einheitlichen Betragsfeldern mit zusätzlichem Soll- / Habenkennzeichen oder in getrennten Feldern gespeichert. Um eine automatisierte Auswertung zu ermöglichen, ist daher oftmals erforderlich, in einem ersten Schritt aus den vorliegenden Daten eine benötigte Datenbasis zu erzeugen. Hierfür stellt ActiveData zahlreiche einfache Funktionen bereit.

| Bezeichnung                            | Funktion                                                                                                    | Kommentar                                                                                                    |  |  |
|----------------------------------------|----------------------------------------------------------------------------------------------------|----------------------------------------------------------------------------------------------------|--|--|
| Firma, Mandant oder<br>Buchungskreis   | Abgrenzungsmerkmal bei man-<br>dantenfähigen oder Konzern-<br>buchhaltungen                                                                      | Ggf. als Dummy-Feld mit festem<br>Eintrag erzeugen, falls es in den<br>Journaldaten fehlt.                                                                  |  |  |
| Beleg- oder Bu-<br>chungsnummer        | Eindeutige Abgrenzung einer<br>Buchung                                                                                                    |                                                                                                    |  |  |
| Geschäftsjahr                          | Jahresangabe z.B. "2019" für<br>eine Buchung                                                                                                    | Ein fehlendes Feld kann aus dem<br>Buchungsdatum mit der Active-<br>Data-Funktion "Spalten teilen"<br>erzeugt werden.                                       |  |  |
| Belegdatum                             | Datumsangaben in einem kon-                                                                                                    | Formate können mit der Active-<br>Data-Funktion "Zellen konvertie-<br>ren" geändert werden.                                                                 |  |  |
| Buchungsdatum                          | tinentalen Format als<br>"18.12.2018".                                                                                                    |                                                                                                    |  |  |
| Soll-Buchungsbetrag                    | Die Buchungsbeträge sind in                                                                                                    | Bei einheitlichem Betragsfeld<br>kann die Aufteilung mit den<br>ActiveData-Funktionen "Spalten<br>teilen" oder "Berechnete Spalten<br>hinzufügen" erfolgen. |  |  |
| Haben-<br>Buchungsbetrag               | getrennten Spalten zu führen!                                                                                                    |                                                                                                    |  |  |
| Buchungstext                           | Texte zur Buchung                                                                                                    |                                                                                                    |  |  |
| Kennzeichen Beleg-<br>oder Buchungsart | Übliches Kennzeichen, welches<br>eine Buchung näher charakteri-<br>siert, z.B. Sachkontenbuchung,<br>Rechnung, Zahlung, Anlagen-<br>buchung etc. | Ggf. als Dummy-Feld mit festem<br>Eintrag erzeugen, falls es in den<br>Journaldaten fehlt.                                                                  |  |  |
| Kontonummer                            | Kontonummer des Hauptbuch- /<br>Bilanzkontos, welches einer<br>Buchung zugrunde liegt.                                                           | Eine alternative Bezeichnung<br>lautet häufig Mitbuchkonto.                                                                                                 |  |  |

Folgende Felder sind für die automatisierte Auswertung zwingend erforderlich:

Die aufgeführten Angaben werden auf Beleg-Positionsebene in unterschiedlicher Form in jedem Buchungsjournal enthalten sein.

| Dbligatorische Felder für den Jet-Test wählen      | www.roger-odenthal.de                                                      | ×                                        |  |  |  |  |  |  |  |
|----------------------------------------------------|----------------------------------------------------------------------------|------------------------------------------|--|--|--|--|--|--|--|
|                                                    |                                                                            |                                          |  |  |  |  |  |  |  |
| Journal E                                          | Entry Testing mit ActiveData                                               |                                          |  |  |  |  |  |  |  |
| Bezeichnung obligatorischer Felder für die Analyse |                                                                            |                                          |  |  |  |  |  |  |  |
|                                                    |                                                                            |                                          |  |  |  |  |  |  |  |
| Mandant, Firma oder Buchungskreis                  | Soll-Buchungsbetrag                                                        |                                          |  |  |  |  |  |  |  |
| Firma 🗸                                            | Sollbetrag 🗸                                                               | Weiter                                   |  |  |  |  |  |  |  |
| Firma  GJAHR Position                              | I Haben-Buchungsbetrag                                                     | Abbruch                                  |  |  |  |  |  |  |  |
| BELNR<br>BLART<br>BLART BEZ                        | Habenbetrag 🗸                                                              | Hilfe                                    |  |  |  |  |  |  |  |
| BS_BEZ<br>BSCHL                                    | J                                                                          | Abschlussjahr                            |  |  |  |  |  |  |  |
| GJAHR 🗸                                            | _TEXT                                                                      | 2022                                     |  |  |  |  |  |  |  |
| ,<br>Belegdatum                                    | Feld mit Buchungstext zur Analyse I<br>Kennzeichen Beleg- oder Buchungsart | kritischer Textinhalte<br>Tage Differenz |  |  |  |  |  |  |  |
| BLDAT 🗸                                            | BLART                                                                      | 30 🗸                                     |  |  |  |  |  |  |  |
| Buchungsdatum                                      | Kontonummer (Hauptbuch / Bilanzkonto)                                      | Land Feiertagskalender                   |  |  |  |  |  |  |  |
| BUDAT 🗸                                            | HKONT                                                                      | Deutschland 🗸                            |  |  |  |  |  |  |  |
| Hinweis: Alle aufgeführten Felder müssen in Ih     | rer Tabelle vorkommen!                                                     |                                          |  |  |  |  |  |  |  |
|                                                    | (C) Roger Odenthal                                                         |                                          |  |  |  |  |  |  |  |
|                                                    |                                                                            |                                          |  |  |  |  |  |  |  |

#### Weiterhin können einige fakultative Analysefelder ausgewählt werden:

| Bezeichnung                  | Funktion                                                                    | Kommentar                                                                                                    |
|------------------------------|-----------------------------------------------------------------------------|----------------------------------------------------------------------------------------------------|
| Umsatzsteuer-<br>kennzeichen | Regelt die Steuerfindung bei<br>steuerrelevanten Vorgängen                  | z.B. 19% Vorsteuer, nicht<br>steuerbar etc.                                                                                                    |
| Buchungsperiode              | unterjähriges Abgrenzungs-<br>merkmal                                       | z.B. Buchungsmonat und / oder<br>Zeitraum für Abschlussbuchun-<br>gen oder Umgliederungen.                                                                        |
| Erfasser-Kennzeichen         | Kennzeichen zum Erfasser<br>einer Buchung oder die Bu-<br>chungstransaktion |                                                                                                    |
| Erfassungsdatum              | Datumsangaben in einem<br>kontinentalen Format als<br>"18.12.2018".         | Eindeutiges, unveränderbares<br>und maschinelles Datum der<br>Buchung                                                                                             |
| Nebenbuchkonto               | Kontonummer des Neben-<br>buchs, welches einer Bu-<br>chung zugrunde liegt. | z.B. Kreditorennummer, Debitor,<br>Anlage, Bankkonto etc.                                                                                                    |
| Gegenkonto                   | Kontonummer, gegen die<br>eine Position eindeutig ge-<br>bucht wird.        | Wird auf Positionsebene oft nicht<br>mitgeführt, da sich der Beleg<br>durch die Gesamtheit seiner Bu-<br>chungszeilen mit jeweiligen Kon-<br>toangaben darstellt. |

Die fakultativen Felder werden nur für bestimmte wahlfreie Analysen benötigt. Es ist möglich, sie teilweise oder vollständig leer zu lassen.

Zur Unterstützung der Datenanforderung bei Mandanten kann über den Schalter "Feldübersicht" (siehe rote Markierung in Auswahlmenü) automatisch ein druckaufbereitetes Tabellenblatt mit einer erläuterten Übersicht aller benötigten Tabellenfelder erzeugt werden:

|            | Felder                                                                | Format              | Inhalt                                                                                               | Hinweis                                                                                                    |
|------------|-----------------------------------------------------------------------|---------------------|----------------------------------------------------------------------------------------------------|----------------------------------------------------------------------------------------------------|
|            | Mandant / Firma / Buchungskreis                                       | Zeichen / Numerisch |                                                                                                    | Kann ggf. als 'Dummy' erzeugt werden, wenn<br>die Belegpositionen von einer einzigen<br>Firma stammen.              |
|            | Eindeutige Beleg- oder Buchungsnummer                                 | Zeichen / Numerisch | Kennzeichen einer einheitlichen Nummer für eine<br>zusammenhängende Buchung mit mehreren Positionen. | Auch als Nachweis für die Lückenlosigkeit<br>eine Journals.                                                         |
| Mussfelder | Geschäftsjahr (nur Jahr)                                              | Zeichen / Numerisch |                                                                                                    | Ggf. aus Buchungsdatum ableitbar.                                                                                   |
|            | Belegdatum                                                            | Datum               |                                                                                                    |                                                                                                    |
| Wussieider | Buchungsdatum                                                         | Datum               |                                                                                                    |                                                                                                    |
|            | Soll-Buchungsbetrag (mit Vorzeichen)                                  | Numerisch           | Betrag der Sollbuchung in Hauswährung (z.B EUR).                                                     | Ggf. aus den Feldern Buchungsbetrag und<br>Soll- / Habenkennzeichen ableitbar.                                      |
|            | Haben-Buchungsbetrag (mit Vorzeichen)                                 | Numerisch           | Betrag der Habenbuchung in Hauswährung (z.B EUR).                                                    | Ggf. aus den Feldern Buchungsbetrag und<br>Soll- / Habenkennzeichen ableitbar.                                      |
|            | Kennzeichen Beleg- oder Buchungsart                                   | Zeichen / Numerisch | Belegart, Buchungsschlüssel, Buchungsart, Buchungskennzeichen                                        | Hinweis auf Art und Inhalt einer Buchung.                                                                           |
|            | Kontonummer (Hauptbuch- / Bilanzkonto)                                | Zeichen / Numerisch |                                                                                                    | Mitbuchkonto (Sachkonto) z.b. 'Ford. aus<br>L+L' bei Buchung auf Debitor.                                           |
|            | Buchungstext                                                          | Zeichen             |                                                                                                    |                                                                                                    |
|            | Umsatzsteuerkennzeichen                                               | Zeichen / Numerisch | Mwst., Vorst, V0, V1 etc.                                                                            | Kennzeichen für Vorgang / Buchung mit<br>Umsatzsteuer (Steuersatz, Steuerart etc.).                                 |
|            | Buchungsperiode                                                       | Zeichen / Numerisch | Monat einer Buchung                                                                                  | Ggf.aus Buchungsdatum ableitbar.                                                                                    |
| Kannfelder | Erfassungsdatum                                                       | Datum               | Technisches Systemdatum (keine manuelle Eingabe)!                                                    | Falls nicht vorhanden kann das<br>Buchungsdatum zusätzlich (z.B. für<br>Feiertagsanalysen) hier eingestellt werden. |
|            | Kontonummer Nebenbuch (Kreditoren-,<br>Debitoren-, Anlagenkonto etc.) | Zeichen / Numerisch | Monat einer Buchung                                                                                  | Kreditorennummer, Anlagennummer,<br>Banknummer, Sachkontonummer etc.                                                |
|            | Erfasserkennzeichen                                                   | Zeichen / Numerisch | Hinweis auf den Erfasser einer Buchung.                                                              | Kreditorennummer, Anlagennummer,<br>Banknummer, Sachkontonummer etc.                                                |
|            | Gegenkonto (Hauptbuch-, Bilanzkonto)                                  | Zeichen / Numerisch |                                                                                                    | Soweit bei Splitbuchungen als eindeutige<br>Angabe vorhanden.                                                       |
|            | Kontobezeichnung (Hauptbuch-/<br>Bilanzkonto)                         | Zeichen             |                                                                                                    | I.d.R. aus dem Kontenplan.                                                                                          |
| Sinnvolle  | Kontobezeichnung (Nebenbuch, Kreditor,<br>Debitor, Anlage etc.)       | Zeichen             |                                                                                                    | I.d.R. aus den Stammdaten als 'Name'.                                                                               |
| Felder     | Soll-Habenkennzeichen der Buchung                                     | Zeichen             | z.B 'S' oder 'H'.                                                                                    | Zwingende Kennzeichnung bei einem<br>einheitlichen Feld 'Buchungsbetrag' ohne<br>getrennte Soll-/ Habenaufteilung.  |

Der enthaltene Analyseumfang

Der Analyseumfang kann weitgehend variabel gestaltet werden. In einem ersten Schritt wurden 20 (teilweise zusammenhängende) Analysen hinterlegt, von denen 16 in dem folgenden Auswahlbildschirm direkt angesteuert werden können:

| Geeignete Prüfungsschritte auswählen             | www.roger-odenthal.de                        | ×               |
|--------------------------------------------------|----------------------------------------------|-----------------|
|                                                  | Journal Entry Testing mit ActiveData         |                 |
| ☑ Abstimmung Soll / Haben auf HB-Kontenebene     | C Summe Buchungen nach Buchungsperioden      | Weiter          |
| ☑ Zeitdifferenz von Buchungs- und Belegdatum     | ✓ Buchungen nach Stichtag Abschluss          | Abbruch         |
| 🗌 Zeitnahes Buchen (Erfassungs- / Buchungsdatum) | I Auffällige Buchungstexte                   | Hilfe           |
| Erfassungen an Wochenenden und Feiertagen        | I Höhere runde Buchungsbeträge ab 1.000 Euro | Alle Auswählen  |
| Gegenkontoanalyse                                | I♥ Höchste Soll- und Habenbeträge je Konto   | Alle Abwählen   |
| Summe Buchungen nach Erfasserkennzeichen         | I Doppelte Buchungsbeträge                   | Standardauswahl |
| I✓ Lücken in Belegnummern                        | 🔽 Summe Konto / Belegart                     |                 |
| Summe Soll / Haben Konten Nebenbuch              | Summe Umsatzsteuerkennzeichen                |                 |
| I▼ Summe Einzelbeleg / Belegnummer               | 🔽 Feldstatistiken für Soll- / Habenbetrag    |                 |
| 🔽 Belegsummen / Anzahl Buchungsdatum             |                                              |                 |
|                                                  | (C) Roger Odenthal                           |                 |
|                                                  |                                              |                 |
|                                                  |                                              |                 |

Zu Auswertungen, die sich ausschließlich auf zwingende Felder stützen, wurde die Auswahl bereits vorbelegt. Es sind beliebige Aktivierungen und Deaktivierungen möglich. Die Schalter "Alle Auswählen", "Alle Abwählen" und "Standardauswahl" erleichtern die Bestimmung gewünschter Analysen, die u.a. von dem Umfang vorhandener Analysefelder abhängt.

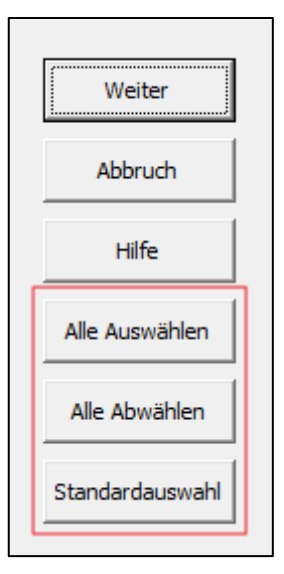

Die "Standardauswahl" berücksichtigt ausschließlich die unbedingt erforderlichen Felder.

Die Auswertungen haben folgenden Inhalt:

| Bezeichnung                                          | Inhalt                                                                                                    | Kommentar                                                                                                    |  |  |
|------------------------------------------------------|----------------------------------------------------------------------------------------------------|----------------------------------------------------------------------------------------------------|--|--|
| Abstimmung Soll / Haben<br>auf HB-Kontoebene         | Soll- und Habensummen je<br>Hauptbuch- / Sachkonto                                                                                     |                                                                                                    |  |  |
| Zeitdifferenz von Buchungs-<br>und Belegdatum        | Zeitnahes Buchen –Ausgabe<br>von Positionen, die einen vor-                                                                            | Der Zeitraum "Tage Diffe-<br>renz" wird bei begleitend zur                                                                                |  |  |
| Zeitdifferenz von Erfas-<br>sungs- und Buchungsdatum | gewählten Zeitraum (Tage Dif-<br>ferenz) überschreiten.                                                                                | Felderfassung (s. Vorseite)<br>ausgewählt.                                                                                                |  |  |
| Buchungen an Wochen-<br>enden und Feiertagen         | Neues Feld "Wochentag" zum<br>Erfassungsdatum. Zusammen-<br>fassung von Positionen nach<br>Wochentagen, Wochenenden<br>und Feiertagen. | Die Auswertung berücksich-<br>tig feste und <i>bewegliche</i><br>Feiertage mit Angaben zur<br>Gültigkeit in einzelnen Bun-<br>desländern. |  |  |
| Gegenkontoanalysen                                   | Soll- und Habensummen je<br>Konto- / Gegenkonto-<br>Kombination                                                                        | Soweit das Feld "Gegen-<br>konto" vorhanden ist!                                                                                          |  |  |
| Buchungen nach Erfasser-<br>kennzeichen              | Soll- und Habensummen je<br>Erfasser oder Transaktion                                                                                  | Soweit Feld Erfasser oder<br>Transaktion vorhanden.                                                                                       |  |  |
| Lücken in Belegnummern                               | Angabe zu Lücken bei automa-<br>tisch vergebenen Beleg- oder<br>Rechnungsnummern                                                       | Die Belegnummern dürfen<br>lediglich Ziffern enthalten!                                                                                   |  |  |
| Abstimmung Soll / Haben<br>auf Kontoebene Nebenbuch  | Soll- und Habensummen je<br>Einzelkonto                                                                                                | Soweit die Nebenbuchkon-<br>ten ausgewählt wurden!                                                                                        |  |  |
| Summe Buchungen nach<br>Buchungsperioden             | Soll- und Habensummen je<br>Buchungsperiode                                                                                            | z.B. Monat                                                                                                    |  |  |

| Bezeichnung                                       | Inhalt                                                                                                    | Kommentar                                                                                               |
|---------------------------------------------------|----------------------------------------------------------------------------------------------------|----------------------------------------------------------------------------------------------------|
| Buchungen nach Stichtag                           | Buchungen, deren Buchungs-<br>datum nach dem Abschluss-<br>stichtag liegt.                                      | Der Abschlussstichtag<br>(Jahr) wird bei begleitend<br>zur Felderfassung (s. Vor-<br>seite) ausgewählt. |
| Buchungen an Stichtag                             | Buchungen, deren Buchungs-<br>datum an dem Abschlussstich-<br>tag liegt                                         | Die Analyse erfolgt beglei-<br>tend zur vorherigen Auswer-<br>tung.                                     |
| Auffällige Buchungstexte                          | Gesucht werden Worte und<br>Wortbestandteile in dem Feld<br>Buchungstext.                                       | z.B. Storno, Gutsch, Bar,<br>Fehler, Korr., Geschenk,<br>Bewirtung und weitere                          |
| Höhere runde Beträge                              | Ausgabe von Buchungspositio-<br>nen, deren Hauptbetrag auf<br>1.000 Euro (Rundungsfaktor)<br>ohne Rest aufgeht. | Nachkommastellen werden<br>bei der Analyse nicht be-<br>rücksichtigt.                                   |
| Höchste Soll- und Haben-<br>beträge je HB-Konto   | Höchste Soll- und Habenbu-<br>chungen je Konto                                                                  |                                                                                                    |
| Doppelte Buchungsbeträge                          | Ausgabe von Positionen, deren<br>Merkmale auf Doppelbuchun-<br>gen hindeuten könnten.                           | Gleich: Firma, Geschäfts-<br>jahr, HB-Konto, Belegdatum,<br>Soll- und Habenbetrag                       |
| Summe Buchungen nach<br>Belegart                  | Soll- und Habensummen je<br>Belegart                                                                            | z.B. Umbuchung, Sachkon-<br>tenbuchung, Rechnung etc.                                                   |
| Summe Einzelbeleg /<br>Belegnummer                | Soll- und Habensummen je<br>einzelnem Beleg                                                                     | Belegdifferenzen werden<br>gesondert gekennzeichnet<br>und selektiert.                                  |
| Belegsummen / Anzahl<br>Buchungsdatum             | Soll- und Habensummen je<br>einzelnem Buchungstag                                                               | Die Auswertung beinhaltet<br>eine grafische Übersicht.                                                  |
| Summe Buchungen nach<br>Mehrwertsteuerkennzeichen | Soll- und Habensummen je<br>Steuerkennzeichen                                                                   |                                                                                                    |

• Ergebnistabellen- und -felder

Die Journal-Ausgangstabelle enthält nach der Analyse folgende neuen Felder:

- NrZeile (Zeilennummer) zu Beginn der Ausgangstabelle

Ermöglicht es, die jeweils ursprüngliche Sortierung der Ausgangstabelle wieder herzustellen.

- xZeitdiff. (plus Anfangsbuchst. Beleg und Buchungsdatum) neben Belegdatum
   Enthält die absolute Zeitdifferenz in Tagen.
- xZeitdiff. (plus Anf.buchst. Erfassungs- und Buchungsdatum) neben Erf.datum

Die absolute Zeitdifferenz in Tagen ermöglicht es, Rück- und Vordatierungen zu erkennen.

- Erfassungsdatum\_Tag - neben Erfassungsdatum

Erlaubt es, Buchungen nach Feiertagen, Wochenenden und Werktagen zu differenzieren. Feiertage und Wochenende werden farbig hervorgehoben.

| xZeitdiffBL_BU | BLDAT      | BUDAT      | BUPERIODE | xZeitdiffCP_BU | CPUDT_Tag              | CPUDT      | USNAM |
|----------------|------------|------------|-----------|----------------|------------------------|------------|-------|
| 19             | 11.04.2017 | 30.04.2017 | 04        | 19             | Werktag                | 11.04.2017 | HUBER |
| 13             | 17.04.2017 | 30.04.2017 | 04        | 13             | Ostermontag Bundesweit | 17.04.2017 | HUBER |
| 13             | 17.04.2017 | 30.04.2017 | 04        | 13             | Ostermontag Bundesweit | 17.04.2017 | HUBER |

| Analyse                                          | Ergebnistabelle            |
|--------------------------------------------------|----------------------------|
| Abstimmung Soll / Haben auf HB-Kontoebene        | JET_Kontensummen           |
| Zeitdifferenz von Buchungs- und Belegdatum       | JET_Diff_Bel_Budat         |
| Ungültiges Belegdatum                            | JET_Ung_Belegdat           |
| Zeitdifferenz von Erfassungs- und Buchungsdatum  | JET_Diff_Erf_Budat         |
| Ungültiges Buchungsdatum                         | JET_Ung_Buchdat            |
| Buchungen an Wochenenden und Feiertagen          | JET_Summe_Feiertage        |
| Summe Konto / Gegenkonto                         | JET_Summe_Kto_GegKto       |
| Buchungen nach Erfasser-Kennzeichen              | JET_Summe_Erfasser         |
| Lücken in Belegnummern                           | JET_Luecken_Belegnummer    |
| Abstimmung Soll / Haben auf Kontoebene Nebenbuch | JET_Summe_NEBKONT          |
| Summe Buchungen nach Buchungsperioden            | JET_Summe_Buchungsperioden |
| Buchungen nach Stichtag                          | JET_Buchungen_NachStichtag |
| Buchungen an Stichtag                            | JET_Stichtangsbuchungen    |
| Auffällige Buchungstexte                         | JET_Auff_Buchtexte         |
| Höhere runde Beträge                             | JET_Hohe_Rundbetraege      |
| Höchste Sollbeträge je HB-Konto                  | JET_Hoechste_Sollbetraege  |
| Höchste Habenbeträge je HB-Konto                 | JET_Hoechste_Habenbetraege |
| Doppelte Buchungsbeträge                         | JET_Doppelbuchungen        |
| Summe Buchungen nach Belegart                    | JET_Summe_KontoBelegart    |
| Summe Buchungen nach Mehrwertsteuerkennzeichen   | JET_Summe_MWSTKZ           |
| Umfassende Feldstatistik für den Sollbetrag      | JET_Feldstatistik_Soll     |
| Umfassende Feldstatistik für den Habenbetrag     | JET_Feldstatistik_Haben    |
| Übersicht Belegsummen mit markierten Differenzen | JET_Belegsummen            |
| Belegdifferenzen / unausgeglichene Belege        | JET_Belegdifferenzen       |
| Summe Buchungsstoff nach Buchungsdatum           | JET_Summe_BuchDat          |

Darüber hinaus werden einzelne Ergebnistabellen mit dem Präfix "JET-" erzeugt:

Jede Ergebnistabelle enthält eine eindeutigen Nummer zu dem Tabellennamen.

| Α                                                 | В      | С     | D        | E                 | F        | G               | Н               | 1         | J              | K          | L            | М                  | N              | 0                      | Р          |
|---------------------------------------------------|--------|-------|----------|-------------------|----------|-----------------|-----------------|-----------|----------------|------------|--------------|--------------------|----------------|------------------------|------------|
| NrZeil                                            | Firma  | GJAHR | Position | BELNR             | BLART    | BLART_BEZ       | BS_BEZ          | BSCHL     | xZeitdiffBL_BU | BLDAT      | BUDAT        | BUPERIODE          | xZeitdiffCP_BL | CPUDT_Tag              | CPUDT      |
| 1                                                 | 3 1000 | 2017  | 1        | 100000162         | SA       | Sachkontenbeleg | Kosten          | 81        | 264            | 11.04.2017 | 31.12.2017   | 04                 | 264            | Werktag                | 11.04.2017 |
| 9                                                 | 1000   | 2017  | 2        | 2 100000162       | SA       | Sachkontenbeleg | Preisdifferenz  | 93        | 264            | 11.04.2017 | 31.12.2017   | 04                 | 264            | Werktag                | 11.04.2017 |
| 20                                                | i 1000 | 2017  | 1        | 100000175         | SA       | Sachkontenbeleg | Kosten          | 81        | 258            | 17.04.2017 | 31.12.2017   | 04                 | 258            | Ostermontag Bundesweit | 17.04.2017 |
| 2                                                 | 7 1000 | 2017  | 2        | 100000175         | SA       | Sachkontenbeleg | Preisdifferenz  | 93        | 258            | 17.04.2017 | 31.12.2017   | 04                 | 258            | Ostermontag Bundesweit | 17.04.2017 |
|                                                   |        |       |          |                   |          |                 |                 |           |                |            |              |                    |                |                        |            |
| <ul> <li>JET_Hoechste_Sollbetraege_022</li> </ul> |        |       | 22       | JET_Hohe_Rundbetr | aege_021 | JET_Auff        | f_Buchtexte_020 | JET_Stich | ntangsbuchu    | ingen_019  | JET_Buchunge | n_NachStichtag 🕂 🗄 | 4              |                        |            |

Eine komplette Übersicht über die Ergebnistabellen sowie eine elegante Navigationshilfe bietet zusätzlich der ActiveData-Arbeitsmappen-Navigator:

|    |                  |                             |               |        |         |  | _ |
|----|------------------|-----------------------------|---------------|--------|---------|--|---|
|    | Arbeitsmapper    | —                           |               | X      |         |  |   |
|    | Arbeitsblätter 👻 | l                           | V 🗆 🖉         | 0      | Ś       |  |   |
|    | Arbeitsmappe     | Arbeitsblatt                | Eigenschaften | Zeilen | Spalten |  | ^ |
| 11 |                  | JET_Feldstatistik_Haben_029 |               | 16     | 2       |  |   |
| 12 |                  | JET_Feldstatistik_Soll_028  |               | 16     | 2       |  |   |
| 13 |                  | JET_Summe_NEBKONT_027       |               | 49     | 4       |  |   |

• Analysen ohne Ergebnisse

Für Analysen, die mit ActiveData-Funktionalität erfolgen und die ohne Ergebnisse bleiben (z.B. kein Treffer bei der Suche nach kritischen Texten), wird ein ActiveData-Warnhinweis ausgegeben:

| ActiveData                                          | ×                                        |
|-----------------------------------------------------|------------------------------------------|
| Es entsprachen keine Zeilen Ihren Auswahlkriterien. | active data<br>Information settive<br>Ok |

Nach bestätigen des OK-Schalters fährt das Skript mit seinen Auswertungen fort. Eine Ergebnistabelle wird für diesen speziellen Analyseschritt nicht erzeugt. Es erfolgt jedoch eine Dokumentation in einem gesonderten Ergebnisprotokoll. Der entsprechende Hinweis kann den automatischen Skriptablauf beeinflussen, ist jedoch nicht deaktivierbar.

• Fortschrittsanzeige und Ende-Nachricht.

Bei umfangreichen Journaltabellen kann die automatische Analyse einige Zeit beanspruchen. Der Anwender wird über die einzelnen Analyseschritte durch eine Fortschrittsanzeige innerhalb der Excel-Statuszeile am unteren Bildschirmrand unterrichtet:

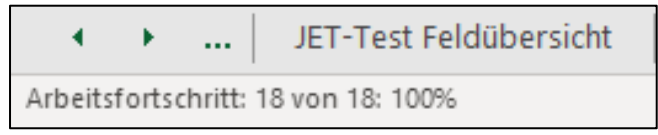

Nach Abschluss aller Analyseschritte erscheint zusätzlich eine Ende-Nachricht auf dem Bildschirm:

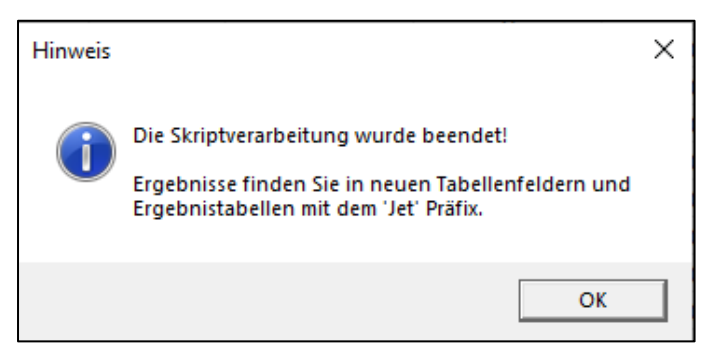

• Protokollierung der Analyseergebnisse und Dokumentation.

Analysen, die mit Hilfe von ActiveData-Funktionalität vorgenommen werden lassen sich, analog zur dialogorientierten Anwendung, mit allen Einzelheiten innerhalb der ActiveData-Log-Datei verfolgen:

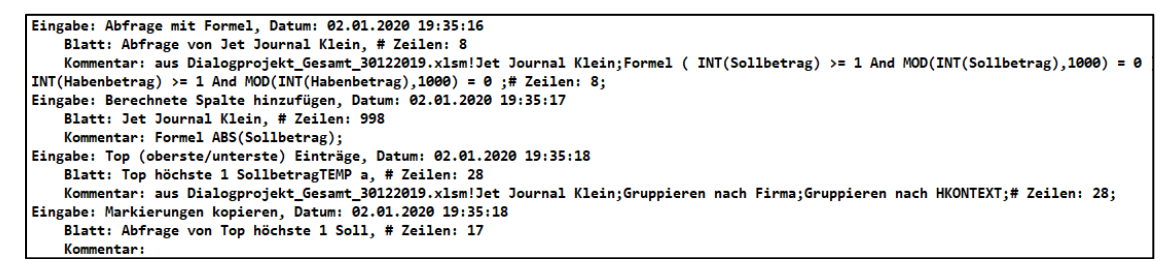

Die ActiveData-Standard-Kommentierung zu jedem neuen Rechenfeld und jeder neuen Ergebnistabelle funktioniert ebenfalls bei der automatisierten Anwendung:

| J            |    |    | К              | L            | м             |      | Ν      |    |
|--------------|----|----|----------------|--------------|---------------|------|--------|----|
| xZeitdiffBL_ | BU |    | 02.01.202      | 20 19:34:17  |               |      | diffCP | BU |
|              | 4  | 3( | ActiveData     | a Berechnete | Spalte hinzuf | ügen |        | 4  |
|              | 4  | 3( | Formel BU      | JDAI-BLDAI   |               |      |        | 4  |
|              | 2  | 2  | "<br>7.03.2017 | 29.03.2017   | 03            |      |        | 2  |

Automatisierte Kommentierung eines Rechenfeldes

| A   |                                                                                                    | В                     | С         | D       | E           | F  | G                       | Н             | 1      | J          | K            | L           | M        | N            | 0            | Р          |     |
|-----|----------------------------------------------------------------------------------------------------|-----------------------|-----------|---------|-------------|----|-------------------------|---------------|--------|------------|--------------|-------------|----------|--------------|--------------|------------|-----|
| NrZ | eile                                                                                                    | Fi 02.0               | 01.2020 1 | 9:35:14 |             |    |                         |               |        |            |              |             |          |              |              |            |     |
|     | 148 ind ActiveData Abfrage mit Vorlage<br>149 itd Kriterien<br>149 itd Kriterien<br>195 itd Text beinhaltet Storno,Gutsch,bar,fehler,Korr,Geschenk,Bewirtung,Golf,Jagd,Fischerei,Segel,Verwarn,buße,Straf,ordnungsgeld,Error,Geldbusse,Fischer,Schwarzgeld,Reptilien,Zuwendung,Gefälligkeit,Sch<br>196 itd |                       |           |         |             |    |                         |               |        |            |              |             |          |              |              |            |     |
|     | 444                                                                                                    | 10 <sup># Ze</sup> // | eilen: 9  |         |             |    |                         |               |        |            |              |             |          |              |              |            |     |
|     | 531                                                                                                    | 10                    | LOLI      |         | 20000000    |    | - anter a a contraction |               |        |            | ZOIGEIEGET   | TOTOFICOT   | 02       |              |              | TOIDELEOTI |     |
|     | 920                                                                                                    | 1000                  | 2017      | 1       | 10000011    | SA | Sachkontenbeleg         | Soll-Buchung  | 40     | 4          | 24.01.2017   | 28.01.2017  | 01       | 4            | Werktag      | 24.01.2017 | MOE |
|     | 921                                                                                                    | 1000                  | 2017      | 2       | 10000011    | SA | Sachkontenbeleg         | Haben-Buchung | 50     | 4          | 4 24.01.2017 | 28.01.2017  | 01       | 4            | Werktag      | 24.01.2017 | MOE |
|     |                                                                                                    |                       |           |         |             |    |                         |               |        |            |              |             |          |              |              |            |     |
| •   | ۱.                                                                                                    | .                     | JET_Hohe  | e_Rundb | etraege_021 | JE | T_Auff_Buchtexte_020    | JET_Stichtan  | gsbuch | nungen_019 | JET_Buchung  | en_NachStic | htag_018 | JET_Summe_Bu | ichungsperic | 🕂 :        | •   |

Automatisierte Kommentierung eines Analyseergebnisses (Ergebnistabelle)

Ergänzend wird begleitend zu der JET-Skriptanwendung in dem jeweiligen Projektverzeichnis ein Textprotokoll erzeugt, welches Auskunft über die automatisierte Auswertungen und Ergebnisse gibt. Die Bezeichnung der Textdatei folgt dem Namen des Journal-Arbeitsblattes (Ausgangstabelle für die Analyse) mit dem ".txt"-Suffix (hier "Jet\_Journal\_Klein\_07.txt").

| Prüfung: Journal Entry Test<br>Protokoll einer automatisierten Analyse<br>Land: Deutschland Datum: 31.05.2023 Ze                                                       | eit: 16:44:19                                                |
|----------------------------------------------------------------------------------------------------|--------------------------------------------------------------|
| Analysepfad : E:\AD_SKRIPTPROGRAMMIE<br>Workbook : Dialogprojekt_Gesamt_3<br>Ausgangstabelle: Jet Journal Klein<br>Anzahl Tabellenfelder: 34<br>Anzahl Positionen: 997 | RUNG\AAA_Programmierprojekt\Projekt Aktuell\<br>1052023.xlsm |
| Ausgewählte Analysefelder für den JET-Te                                                                                                    | est                                                          |
| Mandant / Simm / Bushungshavis                                                                                                    | <br>Filme                                                    |
| Findeutige Belegnummer:                                                                                                    | REIND                                                        |
| Geschäftsjahr:                                                                                                    | GIAHD                                                        |
| Belegdatum:                                                                                                    | BIDAT                                                        |
| Buchungsdatum:                                                                                                    | BUDAT                                                        |
| Soll-Buchungsbetrag:                                                                                                    | Sollbetrag                                                   |
| Haben-Buchungsbetrag:                                                                                                    | Habenbetrag                                                  |
| Kontonummer (Hauptbuch- / Bilanzkonto):                                                                                                    | HKONT                                                        |
| Buchungstext:                                                                                                    | _TEXT                                                        |
|                                                                                                    |                                                              |
| Umsatzsteuerkennzeichen:                                                                                                    | MWSKZ                                                        |
| Buchungsperiode:                                                                                                    | BUPERIODE                                                    |
| Ertassungsdatum:                                                                                                    |                                                              |
| Kontonummer Nebenbuch:                                                                                                    | LENAM                                                        |
| Gegenkonto Haunthuch:                                                                                                    | GegenKonto                                                   |
|                                                                                                    |                                                              |
|                                                                                                    |                                                              |
| Testnummer: 01                                                                                                    |                                                              |
| Testinnait: Kontensummen und Abstimmung                                                                                                    | Soll / Haben aut Kontenebene                                 |
| Engebristabelle: JET Kontensummen Ø                                                                                                    |                                                              |
| Anzahl Tabellenfelder: 5                                                                                                    |                                                              |
| Anzahl Positionen: 29                                                                                                    |                                                              |
|                                                                                                    |                                                              |
| Testeven 00                                                                                                    |                                                              |
| Testinbalt, Zeitdiffenenz von Ruchungs                                                                                                    | und Pologdatum opmittaln                                     |
| 7eit: 16:44:27                                                                                                    | una bereguatum ermittern                                     |
| Ergebnistabelle: JET Diff Bel Budat 0                                                                                                    |                                                              |
| Anzahl Tabellenfelder: 35                                                                                                    |                                                              |
| Anzahl Positionen: 20                                                                                                    |                                                              |
|                                                                                                    |                                                              |

Die Protokolldatei enthält eine Übersicht über alle Analyseschritte mit Angaben, ob diese ausgeführt, abgewählt oder übersprungen wurden sowie Hinweise zu Ergebnistabellen einschließlich der Trefferanzahl.

30

Über die Protokolldatei hinaus wird anlässlich des JET-Tests ein gesondertes Tabellenblatt mit der Bezeichnung "JET-Inhalt" (und laufender Nummer) erzeugt, welches zu allen Testverfahren die zugehörigen Ergebnisse und inhaltliche Hinweise zu den durchgeführten Tests vermittelt.

|           | Erläuterung zu Inhalten und Ergebnissen des Journal Entry Tests |                    |                                                          |                                                                                                    |  |  |  |
|-----------|-----------------------------------------------------------------|--------------------|----------------------------------------------------------|----------------------------------------------------------------------------------------------------|--|--|--|
| Nummer    | Ergebnistabelle                                                 | Bestandtteil       | Inhalt                                                   | Hinweis                                                                                                    |  |  |  |
| 1         | JET_Kontensummen_0                                              | Tabelle            | Kontensummen und Abstimmung Soll / Haben auf Kontenebene |                                                                                                    |  |  |  |
| 2         | JET_Diff_Bel_Budat_0                                            | Tabelle            | Zeitdifferenz von Buchungs- und Belegdatum               |                                                                                                    |  |  |  |
| 3         | Keine                                                           | Nichts             | Ungültiges (leeres) Beleg- oder Buchungsdatum            | Test ohne Ergebnis                                                                                                    |  |  |  |
| 4         | JET_Diff_Erf_Budat_0                                            | Tabelle            | Zeitdifferenz von Erfassungs- und Buchungsdatum          |                                                                                                    |  |  |  |
| 5         | JET_Ung_Erfass_Budat_0                                          | Tabelle            | Ungültige (leere) Erfassungs- oder Buchungsdaten         |                                                                                                    |  |  |  |
| 6         | JET Summe Feiertage 0                                           | Tabelle            | Erfassungen an Wochenenden und Feiertagen                | Erfassungsdatum                                                                                                    |  |  |  |
| 7         | JET_Summe_Kto_GegKto_0                                          | Tabelle            | Summe der Buchungen nach Konto / Gegenkonto              | Nur bei angegebenem Gegenkonto                                                                                                    |  |  |  |
| 8         | JET Summe Erfasser 0                                            | Tabelle            | Summe der Buchungen nach Erfasser                        | Nur bei angegebenem Erfasser                                                                                                    |  |  |  |
| 9         | JET_Luecken_Belegnummer_0                                       | Tabelle            | Lücken im Belegnummernkreis                              | Test mit umgewandelter Belegnummer                                                                                                    |  |  |  |
| 10        | JET_Summe_Buchungsperioden_0                                    | Tabelle und Grafik | Summe der Buchungen nach Buchungsperioden                |                                                                                                    |  |  |  |
| 11        | JET_Buchungen_NachStichtag_0                                    | Tabelle            | Buchungen nach Stichtag (Buchungsdatum)                  |                                                                                                    |  |  |  |
| 12        | JET_Stichtagsbuchungen_0                                        | Tabelle            | Buchungen an Stichtag (Buchungsdatum)                    |                                                                                                    |  |  |  |
| 13        | JET_Auff_Buchtexte_0                                            | Tabelle            | Auffällige oder leere Buchungstexte                      | Stormo, Gutsch, bar, fehler, Korr, Geschenk, Bewirtung, test,<br>steuer, stuer, dummy, unbu, verschied, versuch, Goff, Jagd,<br>Fischerei, Segel, Verwarn, buße, Straf, ordnungsgeld, Error,<br>Geldbusse, Fischer, Schwarzgeld, Reptillen, Zuwendung,<br>Gefälligkeit, Schweiz, Steuer, Guernsey, Jersey, Isle Of Man,<br>Liechtenstein, Andorra, Marshall, Macau, Panama, Cayman,<br>Antillen, Provision, Rukcakay, Prämei, Tennis, Nurburg |  |  |  |
| 14        | JET_Hohe_Rundbetraege_0                                         | Tabelle            | Hohe runde Soll- und Habenbeträge                        | Faktor 1.000 und nur Hauptbetrag ohne Dezimalstellen                                                                                                    |  |  |  |
| 15        | JET_Max_Soll_je_Kto_0                                           | Tabelle            | Höchste Sollbeträge je Konto                             | Firma, Konto, Sollbetrag                                                                                                    |  |  |  |
| 16        | JET_Max_Haben_je_Kto_0                                          | Tabelle            | Höchste Habenbeträge je Konto                            | Firma, Konto, Habenbetrag                                                                                                    |  |  |  |
| 17        | JET_Doppelbuchungen_0                                           | Tabelle            | Anzeichen für Doppelbuchungen                            | Gleich: Firma, Geschäftsjahr, Konto, Belegdatum, Sollbetrag,<br>Habenbetrag                                                                                                    |  |  |  |
| 18        | JET_Summe_KontoBelegart_0                                       | Tabelle            | Buchungssummen nach Konto und Belegart                   |                                                                                                    |  |  |  |
| 19        | JET_Summe_MWSTKZ_0                                              | Tabelle            | Summe der Buchungen nach Mehrwertsteuerkennzeichen       |                                                                                                    |  |  |  |
| 20        | 20 JET Summe NEBKONT 0                                          |                    | Summe der Buchungen nach Nebenkonto                      | Nur bei angegebenem Nebenbuchkonto                                                                                                    |  |  |  |
| 21        | 21 JET_Feldstatistik_Soll_0                                     |                    | Feldstatistik für Sollbeträge                            | Überblick über Werteverteilung, Fehler, Nullpositionen etc.                                                                                                    |  |  |  |
| 22        | JET_Feldstatistik_Haben_0                                       | Tabelle            | Feldstatistik für Habenbeträge                           | Überblick über Werteverteilung, Fehler, Nullpositionen etc.                                                                                                    |  |  |  |
| 23        | JET_Belegsummen_0                                               | Tabelle            | Belegsummen und Abstimmung Soll / Haben auf Belegebene   |                                                                                                    |  |  |  |
| 24        | JET_Belegsummen_0                                               | Tabelle            | Differenzen zu Summen Soll / Haben auf Belegebene        |                                                                                                    |  |  |  |
| 25        | JET_Summe_BuchDat_0                                             | Tabelle / Grafik   | Summe der Buchungen nach Buchungsdatum                   |                                                                                                    |  |  |  |
| < > JET I | nhalt 023 Felder letTest 022 Lieferante                         | nrechnungen 3 Dol  | r Mehrfachhetragsanalyse 0 Mehrfachhetragsanalyse 0 IBAN | UST + : .                                                                                                    |  |  |  |

Hiermit sowie den weiteren ActiveData-Aufzeichnungen sind alle Analysen lückenlos und im Detail verfolgbar.

Mit dem aufgeführten, automatisierten Analyseverfahren lassen größerer Anteile der in den Standards aufgeführten Testverfahren ohne zusätzliche Kosten unkompliziert erfüllen. Für ergänzende Auswertungen stehen hiernach die weiteren Funktionen der Tool-Box oder die originären Analysefunktionen von ActiveData zur Verfügung.

#### 3.2.4 Wochenend- und Feiertagsanalysen

Diese ToolBox-Funktion unterstützt eine Analyse zu Aktivitäten an *Wochenenden sowie festen und beweglichen Feiertagen*. Feiertage werden für jedes gewünschte Datumsfeld einer Tabelle (differenziert nach den Ländern Deutschland, Österreich, Schweiz, Frankreich, Kanada) ermittelt und in einem ergänzenden Feld mit ihrer Bezeichnung sowie farblich hervorgehoben dargestellt. Sowohl nach den Farben als auch nach den spezifischen Feiertagen kann sortiert und extrahiert werden.

Aufruf des Skriptes und Tabellenhinweis

Nach Aufruf des Skriptes erscheint ein Hinweis zu verwendeten Tabelle:

| Hinweis | zu Skript und Tabelle                                     | $\times$ |  |  |  |  |
|---------|-----------------------------------------------------------|----------|--|--|--|--|
| ?       | Skript zur Analyse von festen und beweglichen Feiertagen. |          |  |  |  |  |
|         | Sie arbeiten mit Tabelle:                                 |          |  |  |  |  |
|         | >> Lieferantenrechnungen_3 <<                             |          |  |  |  |  |
|         | Befinden Sie sich in der richtigen Tabelle?               |          |  |  |  |  |
|         | Ja Nein                                                   |          |  |  |  |  |

Falls nicht die richtige Tabelle geöffnet ist, kann nun auf eine alternative Tabelle gewechselt werden.

• Auswahl des Datumsfeldes für die Analyse

Die Analyse erfolgt über ein Datumsfeld. Es werden nur Datumsfelder zur Auswahl angeboten, aus welchen nun ausgewählt werden kann:

| LIEFERNR | l    |              | RECHNUNGSD                | FAELLIGEIT           | RECHNUNGSB | BELEGNR |   |
|----------|------|--------------|---------------------------|----------------------|------------|---------|---|
| 801500   | SINT | ER           | 16.04.2005                | 30.04.2005           | 801,07     | 253495  |   |
| 100100   | STA  | HLUNION      | 27.01.2005                | 30.04.2005           | 800,52     | 243026  |   |
| 121400   | ELT  | Feldauswahl: | www.roger-ode             | nthal.de             |            |         | × |
| 100100   | STA  |              | 2                         |                      |            |         |   |
| 313000   | LOK  |              |                           |                      |            |         |   |
| 294000   | KON  |              |                           |                      |            |         |   |
| 100100   | STA  |              | Feiertag                  | sanalyse für ein     | Datumsfeld |         |   |
| 200100   | KLE  |              |                           |                      |            |         |   |
| 100100   | STA  |              |                           |                      |            |         |   |
| 100100   | STA  | Bitte wä     | hlen sie ein Datumsfeld f | für die Analyse.     |            |         |   |
| 393400   | PET  | 2.112 1.12   |                           |                      |            |         |   |
| 154800   | FISS |              |                           |                      |            |         |   |
| 100100   | STA  | DEC          | CHNUNCED                  |                      |            | 1       |   |
| 041500   | DOF  |              | CHNONGSD                  | -                    | Weiter     |         |   |
| 100100   | STA  | I            |                           |                      |            | 1       |   |
| 025300   | KAS  |              |                           |                      | Abbruch    |         |   |
| 126400   | EZE  |              |                           |                      |            | 1       |   |
| 316625   | FOE  |              |                           |                      | Hilfe      |         |   |
| 100100   | STA  |              |                           |                      |            |         |   |
| 064725   | BLE  | Bitte w      | iählen sie ein Land (D. A | C) für die Analyse   | -          |         |   |
| 360400   | LON  | Ditte W      |                           | , c) far alc Anaryse |            |         |   |
| 041500   | DOF  |              |                           |                      |            |         |   |
| 195000   | WA   |              |                           |                      |            |         |   |
| 340300   | G. N |              |                           | •                    |            |         |   |
| 143700   | FER  | Der          | utschland                 |                      |            |         |   |
| 094700   | SEN  | Öst          | erreich                   |                      |            |         |   |
| 143200   | FER  | Sch          | weiz                      |                      |            |         |   |
| 312500   | HOF  |              |                           |                      |            |         |   |
| 106600   | EISE |              | -                         |                      |            |         |   |
| 310000   | LEB  |              | (C                        | .) Roger Odenthal    |            |         |   |
| 064400   | BLA  |              |                           |                      |            |         |   |
| 066100   | BUE  |              |                           |                      |            |         |   |
| 100100   | OTA  |              |                           |                      |            |         |   |

Falls ein Feld in der Auswahlliste fehlen (es werden nur Datumsfelder eingeblendet), sollte dessen Formatierung (Datum) geprüft und ggf. korrigiert werden.

Automatische Analyse und Hinweis zur Fertigstellung

Nach Ablauf des Skriptes wird ein Hinweis zur Fertigstellung eingeblendet:

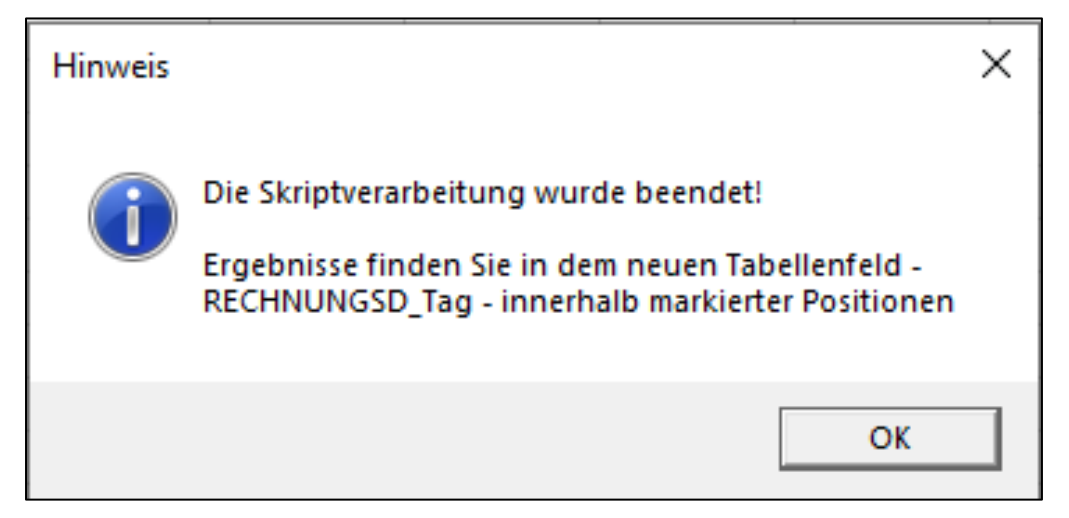

#### • Diverse Analyseergebnisse

Die Ergebnisse werden in einer neuen Spalte des aktiven Tabellenblattes direkt neben dem ausgewählten Datumsfeld angezeigt. In der neuen Spalte, welche die Bezeichnung des Datumsfeldes mit der Ergänzung "\_Tag" trägt, finden Sie nachfolgende Angaben und Markierungen:

| LIEFNAME  | RECHNUNGSD_Tag                     | RECHNUNGSD |
|-----------|------------------------------------|------------|
| FEDERWERK | Werktag                            | 31.12.2003 |
| FEDERWERK | Werktag                            | 19.12.2003 |
| FEDERWERK | Maria Himmelfahrt BY (in einzelnen | 15.08.2003 |
| FEDERWERK | Samstag                            | 16.04.2005 |
| FEDERWERK | Samstag                            | 16.04.2005 |
| FEDERWERK | Samstag                            | 09.04.2005 |
| FEDERWERK | Samstag                            | 09.04.2005 |
| FEDERWERK | Samstag                            | 09.04.2005 |
| FEDERWERK | Samstag                            | 16.04.2005 |
| FEDERWERK | Samstag                            | 16.04.2005 |
| FEDERWERK | Samstag                            | 16.04.2005 |
| FEDERWERK | Werktag                            | 13.04.2005 |
| FEDERWERK | Werktag                            | 27.04.2005 |
| FEDERWERK | Werktag                            | 27.04.2005 |
| FEDERWERK | Werktag                            | 13.04.2005 |
| FEDERWERK | Ohne Datum                         |            |
| FEDERWERK | Ohne Datum                         |            |
| FEDERWERK | Ohne Datum                         |            |
| FEDERWERK | Sonntag                            | 13.02.2005 |
| FEDERWERK | Sonntag                            | 20.02.2005 |
| FEDERWERK | Ohne Datum                         |            |
| FEDERWERK | Sonntag                            | 13.02.2005 |

Die aufgeführten Inhalte und Farben haben nachfolgende Bedeutung:

| Ergebnisfeld | Bedeutung                                                                                       |
|--------------|-------------------------------------------------------------------------------------------------|
| Gelb         | Fester oder beweglicher Feiertag mit Angaben zur Gültigkeit in ver-<br>schiedenen Bundesländern |
| Helles Blau  | Positionen an Samstagen                                                                         |
| Dunkles Blau | Positionen an Sonntagen                                                                         |
| Rot          | Positionen ohne gültiges Datum                                                                  |

Sowohl die verbalen Inhalte als auch die Farben können für Extraktionen, Summierungen, Gruppierungen oder Sortierungen verwendet werden.

| RECHNUNGSD_Tag                                   | Anzahl    | RECHNUNGSB.Gesamt |
|--------------------------------------------------|-----------|-------------------|
| 1. Weihnachtstag Bundesweit                      | 1         | 97.356,69         |
| Allerheiligen BW, BY, NW, RP, SL                 | 5         | 675,65            |
| Buß- und Bettag SA                               | 2         | 904,64            |
| Dreikönigstag BW, BY, ST                         | 2         | 327,81            |
| Einheitstag Bundesweit                           | 1         | 267,40            |
| Himmelfahrt Bundesweit                           | 1         | 39.922,38         |
| Karfreitag Bundesweit                            | <u>12</u> | 11.407,81         |
| Maria Himmelfahrt BY (in einzelnen Gemeinden), S | <u>11</u> | 10.024,56         |
| Neujahr Bundesweit                               | 1         | 6.721,97          |
| Ohne Datum                                       | 153       | 205.685,74        |
| Pfingstmontag Bundesweit                         | 4         | 13.060,93         |
| Samstag                                          | 1.485     | 1.416.542,53      |
| Sonntag                                          | 546       | 497.235,85        |
| Tag der Arbeit Bundesweit                        | 1         | 456,39            |
| Werktag                                          | 4.921     | 6.992.811,57      |
| Gesamtsumme                                      | 7.146     | 9.293.401,92      |

Die vorstehende Übersicht zeigte eine Zusammenfassung, die mit der ActiveData-Funktion [Summieren | Pivot] erstellt wurde. Besonderen Buchungen an außergewöhnlichen Tagen kann so auf einfach Weise nachgegangen werden.

Die beschrieben Feiertagsfunktion wurden im Hinblick auf Bundesländer differenziert. Hier kann eine weitergehende Vertiefung der Analysen mit ActiveData erfolgen

#### 3.2.5 Kassenminus-Prüfung

Seitens der Finanzverwaltung werden strenge Anforderungen an die betriebliche Kassenführung gestellt. Hierzu zählen eine zeitnahe und nachvollziehbare Belegerfassung, welche keine "Minusbestände" in der Kasse ermöglicht. Analog zu einer Geldbörse kann man der Kasse nicht mehr Bargeld entnehmen, als vorhanden ist. Aus einer leeren Kasse können keine weiteren Barausgaben vorgenommen werden. Ergeben sich bei einer Prüfung chronologisch geordneter Kassenbelege für einen oder mehreren Tage Minusbestände, geht die Finanzverwaltung von einer nicht ordnungsgemäßen Kassenführung aus und schätzt ggf. "wirklichen" Umsatz. Die hier bereitgestellte Verprobungstechnik zählt insoweit zu den Prüfungsstandards.

• Aufruf des Skriptes und Tabellenhinweis

Nach Aufruf des Skriptes erscheint ein Hinweis zu verwendeten Tabelle:

| Hinweis | zu Skript und Tabelle                                              | × |
|---------|--------------------------------------------------------------------|---|
| ?       | Skript zur Unterstüzung einer Kassenminusprüfung.                  |   |
| -       | Sie arbeiten mit Tabelle:                                          |   |
|         | >> Kasse_0_mit_SV <<                                               |   |
|         | Befinden Sie sich in der richtigen Tabelle mit<br>Kassenbuchungen? |   |
|         | Ja Nein                                                            |   |
|         |                                                                    |   |

Falls nicht die richtige Tabelle geöffnet ist, kann nun auf eine alternative Tabelle gewechselt werden.
• Auswahl benötigter Analysefelder bei Kassenführung mit enthaltenem Saldovortrag

In zahlreichen Finanzbuchhaltungsprogrammen werden Saldovorträge nicht gebucht, sondern zu einem geeigneten Zeitpunkt maschinell in die Konten übertragen. Das vorliegende Skript berücksichtigt diesen Umstand und ermöglicht eine alternative Analyse mit oder ohne manuelle Erfassung des Saldovortages.

In der ersten Option ist der *Saldovortrag als Belegposition in der Kasse enthalten*. Hiernach sind mindestens die folgenden Felder zu bestimmen:

| Feldauswahl:                    | www.roger-odenthal.  | de                                     |                          |                                       | ×            |
|---------------------------------|----------------------|----------------------------------------|--------------------------|---------------------------------------|--------------|
|                                 | Kasse                | nminusprüfung mit den Buchung          | sdaten einer Kasse       |                                       |              |
|                                 | Nur für Buchungen au | f Kassenkonten! Bitte wählen Sie die e | rforderlichen Felder für | Ihre Analyse:                         |              |
| Sollbetrag - Zugang FKKBTR_Soll | Ha                   | abenbetrag - Abgang<br>FKKBRT_Haben    | □ Sal                    | ldovortrag (Wert) mit Vorzeichen berü | dksichtigen? |
| Erfassungs- oder Buchungsd      | latum E              | Beleg- oder Positionsnummer (zeitliche | Folge)                   | Weit                                  | er           |
| FKBUD<br>FKBUD<br>FKSDT         | •                    |                                        | •                        | Abbr.<br>Hilf                         | ıch          |
|                                 |                      | (C) Roger Odenthal                     |                          |                                       |              |
|                                 |                      |                                        |                          |                                       |              |
|                                 |                      |                                        |                          |                                       |              |

Zu- und Abgänge getrennt in den Feldern Soll (Kassenzugänge) und Haben (Kassenabgänge) sowie das Buchungs- oder Erfassungsdatum als zwingende Felder. *Wahlweise* kann auch ein Feld mit der Beleg- oder Positionsnummer einzelner Buchungen angegeben werden, soweit eine solche Angabe enthalten ist.

• Auswahl benötigter Analysefelder bei Kassenführung ohne Saldovortrag

Ist der Saldovortrag kein Bestandteil der Belegpositionen, so muss er zusätzlich manuell erfasst und in die Analyse eingesteuert werden. Hierzu stellt der Auswahlbildschirm zusätzlich die folgenden Felder bereit:

| Saldovortrag (Wert) mit Vorzeichen berücksichtigen? |  |
|-----------------------------------------------------|--|
| 1234,55                                             |  |
|                                                     |  |

Die Check-Box ist zu aktivieren und zusätzlich der zutreffende Betrag einzugeben. Beides ist erforderlich! Der aufgeführte Saldovortrag wird anlässlich der Analyse den Kassenpositionen als erste Buchungszeile beigefügt und farbig hervorgehoben.

35

• Analysevorgänge

Bei einer Analyse ohne Beleg- oder Positionsnummer orientiert sich das Skript an den Buchungs- oder Erfassungsdaten. Es sortiert nach Datum auf- und Kassenzugang absteigend. Anschließend kumuliert es Zu- und Abgangswerte in zwei neuen Tabellenfeldern. Hierbei darf sich zu keinem Zeitpunkt eine negative Differenz ergeben. Ist eine Positions- oder Belegnummer enthalten, wird diese (gemeinsam mit der Datumsangabe) bei der chronologischen Reihung von Kassenvorgängen zusätzlich berücksichtigt.

Bei der manuellen Erfassung eines Saldovortrages wird (über die sortierte Verarbeitung hinaus) eine Saldovortagszeile an den Beginn der Buchungen eingefügt und farbig besonders hervorgehoben. Die Kumulierung beginnt hiernach mit dem Saldovortrag.

• Automatische Analyse und Hinweis zur Fertigstellung

Nach Ablauf des Skriptes wird ein Hinweis zur Fertigstellung eingeblendet:

| Hinweis |                                                                                                    | × |
|---------|----------------------------------------------------------------------------------------------------|---|
| 1       | Die Skriptverarbeitung wurde beendet!<br>Ergebnisse finden Sie in neuen Feldern mit der Bezeichnung<br>'kumuliert' und rot eingefärbten Minuswerten |   |
|         | ОК                                                                                                    |   |

• Analyseergebnisse

Die Ergebnisse werden in zwei neuen Spalten mit der Bezeichnung "Kumuliert" bereitgestellt. Zusätzlich (für Sortierungen) fügt das Skript die Spalte "NrKassenzeile" in die Tabelle ein:

| NrKassenzeile | GJAHR | FKKTO | FKKTO_BEZ | FKBUD      | FKKBTR   | FKGSH | FKKBTR_Soll_kumuliert | FKKBRT_Haben_kumuliert | FKKBTR_Soll | FKKBRT_Haben | FKKTEX               |
|---------------|-------|-------|-----------|------------|----------|-------|-----------------------|------------------------|-------------|--------------|----------------------|
| 2             | 2021  | 1000  | Barkasse  | 01.02.2021 | 567,97   | S     | 567,97                | 0,00                   | 567,97      | 0,00         | EB-SALDOVORTRAG      |
| 42            | 2021  | 1000  | Barkasse  | 31.08.2021 | 7,00     | н     | 1.422,97              | 785,86                 | 0,00        | 7,00         | FRÜHSTÜCK            |
| 43            | 2021  | 1000  | Barkasse  | 31.08.2021 | 9,00     | н     | 1.422,97              | 794,86                 | 0,00        | 9,00         | SEIFE U. WC-FRISCH   |
| 44            | 2021  | 1000  | Barkasse  | 31.08.2021 | 7,00     | н     | 1.422,97              | 1.424,86               | 0,00        | 630,00       | FRÜHSTÜCK            |
| 45            | 2021  | 1000  | Barkasse  | 30.09.2021 | 21,00    | н     | 1.422,97              | 1.445,86               | 0,00        | 21,00        | FRÜHSTÜCK            |
| 46            | 2021  | 1000  | Barkasse  | 30.09.2021 | 21,00    | н     | 1.422,97              | 1.466,86               | 0,00        | 21,00        | FRÜHSTÜCK            |
| 47            | 2021  | 1000  | Barkasse  | 30.09.2021 | 21,00    | н     | 1.422,97              | 1.487,86               | 0,00        | 21,00        | FRÜHSTÜCK            |
| 48            | 2021  | 1000  | Barkasse  | 30.09.2021 | 21,00    | н     | 1.422,97              | 1.508,86               | 0,00        | 21,00        | FRÜHSTÜCK            |
| 49            | 2021  | 1000  | Barkasse  | 30.09.2021 | 27,45    | н     | 1.422,97              | 1.536,31               | 0,00        | 27,45        | 5X WALZEBEIGE GELB   |
| 50            | 2021  | 1000  | Barkasse  | 31.10.2021 | 1,98     | н     | 1.422,97              | 1.538,29               | 0,00        | 1,98         | SPÜLMITTEL           |
| 51            | 2021  | 1000  | Barkasse  | 31.10.2021 | 3,00     | н     | 1.422,97              | 1.541,29               | 0,00        | 3,00         | 6A-SICHERUNGEN F.FRÄ |
| 52            | 2021  | 1000  | Barkasse  | 31.10.2021 | 7,99     | н     | 1.422,97              | 1.549,28               | 0,00        | 7,99         | H-MILCH+KAFFEESAHNE  |
| 53            | 2021  | 1000  | Barkasse  | 31.10.2021 | 11,50    | н     | 1.422,97              | 1.560,78               | 0,00        | 11,50        | ANTIGENTEST F.ERICHL |
| 54            | 2021  | 1000  | Barkasse  | 24.11.2021 | 3.700,00 | S     | 5.122,97              | 1.560,78               | 3.700,00    | 0,00         | BAREINLAGE           |
| 55            | 2021  | 1000  | Barkasse  | 30.11.2021 | 3,70     | н     | 5.122,97              | 1.564,48               | 0,00        | 3,70         | PARKGEBUEHREN        |

Bei manueller Erfassung des Saldovortrags zusätzlich erste farbig hervorgehobene Position mit dem Vortragswert:

| NrKassenzeile | GJAHR | FKKTO | FKKTO_BEZ | FKBUD      | FKKBTR   | FKGSH | FKKBTR_Soll_kumuliert | FKKBRT_Haben_ | kumuliert | FKKBTR_Soll | FKKBRT_Haben | FKKBTR2 | FKKTEX              |
|---------------|-------|-------|-----------|------------|----------|-------|-----------------------|---------------|-----------|-------------|--------------|---------|---------------------|
| 2             |       |       |           | 01.01.1900 |          |       | 567,97                |               |           | 567,97      |              |         |                     |
| 42            | 2021  | 1000  | Barkasse  | 31.08.2021 | 9,00     | н     | 1.422,97              |               | 792,36    | 0,00        | 9,00         | -9      | SEIFE U. WC-FRISCH  |
| 43            | 2021  | 1000  | Barkasse  | 31.08.2021 | 7,00     | н     | 1.422,97              |               | 1.422,36  | 0,00        | 630,00       | -7      | FRÜHSTÜCK           |
| 44            | 2021  | 1000  | Barkasse  | 31.08.2021 | 2,50     | н     | 1.422,97              |               | 1.424,86  | 0,00        | 2,50         | -2,5    | EINSCHREIBEN        |
| 45            | 2021  | 1000  | Barkasse  | 30.09.2021 | 27,45    | н     | 1.422,97              |               | 1.452,31  | 0,00        | 27,45        | -27,45  | 5X WALZEBEIGE GELB  |
| 46            | 2021  | 1000  | Barkasse  | 30.09.2021 | 21,00    | н     | 1.422,97              |               | 1.473,31  | 0,00        | 21,00        | -21     | FRÜHSTÜCK           |
| 47            | 2021  | 1000  | Barkasse  | 30.09.2021 | 21,00    | н     | 1.422,97              |               | 1.494,31  | 0,00        | 21,00        | -21     | FRÜHSTÜCK           |
| 48            | 2021  | 1000  | Barkasse  | 30.09.2021 | 21,00    | н     | 1.422,97              |               | 1.515,31  | 0,00        | 21,00        | -21     | FRÜHSTÜCK           |
| 49            | 2021  | 1000  | Barkasse  | 30.09.2021 | 21,00    | н     | 1.422,97              |               | 1.536,31  | 0,00        | 21,00        | -21     | FRÜHSTÜCK           |
| 50            | 2021  | 1000  | Barkasse  | 31.10.2021 | 7,99     | н     | 1.422,97              |               | 1.544,30  | 0,00        | 7,99         | -7,99   | H-MILCH+KAFFEESAHNE |
| 51            | 2021  | 1000  | Barkasse  | 31.10.2021 | 1,98     | н     | 1.422,97              |               | 1.546,28  | 0,00        | 1,98         | -1,98   | SPÜLMITTEL          |
| 52            | 2021  | 1000  | Barkasse  | 31.10.2021 | 3,00     | н     | 1.422,97              |               | 1.549,28  | 0,00        | 3,00         | -3      | 6B-SICHERUNGEN      |
| 53            | 2021  | 1000  | Barkasse  | 31.10.2021 | 11,50    | н     | 1.422,97              |               | 1.560,78  | 0,00        | 11,50        | -11,5   | ANTIGENTEST         |
| 54            | 2021  | 1000  | Barkasse  | 24.11.2021 | 3.700,00 | S     | 5.122,97              |               | 1.560,78  | 3.700,00    | 0,00         | 3700    | BAREINLAGE          |

Läuft das Kassenkonto zu einem beliebigen Erfassungszeitpunkt ins Minus, so werden die entsprechenden Angaben tot eingefärbt.

# 3.3 IKS-Analysen

# 3.3.1 Die Suche nach Doppelzahlungen

Entgegen landläufigen Ansichten bewegen wir uns bei der Ermittlung von Doppelzahlungen oder mehrfach eingebuchter Rechnungen angesichts vielfältiger Wirkungen im Zusammenhang mit Bearbeitungsfehlern oder missbräuchlicher Buchungen in einem außerordentlich schwierigen Prüffeld. Schließlich können die Signale von *fehlerhaft mehrfach vorkommenden Buchungen vielfältig differieren und ähneln häufig denen regulärer Kontierungen*. Ausgangspunkt ist der Buchungsbetrag, der häufiger in einem bestimmten Kontext (gleiches Konto, gleiches Datum, gleiche Referenz usw.) erscheint. Tatsächlich *finden sich entsprechende Zusammenhänge auch im normalen betrieblichen Geschehen*, z.B. bei Mietkreditoren, Fallpauschalen, Gutschriften, Stornierungen oder ähnlichen Sachverhalten. Daneben spielen zufällig ähnliche Konstellationen eine große Rolle. Die in gängiger Prüfsoftware enthaltenen Funktionen zur Ermittlung gleicher und "ähnlicher" Duplikate helfen hier aus unterschiedlichen Gründen kaum weiter.

Bei einer getrennten Auswertung einzelner Merkmalskombinationen (z.B. Betrag und Kontonummer) sind die Ergebnisse regelmäßig zu unspezifisch. Der Ergebnisraum erweist sich für eine manuelle Nachprüfung als zu umfangreich und oft auch als unergiebig. Für die Revision liegt die Crux mithin in der *Reduzierung uninteressanter Findings*, um verbleibende Fälle anschließend mit der erforderlichen Aufmerksamkeit verifizieren zu können. Hierbei können *unterschiedliche Strategien* verfolgt werden, die ausnahmslos mit Nachteilen verbunden sind, wie die nachstehenden Beispiele zeigen:

• Verknüpft kombinierte, exakte Duplikatsanalysen

Es werden mehrere Merkmale (z.B. Betrag, Konto, Erfasser, Buchungsdatum, Referenz etc.) i.S. einer Bool'schen "UND"-Verbindung zusammengeführt. Der Ergebnisraum reduziert sich dabei drastisch. Wenn in einem Datenbestand (wie in der Praxis üblich) 10% der gebuchten Beträge in gleicher Höhe zwei- oder mehrfach auftauchen und dieses für bebuchte Konten (z.B. Mehrfachlieferanten, Diverse) ebenfalls in einer Größenordnung von 10% zutrifft, führt eine gemeinsame Analysekonstellation (gleicher Betrag auf gleichem Konto) voneinander unabhängiger Merkmale zu einer *lediglich einprozentigen Trefferwahrscheinlichkeit*. Jedes zusätzlich berücksichtigte Merkmal verkleinert den Ergebnisraum weiter. Neben diesem gewünschten Effekt *steigt* jedoch in vergleichbarem Umfang das *Risiko unentdeckter Fehler oder Manipulationen*, wenn diese in lediglich einem der einbezogenen Analysemerkmale variieren. Unter Risikoaspekten handelt es sich somit um keine besonders elegante Lösung.

• Ausweitung auf "ähnliche" Merkmale (ähnliche Beträge, ähnliche Empfänger)

Hier werden bei identischer Vorgehensweise "ähnliche" Merkmale (Fuzzy-Duplikate) verknüpft. Je nach "Ähnlichkeitsfaktor" gelangen mehr Fallkonstellationen in die prüferische Betrachtung. Der Umfang möglicher Findings steigt gegenüber der exakten Analyse, ohne dass die hiermit verbundenen Entdeckungsrisiken sich signifikant ändern. Insbesondere bei Beträgen können "Ähnlichkeiten" sehr unterschiedlich ausgeprägt sein. Sie reichen von geringfügigen Betragsvariationen, über Zahlen mit gleichen Ziffern bei unterschiedlicher Dezimalabtrennung bis zu gerundeten Positionen, die eine jeweils getrennte Betrachtung mit hoher Aufmerksamkeit erfordern.

• Getrennt kombinierte Duplikatsanalysen

Diese Technik funktioniert i.S. einer Bool'schen "ODER"-Verbindung. Sie stützt sich auf die Überlegung, dass Anzeichen für fehlerhaft oder bewusst mehrfach vorgenommene Buchungen häufig unspezifisch auftreten. So kann z.B. die doppelte Regulierung einer (zulässigen) Zahlung an einen Lieferanten (Konto) infolge von Prozessschwächen über verschiedene Buchungskreise, in unterschiedlichen Buchungsperioden oder über "ähnliche" Konten (Namen) erfolgen. Die einzelnen Fallkonstellationen (Betrag/Konto, Betrag/Erfassungsdatum etc.) werden daher gesondert analysiert und anschließend über ein Schlüsselmerkmal (z.B. Belegnummer) zusammengeführt. Belege mit mehreren "Treffern" rücken hiernach in der Risikorangliste nach oben. Nachteilig ist der hohe manuelle Analyseaufwand.

• Fokussierung mittels prüferischer Erfahrung

In diesem Fall trennt prüferische Expertise Spreu und Weizen. Wesentlichkeitsaspekte spielen hierbei eine besondere Rolle. Bei Pareto-typischen Verteilungen konzentriert sich die Analyse auf hohe Rechnungs- und Zahlungsbeträge, während kleinere Positionen völlig unberücksichtigt bleiben. Alternativ kann sich eine Duplikats-Analyse auf Positionen kurz unterhalb von Unterschriftsgrenzen konzentrieren oder es werden Beträge, die häufiger (z.B. als Miete) vorkommen, in einem Risiko-Ranking gegenüber seltenen Duplikatskonstellationen herabgestuft.

In der Praxis wird es mit Blick auf akzeptable Entdeckungsrisiken von Duplikats-Audits erforderlich sein, möglichst viele der aufgezeigten Fehler- und Reaktionsmöglichkeiten in automatisierten Analysen zu berücksichtigen. Dem folgt die von uns entwickelte Auswertung, die in einer gemeinsamen Betrachtung zahlreiche Gesichtspunkte kombiniert:

Betragsvariationen

Berücksichtigt werden mehrfach *identische Beträge*, *gleiche absolute Beträge* (ohne Vorzeichen bei gemeinsamen Belastungen und Gutschriften / Storno etc.), *ähnliche Beträge* (mittels einer frei wählbaren Anzahl gleicher Anfangsziffern) und *zifferngleiche Beträge* (erkennt Dezimalverschiebungen und Zahlendreher).

• Diverse Betrags- und Merkmalskombinationen

Zifferngleiche Beträge in Kombination mit bis zu neun weiteren (frei wählbaren) Merkmalen (z.B. Konto, Name, IBAN, Buchungsdatum usw.), die jede für sich ausgewertet und bewertet werden.

• Berücksichtigung von "Ähnlichkeiten" in den weiteren Merkmalen

Typische unterschiedliche Schreibweisen, Erfassungsfehler, Formulierungen, Gesellschaftsformen oder Sonderzeichen bleiben während der Analyse (soweit vertretbar) unberücksichtigt (Vorab-Normalisierung der Analysefelder).

• Einbeziehung von "Erfahrungswissen"

Hierzu zählen Duplikats-Konstellationen, die selten und unregelmäßig im Datenbestand auftreten (z.B. 2-3 Positionen) bzw. solche, die kurz hintereinander (z.B. innerhalb eines Monats) oder als "Zahlendreher" erscheinen.

• Individuelle Festlegung von Analyse-Schwerpunkten und -bewertungen

Sowohl die zu betrachtenden Kombinationen als auch die Bewertung resultierender Findings können frei an das jeweilige Prüffeld angepasst werden.

Das hier vorliegende Skript ermöglicht Revisorinnen und Revisoren eine individuelle Auswahl zu prüfender Fallkonstellationen und divergierende Bewertungen, die jeweils an die unterschiedlichen Interessenschwerpunkte (gleiche Sachverhalte, sehr ähnliche Sachverhalte, vergleichbare Sachverhalte mit Betragsvariationen, Konzentration auf wesentliche Beträge etc.) angepasst werden können.

Im Rahmen der Analyse werden Unterschiede, die sich in den einzelnen zu betrachtenden Feldern innerhalb des Datenbestandes durch abweichende Schreibweisen oder Erfassungen ergeben, soweit wie vertretbar, berücksichtigt. Die hiermit verbundenen, komplexen Bereinigungsprozesse verlängern die Laufzeit der Analyse, tragen jedoch zu wesentlich besseren Ergebnissen bei. Der jeweilige Bearbeitungsstand zu Einzeltests sowie zu dem gesamten Analyseverfahren wird in der Statusleiste aufgezeigt. Für umfangreichere Tabellen wird eine automatische Auswertung in lastschwachen Zeiten empfohlen. Das Skript muss auch bei längerer Laufzeit alle Arbeitsschritte vollständig durchlaufen. Dieses wird durch einen abschließende Meldung angezeigt.

• Konfiguration der Auswertung

Die Konfiguration der Analyse (Feldauswahl und Bewertungsfaktoren) sollte mit prüferischer Erfahrung erfolgen. Ausreichende Vorüberlegungen tragen wesentlich zu einem qualitativ hochwertigen Analyseergebnis bei. Hierzu bedarf es diverser Festlegungen:

- Auswahl geeigneter Analysefelder

Über welche Felder eines Rechnungs- oder Zahlungsbestandes können reguläre und fehlerhafte Vorgänge ausreichend sicher differenziert werden und über welche Felder lassen sich "Doppelerfassungen" gut identifizieren?

- Bestimmung der zentralen Analysefelder

Dazu gehören das Betragsfeld in Hauswährung, wenn primär in einem Währungsraum gearbeitet wird oder in Belegwährung, wenn Positionen unterschiedlicher Währungen mit uneinheitlichen Umrechnungssätzen gebucht werden. Ferner sollten Eingangsrechnungen und Zahlungen (jeweils einschließlich zugehöriger Korrekturen durch Gutschriften, Storno oder Umkehrbuchungen) getrennt analysiert werden.

Eine weitere Überlegung richtet sich auf das zentrale Zuordnungsmerkmal (z.B. Lieferanten- oder Kundennummer, Sachkonto, Firmenbezeichnungen, IBAN etc.). Hier muss das wichtigste Feld, welches im Zusammenhang mit dem Betrag auf ein mehrfaches Vorkommen hindeutet, als 2. Analysefeld bestimmt werden. Bei der automatisierten Analyse wird es in Kombination mit dem Betragsfeld bei multiplen Tests berücksichtigt.

Schließlich sollte ein geeignetes Datumsfeld (z.B. Erfassungs- oder Belegdatum) bestimmt werden, welches eng mit der Zusammengehörigkeit doppelter Rechnungs- oder Zahlungspositionen korreliert. Es wird ebenfalls bei mehreren Testvorgängen berücksichtigt.

|                                                                                    | Variabl                                             | er Mehrfachhelegungs-Betragstest mit Active     | Data                                           |                      |
|------------------------------------------------------------------------------------|-----------------------------------------------------|-------------------------------------------------|------------------------------------------------|----------------------|
|                                                                                    | Variabi                                             | Auswahl der Felder für die Analyse              |                                                |                      |
|                                                                                    |                                                     | •                                               |                                                |                      |
| Betragsfeld (Test 1 - 3)                                                           | Punktwert Absolutbetrag                             | Punktwert exakte Ziffern Punktwert Ähnli        | chkeitsfaktor Ähnlichkeitsfaktor Ziffern       | Wertgrenze           |
| RECHNUNGSB                                                                         | 20 -                                                | 15 🔹 10                                         | <b>v</b> 4 <b>v</b>                            | >= 1000              |
| Feld 2 (Test 4 - 7 z.B. Firma oder Buchungskreis)                                  | Punktwerte Test 4 und 7                             | Feld 7 (Test 12 z.8. Zahlungsemp<br>20<br>25    | ktwert Test 12                                 |                      |
| LIEFERNR                                                                           | 10 -                                                | 30<br>35<br>40                                  | 10 -                                           | Weiter               |
| Feld 3 (Test 8 - z.B. Beleg- oder Identnummer)                                     | Punktwert Test 8                                    | Feld 8 (Test 13 z.B. Rech.Nr. oder Referenz)    | Punktwert Test 13                              | Hife                 |
|                                                                                    | 10 -                                                | •                                               | 10 -                                           |                      |
| Datumsfeld 4 (Test 9 / 6 - z.B. Erfassungsdatum)                                   | Punktwert Test 9                                    | Feld 9 (Test 14 z.B. Beleg- oder Buchungsart)   | Punktwert Test 14                              |                      |
| RECHNUNGSD                                                                         | 10 -                                                | •                                               | 10 -                                           |                      |
| Datumfsfeld 5 (Test 10 z.B. Buchungsdatum)                                         | Punktwert Test 10                                   | Feld 10 (Test 15 z.B. IBAN)                     | Punktwert Test 15                              |                      |
| FAELLIGEIT                                                                         | 10 -                                                | -                                               | 10 -                                           |                      |
| Feld 6 (Test 11 z.B. Geschäftsjahr)                                                | Punktwert Test 10                                   | Genehmigungsgrenze (falls sinnvoll)             | Punktwert Genehmigungsgrenze                   |                      |
| BELEGNR                                                                            | 10 -                                                | 2000                                            | 10                                             |                      |
| Hinweis: Die Feldinhalte können überwieg<br>Analyse vorkommen. Die weiteren Angabe | end selbst gewählt werden. I<br>en sind fakultativ. | Die Felder 'Betrag', 'Wertgrenze' und 'Ähnlichk | eitsfaktor' einschließlich der zugehörigen Pun | ktwerte müssen in de |

– Überlegungen zur Testreihenfolge

Die Anordnung der Felder in der Erfassungsmaske bestimmt die Reihenfolge der Testverfahren. Aus technischen Gründen sollten Felder, für die kein mehrfaches Vorkommen erwartet werden darf (z.B. Belegnummer, Referenzbeleg etc.) an den Schluss gestellt werden. Mit Ausnahme des Betragsfeldes ist die Aufnahme weiterer Analysefelder wahlfrei. Die Felder 4 und 5 sind für Datumsanalysen vorgesehen.

Weitere Parameter

Wer einzelne Aspekte der Analysen, z.B. ähnliche Beträge bei gleichen Lieferanten oder Positionen kurz unterhalb von Unterschriftsgrenzen, stärker gewichten möchte, kann die Punktzahl für entsprechende "Treffer" in geeigneter Form variieren. Der Ähnlichkeitsfaktor von Beträgen, die bei einem mehrfachen Vorkommen nicht exakt übereinstimmen müssen, bestimmt sich über die Anzahl zu betrachtender Ziffern (je mehr, desto ähnlicher). Die Höhe der "Unterschrifts- oder Genehmigungsgrenze" ist frei bestimmbar. Ferner kann eine Wesentlichkeitsgrenze (Wertgrenze) festgelegt werden, um uninteressante Positionen von der Analyse auszuschließen.

Die automatisiert ablaufenden Analysen sind für jede Analysekonstellation (und jedes Feld) mit vorherigen Bereinigungen und Korrekturen (Normalisierung) verbunden, die erhebliche Rechnerzeit beanspruchen können. Es ist daher sinnvoll, den entsprechenden Vorüberlegungen eine angemessene Aufmerksamkeit zuzuwenden.

• Technische Hinweise

Das eingesetzte Skript bezieht teilweise ActiveData-Funktionalität in seine automatischen Abläufe ein. Diese sehen in Einzelfällen manuell zu bestätigenden Bildschirmhinweise vor, die programmtechnisch nicht zu unterbinden sind:

| ActiveData                        | ×  |
|-----------------------------------|----|
| Warnung: Keine Duplikate nefunden |    |
| Walnang, here Dapinate gelanen    | Ok |

Bestätigen Sie die entsprechenden Hinweise und lassen Sie das Skript hiernach weiterlaufen. Die automatische Auswertung wird anschließend fortgeführt.

Über den jeweiligen Stand der Analyse informiert die "Statuszeile" (Arbeitsfortschritt) unterhalb des Tabellenblattes:

| <b>-</b>            | Personalstamm | Lieferantenrechnungen_3 | Mehrfachbetragsanalyse_014 | Rechnungen2008 |
|---------------------|---------------|-------------------------|----------------------------|----------------|
| Arbeitsfortschritt: | 2 von 18: 11% |                         |                            |                |

Die Analyse umfasst annähernd (je nach Umfang der aufgenommen Felder) 20 Hauptschritte und zugehörige Teilschritte, die jeweils mit einer Auswertung über die gesamte Tabelle verbunden sind. Der Bearbeitungsstand zu einzelnen Teilschritten wird ebenfalls angezeigt.

40

Den erfolgreichen Abschluss der Analyse signalisiert anschließend die "Schlussnachricht":

| Hinweis |                                                                                                    | × |
|---------|----------------------------------------------------------------------------------------------------|---|
| i       | Die Skriptverarbeitung wurde beendet!<br>Ergebnisse finden Sie als Hinweis in der Ergebnistabelle<br>'Mehrfachbetragsanalyse' und den zugehörigen Spalten 'Tx'<br>sowie der Dokumentationstabelle<br>'Dok_Mehrfachbetragsanalyse'.<br>Wir empfehlen eine Sortierung nach der 'DupFolge' und<br>diverse Filter z.B. nach 'DupFaktor'! |   |
|         | OK                                                                                                    |   |

Bei umfangreicheren Tabellen und vielfältigen Auswertungskombinationen sind längere Laufzeiten möglich. Die Analyse läuft möglicherweise ohne erkennbare Bildschirmaktivität, bis der Abschlusshinweis erscheint. Ein manuelles Eingreifen ist während des Analyseprozesses nicht vorgesehen. Ein vorzeitiger Skript-Abbruch bleibt daher ohne Analyseergebnis und sollte vermieden werden!

• Analyseergebnisse

Die Art der Auswertung und die Konfigurationsparameter werden in einer gesonderten Dokumentationstabelle gespeichert, die Auskunft über die einzelnen Testverfahren sowie die hier zugeordneten Felder gibt. Tests ohne Feldzuordnung werden bei der Analyse übersprungen:

| Mehrfachbelegung / E                                                              | Betragsanalyse                   |                           |
|-----------------------------------------------------------------------------------|----------------------------------|---------------------------|
| Ihre Angaben:                                                                     |                                  |                           |
|                                                                                   |                                  |                           |
| Tx1 - Test - Angegebener Betrag (absolut) gleich:                                 | RECHNUNGSB                       | Punkte: 20                |
| Tx2 - Test - Betragsziffern (nicht Betragshöhe) gleich:                           | RECHNUNGSB                       | Punkte: 15                |
| Tx3 - Test - Betrag ähnlich (Anfangsziffern teilweise gleich):                    | RECHNUNGSB                       | Punkte: 10                |
| Tx4 - Test - Angegebenes Feld 'und' genauer Betrag mit max. 2 oder 3 Duplikaten:  | LIEFERNR                         | Punkte: 10                |
| Tx5 - Test - Angegebenes Feld 'und' möglicher Zahlendreher (Betragsfeld):         | LIEFERNR, RECHNUNGSB             | Punkte: 10 (Sonderpunkte) |
| Tx6 - Test - Duplikat in kurzer Folge zu angegebenem Feld 'und' genauem Betrag:   | LIEFERNR, RECHNUNGSB, RECHNUNGSD | Punkte: 10 (Sonderpunkte) |
| Tx7 - Test - Angegebenes Feld 'und' Betragsziffern (nicht -höhe) gleich:          | LIEFERNR                         | Punkte: 10                |
| Tx8 - Test - Angegebenes Feld 'und' Betragsziffern (nicht -höhe) gleich:          | LIEFNAME                         | Punkte: 10                |
| Tx9 - Test - Angegebenes Datum 'und' Betragsziffern (nicht -höhe) gleich:         | RECHNUNGSD                       | Punkte: 10                |
| Tx10 - Test - Angegebenes Datum 'und' Betragsziffern (nicht -höhe) gleich:        | FAELLIGEIT                       | Punkte: 10                |
| Tx11 - Test - Angegebenes Feld 'und' Betragsziffern (nicht -höhe) gleich:         | BELEGNR                          | Punkte: 10                |
| Tx12 - Test - Angegebenes Feld 'und' Betragsziffern (nicht -höhe) gleich:         |                                  | Punkte: 10                |
| Tx13 - Test - Angegebenes Feld 'und' Betragsziffern (nicht -höhe) gleich:         |                                  | Punkte: 10                |
| Tx14 - Test - Angegebenes Feld 'und' Betragsziffern (nicht -höhe) gleich:         |                                  | Punkte: 10                |
| Tx15 - Test - Angegebenes Feld 'und' Betragsziffern (nicht -höhe) gleich:         |                                  | Punkte: 10                |
| TxGG - Test - Betragshöhe gleich oder wenig unter angegebener Genehmigungsgrenze: | 2.000,00                         | Punkte: 10                |
| Feld mit erreichter Gesamtpunktzahl:                                              | DupErgebnis                      | Mögliche Punkte: 135      |
| Feld mit Sortierung nach Ähnlichkeit:                                             | DupFolge                         |                           |
| Feld mit prozentualen Ähnlichkeitsangaben:                                        | DupFaktor                        |                           |
| Feld mit Sortierung nach möglichen Zahlendreher (Tx5):                            | ZiffernFolge                     |                           |
| Feld mit verwendeten Ziffern in Betragsfeld:                                      | DupZiffer                        |                           |
| Auswertungsbereich - Wertgrenze:                                                  | Betragsfeld >= 100               |                           |
|                                                                                   |                                  |                           |
| Prüfungsangaben:                                                                  |                                  |                           |
|                                                                                   |                                  |                           |
| Ausgangstabelle:                                                                  | Lieferantenrechnungen 3          | 7147 Positionen           |
| Ergebnistabelle (mit berücksichtigter Wertgrenze):                                | Mehrfachbetragsanalyse_016       | 5236 Positionen           |
| Dokumentationstabelle:                                                            | Dok_Mehrfachbetragsanalyse_016   |                           |
| Datum:                                                                            | 28.05.2021                       |                           |
| Zeit:                                                                             | 16:56                            |                           |

Die angegebene maximale Punktanzahl berücksichtigt lediglich die mit Feldern belegten Testvorgänge. Die eigentlichen Analyseergebnisse finden sich in einer Ergebnistabelle mit der Bezeichnung "Mehrfachbelegungsanalyse" und folgenden Feldern:

– NrZeile

Zeilennummer in der Ergebnistabelle (nach Extraktion der Wertgrenze) und vor der Analyse (als Ausgangsreihenfolge).

DupFolge

Zeilennummer in der Ergebnistabelle *nach* der Analyse. Ähnliche und identische Beträge werden hier für prüferische Ergebniskontrollen zusammengeführt (Ergebnisreihenfolge).

– DupFaktor (grüne Farbe)

Ähnlichkeitsfaktor der analysierten Positionen in Prozent (erreichte / mögliche Punkte). Positionen mit hohem Ähnlichkeitsfaktor weisen viele Merkmale auf, die auf Duplikate hindeuten könnten. Da einige Analysen (z.B. zu möglichen Zahlendrehern) unabhängig erfolgen und sich nicht ergänzen, *müssen zusammengehörende "Paare" keinen identischen Faktor (oder Punktzahl) aufweisen.* 

– DupErgebnis (blaue Farbe)

Erreichte Gesamtpunktzahl der analysierten Positionen (alle gewählten Tests), korrespondierend zu dem Duplizitätsfaktor.

Tx1 bis Tx15 und TXGG

Punktzahl für Treffer je gewähltem Testverfahren.

– DupZiffer (graue Farbe)

Diese Spalte enthält die Ziffern eines Betragsfeldes (unabhängig von deren Anordnung und der Betragshöhe) in aufsteigender Reihenfolge. Beträge mit gleichen Ziffern, die unterschiedlich angeordnet sind (Zahlendreher), können so zusammengeführt werden.

– Ziffernfolge

Sortierung für das Feld DupZiffer, welches Felder mit ähnlichem Ziffernaufbau (Ziffernduplikate) für manuelle Sichtungen hintereinander anordnet.

- Einzelne Analysefelder

Die einzelnen Analysefelder sind beginnend mit dem gewählten Betragsfeld (gelbe Farbe) links - in der Reihenfolge ihrer Erfassung – angeordnet und ermöglichen so eine direkte zusammenhängende visuelle Kontrolle der Ergebnisse.

Die folgende Übersicht zeigt ein Beispiel:

| NrZeile | ZiffernFolge | DupZiffer | BELEGNR | FAELLIGEIT | RECHNUNGSD | LIEFNAME   | LIEFERNR | RECHNUNGSB | DupFolge | DupFaktor | DupErgebnis | Tx1 | Tx2 | Tx3 | Tx4 | Tx5 | Tx6 T | k7   T | x8   Tx | 9 Tx10 | Tx11 | TxGG |
|---------|--------------|-----------|---------|------------|------------|------------|----------|------------|----------|-----------|-------------|-----|-----|-----|-----|-----|-------|--------|---------|--------|------|------|
| 3327    | 108          | 189       | 12      | 31.03.2005 | 30.01.2005 | KLEMM      | 200100   | 108,09     | 5021     | 7,41      | 10          |     |     | 10  |     |     |       |        |         |        |      |      |
| 627     | 109          | 189       | 252947  | 12.06.2005 | 13.04.2005 | T. MEIER   | 317100   | 198,00     | 3419     | 7,41      | 10          |     |     | 10  |     |     |       |        |         |        |      |      |
| 426     | 110          | 224       | 174279  | 05.05.2005 | 05.04.2005 | GLINDENER  | 311900   | 202,40     | 3352     | 33,33     | 45          | 20  | 15  | 10  |     |     |       |        |         |        |      |      |
| 425     | 111          | 224       | 241327  |            | 31.12.2003 | OLFERT     | 380700   | -202,40    | 3353     | 33,33     | 45          | 20  | 15  | 10  |     |     |       |        |         |        |      |      |
| 1869    | 112          | 225       | 253011  | 13.05.2005 | 13.04.2005 | RAUMSCHMUK | 410500   | 250,02     | 2861     | 7,41      | 10          |     |     | 10  |     |     |       |        |         |        |      |      |
| 151     | 113          | 227       | 249008  | 30.04.2005 | 16.03.2005 | BALLWEG    | 045600   | 270,02     | 2648     | 48,15     | 65          | 20  | 15  | 10  |     |     |       | 10     | 10      |        |      |      |
| 150     | 114          | 227       | 252164  | 30.05.2005 | 09.04.2005 | BALLWEG    | 045600   | -270,02    | 2649     | 48,15     | 65          | 20  | 15  | 10  |     |     |       | 10     | 10      |        |      |      |
| 153     | 115          | 227       | 233231  | 29.01.2005 | 21.10.2003 | STAHLUNION | 100100   | 270,02     | 2650     | 55,56     | 75          | 20  | 15  | 10  | 10  |     |       | 10     | 10      |        |      |      |
| 152     | 116          | 227       | 235766  | 28.02.2005 | 18.11.2003 | STAHLUNION | 100100   | 270,02     | 2651     | 55,56     | 75          | 20  | 15  | 10  | 10  |     |       | 10     | 10      |        |      |      |
| 2203    | 117          | 227       | 253006  | 29.06.2005 | 13.04.2005 | PRAEZISION | 397800   | -2.002,07  | 3386     | 7,41      | 10          |     |     | 10  |     |     |       |        |         |        |      |      |
| 612     | 118          | 234       | 234359  | 29.01.2005 | 31.10.2003 | STAHLUNION | 100100   | 342,00     | 2067     | 0,00      | 0           |     |     |     |     |     |       |        |         |        |      |      |

Die absteigende Sortierung nach "DupFaktor" und "DupErgebnis" führt unmittelbar zu sehr "ergebniswirksamen" Positionen mit einem hohen Anteil an Merkmalen für ein mehrfaches Vorkommen. Wo Punkteangaben fehlen (z.B. Tx11 – hier gleiche Belegnummer bei gleichen Betragsziffern) war der Test nicht erfolgreich. Auskunft über das jeweils zugehörige Testverfahren gibt die Dokumentationstabelle.

| NrZeile | ZiffernFolge | DupZiffer | BELEGNR | FAELLIGEIT | RECHNUNGSD | LIEFNAME       | LIEFERNE | RECHNUNGSB | DupFolge | DupFaktor | DupErgebnis | Tx1 | Tx2 | Tx3 | Tx4 | Tx5 | Tx6 | x7 | Tx8 | Tx9 | Tx10 | Tx11 1 | xGG |
|---------|--------------|-----------|---------|------------|------------|----------------|----------|------------|----------|-----------|-------------|-----|-----|-----|-----|-----|-----|----|-----|-----|------|--------|-----|
| 16      | 265          | 1135      | 234379  | 29.01.2005 | 31.10.2003 | STAHLUNION     | 100100   | 301,51     | 2364     | 85,19     | 115         | 20  | 15  | 10  | 10  | 10  | 10  | 10 | 10  | 10  | 10   |        |     |
| 56      | 2179         | 12345     | 251439  | 30.05.2005 | 31.03.2005 | ALBAN          | 022000   | 123,54     | 4673     | 85,19     | 115         | 20  | 15  | 10  | 10  | 10  | 10  | 10 | 10  | 10  | 10   |        |     |
| 62      | 1615         | 11226     | 234353  | 29.01.2005 | 31.10.2003 | STAHLUNION     | 100100   | 122,16     | 4711     | 85,19     | 115         | 20  | 15  | 10  | 10  | 10  | 10  | 10 | 10  | 10  | 10   |        |     |
| 8       | 4016         | 34689     | 211115  | 20.03.2003 | 20.03.2003 | LONT#/%)EFERRO | 360400   | 983,46     | 27       | 77,78     | 105         | 20  | 15  | 10  | 10  |     | 10  | 10 | 10  | 10  | 10   |        |     |
| 9       | 4017         | 34689     | 211113  | 20.03.2003 | 20.03.2003 | LONTEFERRO     | 360400   | 983,46     | 28       | 77,78     | 105         | 20  | 15  | 10  | 10  |     | 10  | 10 | 10  | 10  | 10   |        |     |
| 81      | 1879         | 11467     | 232839  | 29.01.2005 | 15.10.2003 | STAHLUNION     | 100100   | 741,16     | 488      | 77,78     | 105         | 20  | 15  | 10  | 10  | 10  | 10  | 10 | 10  |     | 10   |        |     |
| 11      | 1289         | 3458      | 252864  | 29.06.2005 | 13.04.2005 | H ZIPFEL       | 221800   | 408,35     | 1647     | 77,78     | 105         | 20  | 15  | 10  | 10  |     | 10  | 10 | 10  | 10  | 10   |        |     |
| 12      | 1290         | 3458      | 252865  | 29.06.2005 | 13.04.2005 | H ZIPFEL       | 221800   | 408,35     | 1648     | 77,78     | 105         | 20  | 15  | 10  | 10  |     | 10  | 10 | 10  | 10  | 10   |        |     |
| 14      | 4077         | 35799     | 253220  | 16.05.2005 | 16.04.2005 | DOERFLINGE     | 102604   | -399,57    | 1704     | 77,78     | 105         | 20  | 15  | 10  | 10  |     | 10  | 10 | 10  | 10  | 10   |        |     |
| 15      | 4078         | 35799     | 253219  | 16.05.2005 | 16.04.2005 | DOERFLINGE     | 102604   | -399,57    | 1705     | 77,78     | 105         | 20  | 15  | 10  | 10  |     | 10  | 10 | 10  | 10  | 10   |        |     |

Eine Sortierung nach "DupFolge" führt zur Positionssicht (Ergebnisreihenfolge). Hier werden sehr ähnliche Positionen (Beträge für das zentrale strukturelle Merkmal, z.B. je Lieferant) in einer absteigenden Reihenfolge zusammengeführt. Dieses fokussiert den Blick auf zusammenhängende Positionen, die - bei evtl. gleichzeitig hoher Punktzahl – zahlreiche Indikatoren für Duplikate aufweisen.

| NrZeile | ZiffernFolge | DupZiffer | BELEGNR | FAELLIGEIT | RECHNUNGSD | LIEFNAME            | LIEFERNR | RECHNUNGSB | DupFolge | DupFaktor | DupErgebr | nis Tx | 1 Tx | Tx3  | Tx4 | Tx5 | Tx6 | Tx7 | Tx8 | Tx9 | Tx10 | Tx11 | TxGG |
|---------|--------------|-----------|---------|------------|------------|---------------------|----------|------------|----------|-----------|-----------|--------|------|------|-----|-----|-----|-----|-----|-----|------|------|------|
| 4751    | 3367         | 22579     | 235720  | 28.02.2005 | 18.11.2003 | STAHLUNION          | 100100   | 295,72     | 2424     | 0,00      | _         | 0      |      |      |     |     |     |     |     |     |      |      |      |
| 18      | 3756         | 25669     | 239175  | 30.03.2005 | 16.12.2003 | STAHLUNION          | 100100   | 295,66     | 2425     | 77,78     | 1         | .05    | 0 1  | 5 10 | 10  |     | 10  | 10  | 10  | 10  | 10   |      |      |
| 19      | 3757         | 25669     | 239121  | 30.03.2005 | 16.12.2003 | STAHLUNION          | 100100   | 295,66     | 2426     | 77,78     | 1         | .05    | 0 1  | 5 10 | 10  |     | 10  | 10  | 10  | 10  | 10   |      |      |
| 1613    | 4617         | 122569    | 213282  | 15.05.2003 | 15.04.2003 | G BUCHTER           | 193600   | 2.956,12   | 2427     | 7,41      |           | 10     |      | 10   |     |     |     |     |     |     |      |      |      |
| 139     | 3748         | 25599     | 252262  | 09.05.2005 | 09.04.2005 | TUERK GMBH          | 103425   | 295,59     | 2428     | 48,15     | _         | 65     | 0 1  | 5 10 |     |     |     | 10  | 10  |     |      |      |      |
| 20      | 3749         | 25599     | 253224  | 16.05.2005 | 16.04.2005 | TUERK GMBH          | 103425   | -295,59    | 2429     | 77,78     | 1         | .05    | 0 1  | 5 10 | 10  |     | 10  | 10  | 10  | 10  | 10   |      |      |
| 21      | 3750         | 25599     | 253225  | 16.05.2005 | 16.04.2005 | TUERK GMBH & Co. KG | 103425   | -295,59    | 2430     | 77,78     | 1         | .05    | 0 1  | 5 10 | 10  |     | 10  | 10  | 10  | 10  | 10   |      |      |
| 4752    | 3498         | 23459     | 219757  | 13.07.2003 | 13.06.2003 | GERAETEWER          | 176300   | 2.954,03   | 2431     | 0,00      | _         | 0      |      |      |     |     |     |     |     |     |      |      |      |
| 1614    | 5057         | 235789    | 220662  | 18.09.2003 | 20.06.2003 | EISENVERWE          | 106600   | 2.953,87   | 2432     | 7,41      |           | 10     |      | 10   |     |     |     |     |     |     |      |      |      |
| 1615    | 4671         | 123559    | 248244  | 08.05.2005 | 09.03.2005 | KONOSPAN            | 294000   | 2.953,51   | 2433     | 7,41      |           | 10     |      | 10   |     |     |     |     |     |     |      |      |      |

Hier werden ebenfalls Beträge erkennbar, die nur in Teilbereichen (z.B. Anfangsziffern) ähnlich sind oder (bei ebenfalls hoher Punktzahl) in vielen Merkmalen bei nicht völlig identischen Beträgen möglicherweise übereinstimmen. Durch einen intelligenten Einsatz von Filtertechnik (rechte Maustaste) ist es nun möglich, den Blick auf Positionen zu lenken, die z.B. bei lediglich ähnlichen Beträgen (Tx1 ist leer) vergleichsweise hohe Punktzahlen aufweisen:

| NrZe 👻 | ZiffernFol - | DupZif - | BELEGI - | FAELLIGI 🛩 | RECHNUNG: - | LIEFNAME   | ✓ LIEFER ✓ | RECHNUNG - | DupFol - | DupFakt * | DupErgebr * | Tx1 J | Tx2 J | Tx3 - | Tx4 × | Tx5 - | Tx6 - | Tx7 - | Tx8 - |
|--------|--------------|----------|----------|------------|-------------|------------|------------|------------|----------|-----------|-------------|-------|-------|-------|-------|-------|-------|-------|-------|
| 652    | 1812         | 11359    | 246876   | 29.05.2005 | 27.02.2005  | STAHLUNION | 100100     | 1.153,90   | 4863     | 25,93     | 35          |       | 15    | 10    |       | 10    |       |       |       |
| 651    | 1810         | 11359    | 246020   | 20.04.2005 | 20.02.2005  | BERUFSBILD | 060200     | 115,39     | 4864     | 18,52     | 25          |       | 15    | 10    |       |       |       |       |       |
| 654    | 262          | 1134     | 233885   | 30.12.2003 | 24.10.2003  | KLEMM      | 200100     | 1.104.30   | 4961     | 18.52     | 25          |       | 15    | 10    |       |       |       |       |       |
| 569    | 3139         | 15788    | 237076   | 28.02.2005 | 27.11.2003  | STAHLUNION | 100100     | 10.857,80  | 5007     | 33,33     | 45          |       | 15    | 10    |       |       |       | 10    | 10    |
| 568    | 3140         | 15788    | 238492   | 30.03.2005 | 10.12.2003  | STAHLUNION | 100100     | 1.085,78   | 5008     | 40,74     | 55          |       | 15    | 10    |       | 10    |       | 10    | 10    |
| 655    | 778          | 1567     | 253828   | 27.05.2005 | 27.04.2005  | LACHMEISTE | 124000     | 107,56     | 5031     | 18,52     | 25          |       | 15    | 10    |       |       |       |       |       |
| 657    | 53           | 126      | 253050   | 27.04.2005 | 13.04.2005  | SINTER     | 801500     | 1.060,20   | 5060     | 18,52     | 25          |       | 15    | 10    |       |       |       |       |       |
| 656    | 49           | 126      | 182034   | 25.07.2005 | 25.06.2005  | DYWIDAG    | 103450     | 106,02     | 5061     | 18,52     | . 25        |       | 15    | 10    |       |       |       |       |       |
| 661    | 685          | 1444     | 252975   | 13.05.2005 | 13.04.2005  | METALLBAU  | 348600     | 1.044,40   | 5114     | 18,52     | . 25        |       | 15    | 10    |       |       |       |       |       |
| 660    | 684          | 1444     | 253409   | 15.06.2005 | 16.04.2005  | IMPREX     | 344200     | 104,44     | 5115     | 18,52     | 25          |       | 15    | 10    |       |       |       |       |       |
| 663    | 47           | 126      | 247345   | 29.05.2005 |             | STAHLUNION | 100100     | 1.026,00   | 5160     | 25,93     | 35          |       | 15    | 10    |       | 10    |       |       |       |
| 662    | 50           | 126      | 9        | 30.06.2003 | 31.05.2003  | G BUCHTER  | 193600     | 102,60     | 5161     | 18,52     | 25          |       | 15    | 10    |       |       |       |       |       |

Für die Suche nach möglichen "Zahlendrehern" sollte zunächst (ungefiltert) nach "ZiffernFolge" sortiert werden. Ein nachfolgender Filter auf Test Nr. 5 (Tx5) führt anschließend zu Positionen, für die ggf. fehlerhafte Erfassungen oder Falschdarstellungen vorliegen.

| NrZe 🔻 | ZiffernFol 💌 | DupZif 👻 | BELEGI 👻 | FAELLIGE - | RECHNUNG - | LIEFNAME   | ✓ LIEFER ▼ | RECHNUNG - | DupFol - | DupFakt - | DupErgebr 💌 | Tx: * | TX - T | - Tx - | Tx5 J |
|--------|--------------|----------|----------|------------|------------|------------|------------|------------|----------|-----------|-------------|-------|--------|--------|-------|
| 1795   | 151          | 268      | 242124   | 30.04.2005 | 20.01.2005 | STAHLUNION | 100100     | 260,80     | 2755     | 14,81     | 20          |       |        | 10     | 10    |
| 2131   | 152          | 268      | 251548   | 29.06.2005 | 31.03.2005 | STAHLUNION | 100100     | 208,06     | 3287     | 14,81     | 20          |       |        | 10     | 10    |
| 1584   | 169          | 349      | 253208   | 29.07.2005 | 16.04.2005 | STAHLUNION | 100100     | 300,94     | 2375     | 14,81     | 20          |       |        | 10     | 10    |
| 1586   | 170          | 349      | 233756   | 29.01.2005 | 24.10.2003 | STAHLUNION | 100100     | 300,49     | 2378     | 7,41      | 10          |       |        |        | 10    |
| 579    | 179          | 377      | 242997   | 30.04.2005 | 27.01.2005 | STAHLUNION | 100100     | 770,30     | 414      | 7,41      | 10          |       |        |        | 10    |
| 4710   | 180          | 377      | 232410   | 29.01.2005 | 10.10.2003 | STAHLUNION | 100100     | 307,70     | 2304     | 7,41      | 10          |       |        |        | 10    |
| 901    | 184          | 446      | 251010   | 29.06.2005 | 30.03.2005 | STAHLUNION | 100100     | 604,04     | 829      | 7,41      | 10          |       |        |        | 10    |
| 4459   | 185          | 446      | 232422   | 29.01.2005 | 10.10.2003 | STAHLUNION | 100100     | 404,60     | 1674     | 7,41      | 10          |       |        |        | 10    |
| 3862   | 192          | 477      | 240415   | 30.03.2005 | 31.12.2003 | STAHLUNION | 100100     | 700,47     | 585      | 7,41      | 10          |       |        |        | 10    |
| 4449   | 193          | 477      | 253210   | 29.07.2005 | 16.04.2005 | STAHLUNION | 100100     | 407,07     | 1659     | 7,41      | 10          |       |        |        | 10    |
| 3098   | 232          | 1122     | 237669   | 28.02.2005 | 30.11.2003 | STAHLUNION | 100100     | 1.220,01   | 4716     | 14,81     | 20          |       |        | 10     | 10    |
| 567    | 233          | 1122     | 244633   | 29.05.2005 | 10.02.2005 | STAHLUNION | 100100     | 112,20     | 4927     | 14,81     | 20          |       |        | 10     | 10    |

Die einzelnen Sortierungen und Filter können beliebig variiert werden und erlauben so, schrittweise sowie mit prüferischem Sachverstand unterschiedlichsten Fragestellungen im Rahmen einer manuellen Nachkontrolle nachzugehen.

### • Fragestellungen und Beispiele

Nachfolgend stellen wir in einigen Beispielen vor, wie prüferische Fragestellungen mit kombinierter Sortier- und Filter-Technik in der Ergebnistabelle unterstützt werden:

| Fragestellung                                                                                                    | Betrag | ZiffernFolge | DupZiffer | DupFolge | DupFaktor | DupErgebnis | Tx1         | Tx2 | ТхЗ | Tx4 | Tx5 | Tx6 | Tx7 | Tx8 | Tx9 | Tx10 | Tx11 | TxGG |
|----------------------------------------------------------------------------------------------------|--------|--------------|-----------|----------|-----------|-------------|-------------|-----|-----|-----|-----|-----|-----|-----|-----|------|------|------|
| Positionen mit gehaltvollen Ergebnissen<br>bei Duplikatsmerkmalen und "paarweiser"<br>Anordnung                       |        |              |           | s        | F         |             |             |     |     |     |     |     |     |     |     |      |      |      |
| Positionen mit identischen Beträgen und<br>"paarweiser" Anordnung                                                     |        |              |           | S        | F         |             | F           |     |     |     |     |     |     |     |     |      |      |      |
| Positionen mit identischen Beträgen die<br>nicht "regelmäßig" vorkommen                                               |        |              |           | S        | F         |             | F           |     |     | F   |     |     |     |     |     |      |      |      |
| Positionen mit vielen Duplikatsmerkmalen<br>und hohen Beträgen                                                        | F      |              |           |          | F         | s           |             |     |     |     |     |     |     |     |     |      |      |      |
| Positionen mit identischen Beträgen die<br>nicht "regelmäßig" und kurz unterhalb von<br>Genehmigungsgrenzen vorkommen |        |              |           | s        | F         |             | F           |     |     | F   |     |     |     |     |     |      |      | F    |
| Positionen mit identischen Beträgen die<br>kurz hintereinander (weniger als ein Monat)<br>auftreten                   |        |              |           | s        |           |             | F           |     |     |     |     | F   |     |     |     |      |      |      |
| Positionen mit lediglich ähnlichen<br>Beträgen die viele Duplikatsmerkmale<br>aufweisen                               |        |              |           | s        | F         |             | F<br>(leer) |     | F   |     |     |     |     |     |     |      |      |      |
| Zusammengehörende Positionen die evtl.<br>Zahlendreher und höhere Werte aufweisen                                     | F      | S            |           |          |           |             |             |     |     |     | F   |     |     |     |     |      |      |      |

### Agenda: F - Filtern und S - Sortieren

Hinzu kommen viele weitere differenzierte Betrachtungen, die sich aus den Analyseverfahren zugrundeliegenden Feldern und deren Anordnung in der Erfassungsmaske (Testverfahren 7 bis 15) ergeben.

Filtern und Sortieren wird sowohl von ActiveData (Schnellfilter) als auch von Excel (Filter / Sortieren) jeweils über das kontextsensitive Menü der rechten Maustaste unterstützt.

• Spezielles Auswahlmenü / Ergebnissichten

Die Auswahl zu prüfender Positionen unter unterschiedlichen Gesichtspunkten unterstützt eine zugehörige (getrennte) Funktion "DoppelSichten". Deren Anwendung erfordert eine vorliegende Ergebnisdatei zu einer Doppelanalyse mit den bereits vorgestellten Ergebnisfeldern. Sie stellt Filter und Sortierungen nach den jeweiligen Wünschen ein und ermöglicht eine begleitende Kontrolle der hiernach auf dem Bildschirm präsentierten Findings.

| Gewünschte 'Sichten' für Doppelvorgänge auswählen                         | www.roger-odenthal.de              |                        |            | × |
|---------------------------------------------------------------------------|------------------------------------|------------------------|------------|---|
| Flexible Sichten zu Erg                                                   | ebnisdatei einer Doppelanalyse mit | ActiveData             |            |   |
| Ansichtsoptionen (Filter und Sortierungen) für die Ergebnisse der Doppela | inanlyse                           | Mindestwert in Prozent | Ende       |   |
| Gleiche Beträge mit maximal 3 Duplikaten in kurzer Fo                     | olge 🔪                             | 50                     | Abbruch    |   |
|                                                                           |                                    |                        | Hilfe      |   |
| Achten Sie auf den Prozentfilter bei dem Schalter 'Anwenden' >>>          | Anwenden                           | Zurücksetzen           | Übertragen |   |
|                                                                           | (C) Roger Odenthal                 |                        |            |   |
|                                                                           |                                    |                        |            |   |

\*

Wesentliche Gestaltungsmerkmale sind die:

Ansichtsoptionen:

Hier werden die einzelnen Ansichten und Interessen in einer verbalen Form zur Auswahl angeboten:

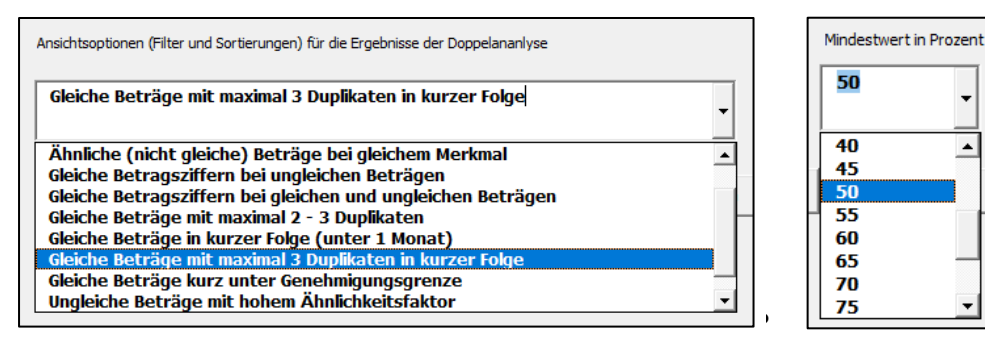

Dieses aktiviert die zugehörige Sicht in der Ergebnisdatei.

Mindestwert in Prozent (DupFaktor):

Diese Option bestimmt den dargestellten Ergebnisumfang. Je höher der Faktor, desto auffälliger sind (in Kombination mit den weiteren Tests) die Ergebnisse. Erscheint kein Ergebnis auf dem Bildschirm, so muss der Mindestwert reduziert werden, da die Position ggf. nur in einem Test ein Resultat produziert hat.

Die jeweilige Ergebnisansicht wird ferner über die zugehörigen Schalter gesteuert:

| Anwenden     | Aktiviert die gewünschte Sicht (Ansehoption plus Mindestwert) nach jeder Änderung auf dem Bildschirm. Das Auswahlfenster bleibt aktiv. |
|--------------|----------------------------------------------------------------------------------------------------|
| Zurücksetzen | Deaktiviert alle Auswahloptionen und zeigt die Ergebnisdatei voll-<br>ständig ohne Filter. Das Auswahlfenster bleibt aktiv.            |
| Übertragen   | Erzeugt eine neue zusätzliche Ergebnistabelle (DupErgebnis) mit den Positionen der aktuellen Sicht. Das Auswahlfenster bleibt aktiv.   |
| Ende         | Beendet den Auswahlprozess. Die letzten Einstellungen (Filter und Sortierung bleiben erhalten. Das Auswahlfenster wird geschlossen.    |

Das jeweilige Ergebnis kann unmittelbar auf dem Bildschirm kontrolliert und angepasst werden:

| BELEGI 🛩 | ZiffernFol           | ge 🔹                  | DupZiffer 💌          | RECHNUNG 💌                              | LIEFNAME                      | ~       | LIEFER -   | RECHNUNGSB | DupFolge               | DupFa | ktor 🗐              | DupErgebnis 👻 |
|----------|----------------------|-----------------------|----------------------|-----------------------------------------|-------------------------------|---------|------------|------------|------------------------|-------|---------------------|---------------|
| 247345   |                      | 9                     | 126                  |                                         | STAHLUNION                    |         | 100100     | 1.026,0    | 0 1554                 |       | 17,39               | 20            |
| 239859   |                      | 10                    | 126                  | 19.12.2003                              | STAHLUNION                    |         | 100100     | 1.002,0    | <mark>6</mark> 1594    |       | 17,39               | 20            |
| 239842   |                      | 267                   | 11578                | 19.12.2003                              | STAHLUNION                    |         | 100100     | 1.108,7    | 5 1444                 |       | 17,39               | 20            |
| 251003   |                      | 430                   | 13459                | 30.03.2005                              | STAHLUNION                    |         | 100100     | 1.593,0    | 4 1044                 |       | 17,39               | 20            |
| 249069   |                      | 438                   | 13478                | 16.03.2005                              | STAHLUNION                    |         | 100100     | 1.347,0    | 8 1226                 |       | 17,39               | 20            |
| 243792   |                      | 439                   | 13478                | 31.01.2005                              | STAHLUNION                    |         | 100100     | 1.308,4    | 7 1261                 |       | 17,39               | 20            |
| 234530   |                      | 442                   | 13479                | 31.10.2003                              | STAHLUNION                    |         | 100100     | 14.037,0   | 9 1194                 |       | 17,39               | 20            |
| 234484   | l                    | 443                   | 13479                | 31.10.2003                              | STAHLUNION                    |         | 100100     | 1.034,9    | 7 1540                 |       | 17,39               | 20            |
| 252537   |                      | 1189                  | 134558               | 09.04.2005                              | RMM NACHRI                    |         | 425400     | 1.458,3    | 5 1153                 |       | 17,39               | 20            |
|          | Gewünschte 'Sicl     | hten' für             | Doppelvorgänge       | e auswählen                             |                               | www.    | roger-oden | hal.de 🖊   |                        | /     |                     | ×             |
|          | Ansichtsop<br>Unglei | otionen (F<br>iche Be | Filter und Sortierur | igen) für die Ergebi<br>glichen Zahlene | nisse der Doppelar<br>drehern | nanlyse | /          |            | Mindestwert in Prozent |       | Ende<br>Abbruch     |               |
|          | Achten Sie           | e auf den             | Prozentfilter bei d  | em Schalter 'Anwer                      | nden" >>>                     | (C)     | Roger Oder | Anwenden   | Zurücksetzen           |       | Hilfe<br>Übertragen |               |

45

Soweit nach Beendigung der Auswahl in der Ausgangsdatei wieder alle Positionen erscheinen sollen, können vor Betätigung des Ende-Schalters die jeweiligen Filter und Sortierungen mit dem Zurücksetzen-Schalter deaktiviert werden. Steht das Auswahlfenster nicht mehr zu Verfügung, so hilft die Excel Menüfolge [Daten | Sortieren und Filtern | Filtern], um alle Filter zu beseitigen.

| Daten Active            | Data Odenthal-AD                        | ToolBox Überprü                                               | ifen Ansicht | Entwicklertools | Add-Ins                | Suchen  |
|-------------------------|-----------------------------------------|---------------------------------------------------------------|--------------|-----------------|------------------------|---------|
| Quellen<br>Jungen aktua | Alle Eigensch<br>lisieren V By Verknüpf | n und Verbindungen<br>aften<br>iungen bearbeiten<br>bindungen | Aktien Date  | Währungen       | 2↓ ZAZ<br>Z↓ Sortieren | Filtern |

Daneben können alle Filter (insbesondere zu den Testergebnissen) manuell eingestellt werden, um ein gewünschtes Ergebnis in jeder beliebigen Richtung zu verfeinern. Die sukzessiv erzeugten Zusatzergebnisse stehen jeweils mit der Tabellenbezeichnung "DupErgbnis" und einer laufenden Nummer für vertiefende Analysen bereit:

| Α       | В           | С          | D              | E         | F             | G             | Н            | 1            | J          | K           | L         | М          | N        | 0         | р          |
|---------|-------------|------------|----------------|-----------|---------------|---------------|--------------|--------------|------------|-------------|-----------|------------|----------|-----------|------------|
| NrZeile | HNUNGSD     | CHNUNGSD.  | CHNUNGSD.x     | CHNUNGSD. | FAELLIGEIT    | BELEGNR       | ZiffernFolge | DupZiffer    | RECHNUNGS  | LIEFNAME    | LIEFERNR  | RECHNUNGSE | DupFolge | DupFaktor | DupErgebni |
| 5638    | Ohne Datum  | Montag     | -1             | -1        | 29.05.2005    | 247345        | 9            | 126          |            | STAHLUNION  | 100100    | 1.026,00   | 1554     | 17,39     | 20         |
| 5602    | Werktag     | Freitag    | 12             | 2003      | 30.03.2005    | 239859        | 10           | 126          | 19.12.2003 | STAHLUNION  | 100100    | 1.002,06   | 1594     | 17,39     | 20         |
| 5726    | Werktag     | Freitag    | 12             | 2003      | 30.03.2005    | 239842        | 267          | 11578        | 19.12.2003 | STAHLUNION  | 100100    | 1.108,75   | 1444     | 17,39     | 20         |
| 6063    | Werktag     | Mittwoch   | 3              | 2005      | 29.06.2005    | 251003        | 430          | 13459        | 30.03.2005 | STAHLUNION  | 100100    | 1.593,04   | 1044     | 17,39     | 20         |
| 5907    | Werktag     | Mittwoch   | 3              | 2005      | 29.06.2005    | 249069        | 438          | 13478        | 16.03.2005 | STAHLUNION  | 100100    | 1.347,08   | 1226     | 17,39     | 20         |
| 5877    | Werktag     | Montag     | 1              | 2005      | 30.04.2005    | 243792        | 439          | 13478        | 31.01.2005 | STAHLUNION  | 100100    | 1.308,47   | 1261     | 17,39     | 20         |
| 7070    | Werktag     | Freitag    | 10             | 2003      | 29.01.2005    | 234530        | 442          | 13479        | 31.10.2003 | STAHLUNION  | 100100    | 14.037,09  | 1194     | 17,39     | 20         |
| 5650    | Werktag     | Freitag    | 10             | 2003      | 29.01.2005    | 234484        | 443          | 13479        | 31.10.2003 | STAHLUNION  | 100100    | 1.034,97   | 1540     | 17,39     | 20         |
| 5966    | Samstag     | Samstag    | 4              | 2005      | 09.05.2005    | 252537        | 1189         | 134558       | 09.04.2005 | RMM NACHE   | 425400    | 1.458,35   | 1153     | 17,39     | 20         |
|         |             |            |                |           |               |               |              |              |            |             |           |            |          |           |            |
| -       |             |            |                |           |               |               |              |              |            |             |           |            |          |           |            |
| • • …   | Personalsta | mm   Liefe | erantenrechnur | gen_3 D   | ok_Mehrfachbe | etragsanalyse | _01   Mehr   | fachbetragsa | nalyse_01  | DupErgebnis | 50 FS_REC | HNUNGSD_0  | (+)      |           |            |

Die hier aufgeführte Zusatzoption ermöglicht es allen ToolBox-Nutzern, sich unkompliziert auf wesentliche Findings zu konzentrieren.

Erfahrungen aus der Prüfungspraxis zeigen, dass mit dem aufgeführten, differenzierten Vorgehen gute Ergebnisse mit wirtschaftlichem Aufwand bei der Prüfung von Doppelzahlungen erreicht werden können.

## 3.3.2 Genehmigungsgrenzen und Freigabefaktor

Innerhalb vieler betrieblicher Prozesse stellen sich Mitarbeitern lästige Genehmigungsgrenzen entgegen, welche "unkomplizierte" Geschäftsabwicklungen behindern. Mit einer Aufteilung von Rechnungen, Zahlungen oder Bestellungen auf Werte unterhalb solcher Vollmachtsgrenzen versuchen sie das aufgeführte "Problem" zu beheben. Im Hinblick auf ein funktionierendes IKS interessieren sich interne Revisionsstellen daher für Signale zu entsprechenden Positionen. Hierbei werden sie durch die ToolBox-Funktion "Freigabefaktor" unterstützt:

• Aufruf des Skriptes und Tabellenhinweis

Nach Aufruf des Skriptes erscheint ein Hinweis zu verwendeten Tabelle:

| Hinweis | zu Skript und Tabelle                                        | $\times$ |
|---------|--------------------------------------------------------------|----------|
| ?       | Skript zur Analyse gesplitteter Vorgänge (Vollmachtsfaktor). |          |
|         | Sie arbeiten mit Tabelle:                                    |          |
|         | >> Lieferantenrechnungen_3 <<                                |          |
|         | Befinden Sie sich in der richtigen Tabelle?                  |          |
|         |                                                              |          |
|         | Ja Nein                                                      |          |

Hier kann bei Bedarf auf eine alternative Tabelle gewechselt werden.

• Auswahl des Wertefeldes

Die Analyse erfolgt über ein numerisches Betragsfeld und zu einer frei wählbaren Unterschrifts- / Genehmigungsgrenze, welche nun ausgewählt und eingegeben werden:

| Feldauswahl: | www.roger-odenthal.de                           | ×         |
|--------------|-------------------------------------------------|-----------|
|              | Split-Analyse für eine Vollmac                  | htsgrenze |
| Bitte wä     | ihlen sie ein numerisches Betragsfeld für die A | inalyse.  |
|              | •                                               | Weiter    |
| RECH         | INUNGSB<br>GNR                                  | Abbruch   |
|              |                                                 | Hilfe     |
| Bitte g      | geben sie die individuelle numerische Vollmacht | shöhe ein |
| 100          | 000                                             |           |
|              | (C) Roger Odenthal                              |           |

Eingeblendet werden lediglich numerisch formatierte Felder. Falls ein gewünschtes Feld in der Auswahlliste fehlt, sollte dessen Formatierung geprüft werden.

• Automatische Analyse und Hinweis zur Fertigstellung

Nach Ablauf des Skriptes wird ein Hinweis zur Fertigstellung eingeblendet:

| Hinweis |                                                                                                    | × |
|---------|----------------------------------------------------------------------------------------------------|---|
| i       | Die Skriptverarbeitung wurde beendet!<br>Ergebnisse finden Sie in dem Tabellenblatt und der Grafik |   |
|         | ОК                                                                                                 |   |

• Übersicht zu Ergebnissen der Analyse

Ergebnisse werden sowohl in der Ausgangstabelle und einer neuen Ergebnistabelle als auch in einer Grafik ausgegeben:

Ergebnisspalten

In der Ausgangstabelle findet sich ein neues Feld (Anteil\_Vollmacht), welches das prozentuale Verhältnis von Betragsfeld und Unterschriftsgrenze (hier 10.000 Euro) ausdrückt:

| IEFERN | LIEFNAME | RECHNUNGSD | FAELLIGEIT | Anteil_Vollmacht | RECHNUNGSB | BELEGNR |
|--------|----------|------------|------------|------------------|------------|---------|
| 220500 | TENNING  | 09.02.2004 | 11.03.2004 | 2,80             | 280,44     | 132321  |
| 220500 | TENNING  | 27.02.2004 | 29.03.2004 | 1,49             | 148,56     | 134358  |
| 220500 | TENNING  | 27.02.2004 | 29.03.2004 | 11,78            | 1.177,67   | 134359  |
| 220500 | TENNING  | 28.02.2004 | 30.03.2004 | 0,69             | 68,88      | 134760  |
| 220500 | TENNING  | 28.02.2004 | 30.03.2004 | 0,25             | 25,32      | 135067  |

Innerhalb der Ergebnistabelle erfolgt anschließend eine Zusammenstellung der Positionen in Anteil-Cluster von 10 Prozent.

| UG_Anteil | OG_Anteil   | % von Gesamt | LogAnzahl | Anzahl     | RECHNUNGSB.Gesamt |
|-----------|-------------|--------------|-----------|------------|-------------------|
| 0,00      | 0,00        | 0,24         | 2,83      | <u>17</u>  | 0,00              |
| 0,00      | 10,00       | 77,40        | 8,62      | 5.531      | 1.353.264,39      |
| 10,00     | 20,00       | 9,70         | 6,54      | <u>693</u> | 925.042,54        |
| 20,00     | 30,00       | 4,27         | 5,72      | 305        | 706.073,39        |
| 30,00     | 40,00       | 2,25         | 5,08      | 161        | 526.947,36        |
| 40,00     | 50,00       | 1,25         | 4,49      | <u>89</u>  | 369.495,48        |
| 50,00     | 60,00       | 0,99         | 4,26      | <u>71</u>  | 364.377,82        |
| 60,00     | 70,00       | 0,63         | 3,81      | <u>45</u>  | 293.320,24        |
| 70,00     | 80,00       | 0,46         | 3,50      | 33         | 244.184,96        |
| 80,00     | 90,00       | 0,28         | 3,00      | 20         | 172.381,14        |
| 90,00     | 100,00      | 0,55         | 3,66      | <u>39</u>  | 367.277,81        |
| >100 %    | -           | 1,99         | 4,96      | 142        | 3.971.432,79      |
|           | Gesamtsumme | 100,00       |           | 7.146      | 9.293.797,92      |

Die neuen Felder haben nachfolgende Bedeutung:

| Ergebnisfeld | Bedeutung                                                            |
|--------------|----------------------------------------------------------------------|
| Anzahl       | Umfang von Positionen innerhalb eines Clusters.                      |
| % von Gesamt | Prozentualer Anteil von Positionen innerhalb eines Clusters.         |
| LogAnzahl    | Logarithmierter Umfang von Positionen (nur für Grafik erforderlich). |

Solchem Ansteigen von Positionen unterhalb der Freigabegrenzen kann so auf einfach Weise nachgegangen werden. Eine Detailsicht ermöglicht der Hyperlink (hier Schicht 90-100%) mit Direktwahl der die auffälligen Positionen:

|     | Dr           | ill-down                                         |                                                        |            |            |                    |           |           | _          |         | ×      |
|-----|--------------|--------------------------------------------------|--------------------------------------------------------|------------|------------|--------------------|-----------|-----------|------------|---------|--------|
| X   | A<br>Fr<br>U | ctiveData Dril<br>rom *'Lieferar<br>G_Anteil=90, | ll Down: Summary<br>ntenrechnungen_3'<br>OG_Anteil=100 |            |            |                    |           |           |            |         | Q      |
|     | 1            | LIEFERNR                                         | LIEFNAME                                               | RECHNUNGSD | FAELLIGEIT | Anteil_Genehmigung | UG_Anteil | OG_Anteil | RECHNUNGSB | BELEGNE | ^ ۱    |
|     | 1 4          | 102600                                           | Vitromann GMBH                                         | 11.11.2004 | 18.11.2004 | 93,64              | 90        | 100       | 9.364,49   | 496     | )1     |
| 1   | 2 4          | 102600                                           | Vitromann GMBH                                         | 14.08.2004 | 13.10.2004 | 94,83              | 90        | 100       | 9.483,27   | 15042   | 21     |
| :   | 3 6          | 102600                                           | Vitromann GMBH                                         | 18.08.2004 | 17.10.2004 | 93,52              | 90        | 100       | 9.352,44   | 15125   | 5      |
|     | 4 8          | 102600                                           | Vitromann GMBH                                         | 08.09.2004 | 07.11.2004 | 94,67              | 90        | 100       | 9.467,23   | 15295   | 59     |
| 1   | 5 9          | 102600                                           | Vitromann GMBH                                         | 21.09.2004 | 20.11.2004 | 94,63              | 90        | 100       | 9.463,29   | 15399   | 2      |
|     | 6 6          | 102600                                           | Vitromann GMBH                                         | 14.12.2004 | 12.02.2005 | 94,75              | 90        | 100       | 9.475,29   | 1632    | 9      |
|     | 7 5          | 102600                                           | Vitromann GMBH                                         | 01.02.2003 | 02.04.2003 | 94,76              | 90        | 100       | 9.476,28   | 16456   | 57     |
|     | 8 7          | 102600                                           | Vitromann GMBH                                         | 29.06.2004 | 06.07.2004 | 94,74              | 90        | 100       | 9.473,50   | 19923   | 39     |
|     | 9 3          | 43300                                            | TAUMAT                                                 | 31.01.2003 | 01.05.2003 | 91,26              | 90        | 100       | 9.126,37   | 20547   | 78     |
| 1   | 0 6          | 240100                                           | INTRO GMBH                                             | 28.02.2003 | 28.02.2003 | 97,22              | 90        | 100       | 9.722,15   | 20894   | 16     |
| 1   | 19           | 66100                                            | BUEHLING                                               | 19.09.2003 | 18.11.2003 | 91,87              | 90        | 100       | 9.186,59   | 22999   | 96     |
| 1   | 2 6          | 121400                                           | ELTRONIKEB                                             | 18.11.2003 | 18.12.2003 | 91,44              | 90        | 100       | 9.143,92   | 23584   | 46     |
| 1   | 36           | 66100                                            | BUEHLING                                               | 27.11.2003 | 26.01.2005 | 94,50              | 90        | 100       | 9.450,21   | 2370    | 2      |
| 1   | 4 8          | 200100                                           | KLEMM                                                  | 16.12.2003 |            | 92,54              | 90        | 100       | 9.253,62   | 23929   | 8      |
| 1   | 5 0          | 66100                                            | BUEHLING                                               | 31.12.2003 |            | 90,63              | 90        | 100       | 9.063,35   | 24038   | 34     |
| 1   | 6 1          | 142000                                           | FAULBAUM                                               | 31.12.2003 |            | 90,04              | 90        | 100       | 9.004,18   | 24140   | 00     |
| 1   | 77           | 66100                                            | BUEHLING                                               | 31.01.2005 | 31.03.2005 | 92,63              | 90        | 100       | 9.263,20   | 24370   | 8      |
| <   | • •          | 457200                                           | CONDUCTEDE                                             | 10.02.2005 | 11 02 2005 | 02.41              | 00        | 100       | 0.240.00   | 24400   | х<br>> |
| Z:1 | S:1          |                                                  |                                                        |            |            |                    |           |           |            | 39 Zei  | en 🚲   |

- Ergebnisgrafik

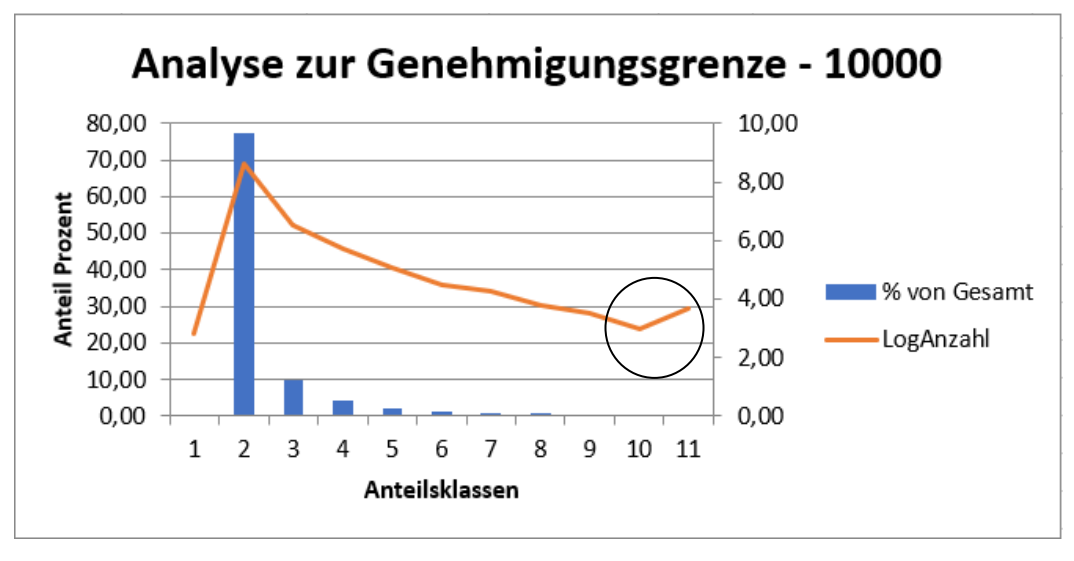

Das aufgeführte Ergebnis wird durch eine begleitende Grafik unterstützt:

Interessant ist jeweils ein unerwarteter Anstieg von Positionen kurz unterhalb der Genehmigungsgrenzen

Die aufgeführte Funktion eignet sich gut für die kombinierte Anwendung mit der an späterer Stelle aufgeführten "Verteilungsanalyse.

## 3.3.3 Rundungsfaktor

Unberechtigte Vermögensabflüsse erfolgen häufig mit Hilfe glatter Beträge, die ansonsten innerhalb eines Prüffeldes nur selten (z.B. bei Abschlagszahlungen) auftreten. Die aufgeführte Analyse gehört in diesem Zusammenhang zu den Standarduntersuchungen, die in einem prüferischen Kontext erfolgen. Sie ermittelt runde Beträge (z.B. Rechnungen oder Zahlungen) in einem Datenbestand. Ein neues Feld in der Ausgangstabelle enthält einen Hinweis, wenn der Modulus zu einem Hauptbetrag (ohne Dezimale) oder einem Gesamtbetrag (einschließlich Dezimale) für einen bestimmten Faktor (z.B. 1.000) ohne Rest bleibt. Die Höhe des Faktors bestimmt den Umfang der Ergebnisse. Ein *hoher Faktor* korrespondiert mit *wertmäßig hohen runden Beträgen*, ein *kleinerer Faktor* berücksichtigt auch *geringwertige Positionen* (z.B. bei Reisekosten). Das Ergebnis wird innerhalb der neuen Spalte farblich hervorgehoben. Sowohl nach den Farben als auch nach den spezifischen Hinweisen kann sortiert und extrahiert werden.

• Aufruf des Skriptes und Tabellenhinweis

Nach Aufruf des Skriptes erscheint ein Hinweis zu verwendeten Tabelle:

| Hinweis : | zu Skript und Tabelle                                                                                     | × |
|-----------|----------------------------------------------------------------------------------------------------|---|
| ?         | Skript zur Analyse runder Beträge mittels frei wählbarem<br>Rundungsfaktor (z.B. 1.000).                  |   |
|           | Sie arbeiten mit Tabelle:<br>>> Lieferantenrechnungen_3 <<<br>Befinden Sie sich in der richtigen Tabelle? |   |
|           | Ja Nein                                                                                                   |   |

Hier kann bei Bedarf auf eine alternative Tabelle gewechselt werden.

• Auswahl des Werte-Feldes für die Analyse

Die Analyse erfolgt über ein Werte-Feld (numerisches Feld). Es werden nur numerisch formatierte Spalten zur Auswahl angeboten, aus welchen nun ausgewählt werden kann:

| LIEFNAME            | RECHNUNGSD                | FAELLIGEIT           | RECHNUNGSB               | BELEGNR        |   |
|---------------------|---------------------------|----------------------|--------------------------|----------------|---|
| LONTEFERRO          | 24.08.2004                | 24.08.2003           | 380,07                   | 151879         |   |
| TENNING             | 24.08.2004                | 23.09.2004           | 275,37                   | 151942         |   |
| GLIND Analysefelder | www.ro                    | ger-odenthal.de      |                          |                | × |
| LONTI               |                           | <b>y</b>             |                          |                |   |
| LONTI               |                           |                      |                          |                |   |
| GLIND               |                           |                      |                          |                |   |
| GLIND               | Anal                      | yse des Rundung      | jsfaktors für ein Betr   | agsfeld        |   |
| GLIND               |                           |                      |                          |                |   |
| LONTI               |                           |                      |                          |                |   |
| Vitrom              |                           | - Data - Calif Circ  | ka Analuna               |                |   |
| GLIND BITTE         | wanien sie ein numerische | es Betragsteid tur d | lie Analyse.             |                |   |
| GLIND               |                           |                      |                          |                |   |
| Vitrom              |                           |                      |                          |                |   |
| GLIND R             | ECHNUNGSB                 | <b>-</b>             |                          | Weiter         |   |
| GLIND               |                           |                      |                          |                |   |
| LONT                |                           |                      |                          | Abbruch        |   |
| Vitrom              |                           |                      |                          |                |   |
| GLIND               |                           |                      |                          | Hilfe          |   |
| GLIND               |                           |                      |                          |                |   |
| GLIND               |                           |                      |                          |                |   |
| UONTI Wähl          | len Sie das Analysespektr | um (Gesamt- oder H   | Hauptbetrag) sowie den l | Rundungsfaktor |   |
| LONT                |                           |                      |                          |                |   |
| GUND                |                           |                      |                          |                |   |
| GLIND H             | auptbetrag                | -                    | 1000                     | -              |   |
| GLIND               | aunthotrad                |                      | 1                        |                |   |
| GLIND               | esamtbetrag               |                      |                          |                |   |
| Vitrom              |                           |                      |                          |                |   |
| TENNI               |                           | (C) Person           | Odenthal                 |                |   |
| GLIND               |                           | (C) Koger            | ouchaida                 |                |   |
| J. WE               |                           |                      |                          |                |   |
| BLANC               |                           |                      |                          |                |   |
| Vitrom              |                           |                      |                          |                |   |
| OLINID              |                           |                      |                          |                |   |

Falls ein Feld in der Auswahlliste fehlt, sollte die Formatierung der Spalte geprüft und angepasst werden.

• Bestimmung der Analyseparameter

Die Analyse kann für den Hauptbetrag (ohne Beachtung der Dezimale) oder für den Gesamtbetrag (einschließlich Dezimale) erfolgen. Der Umfang von Findings wird über den zu wählenden Rundungsfaktor (z.B. 1.000 für hohe Beträge und 100 für kleinere Beträge) gesteuert.

Abschlusshinweis

Nach Ablauf des Skriptes wird ein Hinweis zur Fertigstellung eingeblendet:

| Hinweis |                                                                                                    | $\times$ |
|---------|----------------------------------------------------------------------------------------------------|----------|
| 1       | Die Skriptverarbeitung wurde beendet!<br>Ergebnisse finden Sie als Hinweis in der zugehörigen Spalte<br>für den Rundungsfaktor.<br>Wir empfehlen eine fallende Sortierung nach dieser Spalte! |          |
|         | ОК                                                                                                    |          |

• Die Ergebnisse

Die Ergebnisse werden in einer neuen Spalte des aktiven Tabellenblattes direkt neben dem ausgewählten Betragsfeld angezeigt. In der neuen Spalte, welche die Bezeichnung "Rund" mit der Ergänzung des Analysefaktors trägt, finden Sie nachfolgende Angaben:

| LIEFERNR | LIEFNAME   | RECHNUNGSD | FAELLIGEIT | RundHauptBetrag_1000 | RECHNUNGSB | BELEGNR |
|----------|------------|------------|------------|----------------------|------------|---------|
| 099000   | BUBCOCK    | 18.07.2003 | 17.08.2003 |                      | 263,48     | 223958  |
| 100050   | INDWERKE   | 30.03.2005 | 29.04.2005 |                      | 350,22     | 250957  |
| 100100   | STAHLUNION | 18.11.2003 | 28.02.2005 | Runder Hauptbetrag   | 1.000,35   | 235662  |
| 100100   | STAHLUNION | 16.01.2005 | 30.04.2005 | Runder Hauptbetrag   | 4.000,86   | 241646  |
| 100100   | STAHLUNION | 21.04.2005 | 29.07.2005 |                      | 84,36      | 11      |
| 100100   | STAHLUNION | 31.03.2005 | 29.06.2005 |                      | 180,12     | 14      |
| 100100   | STAHLUNION | 01.10.2003 | 29.01.2005 |                      | 310,52     | 232122  |
| 100100   | STAHLUNION | 01.10.2003 | 29.01.2005 |                      | 647,47     | 232123  |

Die aufgeführten Inhalte und Farben haben nachfolgende Bedeutung:

| Ergebnisfeld | Bedeutung                                           |
|--------------|-----------------------------------------------------|
| ohne Farbe   | Kein runder Haupt- oder Gesamtbetrag (je nach Wahl) |
| Rot          | Runder Haupt- oder Gesamtbetrag (je nach Wahl)      |
| Bezeichnung  | Enthält Hinweis auf Betrag und Rundungsfaktor       |

Sowohl die verbalen Inhalte als auch die Farben können für Extraktionen, Summierungen, Gruppierungen oder Sortierungen verwendet werden.

| RundHauptBetrag_1000 | Anzahl   | RECHNUNGSB.Gesamt |
|----------------------|----------|-------------------|
|                      | 7140     | 9.273.398,48      |
| Runder Hauptbetrag   | <u>6</u> | 20.003,44         |
| Gesamtsumme          | 7146     | 9.293.401,92      |

Der eingeblendete Hyperlink führt unmittelbar zu betroffenen Positionen, die anschließend im Detail verfolgt werden können.

### 3.3.4 Relativfaktor

Buchungen oder Werteflüsse entwickeln innerhalb von Konten oft "harmonische" Verteilungen (z.B. normale Rechnungshöhen eines Lieferanten). Fällt hiervon abweichend ein besonders hoher Betrag "aus dem Rahmen" lohnt sich die prüferische Nachschau zu möglichen Fehlern oder Manipulationen. Mittels dieser Analyse lassen sich auffällige Abweichungen festzustellen:

• Aufruf des Skriptes und Tabellenhinweis

Nach Aufruf des Skriptes erscheint ein Hinweis zu verwendeten Tabelle:

| Hinweis 2 | zu Skript und Tabelle                                                                                     | $\times$ |
|-----------|----------------------------------------------------------------------------------------------------|----------|
| ?         | Skript zum Test der Harmonie von Werten zu einem<br>Gruppenmerkmal (z.B. Konto).                          |          |
|           | Sie arbeiten mit Tabelle:<br>>> Lieferantenrechnungen_3 <<<br>Befinden Sie sich in der richtigen Tabelle? |          |
|           | Ja Nein                                                                                                   |          |

Bei Bedarf kann nun auf eine alternative Tabelle gewechselt werden.

• Auswahl des Betrags- und Gruppierungsfeldes sowie der Markierungswerte

Die Analyse erfolgt über ein numerisches Betragsfeld und zu einem frei wählbaren Gruppierungsmerkmal (z.B. Konto), welche nun ausgewählt und eingegeben werden:

| Analysefelder:   | www.roger-odenthal.de                                                         | × |
|------------------|-------------------------------------------------------------------------------|---|
| Ar               | nalyse zur Zahlenharmonie für ein Gruppenmerkmal (Relativfaktor)              |   |
| Bitte wählen sie | e ein numerisches Betragsfeld für die Analyse.                                |   |
|                  | ▼ Weiter                                                                      |   |
| RECHNUN          | GSB Abbruch                                                                   |   |
| DELEGIIX         | Hilfe                                                                         |   |
| Bitte wählen Sir | e ein Gruppierungsfeld (z.B. Konto und Kontobezeichnung)                      |   |
| Ergänzen Sie d   | lie Markierungsfilter für den Mindest-Differenzwert und Differenz-Prozentsatz |   |
| 20000            | 0.70 🗸                                                                        |   |
|                  | (C) Roger Odenthal                                                            |   |

Falls ein Feld in der Auswahlliste fehlt, sollte die Formatierung der Spalte geprüft und angepasst werden.

• Bestimmung hervorzuhebender Ergebnisse

Zur leichteren Identifizierung auffälliger Differenzen (Sprünge) zwischen aufeinanderfolgenden Beträgen können absolute und prozentuale Grenzen angegeben werden, deren Überschreiten zu einer Kennzeichnung für die Nachprüfung führt.

• Automatische Analyse und Hinweis zur Fertigstellung

Nach Ablauf des Skriptes wird ein Hinweis zur Fertigstellung eingeblendet:

| Hinweis |                                                                                                    | × |
|---------|----------------------------------------------------------------------------------------------------|---|
| 1       | Die Skriptverarbeitung wurde beendet!<br>Ergebnisse finden Sie in dem Ergebnisblatt und den farbig<br>(positiv / negativ) markierten Positionen.<br>Wir empfehlen eine fallende Sortierung nach Differenzwert! |   |
|         | ОК                                                                                                    |   |

## • Die Ergebnisse

In der Ausgangstabelle finden sich die nachfolgenden neuen Tabellenfelder:

| Α       | В        | С          | D          | E          | F        | G          | Н             |                 | J       |
|---------|----------|------------|------------|------------|----------|------------|---------------|-----------------|---------|
| NrZeile | LIEFERNR | LIEFNAME   | RECHNUNGSD | FAELLIGEIT | DiffSort | RECHNUNGSB | RECH_DiffWert | RECH_DiffAnteil | BELEGNR |
| 6.589   | 019000   | BULLENHOFF | 27.04.2005 | 27.05.2005 | 19       | 91,21      | 0,00          | 0,00%           | 253597  |
| 6.206   | 022000   | ALBAN      | 16.04.2005 | 29.06.2005 | 20       | 60.974,62  | 0,00          | 0,00%           | 253129  |
| 6.207   | 022000   | ALBAN      | 16.04.2005 | 29.06.2005 | 21       | 8.572,80   | 52.401,82     | 85,94%          | 253130  |
| 6.609   | 022000   | ALBAN      | 27.04.2005 | 29.06.2005 | 22       | 7.081,33   | 1.491,47      | 17,40%          | 253619  |
| 5.099   | 022000   | ALBAN      | 31.03.2005 | 30.05.2005 | 23       | 4.747,14   | 2.334,19      | 32,96%          | 251451  |
| 5.450   | 022000   | ALBAN      | 09.04.2005 | 29.06.2005 | 24       | 2.273,03   | 2.474,11      | 52,12%          | 252143  |
| 6.626   | 022000   | ALBAN      | 27.04.2005 | 29.06.2005 | 25       | 1.652,68   | 620,35        | 27,29%          | 253639  |
| 5.093   | 022000   | ALBAN      | 31.03.2005 | 30.05.2005 | 26       | 1.504,83   | 147,85        | 8,95%           | 251445  |
| 5.085   | 022000   | ALBAN      | 31.03.2005 | 30.05.2005 | 27       | 1.387.67   | 117.16        | 7,79%           | 251435  |

Diese neuen Felder haben folgende Bedeutung:

| Ergebnisfeld | Bedeutung                                                      |
|--------------|----------------------------------------------------------------|
| NrZeile      | Ursprüngliche Sortierung vor der Analyse.                      |
| DiffSort     | Sortierung nach Analyse mit Gruppierung und fallendem Betrag   |
| _DiffWert    | Differenzwert zur vorhergehenden Betragsposition in der Gruppe |
| _DiffAnteil  | Proz. Differenz zur vorhergehenden Position in der Gruppe.     |

Positionen (Differenzen) welche die Eingangs erfassten prozentualen und absoluten Schwellenwerte überschreiten, werden farbig hervorgehoben. Rot, wenn die Differenz aus positiven Beträgen resultiert sowie blau, falls ihr ein negativer Betrag (z.B. Gutschrift) zugrunde liegt. Eine fallende Sortierung nach *Differenzwert* ermöglicht die beste Übersicht:

| NrZeile | LIEFERNR | LIEFNAME       | RECHNUNGSD | FAELLIGEIT | DiffSort | RECHNUNGSB  | RECH_DiffWert | RECH_DiffAnteil | BELEGNR |
|---------|----------|----------------|------------|------------|----------|-------------|---------------|-----------------|---------|
| 174     | 102600   | Vitromann GMBH | 25.12.2004 | 01.01.2005 | 3.084    | 97.356,69   | 335.399,80    | 77,50%          | 23911   |
| 4.353   | 100100   | STAHLUNION     | 17.03.2005 | 29.06.2005 | 997      | 18.844,20   | 177.575,64    | 90,41%          | 249477  |
| 6.690   | 100100   | STAHLUNION     | 27.04.2005 | 29.07.2005 | 3.055    | -196.419,84 | 177.575,64    | 942,34%         | 253706  |
| 7.135   | 102600   | Vitromann GMBH | 17.03.2004 | 24.03.2004 | 3.086    | 9.836,79    | 83.945,39     | 89,51%          | 378759  |
| 1.932   | 350700   | METALLSCHL     | 18.11.2003 | 18.12.2003 | 6.112    | -73.045,25  | 71.470,43     | 4538,35%        | 236459  |

Das Feld "DiffSort" zeigt die Positionsnummer in einer für die Analyse sinnvollen Reihenfolge an und ermöglicht entsprechende Sortierungen für eine Übersicht zusammenhängender Positionen.

Interpretation der Ergebnisse

| NrZeile | LIEFERNR | LIEFNAME       | RECHNUNGSD | FAELLIGEIT | DiffSort | RECHNUNGSB | RECH_DiffWert | <b>RECH_DiffAnteil</b> | BELEGNR |
|---------|----------|----------------|------------|------------|----------|------------|---------------|------------------------|---------|
| 5.549   | 102200   | STAHL GMBH     | 09.04.2005 | 09.05.2005 | 3.081    | 214,68     | 1.224,34      | 85,08%                 | 252256  |
| 4.690   | 102200   | STAHL GMBH     | 26.03.2005 | 25.04.2005 | 3.082    | 12,60      | 202,08        | 94,13%                 | 250589  |
| 7.134   | 102600   | Vitromann GMBH | 13.01.2005 | 20.01.2005 | 3.083    | 432.756,49 | 0,00          | 0,00%                  | 377641  |
| 174     | 102600   | Vitromann GMBH | 25.12.2004 | 01.01.2005 | 3.084    | 97.356,69  | 335,399,80    | 77,50%                 | 23911   |
| 7.138   | 102600   | Vitromann GMBH | 30.06.2005 | 07.07.2005 | 3.085    | 93.782,18  | 3.574,51      | 3,67%                  | 536032  |

In dem vorstehenden Beispiel beträgt die Differenz zwischen der höchsten sowie einer nächsthöheren (positiven) Lieferantenrechnung in einem Konto mehr als 300 TEURO (70%) und wird daher zur Prüfung gekennzeichnet.

| NrZeile | LIEFERNR | LIEFNAME   | RECHNUNGSD | FAELLIGEIT | DiffSort | RECHNUNGSB  | RECH_DiffWert | <b>RECH_DiffAnteil</b> | BELEGNR |
|---------|----------|------------|------------|------------|----------|-------------|---------------|------------------------|---------|
| 1.447   | 100100   | STAHLUNION | 21.10.2003 | 29.01.2005 | 3.052    | -4.518,91   | 1.364,10      | 43,24%                 | 233267  |
| 2.455   | 100100   | STAHLUNION | 20.12.2003 | 30.01.2005 | 3.053    | -5.228,67   | 709,76        | 15,71%                 | 240263  |
| 4.354   | 100100   | STAHLUNION | 17.03.2005 | 29.06.2005 | 3.054    | -18.844,20  | 13.615,53     | 260,40%                | 249479  |
| 6.690   | 100100   | STAHLUNION | 27.04.2005 | 29.07.2005 | 3.055    | -196.419,84 | 177.575,64    | 942,34%                | 253706  |

Eine mit blauer Farbe ausgewiesene Differenz (über 100 Prozent) resultiert demgegenüber aus negativen Beträgen und verweist z.B. auf hohe Gutschriften, Stornierungen oder Erstattungen in einem Konto.

Für die Nachverfolgung einzelner Auffälligkeiten empfehlen sich Sortierungen nach den Feldern Differenzwert, Differenzanteil und "DiffSort".

## 3.3.5 ABC-Analysen zu einem Wertefeld

Betriebliche Risiken konzentrieren sich oft auf wenige, besonders werthaltige Vorgänge. In zahlreichen Prüffeldern stellt sich in diesem Zusammenhang eine typische Pareto-Verteilung ein, innerhalb derer wenige hohe Posten dominieren. Mittels der hier bereitgestellten ToolBox-Funktion lässt sofort festzustellen, welcher Anteil vom Gesamtwert mit einer bestimmten Betragshöhe überdeckt wird:

• Aufruf des Skriptes und Tabellenhinweis

Nach Aufruf des Skriptes erscheint ein Hinweis zu verwendeten Tabelle:

| Hinweis | zu Skript und Tabelle                       | × |
|---------|---------------------------------------------|---|
| ?       | Skript zur Erstellung einer ABC-Analyse.    |   |
|         | Sie arbeiten mit Tabelle:                   |   |
|         | >> Lieferantenrechnungen_3 <<               |   |
|         | Befinden Sie sich in der richtigen Tabelle? |   |
|         |                                             |   |
|         | Ja Nein                                     |   |

Bei Bedarf kann nun auf eine alternative Tabelle gewechselt werden.

Auswahl des Wertefeldes

Für die Analyse wird ein numerisches Betragsfeld ausgewählt.

| Feldauswahl:                    | www.roger-odenthal.de                                         | Х |  |  |  |  |  |  |
|---------------------------------|---------------------------------------------------------------|---|--|--|--|--|--|--|
| ABC-Analyse für ein Betragsfeld |                                                               |   |  |  |  |  |  |  |
| E                               | Bitte wählen sie ein numerisches Betragsfeld für die Analyse. |   |  |  |  |  |  |  |
|                                 | RECHINUINGSB Weiter                                           |   |  |  |  |  |  |  |
|                                 | RECHINUINGSB Abbruch<br>BELEGNR                               |   |  |  |  |  |  |  |
|                                 | Hilfe                                                         |   |  |  |  |  |  |  |
|                                 | (C) Roger Odenthal                                            |   |  |  |  |  |  |  |

Eingeblendet werden lediglich numerisch formatierte Felder. Falls ein Feld in der Auswahlliste fehlt, sollte die Formatierung geprüft werden.

• Automatische Analyse und Hinweis zur Fertigstellung

Nach Ablauf des Skriptes wird ein Hinweis zur Fertigstellung eingeblendet:

| Hinweis | ×                                                                                                  |
|---------|----------------------------------------------------------------------------------------------------|
| i       | Die Skriptverarbeitung wurde beendet!<br>Ergebnisse finden Sie in dem Tabellenblatt und der Grafik |
|         | ОК                                                                                                 |

• Ergebnisfelder

Ergebnisse finden sich in neuen Spalten der Ausgangstabelle.

In der Ursprungstabelle erfolgt eine fallende Sortierung nach dem gewählten numerischen Betragsfeld. Daneben finden sich nachfolgende Ergänzungen:

| ZeileNr | LIEFERNR | LIEFNAME       | RECHNUNGSD | FAELLIGEIT | ProzAnteil | KumulWert    | RECHNUNGSB   | BELEGNR |
|---------|----------|----------------|------------|------------|------------|--------------|--------------|---------|
| 2       | 249900   | J. TRAITON     | 31.01.2005 | 01.03.2005 | 11,37      | 1.056.434,50 | 1.056.434,50 | 1       |
| 3       | 102600   | Vitromann GMBH | 13.01.2005 | 20.01.2005 | 16,02      | 1.489.190,99 | 432.756,49   | 377641  |
| 4       | 100100   | STAHLUNION     | 31.01.2005 | 30.04.2005 | 18,14      | 1.685.610,83 | 196.419,84   | 243803  |
| 5       | 286900   | KLIPPENBER     | 16.04.2005 | 16.05.2005 | 19,33      | 1.796.657,87 | 111.047,04   | 253342  |
| 6       | 102600   | Vitromann GMBH | 25.12.2004 | 01.01.2005 | 20,38      | 1.894.014,56 | 97.356,69    | 23911   |
| 7       | 102600   | Vitromann GMBH | 30.06.2005 | 07.07.2005 | 21,39      | 1.987.796,74 | 93.782,18    | 536032  |
| 8       | 350700   | METALLSCHL     | 31.10.2003 | 18.12.2003 | 22,21      | 2.064.230,63 | 76.433,89    | 234979  |
| 9       | 135500   | FAGRO          | 29.08.2005 | 28.10.2005 | 22,91      | 2.128.785,64 | 64.555,01    | 188278  |
| 10      | 022000   | ALBAN          | 16.04.2005 | 29.06.2005 | 23,56      | 2.189.760,26 | 60.974,62    | 253129  |
| 11      | 365100   | NAEHMASCHI     | 31.10.2003 | 30.12.2003 | 24,20      | 2.248.972,54 | 59.212,28    | 235156  |

Die neuen Felder haben nachfolgende Bedeutung:

| Ergebnisfeld | Bedeutung                                                                                                    |
|--------------|----------------------------------------------------------------------------------------------------|
| ZeileNr      | Ursprüngliche Positionsnummer, nach welcher wieder sortiert werden kann, um die Ausgangszustand der Tabelle herzustellen. |
| KumulWert    | Kumulierter Wert des gewählten Betragsfeldes (Betragshöhe fallend)                                                        |
| ProzAnteil   | Erreichter prozentualer Anteil am Gesamtwert des Tabelle.                                                                 |

Besonders hohe Positionen kann so auf einfach Weise nachgegangen werden.

Ergebnisgrafik

Das aufgeführte Ergebnis wird zusätzlich durch eine begleitende Grafik unterstützt:

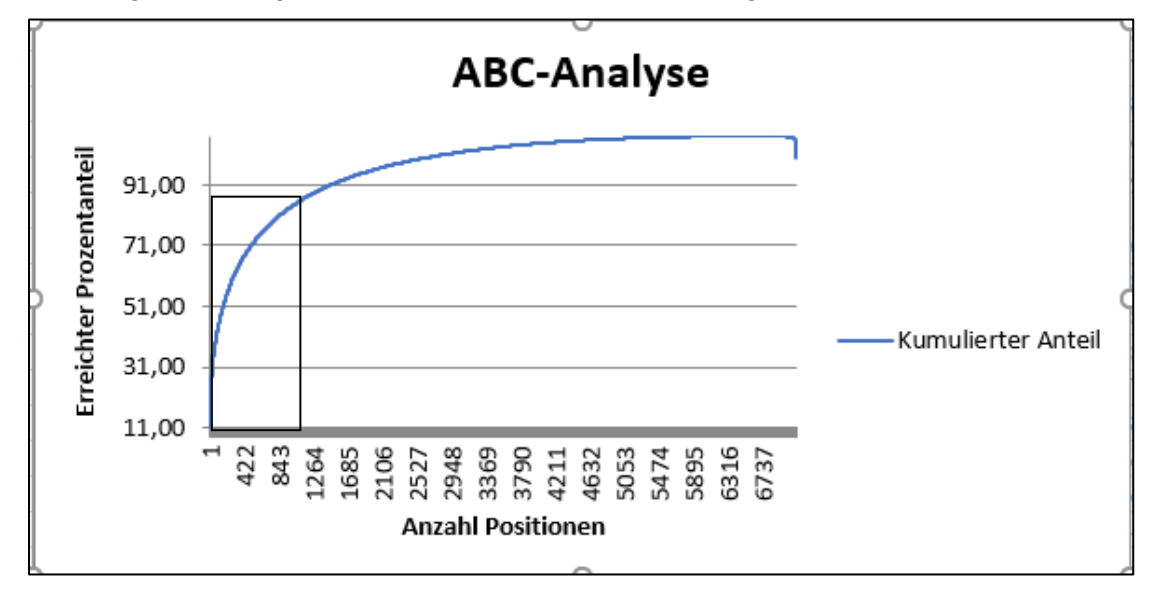

Diese verdeutlicht das Analyseprinzip und lenkt den Blick zusätzlich auf den Umfang besonders werthaltiger Positionen.

Um alle Positionen bis zu einem bestimmten Prozentsatz des Gesamtwertes zu ermitteln, kann nach dem Feld "ProzAnteil" aufsteigend sortiert werden. Der gewünschte Überdeckungsgrad (Prozentanteil) wird erreicht, wenn anschließend alle Beträge wertmäßig oberhalb des zugeordneten Betragsfeldes selektiert werden. Der hierbei erreichbare Gesamtbetrag lässt sich unmittelbar aus dem Feld "KumulWert" entnehmen.

# 3.4 Verteilungsanalysen

## 3.4.1 Hintergrund

Mit Hilfe digitaler Prüfungstechniken suchen wir nach Abweichungen von einem *vorab festgelegten Sollzustand*. Je nach Referenz stehen uns unterschiedliche Möglichkeiten für dessen Festlegung zur Verfügung, die jeweils mit spezifischen Analysetechniken korrespondieren:

• Regeln und regelbasierte Untersuchungstechniken

Geschäftliche Abläufe werden ausnahmslos von Regeln und organisatorischen Rahmenbedingungen (Buchungsvorschriften, Usancen, Zahlungsvorgaben, Vollmachten, Zuständigkeiten et.) begleitet, die sich innerhalb betrieblicher Daten abbilden. Prüferischer Sachverstand und regelbasierter Analyseverfahren (z.B. IKSund Compliance-Tests) unterstützen die Suche nach Abweichungen von solchen "Sollvorgaben".

• Muster und musterbasierte Untersuchungstechniken

Oft sind uns spezielle betriebliche Abläufe oder Regeln nicht bekannt und können insoweit bei regelbasierten Analysetechniken nicht verwendet werden. Stattdessen nutzen wir die Erfahrung, dass betriebliche Daten sich zu Handlungsmustern (Zusammensetzung von Zahlen, Werteverteilungen, Abhängigkeiten) strukturieren, die mit ihrem statistischen Hintergrund als "Sollvorgabe" für die Suche nach Abweichungen herangezogen werden können. Hierfür stellen wir innerhalb der ToolBox unter dem Stichwort "Verteilungsanalysen" einige Funktionen zur Verfügung

• Zufall und zufallbasierte Auswertungstechniken

Soweit sich die Signale für Abweichungen häufigkeitsverteilen, können zuverlässige Einschätzungen zu einem auditierten Prüffeld weiterhin mit einer zufallbasierten Stichprobenprüfung erfolgen. Prüferischer Sachverstand kommt hier in erster Linie bei der Auswahl und Konfektionierung von Stichprobenverfahren sowie der sachkundigen Untersuchung sich hieraus ergebender Positionen zum Tragen während bei der Positionsbestimmung der Zufall ein bestimmender Faktor ist. Hierzu finden sich ebenfalls einige unterstützende Funktionen in der Toolsammlung.

In diesem Hauptkapitel stellen wir Funktionen zur Unterstützung "musterbasierter" Analyseverfahren vor.

# 3.4.2 Moderne Ziffernanalyse

Ziffern betrieblicher Wertefelder verteilen sich nicht chaotisch, sondern bilden spezifische Verteilungsmuster. Dieses ermöglicht es, Erwartungswerte (Sollvorgaben) zur Anzahl von Ziffern (z.B. 1-9) innerhalb der einzelnen Stellen von betrieblicher Zahlen zu entwickeln. Eine bekannte Verteilung ist das sogenannte "Benford-Set", welchem allgemeine statistische Beobachtungen zur Verteilung von Ziffern in sich frei entwickelnden Zahlen zugrunde liegen. Eine hierauf gerichtete Analysefunktion ist (wie in jeder anderen Prüfsoftware auch) bereits in der Standardfunktionalität von ActiveData (Menübereich "Digitale Analysen") enthalten.

Die prüferische Praxis zeigt, dass *unspezifische Benford-Verteilungen* zur Beurteilung von Abweichungen innerhalb betrieblicher Daten *unergiebig* sind, da sich diese Daten nicht an allgemeinen Wachstumsprozessen einer geometrischen Reihe sondern an Vorschriften, Abläufen, Regeln oder persönlichen Präferenzen (Handlungsmuster) orientieren. Unsere spezielle ToolBox-Funktion ermittelt daher zunächst das *spezifische Ziffernmuster eines Prüffeldes*, um dieses anschließend *als Soll* bei zeitversetzten Untersuchen oder für gruppierte Merkmale (z.B. jedes Konto) heranzuziehen.

Die Analyse eliminiert somit Abweichungen, die sich ausschließlich aufgrund spezieller betrieblicher Abläufen innerhalb eines Prüffeldes entwickeln. Sie ist wesentlich spezifi-

scher, effizienter und aussagefähiger als allgemeine Benford-Analysen. Der Umfang falsch positiver Abweichungen sinkt erheblich. Interessante Ausreißer-Positionen vorgewählter Größenordnungen werden markiert. Sie können sortiert und extrahiert werden.

• Aufruf des Skriptes und Tabellenhinweis

Nach Aufruf des Skriptes erscheint ein Hinweis zu verwendeten Tabelle:

| Hinweis 2 | zu Skript und Tabelle                                     | $\times$ |
|-----------|-----------------------------------------------------------|----------|
| ?         | Skript zur Analyse einer betrieblichen Ziffernverteilung. |          |
|           | Sie arbeiten mit Tabelle:                                 |          |
|           | >> Lieferantenrechnungen_3 <<                             |          |
|           | Befinden Sie sich in der richtigen Tabelle?               |          |
|           | Ja Nein                                                   |          |

Bei Bedarf kann nun auf eine alternative Tabelle gewechselt werden.

• Auswahl der Analysefelder

Die Analyse erfolgt über ein numerisches Betragsfeld und mit verschiedenen Parametern, welche nun ausgewählt werden können:

| Analysefelder:                                                                               | www.roger-odenthal.de                                                     | × |  |  |  |  |  |  |  |  |  |
|----------------------------------------------------------------------------------------------|---------------------------------------------------------------------------|---|--|--|--|--|--|--|--|--|--|
| Ve                                                                                           | rteilungsanalyse für ein betriebliches Ziffernmuster                      |   |  |  |  |  |  |  |  |  |  |
| Bitte wählen sie ein numerisches Betragsfeld und die gewünschte Ziffernzahl für die Analyse. |                                                                           |   |  |  |  |  |  |  |  |  |  |
| RECHNUNG                                                                                     | SB Veiter                                                                 |   |  |  |  |  |  |  |  |  |  |
| <u> </u>                                                                                     | Abbruch                                                                   |   |  |  |  |  |  |  |  |  |  |
|                                                                                              | Hilfe                                                                     |   |  |  |  |  |  |  |  |  |  |
| Bitte wählen Sie die LIEFERNR                                                                | ein Gruppierungsfeld und ein Zusatzfeld (z.B. Konto und Kontobezeichnung) |   |  |  |  |  |  |  |  |  |  |
| 20000                                                                                        | 10                                                                        |   |  |  |  |  |  |  |  |  |  |
|                                                                                              |                                                                           |   |  |  |  |  |  |  |  |  |  |
|                                                                                              | (C) Roger Odenthal                                                        |   |  |  |  |  |  |  |  |  |  |

Eingeblendet werden lediglich numerisch formatierte Felder. Falls ein Feld in der Auswahlliste fehlt, sollte die Formatierung geprüft werden.

Die aufgeführten Inhalte und Farben haben nachfolgende Bedeutung:

| Eingabefeld      | Bedeutung                                                     |
|------------------|---------------------------------------------------------------|
| Gruppierungsfeld | Gruppenmerkmal für die Analyse (z.B. Konto oder Filiale)      |
| Positionswert    | Wert, ab welcher eine Abweichung in einem Konto markiert wird |
| Ziffernzahl      | Umfang der abzuweichenden Ziffern, ab dem markiert wird.      |

• Automatische Analyse und Hinweis zur Fertigstellung

Nach Ablauf des Skriptes wird ein Hinweis zur Fertigstellung eingeblendet:

| Hinweis |                                                                                                    | × |
|---------|----------------------------------------------------------------------------------------------------|---|
| i       | Die Skriptverarbeitung wurde beendet!<br>Ergebnisse finden Sie in dem Tabellenblatt und der Grafik |   |
|         | ОК                                                                                                 |   |

• Die Ergebnisse

Die Ergebnisse beinhalten mehrere Komponenten und werden u.a. in einem neuen Tabellenblatt mit der Bezeichnung "Ergebnis\_Ziffernanalyse" bereitgestellt. Hier findet sich eine Ziffernanalyse für jedes Gruppenmerkmal (z.B. Konto) mit vielfältigen Informationen und markierten Auffälligkeiten:

| NrZeile | LIEFERNR | LIEFNAME       | AZiffer | ZiffernZahl | ZiffernWert | SollAnzahl | DiffAnzahl | GruppenZahl | GruppenWert | IstAnteil | SollAnteil | DiffAnteil | ZWert | DiffRichtung | ZuPruefen |
|---------|----------|----------------|---------|-------------|-------------|------------|------------|-------------|-------------|-----------|------------|------------|-------|--------------|-----------|
| 29      | 102600   | Vitromann GMBH | 1       | 1           | 1.690,59    | 10         | -9         | 34          | 798.160,33  | 2,94%     | 29,33%     | -26,39%    | 3,38  | Negativ      |           |
| 30      | 102600   | Vitromann GMBH | 2       | 3           | 2.832,92    | 6          | -3         | 34          | 798.160,33  | 8,82%     | 17,67%     | -8,85%     | 1,35  | Negativ      |           |
| 31      | 102600   | Vitromann GMBH | 3       | 3           | 7.691,81    | 4          | -1         | 34          | 798.160,33  | 8,82%     | 12,68%     | -3,85%     | 0,68  | Negativ      |           |
| 32      | 102600   | Vitromann GMBH | 4       | 5           | 434.567,91  | 3          | 2          | 34          | 798.160,33  | 14,71%    | 9,87%      | 4,84%      | 0,95  | Positiv      |           |
| 33      | 102600   | Vitromann GMBH | 7       | 1           | 7.532,33    | 2          | -1         | 34          | 798.160,33  | 2,94%     | 5,74%      | -2,80%     | 0,70  | Negativ      |           |
| 34      | 102600   | Vitromann GMBH | 9       | 21          | 343.844,77  | 2          | 19         | 34          | 798.160,33  | 61,76%    | 5,21%      | 56,56%     | 14,85 | Positiv      | +         |
| 35      | 102601   | Vitromann GMBH | 3       | 1           | 35.123,44   | 0          | 1          | 1           | 35.123,44   | 100,00%   | 12,68%     | 87,32%     | 2,62  | Positiv      |           |
| 36      | 102602   | Vitromann GMBH | 3       | 1           | 38.422,69   | 0          | 1          | 1           | 38.422,69   | 100,00%   | 12,68%     | 87,32%     | 2,62  | Positiv      |           |
| 37      | 102603   | Vitromann GMBH | 1       | 1           | 19.200,25   | 0          | 1          | 1           | 19.200,25   | 100,00%   | 29,33%     | 70,67%     | 1,55  | Positiv      |           |
| 38      | 102604   | DOERFLINGE     | 1       | 1           | 1.667,12    | 2          | -1         | 7           | 11.734,52   | 14,29%    | 29,33%     | -15,05%    | 0,87  | Negativ      |           |
| 39      | 102604   | DOERFLINGE     | 3       | 5           | 3.384,87    | 1          | 4          | 7           | 11.734,52   | 71,43%    | 12,68%     | 58,75%     | 4,67  | Positiv      |           |
| 40      | 102604   | DOERFLINGE     | 6       | 1           | 6.682,53    | 0          | 1          | 7           | 11.734,52   | 14,29%    | 6,54%      | 7,75%      | 0,83  | Positiv      |           |

Die aufgeführten Felder haben nachfolgende Bedeutung:

| Ergebnisfeld | Bedeutung                                                            |
|--------------|----------------------------------------------------------------------|
| AZiffer      | Anfangsziffer(n) des gewählten Betragsfeldes                         |
| ZiffernZahl  | Anzahl von Positionen mit dieser Anfangsziffer (Ist)                 |
| ZiffernWert  | Betragssumme zu der vorgefundenen Positionenanzahl                   |
| SollAnzahl   | Erwartete Anzahl zu dieser Ziffer nach betrieblicher Verteilung      |
| DiffAnzahl   | Differenz von erwarteter und vorgefundener Ziffernanzahl             |
| Gruppenzahl  | Anzahl Positionen für die Gruppe (z.B. Rechnungen des Kontos)        |
| GruppenWert  | Wert der Positionen für die Gruppe (z.B. Rechnungen des Kontos)      |
| IstAnteil    | Prozentualer Ist-Anteil der Ziffer an den Positionen der Gruppe      |
| SollAnteil   | Erwarteter proz. Soll-Anteil der Ziffer an den Positionen der Gruppe |
| DiffAnteil   | Prozentuale Differenz (Soll-Ist) zu der jeweiligen Ziffer der Gruppe |
| ZWert        | Statistische Kennzahl zur Bestimmung der Differenz-Intensität        |
| DiffRichtung | Richtung der Abweichung (mehr oder weniger als erwartet)             |
| Zu Prüfen    | Markierte Ergebnisse mit auffälliger Abweichung (s. Dialogparameter) |

Da Ergebnis ist interaktiv. Über das Feld "ZiffernZahl" kann direkt in die zugehörigen Ziffernpositionen verzweigt werden:

| NrZeile | LIEFERNR | LIEFNAME       | AZiffe   | r ZiffernZal   | l ZiffernWert                     | SollAnzahl          | DiffAnzahl   | GruppenZal  | nl GruppenWe | rt IstAnteil | SollAnteil | DiffAnteil | ZWert | DiffRichtung | ZuPr | uefen    |
|---------|----------|----------------|----------|----------------|-----------------------------------|---------------------|--------------|-------------|--------------|--------------|------------|------------|-------|--------------|------|----------|
| 32      | 102600   | Vitromann GMBH |          | 4              | 5 434.567,91                      | 3                   | 2            | 3           | 4 798.160,3  | 33 14,71%    | 9,87%      | 4,84%      | 0,95  | Positiv      |      |          |
| 33      | 102600   | Vitromann GMBH | 1        | ~              | 1 7.532,33                        | 2                   | -1           | 3           | 4 798.160,3  | 33 2,94%     | 5,74%      | -2,80%     | 0,70  | Negativ      |      |          |
| 34      | 102600   | Vitromann GMBH | (        | 9) 2           | 343.844,77                        | 2                   | 19           |             | 4 798.160,3  | 61,76%       | 5,21%      | 56,56%     | 14,85 | Positiv      |      | +        |
| 35      | 102601   | Vitromann GMBH |          |                | 1 05 100 44                       | 0                   | 1            |             | 1 05 100 /   | 100 000/     | 10 600/    | 07.000/    | 2.62  | Decitiv      |      |          |
| 36      | 102602   | Vitromann GMBH |          | Drill-down     |                                   |                     |              | ٦           |              |              |            |            |       | -            |      | ×        |
| 37      | 102603   | Vitromann GMBH |          | ActiveData D   | ill Down: Summa                   | ry .                |              |             |              |              |            |            |       |              |      |          |
| 38      | 102604   | DOERFLINGE     | <b>X</b> | From *'Liefera | ntenrechnungen<br>2600 LIEENIAME- | _3'<br>Vitromann GN | IBH AZiffer- | 0           |              |              |            |            |       |              |      | 9        |
| 39      | 102604   | DOERFLINGE     |          | LIFEEBNB       |                                   | RECHNUNG            |              | FIT A7iffer | RECHNUNGSB   | BELEGNR      |            |            |       |              |      | <b>^</b> |
| 40      | 102604   | DOERFLINGE     |          | 102600         | Vitromann, GMBH                   | 25 12 2             | 004 01.01    | 2005 9      | 97 356 69    | 23911        |            |            |       |              |      |          |
| 41      | 102604   | Vitromann GMBH | 2        | 102600         | Vitromann GMBH                    | 30.06.2             | 005 07.07    | 2005 9      | 93 782 18    | 536032       |            |            |       |              |      |          |
| 42      | 102605   | Vitromann GMBH | 2        | 102600         | Vitromann GMBH                    | 17.03.2             | 003 07.07    | 2003 3      | 9,836,79     | 378759       |            |            |       |              |      |          |
| 43      | 102606   | Vitromann GMBH | 4        | 102600         | Vitromann GMBH                    | 16.04.2             | 005 23.04    | 2005 9      | 9.672,44     | 871003       |            |            |       |              |      |          |

Besonders hohe Differenzen zu Anzahl und Werten bei auffälligen Ziffernhäufungen kann so auf einfach Weise nachgegangen werden.

Weiterverarbeitung von Ergebnissen

Für die aufgeführte Analyse wird keine begleitende Grafik erstellt. Statt dessen erhält die Analyse das Markierungsfeld "ZuPrüfen", welches den Blick auf besonders auffällige Sachverhalte lenkt.

| NrZeile | LIEFERNR | LIEFNAME       | AZiffer | Zifferr | ZiffernWert | SollAn | DiffAr | Gruppen | GruppenWert | IstAnteil | SollAnteil | DiffAnteil | ZWert | DiffRichtu | ZuPruefen |
|---------|----------|----------------|---------|---------|-------------|--------|--------|---------|-------------|-----------|------------|------------|-------|------------|-----------|
| 34      | 102600   | Vitromann GMBH | 9       | 21      | 343.844,77  | 2      | 19     | 34      | 798.160,33  | 61,76%    | 5,21%      | 56,56%     | 14,85 | Positiv    | +         |
| 239     | 143700   | FERNWAERME     | 4       | 25      | 47.737,75   | 15     | 10     | 150     | 133.287,48  | 16,67%    | 9,87%      | 6,80%      | 2,79  | Positiv    | +         |
| 1547    | 041500   | DORF           | 5       | 12      | 20.143,64   | 6      | 6      | 74      | 94.808,25   | 16,22%    | 8,03%      | 8,18%      | 2,59  | Positiv    | +         |
| 1715    | 090500   | CASTORIN       | 2       | 13      | 25.328,37   | 6      | 7      | 33      | 37.979,15   | 39,39%    | 17,67%     | 21,72%     | 3,27  | Positiv    | +         |

Die zusätzlich eingefügte Zeilennummerierung in dem Feld "NrZeile" ermöglicht anschließend wieder eine Sortierung zu zusammenhängenden Gruppen (z.B. Konten und Ziffern.

| NrZeile | LIEFERNR | LIEFNAME       | AZiffer | Ziffern | ZiffernWert | SollAn | DiffAr | Gruppe | GruppenWert | IstAnteil | SollAnteil | DiffAnteil | ZWert | DiffRichtu | ZuPruefen |
|---------|----------|----------------|---------|---------|-------------|--------|--------|--------|-------------|-----------|------------|------------|-------|------------|-----------|
| 29      | 102600   | Vitromann GMBH | 1       | 1       | 1.690,59    | 10     | -9     | 34     | 798.160,33  | 2,94%     | 29,33%     | -26,39%    | 3,38  | Negativ    |           |
| 30      | 102600   | Vitromann GMBH | 2       | 3       | 2.832,92    | 6      | -3     | 34     | 798.160,33  | 8,82%     | 17,67%     | -8,85%     | 1,35  | Negativ    |           |
| 31      | 102600   | Vitromann GMBH | 3       | 3       | 7.691,81    | 4      | -1     | 34     | 798.160,33  | 8,82%     | 12,68%     | -3,85%     | 0,68  | Negativ    |           |
| 32      | 102600   | Vitromann GMBH | 4       | 5       | 434.567,91  | 3      | 2      | 34     | 798.160,33  | 14,71%    | 9,87%      | 4,84%      | 0,95  | Positiv    |           |
| 33      | 102600   | Vitromann GMBH | 7       | 1       | 7.532,33    | 2      | -1     | 34     | 798.160,33  | 2,94%     | 5,74%      | -2,80%     | 0,70  | Negativ    |           |
| 34      | 102600   | Vitromann GMBH | 9       | 21      | 343.844,77  | 2      | 19     | 34     | 798.160,33  | 61,76%    | 5,21%      | 56,56%     | 14,85 | Positiv    | +         |

In der hier bereitgestellten, modifizierten Form erhält die Funktion praktische Relevanz und hilft, wirklich interessanten Abweichungen nachzugehen.

#### 3.4.3 Log-Verteilungsanalyse

Abweichungen zur Verteilung ziffernbasierter Muster vermitteln lediglich dann ein zugehöriges Signal, wenn die hiermit verbundenen Aktivitäten (z.B. erfundene Verschleierungsbuchungen) sich in einem *einheitlichen Ziffernraum* abspielen. Andernfalls diffundieren solche Vorgänge unauffällig im Umfeld der jeweiligen Ziffernanteile. Es bietet sich daher an, Positionen nach Wert (statt nach Ziffern) zu gruppieren und für die sich hieraus ergebenden *Wertegruppen* jeweils eine *Soll-Anzahl* erwarteter Positionen abzuleiten.

Leider sind die jeweiligen Mengen-Verteilungen für die Wertegruppen einzelner Prüffelder so spezifisch, dass sie sich lediglich für einen Zeit- oder groben Organisationsvergleich (z.B. zwischen Filialen) eignen. Mit unserer ToolBox-Funktion verfolgen wir daher einen alternativen Ansatz, indem wir die Werte des zu betrachtenden Betragsfeldes zunächst logarithmieren. Hiernach stellt sich in der Regel eine weitgehend symmetrische *(Log)-Normalverteilung* der logarithmierten Werte über das gesamte Prüffeld ein. Dieses ermöglicht es anschließend, Erwartungswerte zur Anzahl von Positionen innerhalb vorgegebener Werteklassen auf der Grundlage von Normal- oder Log-Normalverteilung zu ermitteln. Diesen kann die tatsächliche Positionsanzahl gegenübergestellt werden, um in höheren Werteklassen nach signifikanten Abweichungen zu suchen. • Aufruf des Skriptes und Tabellenhinweis

Nach Aufruf des Skriptes erscheint ein Hinweis zu verwendeten Tabelle:

| Hinweis : | zu Skript und Tabelle                                       | × |
|-----------|-------------------------------------------------------------|---|
| ?         | Skript zur Darstellung der logarithmischen Werteverteilung. | - |
|           | Sie arbeiten mit Tabelle:                                   |   |
|           | >> Rechnungen2008 <<                                        |   |
|           | Befinden Sie sich in der richtigen Tabelle?                 |   |
|           |                                                             | _ |
|           | Ja Nein                                                     |   |

Bei Bedarf kann nun auf eine alternative Tabelle gewechselt werden.

• Auswahl des Wertefeldes

Die Analyse erfolgt über ein numerisches Betragsfeld, welches nun ausgewählt werden kann:

| Feldauswahl                                | hl: www.roger-odenthal.de                                     | × |  |  |  |  |  |  |  |  |  |  |
|--------------------------------------------|---------------------------------------------------------------|---|--|--|--|--|--|--|--|--|--|--|
| Wertverteilungsanalyse für ein Betragsfeld |                                                               |   |  |  |  |  |  |  |  |  |  |  |
|                                            | Bitte wählen sie ein numerisches Betragsfeld für die Analyse. |   |  |  |  |  |  |  |  |  |  |  |
|                                            | Betrag Veiter                                                 |   |  |  |  |  |  |  |  |  |  |  |
|                                            | ReNr<br>KundenNr                                              |   |  |  |  |  |  |  |  |  |  |  |
|                                            | Verkäufer<br>ProduktNr Hilfe<br>Menge                         |   |  |  |  |  |  |  |  |  |  |  |
|                                            | Einheitspreis<br>Betrag<br>Ouartal                            |   |  |  |  |  |  |  |  |  |  |  |
|                                            | (C) Roger Odenthal                                            |   |  |  |  |  |  |  |  |  |  |  |
|                                            |                                                               |   |  |  |  |  |  |  |  |  |  |  |
|                                            |                                                               |   |  |  |  |  |  |  |  |  |  |  |
|                                            |                                                               |   |  |  |  |  |  |  |  |  |  |  |

Eingeblendet werden lediglich numerisch formatierte Felder. Falls ein Feld in der Auswahlliste fehlt, sollte dessen Formatierung geprüft werden.

• Automatische Analyse und Hinweis zur Fertigstellung

Nach Ablauf des Skriptes wird ein Hinweis zur Fertigstellung eingeblendet:

| Hinweis |                                                                                                    | × |
|---------|----------------------------------------------------------------------------------------------------|---|
| i       | Die Skriptverarbeitung wurde beendet!<br>Ergebnisse finden Sie in dem Tabellenblatt und der Grafik |   |
|         | ОК                                                                                                 | ] |

# • Die Ergebnisse

Positionsschichtung nach logarithmierten Werteklassen in der Ergebnistabelle:

| UG_LOG | OG_LOG | VonWert   | BisWert   | Klassenmitte | WertMitte | Verteilungsdichte | SollAnzahl | Anzahl     | Differenz | SollWert     | DifferenzWert | Betrag.Gesamt |
|--------|--------|-----------|-----------|--------------|-----------|-------------------|------------|------------|-----------|--------------|---------------|---------------|
| 4,50   | 4,75   | 90,02     | 115,58    | 4,63         | 102,51    | 0,01514           | 76         | 4          | -72       | 7.791,07     | -7.405,07     | 386,00        |
| 4,75   | 5,00   | 115,58    | 148,41    | 4,88         | 131,63    | 0,02622           | 55         | 62         | 7         | 7.239,69     | 1.421,82      | 8.661,51      |
| 5,00   | 5,25   | 148,41    | 190,57    | 5,13         | 169,02    | 0,04338           | 86         | 81         | -5        | 14.535,47    | -577,67       | 13.957,80     |
| 5,25   | 5,50   | 190,57    | 244,69    | 5,38         | 217,02    | 0,06865           | 126        | 122        | -4        | 27.344,81    | -1.115,06     | 26.229,75     |
| 5,50   | 5,75   | 244,69    | 314,19    | 5,63         | 278,66    | 0,10399           | 177        | 187        | 10        | 49.323,19    | 3.170,05      | 52.493,24     |
| 5,75   | 6,00   | 314,19    | 403,43    | 5,88         | 357,81    | 0,15096           | 235        | 340        | 105       | 84.085,17    | 40.990,13     | 125.075,30    |
| 6,00   | 6,25   | 403,43    | 518,01    | 6,13         | 459,44    | 0,21025           | 296        | 372        | 76        | 135.993,10   | 34.566,84     | 170.559,94    |
| 6,25   | 6,50   | 518,01    | 665,14    | 6,38         | 589,93    | 0,28138           | 356        | 520        | 164       | 210.014,26   | 93.245,84     | 303.260,10    |
| 6,50   | 6,75   | 665,14    | 854,06    | 6,63         | 757,48    | 0,36244           | 405        | 593        | 188       | 306.780,28   | 131.494,67    | 438.274,95    |
| 6,75   | 7,00   | 854,06    | 1.096,63  | 6,88         | 972,63    | 0,45020           | 439        | 511        | 72        | 426.982,97   | 60.010,66     | 486.993,63    |
| 7,00   | 7,25   | 1.096,63  | 1.408,10  | 7,13         | 1.248,88  | 0,54048           | 451        | 535        | 84        | 563.243,51   | 105.630,47    | 668.873,98    |
| 7,25   | 7,50   | 1.408,10  | 1.808,04  | 7,38         | 1.603,59  | 0,62871           | 441        | 331        | -110      | 707.183,09   | -172.924,69   | 534.258,40    |
| 7,50   | 7,75   | 1.808,04  | 2.321,57  | 7,63         | 2.059,05  | 0,71063           | 410        | 299        | -111      | 844.210,51   | -218.721,71   | 625.488,80    |
| 7,75   | 8,00   | 2.321,57  | 2.980,96  | 7,88         | 2.643,87  | 0,78290           | 361        | 208        | -153      | 954.437,99   | -404.773,49   | 549.664,50    |
| 8,00   | 8,25   | 2.980,96  | 3.827,63  | 8,13         | 3.394,80  | 0,84347           | 303        | 187        | -116      | 1.028.624,27 | -411.771,87   | 616.852,40    |
| 8,25   | 8,50   | 3.827,63  | 4.914,77  | 8,38         | 4.359,01  | 0,89170           | 241        | 128        | -113      | 1.050.521,15 | -503.424,55   | 547.096,60    |
| 8,50   | 8,75   | 4.914,77  | 6.310,69  | 8,63         | 5.597,08  | 0,92819           | 182        | <u>104</u> | -78       | 1.018.668,24 | -435.458,54   | 583.209,70    |
| 8,75   | 9,00   | 6.310,69  | 8.103,08  | 8,88         | 7.186,79  | 0,95441           | 131        | <u>69</u>  | -62       | 941.469,59   | -445.034,09   | 496.435,50    |
| 9,00   | 9,25   | 8.103,08  | 10.404,57 | 9,13         | 9.228,02  | 0,97232           | 90         | 65         | -25       | 830.521,98   | -231.740,98   | 598.781,00    |
| 9,25   | 9,50   | 10.404,57 | 13.359,73 | 9,38         | 11.849,01 | 0,98394           | 58         | <u>69</u>  | 11        | 687.242,86   | 127.381,84    | 814.624,70    |
| 9,50   | 9,75   | 13.359,73 | 17.154,23 | 9,63         | 15.214,44 | 0,99110           | 36         | <u>84</u>  | 48        | 547.719,70   | 752.648,50    | 1.300.368,20  |
| 9,75   | 10,00  | 17.154,23 | 22.026,47 | 9,88         | 19.535,72 | 0,99529           | 21         | 48         | 27        | 410.250,18   | 556.636,92    | 966.887,10    |
| 10,00  | 10,25  | 22.026,47 | 28.282,54 | 10,13        | 25.084,36 | 0,99762           | 12         | <u>65</u>  | 53        | 301.012,37   | 1.308.381,13  | 1.609.393,50  |
| 10,25  | 10,50  | 28.282,54 | 36.315,50 | 10,38        | 32.208,96 | 0,99886           | 6          | <u>10</u>  | 4         | 193.253,77   | 111.078,03    | 304.331,80    |
| 10,50  | 10,75  | 36.315,50 | 46.630,03 | 10,63        | 41.357,13 | 0,99948           | 3          | 2          | -1        | 124.071,38   | -42.541,38    | 81.530,00     |
| 10,75  | 11,00  | 46.630,03 | 59.874,14 | 10,88        | 53.103,60 | 0,99977           | 1          | <u>3</u>   | 2         | 53.103,60    | 97.826,40     | 150.930,00    |

Die aufgeführten Felder haben nachfolgende Bedeutung:

| Ergebnisfeld                                          | Bedeutung                                                           |  |
|-------------------------------------------------------|---------------------------------------------------------------------|--|
| UG_LOG                                                | Untere Klassengrenze des logarithmierten Wertes                     |  |
| OG_LOG Obere Klassengrenze des logarithmierten Wertes |                                                                     |  |
| VonWert                                               | Klassenuntergrenze als numerischer Wert                             |  |
| BisWert                                               | Klassenobergrenze als numerischer Wert                              |  |
| Klassenmitte                                          | Klassenmitte des logarithmierten Wertes                             |  |
| WertMitte                                             | Klassenmitte des numerischen Wertes                                 |  |
| Verteilungsdichte                                     | Dichte der Verteilungsfunktion                                      |  |
| SollAnzahl                                            | Erwartete Soll-Anzahl nach Normalverteilung                         |  |
| Anzahl                                                | Tatsächliche Anzahl Positionen in dieser Klasse                     |  |
| Differenz                                             | Differenz von Soll- und Ist-Anzahl in der jeweiligen Klasse         |  |
| SollWert                                              | Sollwert in der Klasse berechnet nach Sollpositionen und Mittelwert |  |
| Differenzwert                                         | Differenz von tatsächlichem Istwert zu Sollwert in der Klasse       |  |
| Betrag.Gesamt                                         | Tatsächlicher Istwert in der jeweiligen Klasse                      |  |

Da Ergebnis ist interaktiv. Über das Feld "Anzahl" kann direkt in die zugehörigen Klassenpositionen verzweigt werden:

| UG | LOG                            | OG_LO    | G VonW     | /ert    | BisWert    | Klassenm  | itte Wert | Mitte  | Verteilungs   | dichte | SollAnzahl | Anzahl    | Differen | z SollWert         | DifferenzWert        | Betrag. | Gesamt   |
|----|--------------------------------|----------|------------|---------|------------|-----------|-----------|--------|---------------|--------|------------|-----------|----------|--------------------|----------------------|---------|----------|
|    | 4,50                           | 4        | 75         | 90,02   | 115,5      | 3         | 4,63      | 102,51 | (             | ,01514 | 76         | 4         | -7       | 2 7.791,07         | -7.405,07            |         | 386,00   |
|    | 4,75                           | 5        | .00        | 115,58  | 148,4      | L -       | 4,88      | 131,63 | (             | ,02622 | 55         | <u>62</u> |          | 7 7.239,69         | 1.421,82             | 8       | 3.661,51 |
|    | 5,00                           | 5        | 25         | 148,41  | 190,5      | 7         | 5,13      | 169,02 | (             | ,04338 | 86         | ( 81      | ) -      | 5 14.535,47        | -577,67              | 13      | 3.957,80 |
|    | 🔍 Dr                           | ill-dowr |            |         |            |           |           |        |               |        |            | $\sim$    |          |                    | - n                  | ×       | 229,75   |
|    |                                |          | 0.11.0     | _       | _          |           |           |        |               |        |            |           |          |                    | _                    |         | 493,24   |
| 0  | ActiveData Drill Down: Summary |          |            | hary    |            |           |           |        |               |        |            |           |          |                    | 0                    | 075,30  |          |
|    | U                              | G_LOG=   | 5, OG_LOO  | = 5,25  |            |           |           |        |               |        |            |           |          |                    |                      | _       | 559,94   |
|    | F                              | Rettir I | ReDatum    | ZahlDat | um KundenN | Verkäufer | ProduktNr | Menge  | Einheitspreis | UG_LOG | G OG_LOG   | LogWert   | Betrag   | Beschreibung       |                      | Q ^     | 260,10   |
|    | 1                              | 20043    | 04.01.2008 | 08.02.  | 2008 108   | 8 13      | 56        | 6 1    | 69,00         |        | 5 5,25     | 5,1       | 3 169,00 | Works 9.0 for Win  | dows                 |         | 274,95   |
|    | 2                              | 20058    | 05.01.2008 | 31.01.3 | 2008 102   | 5 21      | 36        | 5 1    | 79,00         |        | 5 5,25     | 5,1       | 9 179,00 | Office Publisher 2 | 007 for Windows      |         | 993,63   |
|    | 3                              | 20117    | 09.01.2008 | 13.02.2 | 2008 106   | 5 18      | 36        | 5 1    | 79,00         |        | 5 5,25     | 5,1       | 9 179,00 | Office Publisher 2 | 007 for Windows      |         | 873,98   |
|    | 4                              | 20296    | 22.01.2008 | 04.03.  | 2008 107   | 0 17      | 39        | 9 1    | 184,00        |        | 5 5,25     | 5,2       | 1 184,00 | Office Visio® 200  | 7 Standard for Windo | ws      | 258,40   |

Besonders hohe Differenzen bei Anzahl und Werten in hohen Werteklassen kann so auf einfach Weise nachgegangen werden.

# • Ergebnisgrafik

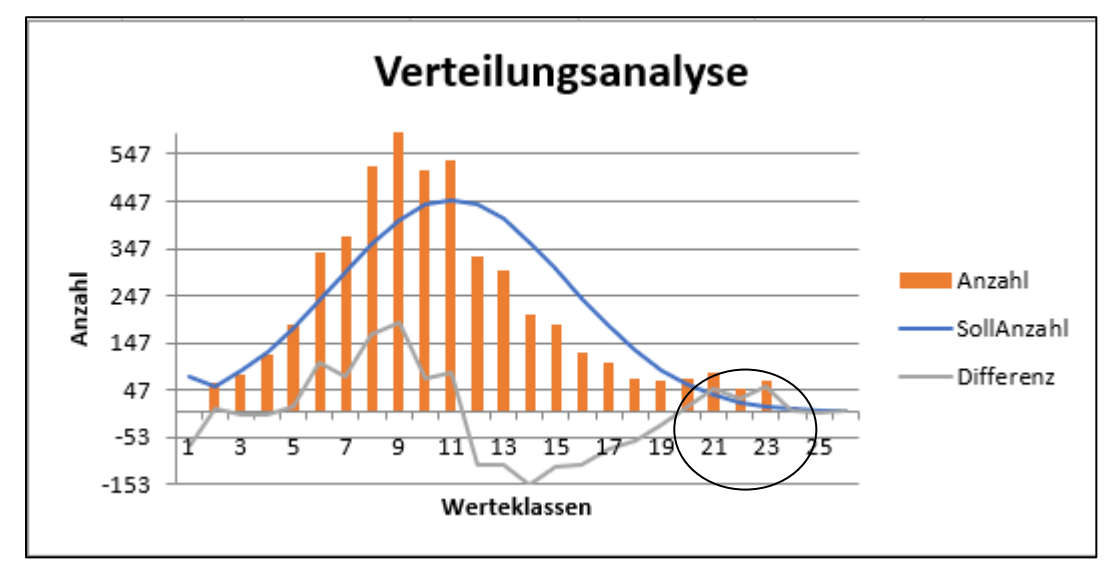

Das aufgeführte Ergebnis wird zusätzlich durch eine begleitende Grafik unterstützt:

Diese verdeutlicht das Analyseprinzip und lenkt den Blick zusätzlich auf auffällige Positionen.

In der hier aufgeführten Form kann die Funktion *weitgehend unabhängig von einer spezifischen Werteverteilung* innerhalb unterschiedlichster Prüffelder eingesetzt werden. Sie ermöglicht es ebenfalls, ggf. Rückschlüsse auf *fehlende Werte* in einem bestimmten Wertesegment zu ziehen.

# 3.5 Statistik und Stichproben

#### 3.5.1 Risikofaktor ermitteln

Prüferinnen und Prüfer sind häufig unsicher, wie sie die Ergebnisse einer *Risikoklassifizierung (Risikolandkarte, Audit-Univers) sowie von Systemprüfungen und analytischen Prüfungshandlungen* angemessen innerhalb eines nachweisbezogenen Stichprobenverfahrens (Einzelprüfungen, z.B. Saldenbestätigungen) berücksichtigen können. Die Risikofaktorentabelle nach Gafford/Camichael weist (für ein 5%iges Irrtumsrisiko) einen einfachen Weg, der sich lediglich auf ein vierstufiges (maximal, hoch, mittel, gering) semantisches Differential stützt. Aus einer einfachen und nachvollziehbaren Einordnung ergibt sich so ein Konfidenzniveau für ein zulässiges und abzusicherndes Entdeckungsrisiko, welches in Stichprobenprüfungen zur Ermittlung des Stichprobenumfanges (Testverfahren) oder Beurteilung der vorliegender Stichproben-Ergebnisse (Schätzverfahren) berücksichtigt werden kann.

• Aufruf des Skriptes und Tabellenhinweis

Nach Aufruf des Skriptes erscheint ein Hinweis zu verwendeten Tabelle:

| Hinweis 2 | Hinweis zu Skript und Projekt                                                                                              |  |  |  |
|-----------|----------------------------------------------------------------------------------------------------|--|--|--|
| ?         | Skript für die Ermittlung von Risikofaktoren nach Gafford und<br>Camichel.                                                 |  |  |  |
|           | Sie arbeiten in Projekt (Workbook):<br>>> Dialogprojekt_Gesamt_12012021.xlsm <<<br>Befinden Sie sich im richtigen Projekt? |  |  |  |
|           | Ja Nein                                                                                                    |  |  |  |

Bei Bedarf kann nun auf eine alternative Tabelle gewechselt werden.

Auswahl der erforderlichen Parameter für die Kalkulation

Die Analyse erfordert kein Tabellenfeld. Es werden nur vorgegebene Klassen zur Auswahl angeboten, aus welchen nun ausgewählt werden kann:

| Risikofaktor für ein zulässiges Entdeckungsris | iko (Gafford / Camichel ww        | w.roger-odenthal.de                  | ×       |
|------------------------------------------------|-----------------------------------|--------------------------------------|---------|
|                                                |                                   |                                      |         |
| Risikofakto                                    | r für ein zulässiges Entdeckung   | jsrisiko (Gafford / Camichel)        |         |
|                                                | - Das zulässige Irrtumsrisko      | beträgt 5% -                         |         |
|                                                |                                   |                                      |         |
|                                                |                                   |                                      |         |
| Inhärentes Risiko                              | Kontrollrisiko                    | Risiken trotz weiterer Prüfverfahren |         |
| Hoch                                           | Mittel                            | Mittel                               | Weiter  |
|                                                |                                   |                                      | Abbruch |
| Prüfungsbemerkung für Arbeitspapier (          | falls erforderlich)               |                                      | Hilfe   |
|                                                |                                   |                                      |         |
| Das aufgeführte Ergebnis d                     | lient zur Beurteilung einer       | Saldenbestätigungsaktion.            |         |
|                                                |                                   |                                      |         |
| Ermittelter Risikofaktor                       | Entdeckungsrisiko für Riskofaktor | Korrespondierendes Vertrauensniveau  |         |
|                                                |                                   |                                      |         |
| 1,90                                           | 15,00%                            | 85,00%                               |         |
|                                                |                                   |                                      |         |
| Hinweis zur Entscheidung über das akze         | eptable Entdeckungsrisiko         |                                      |         |
| Übernehmen Sie das aufgef                      | ilibrto Entdockungsrisiko or      | dor                                  |         |
| Vertrauensninveau für Ihr                      | nachweisbezogene Stichpr          | Berechnen                            |         |
|                                                |                                   | -                                    |         |
|                                                |                                   |                                      |         |
|                                                | (C) Roger Odenthal                |                                      |         |
|                                                |                                   |                                      |         |
|                                                |                                   |                                      |         |

Der Schalter "Berechnen" aktualisiert die Kalkulation des Vertrauensniveaus für jeweils unterschiedliche Risikokombinationen. • Hinweis nach Fertigstellung

Nach Ablauf des Skriptes wird ein Hinweis zur Fertigstellung eingeblendet:

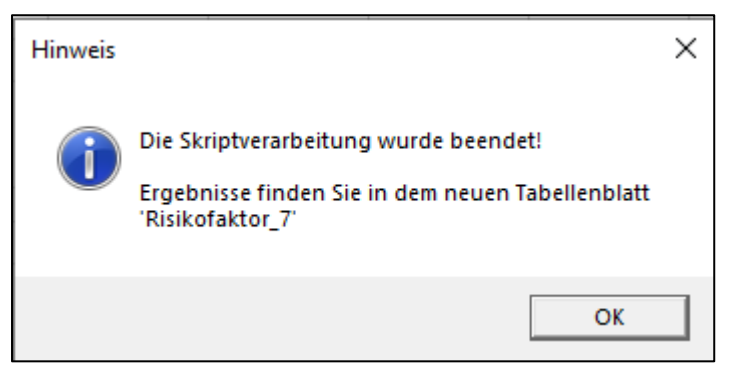

Wurde eine Prüfungsbemerkung (optional) innerhalb des Eingangsbildschirms aufgenommen, erscheint diese in der aufgeführten Ergebnisdatei.

• Das Ergebnis

Das Ergebnis wird in einer neuen Excel-Tabelle mit der Bezeichnung "Risikofaktor" und fortlaufender Nummerierung mit allen für ein Arbeitspapier notwendigen Informationen angeboten:

| Risikofaktor nach Gafford / Camichel                          |                                           |                                   |  |  |  |  |  |
|---------------------------------------------------------------|-------------------------------------------|-----------------------------------|--|--|--|--|--|
| Ihre Angaben:                                                 |                                           |                                   |  |  |  |  |  |
| Inhärentes Risiko                                             | Hoch                                      |                                   |  |  |  |  |  |
| Kontrollrisiko:                                               | Mittel                                    |                                   |  |  |  |  |  |
| Risiko weiter Prüfungshandlungen:                             | Mittel                                    |                                   |  |  |  |  |  |
| Ermittelte Werte:                                             |                                           |                                   |  |  |  |  |  |
| Ermittelter Risikofaktor:                                     | 1.90                                      |                                   |  |  |  |  |  |
| Zughöriges Entdeckungsrisiko:                                 | 15.00%                                    |                                   |  |  |  |  |  |
| Korrespondierendes Vertrauenniveau:                           | 85,00%                                    |                                   |  |  |  |  |  |
| Übernehmen Sie das aufgeführte Entd<br>Ihr Prüfungsbemerkung: | eckungsrisiko oder Vertrauensninveau für  | Ihre nachweisbezogene Stichprobe. |  |  |  |  |  |
| Das aufgeführte Ergebnis dient zur Be                         | urteilung einer Saldenbestätigungsaktion. |                                   |  |  |  |  |  |
|                                                               |                                           |                                   |  |  |  |  |  |
| Prüfungsangaben:                                              |                                           |                                   |  |  |  |  |  |
| Projekt:                                                      | Dialogprojekt_Gesamt_12012021.xlsm        |                                   |  |  |  |  |  |
| Ausgangstabelle:                                              | USTID Testdatei                           |                                   |  |  |  |  |  |
| Ergebnistabelle:                                              | Risikofaktor_7                            |                                   |  |  |  |  |  |
| Datum:                                                        | 13.01.2021                                |                                   |  |  |  |  |  |
|                                                               |                                           |                                   |  |  |  |  |  |

Die hier bereitgestellte Funktion erlaubt es, mit wenig Aufwand, die Ergebnisse unterschiedlicher Prüfungsverfahren zu einem Prüffeld zusammenzuführen und hieraus das akzeptable Entdeckungsrisiko für ein abschließendes Stichprobenverfahren zu beziffern. Einzelheiten zum praktischen Einsatz zufallsbasierter Stichproben in der Revision können der Veröffentlichung "Digitale Prüfung mit ActiveData", NWB-Verlag, 2019 entnommen werden.

### 3.5.2 Sequentialtestverfahren

Hohe Stichprobenumfänge bei attributiven Fragestellungen (IKS-Tests, Tests zu Fehleranteilen) mit *festem Stichprobenumfang* können häufig reduziert werden, wenn begleitend ein Verfahren mit variablem Stichprobenumfängen (welches bei geringerer Fehleranzahl eine vergleichbare Prüfungssicherheit eröffnet), konfektioniert wird.

Unsere ToolBox-Funktion ergänzt die in ActiveData bereitgestellten Stichprobenverfahren mit festen Stichprobenumfängen um ein Sequentialtestverfahren mit variablen Stichprobenumfängen. Nach Eingabe der Stichprobenparameter kann zunächst eine erste Kalkulation zu einem *sinnvollen Mindes-Stichprobenumfang* für ein fehlerfreies Prüffeld erfolgen. Anschließend gibt die Funktion in einem neuen Tabellenblatt mit der Bezeichnung "Sequentialtest" Berechnungen zu Fehlernannahme- und ablehnungsgrenzen aus. Sie erstellt in Zehnerschritten einen Stichprobenplan (für bis zu 250 Stichprobenelemente) und ergänzt die Informationen mit einer zugehörigen Grafik. Die Angaben für einen *Mindeststichprobenumfang* werden farblich hervorgehoben.

• Aufruf des Skriptes und Projekthinweis (WorkBook)

Nach Aufruf des Skriptes erscheint ein Hinweis zu verwendeten Excel-Datei (Analyseprojekt) in welcher die Ergebnisse ausgegeben werden.

| Hinweis zu Skript und Projekt       |                                                   |  |  |  |  |
|-------------------------------------|---------------------------------------------------|--|--|--|--|
| ?                                   | Skript für das Sequentialtestverfahren nach Wald. |  |  |  |  |
| Sie arbeiten in Projekt (Workbook): |                                                   |  |  |  |  |
|                                     | >> Dialogprojekt_Gesamt_13042020.xlsm <<          |  |  |  |  |
|                                     | Befinden Sie sich im richtigen Projekt?           |  |  |  |  |
|                                     |                                                   |  |  |  |  |
|                                     | Ja Nein                                           |  |  |  |  |

Bei Bedarf kann nun in ein alternatives Projekt gewechselt werden.

• Ergänzung der Stichprobenparameter

Die Ergebnisse der Stichprobenplanung werden auf der Grundlage gewünschter und einzugebender Stichprobenparameter (Fehleranteile, Irrtumsrisken) berechnet:

| Parameter für den Sequentialtest bestimmen | www.roger-odenthal.de                  |                            | × |
|--------------------------------------------|----------------------------------------|----------------------------|---|
|                                            |                                        |                            |   |
| Seque                                      | ntialtestverfahren nach Wald           |                            |   |
|                                            |                                        |                            |   |
| Unterer Fehleranteil (Prozent)             | Irrtumsrisiko für unteren Fehleranteil | Weiter                     |   |
| 1%                                         | 5%                                     | Abbruch                    |   |
|                                            |                                        | Hilfe                      |   |
| Obere Fehlerarenze (Prozent)               | Irrtumsrisko für oberen Fehleranteil   | Geolante Stichorobenanzahl |   |
| ober energiener (Horen)                    |                                        |                            |   |
| 3%                                         | 5%                                     | 30                         |   |
|                                            |                                        |                            |   |
| Fehler Ablehnungsgrenze                    | Fehler Annahmegrenze                   | Mindeststichprobe          |   |
|                                            |                                        |                            |   |
| 0                                          | 0                                      | 0                          |   |
|                                            |                                        |                            |   |
| Hinweise zur Entscheidung zum geplante     | en Stichprobenumfang                   |                            |   |
|                                            |                                        | Berechnen                  |   |
|                                            |                                        |                            |   |
|                                            |                                        |                            |   |
|                                            | (C) Roger Odenthal                     |                            |   |
|                                            |                                        |                            |   |
|                                            |                                        |                            |   |

65

Fehleranteile und Irrtumsrisiken (Komplementärwerte zu Vertrauensniveau) können aus einem vorgegebenen Rahmen gewählt werde. Den geplanten Stichprobenumfang für Ihre Prüfung ergänzen Sie nach Wunsch.

Der Schalter "Berechnen" vermittelt einen Überblick darüber, ob mit den geplanten Angaben (insbesondere Stichprobenumfang) eine Aussage zur Zuverlässigkeit des Prüffeldes getroffen werden kann. Dieses setzt bei der der Annahmegrenze mindestens ein fehlerfreies Prüffeld (null Fehler / keine negativen Werte) voraus:

| Unterer Fehleranteil (Prozent)                            | Irrtumsrisiko für unteren Fehleranteil     | Weiter                     |
|-----------------------------------------------------------|--------------------------------------------|----------------------------|
| 1% -                                                      | 5% <b>•</b>                                | Abbruch                    |
|                                                           |                                            | Hilfe                      |
| Obere Fehlergrenze (Prozent)                              | Irrtumsrisiko für oberen Fehleranteil      | Geplante Stichprobenanzahl |
| 3%                                                        | 5%                                         | 30                         |
|                                                           |                                            |                            |
| Fehler Ablehnungsgrenze                                   | Fehler Annahmegrenze                       | Mindeststichprobe          |
| 4                                                         | -2                                         | 145                        |
| Hinweise zur Entscheidung zum geplant                     | ten Stichprobenumfang                      |                            |
| Die geplante Mindest-Stich<br>fehlerfreiem Ergebnis keine | probe ermöglicht auch bei<br>Entscheidung! | Berechnen                  |

Die Berechnung enthält ebenfalls eine Angabe zu dem für eine Annahme erforderlichen Mindeststichprobenumfang (bei fehlerfreiem Prüffeld). Hiernach können die Parameter für eine erneute Berechnung variiert werden:

| Unterer Fehleranteil (Prozent)                           | Irrtumsrisiko für unteren Fehleranteil          | Weiter                     |
|----------------------------------------------------------|-------------------------------------------------|----------------------------|
| 1% .                                                     | 5% -                                            | Abbruch                    |
|                                                          |                                                 | Hilfe                      |
| Obere Fehlergrenze (Prozent)                             | Irrtumsrisiko für oberen Fehleranteil           | Geplante Stichprobenanzahl |
| 286                                                      | 504                                             | 150                        |
|                                                          | <u>→</u>                                        | 150                        |
| Fehler Ablehnungsgrenze                                  | Fehler Annahmegrenze                            | Mindeststichprobe          |
| 6                                                        | 0                                               | 145                        |
| Hinweise zur Entscheidung zum geplant                    | en Stichprobenumfang                            |                            |
|                                                          |                                                 |                            |
| Die geplante Mindest-Stich<br>ausreichend für eine Entsc | probe ist bei fehlerfreiem Ergebnis<br>heidung! | Berechnen                  |

Bei einem zulässigen geplanten Stichprobenumfang erzeugt der Schalter "Weiter" das Ergebnisblatt als neue Tabelle des Excel-Workbooks (Prüffeldes).

### Abschlusshinweis

Es wird ein Hinweis zur Fertigstellung des Skriptes eingeblendet:

| Hinweis |                                                                                                    | × |
|---------|----------------------------------------------------------------------------------------------------|---|
| i       | Die Skriptverarbeitung wurde beendet!<br>Ergebnisse finden Sie in dem neuen Tabellenblatt und der<br>Grafik |   |
|         | ОК                                                                                                    |   |

• Die Ergebnisse

Die Ergebnisse werden in einem Tabellenblatt mit der Bezeichnung ("Sequentialtest") bereitgestellt. Hier finden sich folgende Angaben:

Berechnungsergebnisse zu den gewählten Stichprobenparametern

| Sequentialtest                  |     |                                |    |  |  |  |  |
|---------------------------------|-----|--------------------------------|----|--|--|--|--|
| Untere Feblegrenze:             | 1%  | Irrtumerieiko IIEG:            | 5% |  |  |  |  |
| Obere Fehlegrenze:              | 5%  | Irrtumsrisiko OFG:             | 5% |  |  |  |  |
| Gewählter<br>Stichprobenumfang: | 120 | Mindest-<br>Stichprobenumfang: | 72 |  |  |  |  |
| Fehler<br>Annahmegrenze:        | 1   | Fehler<br>Rückweisegrenze:     | 5  |  |  |  |  |

Wenn in obigem Beispiel nicht mehr als 1 fehlerhafter Beleg in einem Stichprobenumfang von 120 Belegen vorgefunden wird, kann das Prüffeld (zu den Bedingungen der gewählten Parameter) als "in Ordnung" bezeichnet werden. Bei mehr als 5 vorgefundenen Fehlern muss von einem unzureichenden Prüffeld ausgegangen werden. Fehlerwerte zwischen diesen Polen liegen in einem indifferenten Bereich und erfordern ein Nachziehen und weiteres Prüfen.

Stichprobenplan f
ür ein erleichtertes "Nachziehen"

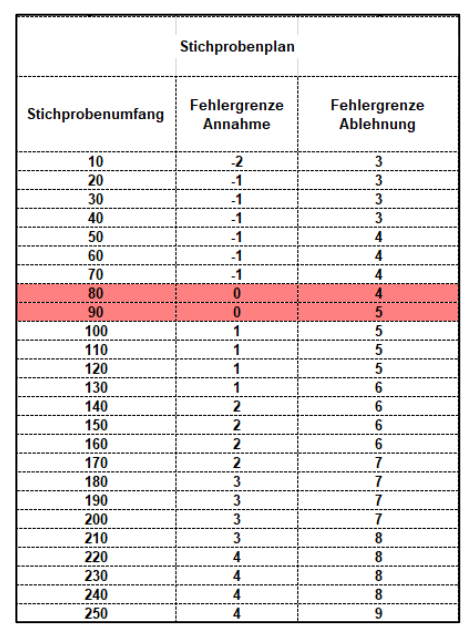

Der weiterhin aufgeführte Stichprobenplan gibt bis zu einem Stichprobenumfang von 250 Einheiten in Zehnerschritten an, auf wie viele Positionen eine Stichprobe gegebenenfalls erhöht werden muss, um zu einer vorgefundenen Fehleranzahl eine belastbare Aussage über das Prüffeld zu ermöglichen.

| Ergebnisfeld   | Bedeutung                                                      |
|----------------|----------------------------------------------------------------|
| ohne Farbe     | keine besonderen Grenzwerte                                    |
| Rot            | geringstmöglicher Stichprobenumfang für eine Prüffeld-Annahme  |
| Negative Werte | Es ist keine Aussage über eine Annahme des Prüffeldes möglich. |

Die aufgeführten Inhalte und Farben haben nachfolgende Bedeutung:

- Grafische Übersicht zu Ergebnis und Stichprobenplan

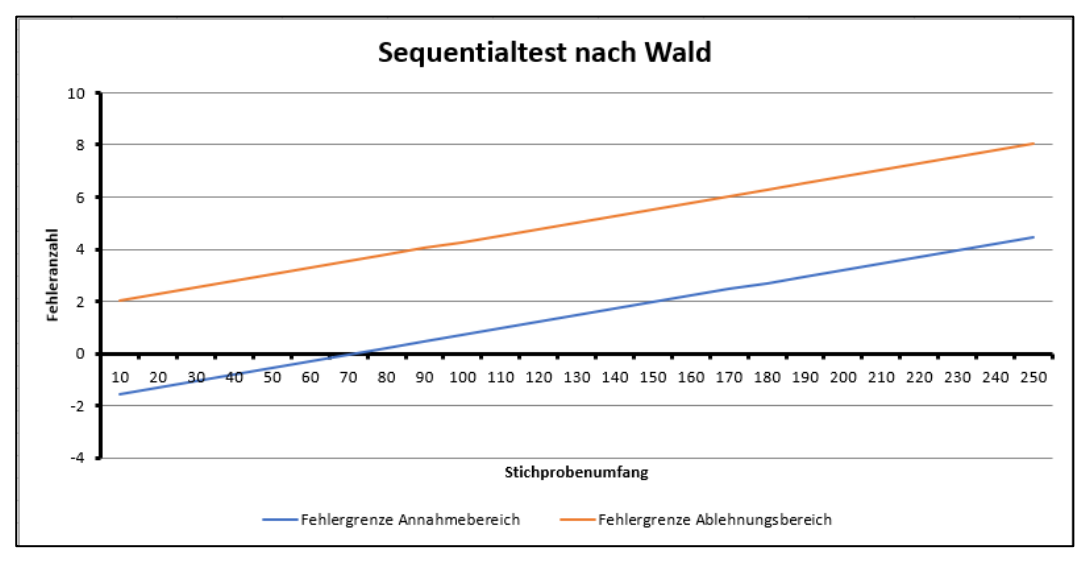

Die aufgeführten Ergebnisse können zusätzlich noch in einer begleitenden Grafik verfolgt werden. Für die Berechnung der Steigungsgeraden werden zwei Spalten zu Fehlergrenzen ("Fehlergrenze Annahmebereich / Fehlergrenze Ablehnungsbereich") innerhalb des Tabellenblattes mitgeführt.

| Fehlergrenze | Fehlergrenze |  |  |
|--------------|--------------|--|--|
| Annahmeberei | Ablehnungsb  |  |  |
| ch           | ereich       |  |  |
| -1,533918178 | 2,03362662   |  |  |
| -1,284063956 | 2,28348084   |  |  |
| -1,034209733 | 2,53333507   |  |  |
| -0,784355511 | 2,78318929   |  |  |
| -0,534501289 | 3,03304351   |  |  |
| -0,284647066 | 3,28289773   |  |  |

Für operative Zwecke sind diese ohne Bedeutung. Eine Änderung der berechneten Werte wirkt sich jedoch auf die Grafik aus und sollte unterbleiben.

Zur *Kombination* eines Sequentialtestverfahren und eines Verfahrens mit festem Stichprobenumfang bietet es sich an, zunächst die Werte für den festen Umfang zu berechnen und hierfür die Stichprobe zu ziehen. Anschließend wird der Stichprobenplan für das variable Verfahren erstellt. Nun kann aus der bereits gezogenen Stichprobe die Prüfung in einem für ein fehlerfreies Prüffeld erforderlichen Umfang (Mindeststichprobe) erfolgen. Ergibt die Prüfung hierfür keinen Fehler, so stellt man sie ein. Ansonsten wird sie entsprechend dem Stichprobenplan schrittweise jeweils bis auf den nächsten erforderlichen Stichprobenplan erweitert. Der gezogene Stichprobenumfang für das "feste" Verfahren bildet die Grenze für das jeweilige "Nachziehen" und dient der endgültigen Beurteilung des Prüffeldes.

### 3.5.3 Attributstichprobenverfahren

Stichproben mit attributiven Fragestellungen (IKS-Tests, Funktionskontrollen, Tests zu Fehleranteilen) werden von ActiveData mit einer Reihe wirkungsvoller Funktionen unterstützt. Die hier innerhalb der ToolBox zusätzlich aufgenommenen Anwendungen erweitern diese Funktionalität. Im Vordergrund stehen prüferische Dokumentationspflichten sowie erweiterte Berechnungen zu Schätzverfahren bei einem frei gewählten Stichprobenumfang. Spezielle Erläuterungen zum Einsatz statistischer Stichproben zur Beurteilung komplexer Prüffelder können in zugehörigen Veröffentlichungen (z.B. "Digitale Prüfung mit ActiveData" 2. Auflage, NWB-Verlag, Herne 2024 oder "Statistik in der Prüfungspraxis", Zeitschrift WP-Praxis, Hefte 7-9, NWB-Verlag, 2020) verfolgt werden.

Die verschiedenen Stichprobenfunktionen (Planen, Ziehen, Beurteilen) können nach Aufruf des Skriptes über eingeblendete Reiter ausgewählt werden:

| Parameter für eine Attributestichprobe bestimme | en www.roger-odenthal.de                           |
|-------------------------------------------------|----------------------------------------------------|
| Stichprobenumfang planen (OFG - ß-Risiko)       | Stichprobe ziehen   Stichprobenergebnis beurteilen |
|                                                 |                                                    |

• Planen einer Attributstichprobe (Stichprobenumfang)

Die hier bereitgestellte Funktion berücksichtigt insbesondere das prüferische Entdeckungsrisiko (ß-Risiko), welches darin besteht, ein fehlerhaftes Prüffeld als "zu gut" zu beurteilen. In diesem Kontext soll das Stichprobenverfahren darüber Auskunft geben, ob der Fehleranteil innerhalb des Prüffeldes mit dem vorzugebenden Irrtumsrisiko (bzw. Konfidenzniveau) eine noch akzeptable obere Fehlergrenze wahrscheinlich nicht überschreiten wird. Der hierzu erforderliche Stichprobenumfang wird gemeinsam mit einer tolerablen Fehleranzahl in der Stichprobe ermittelt.

| Parameter für eine Attributestichprobe I | oestimmen www.roge         | r-odenthal.de                      |                       |               |        |
|------------------------------------------|----------------------------|------------------------------------|-----------------------|---------------|--------|
|                                          |                            |                                    |                       |               |        |
| Stichprobenumfang planen (OFG - f        | Risiko) Stichprobe ziehen  | Stichprobenergebnis beurteilen     |                       |               | 1      |
|                                          |                            |                                    |                       |               |        |
| Grundges                                 | amtheit: <b>7146</b>       | Tolerierbare Abweichungsra         | ite (OFG, %):         | 5,00          |        |
| Erwartete Abweichungsrate (f             | FL. %): 2.00               | Konfidenzniveau für obere f        | Eehlerarenze (%):     | OF            |        |
|                                          | 2,00                       |                                    |                       | 95            |        |
| Erforderlicher Stichprobenu              | umfang: <b>181</b> K       | ritische Fehleranzahl: 4           | Obere Fehlergrenze    | 4,99%         |        |
| Fehleranzahl                             | Fehleranteil %             | Erreichtes Kovidenzniveau O        | FG                    |               |        |
| 0                                        | 0,00%                      | 99,99%                             |                       |               |        |
| 1                                        | 0,55%                      | 99,91%                             |                       |               |        |
| 2                                        | 1,10%                      | 99,52%                             |                       |               |        |
| 3                                        | 1,66%                      | 98,26%                             |                       |               |        |
| 4                                        | 2,21%                      | 95,26%                             |                       |               |        |
| 5                                        | 2,76%                      | 89,59%                             |                       |               |        |
| 6                                        | 3,31%                      | 80,75%                             |                       |               |        |
| 7                                        | 3,87%                      | 69,02%                             |                       |               |        |
| 8                                        | 4,42%                      | 55,52%                             |                       |               |        |
| 9                                        | 4,97%                      | 41,83%                             |                       |               |        |
| 10                                       | 5,52%                      | 29,45%                             |                       |               |        |
| Einordnung:<br>Soweit maximal 4          | Fehler in einer Stichprobe | von 181 Positionen festgestellt we | erden, kann mit einer | m 95,00% igen |        |
| Vertrausensiveau a sind.                 | angenommen werden, das     | s nicht mehr als 4,99% Fehler inn  | erhalb des Prüffeldes | s vorhanden   |        |
|                                          |                            | (C) Roger Odenthal                 |                       |               |        |
|                                          |                            |                                    |                       |               |        |
|                                          |                            |                                    | 1.17                  |               |        |
|                                          |                            | Hilfe                              | Abbruch               | Berechnen     | Weiter |
|                                          |                            |                                    |                       |               |        |
|                                          |                            |                                    |                       |               |        |

Der Schalter 'Berechnen' gibt die ermittelten Werte auf dem Bildschirm aus.

# - Hinweise zu den zu erfassenden Parametern

Folgende Eingaben sind erforderlich:

1. Grundgesamtheit (zwingend)

Es werden die Angaben aus der vorab ausgewählten Tabelle übernommen. Sie können mit eigenen Angaben überschrieben werden.

2. Erwartete Abweichungsrate in Prozent (fakultativ)

Diese kann auf der Basis von Vorkenntnissen eingetragen werden. Fehlen diese, so ist ggf. eine Vorstichprobe für deren Abschätzung erforderlich. Es kann auch von einem fehlerfreien Prüffeld ausgegangen werden. Die erwartete Abweichungsrate muss immer unter der tolerierbaren Abweichungsrate (obere Fehlergrenze) liegen.

3. Tolerierbare Abweichungsrate in Prozent (zwingend)

Diese sollte in einer Größenordnung eingegeben werden, die es gestattet, dass Prüffeld noch als ordnungsgemäß einzuordnen. Gemeinsam mit der erwarteten Abweichungsrate ergeben sich hiermit die Präzisionsanforderungen für das Stichprobenverfahren. Die tolerierbare Abweichungsrate muss immer über der erwarteten Abweichungsrate liegen.

4. Konfidenzniveau / Vertrauensniveau in Prozent (zwingend)

Dieses bezeichnet das Risiko, dass eine Stichprobe zu einer fehlerhaften Einschätzung tatsächlicher Verhältnisse des Prüffeldes leitet. Es handelt sich um den Komplementärwert des zulässigen Irrtumsrisikos.

### - Das Ergebnis nach dem Schalter 'Weiter'

Das Skript eröffnet alternativ lediglich die erforderlichen Berechnungen (Schalter 'Berechnen') oder eine neue Tabelle zur Dokumentation (Schalter 'Weiter'). In letzterem Fall wird das Ergebnis in einer neuen Excel-Tabelle mit der Bezeichnung "Stichprobenplanung" und fortlaufender Nummerierung angeboten:

| Dokumentation Stichprobenplan  |                                                             |                                                           |                                                                    |  |  |  |  |
|--------------------------------|-------------------------------------------------------------|-----------------------------------------------------------|--------------------------------------------------------------------|--|--|--|--|
| Grundgesamtheit:               | 7146                                                        | Gewünschtes Vertrauensniveau:                             | 95,00 %                                                            |  |  |  |  |
| Erwarteter Fehleranteil:       | warteter Fehleranteil: 2,00 % Gewünschte obere Fehlegrenze: |                                                           | 5,00 %                                                             |  |  |  |  |
| Ermittelter Stichprobenumfang: | ittelter Stichprobenumfang: 181 Kritische Fehleranzahl:     |                                                           | 4                                                                  |  |  |  |  |
| Zugehöriges Vertrauensniveau:  | 95,26 %                                                     | Zugehörige obere Fehlergrenze:                            | 4,99 %                                                             |  |  |  |  |
| Stichprobenplan                |                                                             |                                                           |                                                                    |  |  |  |  |
| Fehleranzahl                   | Fehleranteil                                                | Obere Fehlergrenze<br>für gewünschtes<br>Vertrauensniveau | Erreichtes Konfidenzniveau<br>für gewünschte obere<br>Fehlergrenze |  |  |  |  |
| 0                              | 0,00 %                                                      | 1,64 %                                                    | 99,99 %                                                            |  |  |  |  |
| 1                              | 0,55 %                                                      | 2,59 %                                                    | 99,91 %                                                            |  |  |  |  |
| 2                              | 1,10 %                                                      | 3,44 %                                                    | 99,52 %                                                            |  |  |  |  |
| 3                              | 1,66 %                                                      | 4,23 %                                                    | 98,26 %                                                            |  |  |  |  |
| 4                              | 2,21 %                                                      | 4,99 %                                                    | 95,26 %                                                            |  |  |  |  |
| 5                              | 2,76 %                                                      | 5,72 %                                                    | 89,59 %                                                            |  |  |  |  |
| 6                              | 3,31 %                                                      | <u>6,44 %</u>                                             | 80,75 %                                                            |  |  |  |  |
| 7                              | 3,87 %                                                      | 7,14 %                                                    | 69,02 %                                                            |  |  |  |  |
| 8                              | 4,42 %                                                      | 7,83 %                                                    | 55,52 %                                                            |  |  |  |  |
| 9                              | 4,97 %                                                      | 8,52 %                                                    | 41,83 %                                                            |  |  |  |  |
| 10                             | 5,52 %                                                      | 9,19 %                                                    | 29,45 %                                                            |  |  |  |  |

# • Ziehen einer Attributstichprobe (Stichprobendatei)

Die einzelnen zu prüfenden Positionen können mittels dieser Funktion aus der bereitstehenden Ausgangstabelle (Prüffeld) gezogen werden. Hierbei werden innerhalb der ToolBox ein zufälliges und ein systematisches Auswahlverfahren unter-
stützt (ActiveData ermöglicht darüber hinaus auch die Anwendung geschichteter Auswahlverfahren). Üblicherweise wird im Zusammenhang mit der Attributstichprobe die *Zufallsauswahl* verwendet. Die systematische Auswahl wird von einer zufälligen Startzahl bestimmt, um auch hierbei den Zufallsaspekt angemessenen zu berücksichtigen.

# - Aufruf des Reiters 'Stichprobe ziehen'

Nach Aufruf der Funktion können die erforderlichen Parameter erfasst werden:

| Parameter für eine Attributestichprobe bestimmen www.roger-odentha     | al.de                   |      |   |
|------------------------------------------------------------------------|-------------------------|------|---|
| Stichprobenumfang planen (OFG - ß-Risiko) Stichprobe ziehen Stichprobe | energebnis beurteilen   |      | 1 |
| Grundgesamtheit: 7146                                                  | Zufallszahl             | 5435 |   |
| Stichprobenumfang: 85                                                  | Auswahlintervall        | 0    |   |
| Zugverfahren<br>Ĉ Zufallsauswahl                                       | C Systematische Auswahl |      |   |

# - Hinweise zu den zu erfassenden Parametern

Folgende Eingaben sind erforderlich:

1. Grundgesamtheit (zwingend)

Es werden die Angaben aus der vorab ausgewählten Tabelle übernommen. Sie können mit eigenen Angaben überschrieben werden. Für eine friktionsfreie Auswahl aus der gesamten Tabelle empfiehlt es sich jedoch, den eingeblendeten Wert beizubehalten.

2. Stichprobenumfang (zwingend)

Zu prüfende Anzahl von Stichprobenelementen aus der Ausgangstabelle. Der Stichprobenumfang darf den Umfang der Ausgangstabelle nicht überschreiten.

3. Zufallszahl (fakultativ)

Bei der reinen Zufallsauswahl bestimmt ausschließlich die Zufallszahl den Auswahlalgorithmus. Für die Zufallsauswahl wird jeweils eine neue Zufallszahl verwendet. Dieses gilt auch, wenn das Feld den Eintrag '0' aufweist. Bei systematischer Auswahl ergeben sich die Stichprobenelemente aus dem Auswahlintervall und der Zufallszahl (bis zu Höhe des Auswahlintervalls).

4. Auswahlintervall (fakultativ)

Dieses ergibt sich aus Zufallszahl und gewünschtem Stichprobenumfang. Es wird berechnet.

### Das Ergebnis nach dem Schalter 'Berechnen'

Die offenen Parameter des Zugverfahrens werden berechnet und innerhalb des Ausgabefensters auf dem Bildschirm eingeblendet:

| Parameter für eine Attributestichprobe bestimmen www.roger-odenthal.de                                                                                                    | ×      |  |  |  |  |  |  |
|----------------------------------------------------------------------------------------------------|--------|--|--|--|--|--|--|
| Stichprobenumfang planen (OFG - ß-Risiko) Stichprobe ziehen Stichprobenergebnis beurteilen                                                                                                    |        |  |  |  |  |  |  |
| Grundgesamtheit: 7146 Zufallszahl 18                                                                                                    |        |  |  |  |  |  |  |
| Stichprobenumfang: 89 Auswahintervall 79                                                                                                    |        |  |  |  |  |  |  |
| Zugverfahren                                                                                                    |        |  |  |  |  |  |  |
| Ergebnis der Berechnung:<br>Bei einer Grundgesamtheit von 7.146 Positionen in der Tabelle und einem gewünschten Stichprobenumfang von 89<br>Positionen erfolgt die Stichprobenauswahl in einem Intervall von 79 Schritten. Als erste Position wird ein Datensatz<br>nach Position 97 in die Stichprobe übernommen.<br>Das Ergebnis wird in eine Tabelle mit der Bezeichnung 'SystematischeStichprobe_89' ausgegeben. |        |  |  |  |  |  |  |
| (C) Roger Odenthal                                                                                                    |        |  |  |  |  |  |  |
| Hilfe Abbruch Berechnen                                                                                                    | Weiter |  |  |  |  |  |  |

### Die Ergebnisse nach dem Schalter 'Weiter'

Der Schalter 'Weiter' führt zu zwei Ergebnissen. Zunächst wird das kalkulierte Zugverfahren mit allen erforderlichen Informationen in einer begleitenden Tabelle mit der Bezeichnung 'StichZufallDok' oder 'StichSystematischDok' sowie einer laufenden Tabellennummer dokumentiert:

| Dokumentation Zufallsauswahl Stichprobe |                         |                    |          |  |  |  |  |  |
|-----------------------------------------|-------------------------|--------------------|----------|--|--|--|--|--|
| Ausgangstabelle:                        | Lieferantenrechnungen 3 | Grundgesamtheit:   | 7146     |  |  |  |  |  |
| Ergebnistabelle:                        | ZufallStichprobe47_0    | Stichprobenumfang: | 47       |  |  |  |  |  |
| Dokumentationstabelle:                  | StichZufallDok_022      | Zufallszahl:       | 3533     |  |  |  |  |  |
| ZugDatum:                               | 19.02.2024              | ZugZeit:           | 14.59.49 |  |  |  |  |  |

Zusätzlich wird - je nach Zugverfahren - eine zugehörige Stichprobentabelle mit der Bezeichnung 'ZufallStichprobe' oder 'SystematischeStichprobe' sowie Hinweisen zu dem Stichprobenumfang und einer laufenden Tabellennummer ausgegeben:

| # Zeile           | LIEFERNR | LIEFNAME          | BELEGNR | RECHNUNGSD      | FAELLIGEIT | RECHNUNGSB     | StichprobenFolge | Ursprüngliche Zeile |
|-------------------|----------|-------------------|---------|-----------------|------------|----------------|------------------|---------------------|
| 6.514             | 100100   | STAHLUNION        | 241660  | 16.01.2005      | 30.04.2005 | 14,18          | 1                | <u>6.514</u>        |
| 3.511             | 311900   | GLINDENER         | 175114  | 12.04.2005      | 12.05.2005 | 279,87         | 2                | <u>3.511</u>        |
| 6.121             | 100100   | STAHLUNION        | 235798  | 18.11.2003      | 28.02.2005 | 31,29          | 3                | <u>6.121</u>        |
| 2.749             | 100100   | STAHLUNION        | 253778  | 27.04.2005      | 29.07.2005 | 434,41         | 4                | <u>2.749</u>        |
| 825               | 100100   | STAHLUNION        | 248028  | 09.03.2005      | 29.06.2005 | 2.131,80       | 5                | <u>825</u>          |
| 2.973             | 185000   | KLOMM             | 249171  | 16.03.2005      | 15.04.2005 | 384,18         | 6                | <u>2.973</u>        |
| 5.167             | 100100   | STAHLUNION        | 239145  | 16.12.2003      | 30.03.2005 | 88,19          | 7                | <u>5.167</u>        |
| 806               | 100100   | STAHLUNION        | 251554  | 31.03.2005      | 29.06.2005 | 2.190,35       | 8                | <u>806</u>          |
| 4 000             |          |                   | 05 1000 | 07.04.0005      |            | 107.01         |                  | 1.000               |
| $\langle \rangle$ | ··· Lie  | ferantenrechnunge | en_3 Z  | ufallStichprobe | e47_0 St   | ichZufallDok_0 | 22 Personalsta   | mm Rechnungen       |

Die ausgegebenen Stichprobenpositionen enthalten jeweils einen Hinweis auf die ursprüngliche Zeile Ausgangstabelle.

### • Beurteilen einer Attributstichprobe (Stichprobenergebnis)

Mit Hilfe einer gezogenen und geprüften Stichprobe können Schlussfolgerungen (Hochrechnungen) zu den Fehlerquoten oder Abweichungen eines Prüffeldes (Grundgesamtheit aus der die Stichprobe gezogen und überprüft wurde) gezogen werden. Das Programm ermittelt hierzu (als wichtigstes Ergebnis) die Obere Fehlergrenze des einseitigen Konfidenzintervalls und zusätzlich die obere und untere Fehlergrenze des zweiseitigen Konfidenzintervalls für den Fehleranteil in der Grundgesamtheit. Die aufgeführten Grenzen bezeichnen ebenfalls die 'Präzision' der stichprobenbasierten Ausgabe.

### - Aufruf des Reiters 'Stichprobenergebnis beurteilen'

Nach Aufruf der Funktion zur Beurteilung des Stichprobenergebnisses können die zugehörigen Parameter erfasst werden:

| Parameter für eine Attributestichpr                             | obe bestimmen www.roger-oder                                                                                | nthal.de                                                                                                    |                                        | ×      |
|-----------------------------------------------------------------|----------------------------------------------------------------------------------------------------|----------------------------------------------------------------------------------------------------|----------------------------------------|--------|
| Stichprobenumfang planen (O                                     | FG - ß-Rusiko)   Stichprobe ziehen Stichpr                                                                  | robenergebnis beurteilen                                                                                                    |                                        |        |
| Grun<br>Stich                                                   | ndgesamtheit: 7146<br>probenumfang: 35                                                                      | Anzahl der Fehler in der Stichprobe:<br>Gewünschtes Konfidenzniveau (%):                                                                                                    | 2<br>90,00                             |        |
| Fehlerrate: 5,<br>Fehleranzahl                                  | 71% (2/35) Einseitige obere Fehlergr                                                                        | enze: 14,50% Alternatives Fehlerintervall:<br>ize % 2seitiges Fehlerintervall %                                                                                                    | 1,06% - 16,92%                         |        |
| 0<br>1<br>2<br>3<br>4<br>5<br>6<br>7<br>8<br>9<br>10            | 6,37%<br>10,66%<br>14,50%<br>21,55%<br>24,90%<br>28,15%<br>31,34%<br>34,46%<br>37,54%<br>40,56%             | keine Angaben<br>0,15% - 12,85%<br>1,06% - 16,92%<br>2,45% - 20,69%<br>4,12% - 24,27%<br>5,98% - 27,72%<br>7,98% - 31,06%<br>10,08% - 34,30%<br>12,28% - 37,48%<br>14,56% - 40,58%<br>16,91% - 43,63% |                                        |        |
| Einordnung:<br>Bei 2 Fehler ir<br>ausgehen, das<br>Abweichung z | einer Stichprobe von 35 Positionen<br>ss nicht mehr als 14,50% Fehler inne<br>wischen 1,06% - 16,92% liegt. | können Sie mit einem 90,00% igen Vertraue<br>rhalb des Prüffeldes vorhanden sind. Alterna                                                                                                    | ensniveau davon<br>ativ gilt, dass die |        |
|                                                                 | (                                                                                                    | C) Roger Odenthal                                                                                                    |                                        |        |
|                                                                 |                                                                                                    | Hilfe Abbruch                                                                                                    | Berechnen                              | Weiter |

Der Schalter 'Berechnen' gibt die ermittelten Werte und eine Beurteilung auf dem Bildschirm aus. Für eine erweiterte Einordnung der Ergebnisse werden hierbei auch Angaben zu weiteren Fehlern ausgegeben.

### - Hinweise zu den zu erfassenden Parametern

Folgende Eingaben sind erforderlich:

1. Grundgesamtheit (zwingend)

Es werden die Angaben aus der vorab ausgewählten Tabelle übernommen. Sie können mit eigenen Angaben überschrieben werden. 2. Stichprobenumfang (zwingend)

Dieser aus der Ausgangstabelle übernommen oder frei eingetragen werden. Falls (zu Kalkulationszwecken) die Größe des Prüffeldes nicht bekannt ist, sollte eine hohe Grundgesamtheit eingegeben werden.

3. Anzahl der Fehler in der Stichprobe (fakultativ)

Geben Sie hier die erwartete oder tatsächlich vorgefundene Anzahl von Fehlern in der Stichprobe ein. Es kann auch von einer fehlerfreien Stichprobe ausgegangen werden.

4. Konfidenzniveau / Vertrauensniveau in Prozent (zwingend)

Diese bezeichnet das Risiko, dass eine Stichprobe zu einer fehlerhaften Einschätzung tatsächlicher Verhältnisse des Prüffeldes leitet. Es handelt sich um den Komplementärwert des Irrtumsrisikos. In der Regel wird hier das verbleibende 'Entdeckungsrisiko' des Stichprobenverfahrens unter Berücksichtigung weiterer Prüfungshandlungen eingegeben (vergl. die Ausführungen zu einem Risikofaktor).

# - Das Ergebnis nach dem Schalter 'Weiter'

Das Skript eröffnet alternativ lediglich die erforderlichen Berechnungen (Schalter 'Berechnen') oder eine neue Tabelle zur Dokumentation (Schalter 'Weiter'). In letzterem Fall wird das Ergebnis in einer neuen Excel-Tabelle mit der Bezeichnung "StichprobenUrteil" und fortlaufender Nummerierung angeboten:

| Dokumentation Stichprobenbeurteilung |                    |                                 |                             |  |  |  |  |  |  |
|--------------------------------------|--------------------|---------------------------------|-----------------------------|--|--|--|--|--|--|
| Grundgesamtheit:                     | 7146               | Gewünschtes Vertrauensniveau:   | 90.00 %                     |  |  |  |  |  |  |
| Geprüfter Stichprobenumfang:         | 35                 | Fehleranzahl in der Stichprobe: | 2                           |  |  |  |  |  |  |
| Fehlerate in der Stichprobe:         | 5,71 %             | Einseitige obere Fehlergrenze:  | 14,50 %                     |  |  |  |  |  |  |
| Untere Fehlergrenze (Intervall):     | 1,06 %             | Obere Fehlergrenze (Intervall): | 16,92 %                     |  |  |  |  |  |  |
|                                      | Beurteilung der ge | eprüften Stichprobe             | Obere Feblerintervallgrenze |  |  |  |  |  |  |
| Fehleranzahl                         | für dewünschtes    | für dewünschtes                 | für dewünschtes             |  |  |  |  |  |  |
| i cilicializati                      | Vertrauensniveau   | Vertrauensniveau                | Vertrauensniveau            |  |  |  |  |  |  |
| 0                                    | 6,37 %             | keine Angabe                    | keine Angabe                |  |  |  |  |  |  |
| 1                                    | 10,66 %            | 0,15 %                          | 12,85 %                     |  |  |  |  |  |  |
| 2                                    | 14,50 %            | 1,06 %                          | 16,92 %                     |  |  |  |  |  |  |
| 3                                    | 18,10 %            | 2,45 %                          | 20,69 %                     |  |  |  |  |  |  |
| 4                                    | 21,55 %            | 4,12 %                          | 24,27 %                     |  |  |  |  |  |  |
| 5                                    | 24,90 %            | 5,98 %                          | 27,72 %                     |  |  |  |  |  |  |
| 6                                    | 28,15 %            | 7,98 %                          | 31,06 %                     |  |  |  |  |  |  |
| 7                                    | 31,34 %            | 10,08 %                         | 34,30 %                     |  |  |  |  |  |  |
| 8                                    | 34,46 %            | 12,28 %                         | 37,48 %                     |  |  |  |  |  |  |
| 9                                    | 37,54 %            | 14,56 %                         | 40,58 %                     |  |  |  |  |  |  |
| 10                                   | 40,56 %            | 16,91 %                         | 43,63 %                     |  |  |  |  |  |  |

Die Angaben zu den Auswirkungen weiterer Fehler sind in der Dokumentation ebenfalls enthalten. Die tatsächlich festgestellte oder angenommene Fehleranzahl wird mit den zugehörigen Angaben rot markiert.

### 3.5.4 Geschichtetes Stichprobenverfahren

Für wertebasierte Tests und Hochrechnungen wird im Prüfungsbereich gerne das Monetary-Unit-Verfahren angewandt, welches auch von ActiveData angeboten wird. Dieses eignet sich angesichts mangelnder Normierung und unterschiedlichster Hochrechnungstechnik jedoch nicht für alle Prüffelder. Wir haben daher die geschichtete Hochrechnung auf Grundlage Normalverteilung als zusätzliche Alternative in die ToolBox aufgenommen. Einzelheiten zur Anwendung sowie zur Kritik an MUS können zugehörigen Veröffentlichungen (z.B. "Digitale Prüfung mit ActiveData" 2. Auflage, NWB-Verlag, Herne 2024, "Statistik in der Prüfungspraxis", Zeitschrift WP-Praxis, Hefte 7-9, NWB-Verlag, 2020 oder "Geschätzte Wirklichkeit: Monetary Unit Sampling (MUS) in der prüferischen Urteilsfindung", Zeitschrift WP-Praxis, Heft 10 NWB, 2024) verfolgt werden.

Die geschichtete Stichprobe findet sich in dem Menübereich "Statistik und Stichprobe" mit den getrennten Stichprobenfunktionen "Planen und Ziehen" sowie "Beurteilen":

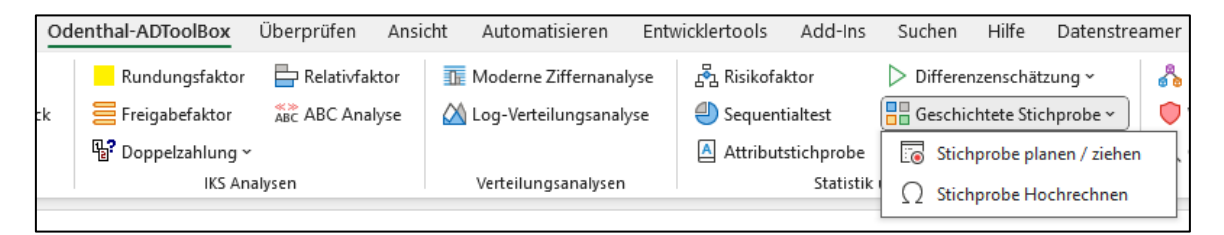

• Planen einer geschichteten Stichprobe (Schichten und Stichprobenumfang)

Der Stichprobenumfang für eine geschichtete Stichprobe ist insbesondere von der Anzahl und Abgrenzung einzelner Werteschichten abhängig. Diese können manuell vorgegeben oder (mit der Voreinstellung '0') automatisch kalkuliert und optimiert werden. Das letztere wird empfohlen. Für die Berechnungen sind darüber hinaus weitere Parameter zu ergänzen:

| Parameter für die geschichtete Stichprobe bestimmen | www.roger-odenthal.de                    | ×       |
|-----------------------------------------------------|------------------------------------------|---------|
| Geschichtete Stie                                   | chprobe - Stichprobe planen und ziehen   |         |
| Wählen Sie die das Tabellenfeld mit den Buchwerten  | Gewünschte Präzision (Fehlergrenze)      |         |
| RECHNUNGSB -                                        | 5% 🗸                                     | Weiter  |
|                                                     | , <u> </u>                               | Abbruch |
| Irrtumsrisiko tur die gewunschte Prazision          | Einseltige oder zweiseltige Heniergrenze | Hilfe   |
| 10% •                                               | Einseitige Fehlergrenze                  |         |
|                                                     |                                          |         |
| Grenze 'Oberschicht' in Prozent                     | Anzahl Werteschichten (0 - automatisch)  |         |
| 19% -                                               | 0 -                                      |         |
|                                                     |                                          |         |
|                                                     | (C) Roger Odenthal                       |         |

Der Schalter 'Berechnen' führt die Berechnungen durch.

# - Hinweise zu den zu erfassenden Parametern

Folgende Eingaben sind erforderlich:

1. Wertefeld für die Hochrechnung (zwingend)

Es werden Wertefelder (z.B. Buchwert) aus der vorab ausgewählten Tabelle eingeblendet und übernommen.

2. Irrtumsrisiko (1-Konfidenniveau) für die gewünschte Präzision (zwingend)

Das maximal akzeptable Irrtumsrisiko (Entdeckungsrisiko) lässt sich aus dem Modell einer risikoorientierten Prüfungsplanung ableiten. Im Allgemeinen beträgt es 10% (90% Konfidenzniveau) oder mehr.

3. Tolerierbare Abweichungsrate (Präzision / Wesentlichkeit) (zwingend)

Diese sollte in einer Größenordnung eingegeben werden, die es gestattet, dass Prüffeld noch als ordnungsgemäß einzuordnen. Der ausgewählte Prozentsatz wird je nach Fragestellung (Einseitig / Zweiseitig) in einem Multiplikator für den Stichprobenfehler umgewandelt.

4. Fehlerintervall (zwingend)

Hier kann angegeben werden, ob sich das Irrtumsrisiko auf eine einseitige (obere oder untere) Fehlergrenze oder zweiseitige (komplettes Intervall) Hochrechnung bezieht. Bei Testverfahren Im Prüfungsbereich beschränkt man sich oft auf einseitige (maximal erwartbare Abweichung) Fragestellungen.

5. Anzahl Werteschichten (zwingend oder Voreinstellung)

Diese werden bei der *Voreinstellung '0'* in einem Optimierungsverfahren (Minimierung der 'inneren' Wertestreuung) *automatisch* ermittelt. Alternativ kann die Anzahl gewünschter Werteschichten vorgegeben werden.

6. Oberschichtgrenze (zwingend)

Bestimmt die Grenze, bis zu der (ausgehend vom Gesamtwert des Prüffelds) wertmäßig höchste Positionen zwingend in eine gesonderte Werteschicht (Oberschicht) eingeordnet werden. Diese ermöglicht die Absonderung besonderer wertmäßiger 'Ausreißer'. Die Funktion 'Feldstatistik' ermöglicht einen zugehörigen Überblick.

# - Das Ergebnis nach dem Schalter 'Weiter'

Die Ergebnisse der Stichprobenplanung werden in drei Tabellen bereitgestellt:

| NrZeile | LIEFERNR | LIEFNAME   | BELEGNR | RECHNUNGSD | FAELLIGEIT | RECHNUNGSB   | Schicht      | Untergrenze | Obergrenze   |
|---------|----------|------------|---------|------------|------------|--------------|--------------|-------------|--------------|
| 6.783   | 010001   | ESSLER     | 1       | 31.03.2005 | 31.03.2005 | 0,22         | 1            | 0,22        | 26,09        |
| 6.778   | 193600   | G BUCHTER  | 1       | 01.11.2003 | 01.12.2003 | 0,45         | 1            | 0,22        | 26,09        |
| 6.780   | 240100   | INTRO GMBH | 1       | 13.03.2003 | 13.03.2003 | 0,45         | 1            | 0,22        | 26,09        |
| 6.775   | 370000   | UHRA OFEN  | 1       | 14.11.2003 | 14.11.2003 | 0,78         | 1            | 0,22        | 26,09        |
| 619     | 025600   | ALUMIN AG  | 1       | 16.01.2003 | 15.02.2003 | 2.801,44     | 13           | 1.884,02    | 3.817,18     |
| 2       | 249900   | J. TRAITON | 1       | 31.01.2005 | 01.03.2005 | 1.056.434,50 | #Oberschicht | 97.356,69   | 1.056.434,50 |
| 3.917   | 344100   | METALKOMPA | 3       | 24.02.2005 | 25.03.2005 | 216,60       | 6            | 177,49      | 242,41       |
| 5.355   | 310000   | LEBENSHILF | 6       | 30.04.2003 | 30.05.2003 | 75,24        | 3            | 51,62       | 84,27        |

· Ausgangstabelle des Stichprobenverfahrens (hier 'Lieferantenrechnungen')

Die Ausgangstabelle erhält drei neue Spalten mit Angaben zur Schicht, in welche jede Werteposition eingeordnet wurde und zur zugehörigen Unterund Obergrenze.

| Schicht     | Anzahl | RECHNUNGSB   | Mittelwert    | Median                                                        | Varianz                | Stabw           | NVAR               | NSTA         | Anteil | Stichprobe |
|-------------|--------|--------------|---------------|---------------------------------------------------------------|------------------------|-----------------|--------------------|--------------|--------|------------|
| 1           | 550    | 7.890,86     | 14,35         | 14,38                                                         | 51,32                  | 7,16            | 28.224,59          | 3.939,99     | 0,001  | 1          |
| 2           | 501    | 19.552,53    | 39,03         | 39,16                                                         | 55,62                  | 7,46            | 27.863,77          | 3.736,27     | 0,001  | 1          |
| 3           | 503    | 33.690,93    | 66,98         | 66,07                                                         | 91,67                  | 9,57            | 46.111,06          | 4.816,00     | 0,001  | 1          |
| 4           | 498    | 51.554,61    | 103,52        | 102,72                                                        | 154,69                 | 12,44           | 77.037,09          | 6.193,91     | 0,001  | 1          |
| 5           | 496    | 74.505,88    | 150,21        | 150,16                                                        | 199,66                 | 14,13           | 99.033,08          | 7.008,60     | 0,002  | 1          |
| 6           | 496    | 103.154,98   | 207,97        | 206,44                                                        | 346,34                 | 18,61           | 171.786,21         | 9.230,71     | 0,002  | 1          |
| 7           | 488    | 137.901,40   | 282,58        | 282,44                                                        | 485,14                 | 22,03           | 236.748,43         | 10.748,64    | 0,002  | 1          |
| 8           | 470    | 175.471,03   | 373,34        | 375,23                                                        | 857,18                 | 29,28           | 402.875,01         | 13.760,50    | 0,003  | 1          |
| 9           | 472    | 233.838,58   | 495,42        | 493,78                                                        | 1.854,10               | 43,06           | 875.137,53         | 20.324,00    | 0,005  | 1          |
| 10          | 467    | 317.076,87   | 678,97        | 673,83                                                        | 4.472,13               | 66,87           | 2.088.484,90       | 31.230,15    | 0,007  | 1          |
| 11          | 469    | 453.151,62   | 966,21        | 963,73                                                        | 10.243,60              | 101,21          | 4.804.247,23       | 47.467,80    | 0,011  | 1          |
| 12          | 463    | 698.165,95   | 1.507,92      | 1.511,62                                                      | 39.343,65              | 198,35          | 18.216.112,03      | 91.837,14    | 0,021  | 1          |
| 13          | 462    | 1.238.900,23 | 2.681,60      | 2.600,18                                                      | 273.846,08             | 523,30          | 126.516.889,36     | 241.766,01   | 0,056  | 3          |
| 14          | 440    | 4.340.259,55 | 9.864,23      | 6.968,70                                                      | 75.839.980,58          | 8.708,62        | 33.369.591.454,28  | 3.831.790,74 | 0,883  | 37         |
| 15          | 2      | 170.216,07   | 85.108,04     | 85.108,04                                                     | 75.240.791,48          | 8.674,15        | 150.481.582,96     | 17.348,29    | 0,004  | 1          |
| #Oberschich | 5      | 1.894.014,56 | 378.802,91    | 196.419,84                                                    | 129.252.865.091,02     | 359.517,54      | 646.264.325.455,12 | 1.797.587,72 | 0,293  | 5          |
| Summen      | 6.782  | 9.949.345,65 |               |                                                               |                        |                 | 679.937.989.042,64 | 6.138.786,46 |        | 58         |
| t           | 1,28   |              | Vertrauensni  | veau (t): 90,0                                                | 0 Prozent Fragestel    | lung: Einseitig | ge Fehlergrenze    |              |        |            |
| FG          | 0,05   |              | Wesentlichke  | eit (FG-Fehle                                                 | rgrenze): 497.467,28   | -               |                    |              |        |            |
| n           | 46     |              | Errechneter S | Errechneter Stichprobenumfang (n)                             |                        |                 |                    |              |        |            |
| nKorr       | 58     |              | Angepasster   | Angepasster Stichprobenumfang nach Schicht-Verteilung (nKorr) |                        |                 |                    |              |        |            |
|             |        |              | Stichprobenb  | erechnung z                                                   | u Tabelle: 'Lieferante | enrechnunger    | ı'                 |              |        |            |
|             |        |              | Stichprobenp  | lan in Tabell                                                 | e: 'Stpr_Gesch_Umf_    | 030'            |                    |              |        |            |
|             |        |              | Zufallsauswa  | hl in Tabelle:                                                | Stichpr GeschZufal     | 031'            |                    |              |        |            |

Dokumentation der Stichprobenplanung 'Stpr\_Gesch\_Umf\_xxx'

Diese Tabelle enthält alle Angaben zu den einzelnen Schichten, der Aufteilung zugehöriger Positionen, dem errechneten Stichprobenumfang und dessen Aufteilung auf Werteschichten sowie den weiteren Parametern der Stichprobe. Die Aufteilung der Stichprobenelemente erfolgt nach dem Streuungsanteil jeder Schicht. Davon unabhängig wird aus jeder Schicht mindestens eine Stichprobenposition gezogen. Das Präfix 'xxx' in der Tabellenbezeichnung ist eine laufende Nummer. Die aufgeführte Tabelle wird *in unveränderter Form* für die Hochrechnung der Prüfungsergebnisse benötigt.

Tabelle mit der Zufallsstichprobe 'Stichpr\_GeschZufall\_xxx'

| NrZeile | LIEFERNR | LIEFNAME   | BELEGNR | ECHNUNGS   | FAELLIGEIT | Pruefwert | RECHNUNGSB | Schicht | Untergrenze | Obergrenze |
|---------|----------|------------|---------|------------|------------|-----------|------------|---------|-------------|------------|
| 6413    | 100100   | STAHLUNION | 250059  | 23.03.2005 | 29.06.2005 | 18,47     | 18,47      | 1       | ,22         | 26,09      |
| 5976    | 100100   | STAHLUNION | 252249  | 09.04.2005 | 29.07.2005 | 39,38     | 39,38      | 2       | 26,09       | 51,62      |
| 5307    | 22000    | ALBAN      | 252125  | 09.04.2005 | 29.06.2005 | 78,84     | 78,84      | 3       | 51,62       | 84,27      |
| 4913    | 411001   | HOLZ GMBH  | 243381  | 27.01.2005 | 26.02.2005 | 108,69    | 108,69     | 4       | 84,27       | 125,95     |
| 4621    | 348100   |            | 240113  | 19.12.2003 | 18.01.2005 | 137,50    | 137,50     | 5       | 125,95      | 177,49     |
| 3796    | 100100   | STAHLUNION | 245195  | 13.02.2005 | 29.05.2005 | 234,29    | 234,29     | 6       | 177,49      | 242,41     |
| 3312    | 22000    | ALBAN      | 252679  | 13.04.2005 | 29.06.2005 | 310,79    | 310,79     | 7       | 242,41      | 323,16     |
| 2980    | 100100   | STAHLUNION | 245603  | 17.02.2005 | 29.05.2005 | 382,66    | 382,66     | 8       | 323,16      | 424,08     |
| 2497    | 260600   | TRUCK      | 253334  | 16.04.2005 | 15.06.2005 | 508,73    | 508,73     | 9       | 424,08      | 572,85     |
| 2084    | 106600   | EISENVERWE | 232862  | 15.10.2003 | 14.12.2003 | 668,61    | 668,61     | 10      | 572,85      | 798,90     |

In der aufgeführten Datei stehen die zufällig aus den einzelnen Schichten gezogenen Stichprobenpositionen für die Operative Prüfung bereit. Vom Buchwert abweichende Wertfeststellungen werden in die Spalte 'Pruefwert' eingetragen. Die hier aufgenommenen Ergebnisse der Stichprobenprüfung (insbesondere der Spalten 'Pruefwert' und 'Schicht') werden ebenfalls für das nachfolgende Hochrechnungsverfahren benötigt.

Die Funktion zur Stichprobenplanung endet mit der Bereitstellung der aufgeführten Tabellen. Die Hochrechnung der Ergebnisse erfolgt mit einer gesonderten Funktion:

| 🖧 Risikofaktor     | > Differenzenschätzung 🗸 🤘      |   |
|--------------------|---------------------------------|---|
| i Sequentialtest   | 📲 Geschichtete Stichprobe 🗸 🌔   | 0 |
| Attributstichprobe | 🐻 Stichprobe planen / ziehen    |   |
| Statistik          | $\Omega$ Stichprobe Hochrechnen |   |

# • Hochrechnen der Ergebnisse einer geschichteten Stichprobe

Für die Hochrechnung der Ergebnisse einer geprüften Stichprobe wird auf die bereits aufgeführten Tabellen zurückgegriffen, die in einem ersten Schritt auszuwählen sind:

| Ergebnisse einer geschichteten Stichprobe auswerten www.roger-odenthal.de                     | × |  |  |  |  |  |  |  |
|-----------------------------------------------------------------------------------------------|---|--|--|--|--|--|--|--|
| Geschichtete Stichprobe - Hochrechnen der Stichprobenergebnisse                               |   |  |  |  |  |  |  |  |
| Wählen Sie die Tabelle mit den zufällig ausgewählten und auditierten Stichprobenergebnissen   |   |  |  |  |  |  |  |  |
| Stichpr_GeschZufall_031                                                                       |   |  |  |  |  |  |  |  |
| Abbruch                                                                                       |   |  |  |  |  |  |  |  |
| Hilfe                                                                                         |   |  |  |  |  |  |  |  |
| Wählen Sie die Tabelle mit Angaben der Stichprobenplanung (Stichprobenumfang und -aufteilung) |   |  |  |  |  |  |  |  |
| Stpr_Gesch_Umf_030                                                                            |   |  |  |  |  |  |  |  |
| (C) Roger Odenthal                                                                            |   |  |  |  |  |  |  |  |

In der Tabelle mit geprüften Stichprobenpositionen ('Stichpr\_GeschZufall') werden die Felder mit Prüfwerten und Schichtangaben ausgewählt:

| Feld mit geprueften Werten bestimmen www.roger-odenthal.de                      | $\times$ |  |  |  |  |
|---------------------------------------------------------------------------------|----------|--|--|--|--|
| Geschichtete Stichprobe - Felder aus Zufallsstichprobe                          |          |  |  |  |  |
| Wählen Sie die das Tabellenfeld mit den geprüften Werten aus der Zufallsauswahl |          |  |  |  |  |
| Pruefwert • Weiter                                                              |          |  |  |  |  |
| Abbruch                                                                         |          |  |  |  |  |
| Wählen Sie die das Tabellenfeld mit den Schichtangaben Hilfe                    |          |  |  |  |  |
| Schicht                                                                         |          |  |  |  |  |
|                                                                                 |          |  |  |  |  |
| (C) Roger Odenthal                                                              |          |  |  |  |  |
|                                                                                 |          |  |  |  |  |

Die anschließenden Berechnungen erfolgen automatisch.

Die hochgerechneten Werte aus der Stichprobenprüfung ergänzen die Tabelle mit den Angaben zur Stichprobenplanung:

– Erweiterte Tabelle zur Stichprobenplanung (Übersicht)

Im Unterschied zu den Angaben der Stichprobenplanung (orange Überschrift) werden die Hochrechnungsergebnisse mit blauer Überschrift dargestellt:

| RECHNUNGSB   | Mittelwert    | Median         | nz (Grundgesamt        | Stabw           | NVAR               | NSTA         | Anteil | Stichprobe | Anz_Stichprobe                                    | SumPW_Stichprobe           | MW_Stichprobe   | VAR_Stichprobe     | STA_Stichprobe | Punktschaetzer |
|--------------|---------------|----------------|------------------------|-----------------|--------------------|--------------|--------|------------|---------------------------------------------------|----------------------------|-----------------|--------------------|----------------|----------------|
| 7.890,86     | 14,35         | 14,38          | 51,32                  | 7,16            | 28.224,59          | 3.939,99     | 0,001  | 1          | 1                                                 | 18,47                      | 18,47           | 0,00               | 0,00           | 10.158,50      |
| 19.552,53    | 39,03         | 39,16          | 55,62                  | 7,46            | 27.863,77          | 3.736,27     | 0,001  | 1          | 1                                                 | 39,38                      | 39,38           | 0,00               | 0,00           | 19.729,38      |
| 33.690,93    | 66,98         | 66,07          | 91,67                  | 9,57            | 46.111,06          | 4.816,00     | 0,001  | 1          | 1                                                 | 78,84                      | 78,84           | 0,00               | 0,00           | 39.656,52      |
| 51.554,61    | 103,52        | 102,72         | 154,69                 | 12,44           | 77.037,09          | 6.193,91     | 0,001  | 1          | 1                                                 | 108,69                     | 108,69          | 0,00               | 0,00           | 54.127,62      |
| 74.505,88    | 150,21        | 150,16         | 199,66                 | 14,13           | 99.033,08          | 7.008,60     | 0,002  | 1          | 1                                                 | 137,50                     | 137,50          | 0,00               | 0,00           | 68.200,00      |
| 103.154,98   | 207,97        | 206,44         | 346,34                 | 18,61           | 171.786,21         | 9.230,71     | 0,002  | 1          | 1                                                 | 234,29                     | 234,29          | 0,00               | 0,00           | 116.207,84     |
| 137.901,40   | 282,58        | 282,44         | 485,14                 | 22,03           | 236.748,43         | 10.748,64    | 0,002  | 1          | 1                                                 | 310,79                     | 310,79          | 0,00               | 0,00           | 151.665,52     |
| 175.471,03   | 373,34        | 375,23         | 857,18                 | 29,28           | 402.875,01         | 13.760,50    | 0,003  | 1          | 1                                                 | 382,66                     | 382,66          | 0,00               | 0,00           | 179.850,20     |
| 233.838,58   | 495,42        | 493,78         | 1.854,10               | 43,06           | 875.137,53         | 20.324,00    | 0,005  | 1          | 1                                                 | 508,73                     | 508,73          | 0,00               | 0,00           | 240.120,56     |
| 317.076,87   | 678,97        | 673,83         | 4.472,13               | 66,87           | 2.088.484,90       | 31.230,15    | 0,007  | 1          | 1                                                 | 668,61                     | 668,61          | 0,00               | 0,00           | 312.240,87     |
| 453.151,62   | 966,21        | 963,73         | 10.243,60              | 101,21          | 4.804.247,23       | 47.467,80    | 0,011  | 1          | 1                                                 | 1.060,61                   | 1.060,61        | 0,00               | 0,00           | 497.426,09     |
| 698.165,95   | 1.507,92      | 1.511,62       | 39.343,65              | 198,35          | 18.216.112,03      | 91.837,14    | 0,021  | 1          | 1                                                 | 1.624,46                   | 1.624,46        | 0,00               | 0,00           | 752.124,98     |
| 1.238.900,23 | 2.681,60      | 2.600,18       | 273.846,08             | 523,30          | 126.516.889,36     | 241.766,01   | 0,056  | 3          | 3                                                 | 7.140,63                   | 2.380,21        | 16.613,07          | 128,89         | 1.099.657,02   |
| 4.340.259,55 | 9.864,23      | 6.968,70       | 75.839.980,58          | 8.708,62        | 33.369.591.454,28  | 3.831.790,74 | 0,883  | 37         | 37                                                | 376.526,79                 | 10.176,40       | 88.453.491,10      | 9.404,97       | 4.477.615,88   |
| 170.216,07   | 85.108,04     | 85.108,04      | 75.240.791,48          | 8.674,15        | 150.481.582,96     | 17.348,29    | 0,004  | 1          | 1                                                 | 76.433,89                  | 76.433,89       | 0,00               | 0,00           | 152.867,78     |
| 1.894.014,56 | 378.802,91    | 196.419,84     | 129.252.865.091,02     | 359.517,54      | 646.264.325.455,12 | 1.797.587,72 | 0,293  | 5          | 5                                                 | 1.894.014,56               | 378.802,91      | 129.252.865.091,02 | 359.517,54     | 1.894.014,56   |
| 9.949.345,65 |               |                |                        |                 | 679.937.989.042,64 | 6.138.786,46 |        | 58         | 58                                                |                            |                 |                    |                | 10.065.663,32  |
|              |               |                |                        |                 |                    |              |        |            |                                                   |                            |                 |                    |                |                |
|              | Vertrauensni  | veau (t): 90,0 | 0 Prozent Fragestell   | lung: Einseitig | ge Fehlergrenze    |              |        |            | Diff. Buch-/Prüfwe                                | ert                        | 116.317,67      |                    |                |                |
|              | Wesentlichke  | eit (FG-Fehle  | rgrenze): 497.467,28   |                 |                    |              |        |            | Diff. Prozent                                     |                            | 1,17            |                    |                |                |
|              | Errechneter S | tichprobenu    | mfang (n)              |                 |                    |              |        |            | Innere Stabw.                                     |                            | 628.923,18      |                    |                |                |
|              | Angepasster ! | Stichprobenu   | Imfang nach Schicht-   | Verteilung (n   | .Korr)             |              |        |            | St.Fehler e                                       |                            | 92,73           |                    |                |                |
|              | Stichprobenb  | erechnung zu   | u Tabelle: 'Lieferante | enrechnunger    | a'                 |              |        |            |                                                   |                            |                 | -                  |                |                |
|              | Stichprobenp  | lan in Tabelle | e: 'Stpr_Gesch_Umf_    | 030'            |                    |              |        |            | Die Differenz von                                 | Buchwert und hochgerec     | hnetem Prüfwert |                    |                |                |
| 1            | Zufallsauswal | nl in Tabelle: | 'Stichpr_GeschZufall   | I_031'          |                    |              |        |            | in Höhe von 116.3                                 | 17,67 Euro liegt innerhalt | der gewünschter | 1                  |                |                |
|              |               |                |                        |                 |                    |              |        |            | Präzision von 497.467,28 Euro. Mit einer Irrtums- |                            |                 |                    |                |                |
|              |               |                |                        |                 |                    |              |        |            | wahrscheinlichkei                                 | it von 10,00 Prozent liegt | keine           |                    |                |                |
|              |               |                |                        |                 |                    |              |        |            | wesentliche Abwe                                  | eichung vor.               |                 |                    |                |                |

- Ergebnisbereich mit Testurteil

Ein Hochrechnungsergebnis innerhalb der Wesentlichkeitsgrenze wird in blauer Schrift ausgewiesen. Wir diese über- oder unterschritten, erscheint die Einordnung in roter Farbe:

| Anz_Stichprobe                                             | SumPW_Stichprobe          | MW_Stichprobe | VAR_Stichprobe     | STA_Stichprobe | Punktschaetzer |
|------------------------------------------------------------|---------------------------|---------------|--------------------|----------------|----------------|
| 1                                                          | 18,47                     | 18,47         | 0,00               | 0,00           | 10.158,50      |
| 1                                                          | 39,38                     | 39,38         | 0,00               | 0,00           | 19.729,38      |
| 1                                                          | 78,84                     | 78,84         | 0,00               | 0,00           | 39.656,52      |
| 1                                                          | 108,69                    | 108,69        | 0,00               | 0,00           | 54.127,62      |
| 1                                                          | 137,50                    | 137,50        | 0,00               | 0,00           | 68.200,00      |
| 1                                                          | 234,29                    | 234,29        | 0,00               | 0,00           | 116.207,84     |
| 1                                                          | 310,79                    | 310,79        | 0,00               | 0,00           | 151.665,52     |
| 1                                                          | 382,66                    | 382,66        | 0,00               | 0,00           | 179.850,20     |
| 1                                                          | 508,73                    | 508,73        | 0,00               | 0,00           | 240.120,56     |
| 1                                                          | 668,61                    | 668,61        | 0,00               | 0,00           | 312.240,87     |
| 1                                                          | 1.060,61                  | 1.060,61      | 0,00               | 0,00           | 497.426,09     |
| 1                                                          | 1.624,46                  | 1.624,46      | 0,00               | 0,00           | 752.124,98     |
| 3                                                          | 7.140,63                  | 2.380,21      | 16.613,07          | 128,89         | 1.099.657,02   |
| 37                                                         | 376.526,79                | 10.176,40     | 88.453.491,10      | 9.404,97       | 4.477.615,88   |
| 1                                                          | 76.433,89                 | 76.433,89     | 0,00               | 0,00           | 152.867,78     |
| 5                                                          | 1.894.014,56              | 378.802,91    | 129.252.865.091,02 | 359.517,54     | 1.894.014,56   |
| 58                                                         |                           |               |                    |                | 10.065.663,32  |
| Diff. Buch-/Prüfwe                                         | ert                       | 116.317,67    |                    |                |                |
| Diff. Prozent                                              |                           | 1,17          |                    |                |                |
| Innere Stabw.                                              |                           | 628.923,18    |                    |                |                |
| St.Fehler e                                                |                           | 92,73         |                    |                |                |
| Die Differenz von Buchwert und hochgerechnetem Prüfwert    |                           |               |                    |                |                |
| in Höhe von 116.317,67 Euro liegt innerhalb der gewünschte |                           |               | 1                  |                |                |
| Präzision von 497.                                         | 467,28 Euro. Mit einer In | rtums-        |                    |                |                |
| wahrscheinlichkei                                          | t von 10,00 Prozent liegt | t keine       |                    |                |                |
| wesentliche Abwe                                           | eichung vor.              |               |                    |                |                |

Ergänzende Angaben zu den verwendeten Formeln finden sich in den bereits aufgeführten Veröffentlichungen.

# 3.5.5 Differenzenschätzung (Plan) mit Vorstichprobe

Die prüferische Urteilsfindung stützt sich u.a. auf nachweisbezogene Stichprobenverfahren. Je nach Ausgangssituation und Verhältnissen innerhalb eines Prüffeldes sind hier diverse Stichprobenverfahren (z.B. Monetary Unit Sample, gebundene und geschichtete Hochrechnungsverfahren) unterschiedlich gut geeignet. Bei hoher Fehlerquote mit deutlichen Differenzen zwischen Buch- und Prüfwerten ist die Differenzenschätzung ein Verfahren, welches als Schätztest eine gute Genauigkeit auf der Grundlage eines extrapolierten Buchwertes liefert. Der einfachen Interpretation des Ergebnisses stehen häufig größere Stichprobenumfänge (z.B. gegenüber MUS) entgegen.

Das aufgeführte Verfahren erfordert in der Regel eine Erkundungsstichprobe, zur Ermittlung des adäquaten Stichprobenumfanges. Die Positionen der Vorstichprobe werden jedoch auf den Gesamtstichprobenumfang angerechnet. Die hier aufgeführte Funktion dient der Stichprobenplanung. Mit Hilfe der geprüften Vorstichprobe werden verschiedene Stichprobenumfänge:

- zur einseitigen Absicherung nur des Prüferrisikos (Beta-Risiko),
- zur zweiseitigen Absicherung des Kunden- und Pr
  üferrisikos (Alpha- und Beta-Risiko),

jeweils mit und ohne Endlichkeitskorrektur berechnet und in einem neuen Tabellenblatt ausgegeben:

• Aufruf des Skriptes und Tabellenhinweis

Nach Aufruf des Skriptes erscheint ein Hinweis zu verwendeten Tabelle:

| Hinweis z | ru Skript und Projekt                                                                                                    | $\times$ |
|-----------|----------------------------------------------------------------------------------------------------|----------|
| ?         | Skript zur Ermittlung des geplanten Stichprobenumfangs für eine<br>Differenzenschätzung mit Hilfe einer Vorstichprobe (geöffnete Tabelle). |          |
|           | Sie arbeiten in Projekt (Workbook):                                                                                                    |          |
|           | >> Dialogprojekt_Gesamt_20012021.xlsm <<                                                                                                   |          |
|           | und in Tabelle:                                                                                                    |          |
|           | >> Wert_Var <<                                                                                                    |          |
|           | Befinden Sie sich in der richtigen Tabelle mit Ergebnissen der<br>Vorstichprobe?                                                           |          |
|           | Ja Nein                                                                                                    | 1        |

Bei Bedarf kann nun auf eine alternative Tabelle mit den Daten der Vorstichprobe (Buchwerte – hier BV und Prüfwerte – hier AV) gewechselt werden.

| BV        | AV        |
|-----------|-----------|
| 150.000   | 116.000   |
| 342.000   | 308.250   |
| 456.000   | 401.000   |
| 768.000   | 768.000   |
| 23.000    | 0         |
| 1.090.500 | 1.075.500 |
| 387.500   | 350.000   |
| 2.500.000 | 2.500.000 |
| 5.000.000 | 4.935.000 |
| 450.000   | 450.000   |
| 2.350.000 | 2.290.000 |
| 459.500   | 436.500   |
| 980.000   | 980.000   |
| 7.000.500 | 6.950.500 |
| 105.000   | 70.000    |
| 56.000    | 43.500    |

• Auswahl der erforderlichen Parameter für die Kalkulation

Die Analyse erfolgt über zwei Wertefelder. Es werden nur numerische Felder zur Auswahl angeboten, aus welchen nun ausgewählt werden kann:

| Parameter für den Sequentialtest bestimmen www.re     | oger-odenthal.de                                         | ×      |
|-------------------------------------------------------|----------------------------------------------------------|--------|
| Differenzenschätzung - Stie                           | chprobenplanung bei vorliegender Vorstichprobe           |        |
| Wähen Sie die das Tabellenfeld mit den Buchwerten     | Wählen Sie die das Tabellenfeld mit den geprüften Werten |        |
| Buchwert 🗸                                            | · · · · · · · · · · · · · · · · · · ·                    | /eiter |
| , _                                                   | Buchwert Ab                                              | bruch  |
| Irrtumsrisiko für unteren Fehleranteil (Kundenrisiko) | Irrtumsrisiko für oberen Fehleranteil (Prüferrisiko)     | Hilfe  |
| 10%                                                   | 10%                                                      |        |
| Anzahl der Positionen im Prüffeld                     | Tolerierbarer Stichprobenfehler - Präzision (Wert)       |        |
| 2000                                                  | 1000000                                                  |        |
|                                                       |                                                          |        |
|                                                       | (C) Roger Odenthal                                       |        |

Der Schalter "Weiter" aktualisiert die Kalkulation des Stichprobenumfanges für jeweils unterschiedliche Risikokombinationen.

• Hinweis nach Fertigstellung

Nach Ablauf des Skriptes wird ein Hinweis zur Fertigstellung eingeblendet:

| Hinweis |                                                                                                    | × |
|---------|----------------------------------------------------------------------------------------------------|---|
| 1       | Die Skriptverarbeitung wurde beendet!<br>Ergebnisse finden Sie in dem neuen Tabellenblatt:<br>DiffSchaetzungPlan_11 |   |
|         | ОК                                                                                                    |   |

Das Ergebnis

Das Ergebnis wird in einer neuen Excel-Tabelle mit der Bezeichnung "DiffSchaetzungPlan" und fortlaufender Nummerierung sowie allen weiteren notwendigen Informationen angeboten:

| Differenzenschätzung / Stic                                     | hprobenumfang                      |
|-----------------------------------------------------------------|------------------------------------|
| Ihre Angaben:                                                   |                                    |
| Gewähltes Feld Buchwert:                                        | Buchwert                           |
| Gewähltes Feld Prüfwert:                                        | Pruefwert                          |
| Kundenrisiko:                                                   | 10%                                |
| Prüferrisiko:                                                   | 10%                                |
| Gesamte Anzahl der Positionen im Prüffeld:                      | 2.000                              |
| Wert Stichprobenfehler (Präzision):                             | 1.000.000                          |
| Ermittelte Werte:                                               |                                    |
| Stichprobenumfang:                                              | 30                                 |
| Ermittelte Standardabweichung:                                  | 4.123,51                           |
| Stichprobe Prüfer- und Kundenrisiko ohne Endlichkeitskorrektur: | 732                                |
| Stichprobe Prüfer- und Kundenrisiko mit Endlichkeitskorrektur:  | 721                                |
| Stichprobe nur Prüferrisiko ohne Endlichkeitskorrektur:         | 183                                |
| Stichprobe nur Prüferrisiko mit Endlichkeitskorrektur:          | 180                                |
| Prüfungsangaben:                                                |                                    |
| Projekt:                                                        | Dialogprojekt Gesamt 20012021.xlsm |
| Ausgangstabelle:                                                | Wert_Var                           |
| Ergebnistabelle:                                                | DiffSchaetzungPlan_11              |
| Datum:                                                          | 23.01.2021                         |
| Zeit:                                                           | 21:42                              |

Das hier aufgeführte Verfahren wurde durch ein Berechnungsmodell ergänzt, welches ohne Vorstichprobe arbeitet. Hier müssen sich aus einer Stichprobenprüfung ergebende Differenzen aber bekannt sein, damit alternative Kalkulationen vorgenommen werden können.

# 3.5.6 Differenzenschätzung (Evaluierung) einer Stichprobe

Die hier bereitgestellte ToolBox-Funktion korrespondiert mit der bereits erläuterten Stichprobenplanung. Hierzu wird der bei der Planung ermittelte Stichprobenumfang genutzt, um eine Gesamtstichprobe (unter Berücksichtigung der bereits geprüften Vorstichprobe) zu ziehen und die verbleibenden Positionen zu prüfen. Die Ergebnisse werden in einem Feld "Prüfwert" aufgenommen. Die dann vorliegenden Ergebnisse der vollständig geprüften Stichprobe werden anhand der Differenzen zwischen Buch- und Prüfwerten auf die Grundgesamtheit hochgerechnet. Die ToolBox-Funktion ermittelt eine untere und obere Fehlergrenze (Vertrauensintervall) sowohl für den tatsächlichen als auch den hochgerechneten Buchwert.

• Aufruf des Skriptes und Tabellenhinweis

Nach Aufruf des Skriptes erscheint ein Hinweis zur Funktion sowie zur geöffneten Tabelle, welche die Stichprobenergebnisse enthalten sollte:

| Hinweis : | zu Skript und Projekt                                                                                                    | $\times$ |
|-----------|----------------------------------------------------------------------------------------------------|----------|
| ?         | Skript zur Hachrechnung (Evaluierung) der Stichprobenergebnisse zu<br>einer Differenzenschätzung mit Hilfe einer vorliegenden und geprüften<br>Stichprobe (geöffnete Tabele). |          |
|           | Sie arbeiten in Projekt (Workbook):                                                                                                    |          |
|           | >> Dialogprojekt_Gesamt_06022021.xlsm <<                                                                                                    |          |
|           | und in Tabelle:                                                                                                    |          |
|           | >> Stichprobe BW_3_150 <<                                                                                                    |          |
|           | Befinden Sie sich in der richtigen Tabelle mit Ergebnissen der Stichprobe?                                                                                                    |          |
|           | Ja Nein                                                                                                    |          |

Falls nicht die richtige Funktion ausgewählt oder eine unzutreffende Tabelle geöffnet wurde, kann nun gewechselt werden.

• Auswahl und Eingabe der erforderlichen Parameter für die Kalkulation

Die Analyse erfolgt über die Tabellenfelder Buch- und Prüfwert. Zur Auswahl werden nur numerische Tabellenfelder angeboten:

| Parameter für die Differenzenschätzung bestimmen   | www.roger-odenthal.de                                    | × |
|----------------------------------------------------|----------------------------------------------------------|---|
| Differenzenschätzu                                 | ng - Hochrechnung aus einer Stichprobe                   |   |
| Wählen Sie die das Tabellenfeld mit den Buchwerten | Wählen Sie die das Tabellenfeld mit den geprüften Werten |   |
| BUCHWERT_3                                         | ▼ Weiter                                                 |   |
|                                                    | NrZeile<br>BUCHWERT_3<br>Abbruch                         |   |
| Akzeptables Entdeckungsrisiko                      | WATRWERI_3                                               |   |
| 10% -                                              | 180000                                                   |   |
|                                                    |                                                          |   |
| Anzahl der Positionen im Prüffeld                  | Gesamtbuchwert des Prüffeldes                            |   |
| 547                                                | 9086826                                                  |   |
|                                                    |                                                          |   |
|                                                    |                                                          |   |
|                                                    | (C) Roger Odenthal                                       |   |
|                                                    |                                                          |   |

Die weiteren Parameter zu akzeptablem Entdeckungsrisiko, Umfang der Positionen im Prüffeld (nicht der Stichprobe), Wesentlichkeit und der Summe des Buchwertes werden in die freien Felder eingegeben. Der Schalter "Weiter" liefert anschließend das Ergebnis in farbig (grün / rot) unterlegter Form.

• Hinweis nach Fertigstellung

Nach Ablauf des Skriptes wird ein Hinweis zur Fertigstellung eingeblendet:

| Hinweis |                                                                                                    | × |
|---------|----------------------------------------------------------------------------------------------------|---|
| i       | Die Skriptverarbeitung wurde beendet!<br>Ergebnisse finden Sie in dem neuen Tabellenblatt:<br>DiffSchaetzungEval_19 |   |
|         | OK                                                                                                    |   |

83

• Das Ergebnis

Das Ergebnis wird in einer neuen Excel-Tabelle mit der Bezeichnung "DiffSchaetzungEval" und fortlaufender Nummerierung mit allen notwendigen Informationen angeboten:

| Differenzenschätzung / Ergebnis                            | se der Hochrechnung                 |
|------------------------------------------------------------|-------------------------------------|
| Ihre Angaben:                                              |                                     |
| Gewähltes Eeld Buchwert                                    | BUCHWERT 3                          |
| Gewähltes Feld Prüfwert                                    | WAHRWERT 3                          |
| Akzeptables Entdeckungsrisiko:                             | 10%                                 |
| Gesamte Anzahl der Positionen im Prüffeld:                 | 547                                 |
| Summe der Buchwerte im Prüffeld:                           | 9.086.826                           |
| Wert Stichprobenfehler (Präzision):                        | 180.000                             |
| Ermittelte Werte:                                          |                                     |
| Stichprobenumfang:                                         | 150                                 |
| Summe der Differenzen zwischen Buch- und Prüfwert:         | 74.048,00                           |
| Durchschnittlicher Fehler (Differenz) je Einheit:          | 494                                 |
| Ermittelte Standardabweichung der Differenzen:             | 2.752                               |
| Hochgerechneter Gesamtfehler (Erwartungswert):             | 270.028                             |
| Tatsächlich erreichte Präzision:                           | 201.600                             |
| Hochgerechneter Buchwert für das Prüffeld:                 | 8.816.798                           |
| Entscheidungsintervall für den tatsächliche                | n Buchwert:                         |
| Untergrenze in Euro:                                       | 8.615.198                           |
| Summe der Buchwerte:                                       | 9.086.826                           |
| Obergrenze in Euro:                                        | 9.018.397                           |
| Beurteilung des 1. Ergebnisses:                            |                                     |
| Der gemeldete (tatsächliche) Buchwert in Höhe von: 9.08    | 6.826 Euro liegt außerhalb des      |
| zulässigen Intervalls von: 8.615.198 Euro bis: 9.018.397 E | Euro. Prüfen Sie Korrekturen des    |
| Buchwertes oder eine Ausweitung der Stichprobe.            |                                     |
| Entscheidungsintervall für den hochgerech                  | neten Buchwert:                     |
| Untergrenze in Euro:                                       | 8.885.226                           |
| Hochgerechneter Buchwert:                                  | 8.816.798                           |
| Obergrenze in Euro:                                        | 9.288.426                           |
| Beurteilung des 2. Ergebnisses:                            |                                     |
| Der hochgerechnete Buchwert in Höhe von: 8.816.798 Eu      | ro liegt außerhalb des zulässigen   |
| Intervalls von: 8.885.226 Euro bis: 9.288.426 Euro. Prüfer | Sie Korrekturen des Buchwertes oder |
| eine Ausweitung der Stichprobe.                            |                                     |
| Prüfungsangaben:                                           |                                     |
| Projekt:                                                   | Dialogprojekt_Gesamt_06022021.xlsm  |
| Ausgangstabelle:                                           | Stichprobe BW_3_150                 |

Das hier aufgeführte Verfahren wurde durch ein Berechnungsmodell ergänzt, welches ohne Stichprobentabelle arbeitet. Hier müssen sich aus einer Stichprobe ergebende Differenzen aber bekannt sein, damit alternative Kalkulationen vorgenommen werden können.

# 3.5.7 Differenzenschätzung (Plan) ohne Vorstichprobe

Diese Funktion kalkuliert einen erforderlichen Stichprobenumfang ohne Vorstichprobe, was in der Praxis kaum vorkommen wird. Schließlich müssen die Stichprobenergebnisse (Differenzen und weitere Verteilungsparameter) in die Berechnungen eingehen. Sie eignet sich aber gut zur *Planung alternativer Stichprobenszenarien*, wenn eine Vorstichprobe bereits durchgeprüft wurde:

• Aufruf der Funktion und Tabellenhinweis

Nach Aufruf des Skriptes erscheint ein Hinweis zu verwendeten Tabelle:

| Hinweis : | zu Skript und Projekt                                                                                                    | × |  |  |  |  |  |  |  |  |
|-----------|----------------------------------------------------------------------------------------------------|---|--|--|--|--|--|--|--|--|
| ?         | Skript zur Ermittlung des geplanten Stichprobenumfangs für<br>eine Differenzenschätzung ohne begleitende Vorstichprobe<br>(geöffnete Tabelle). |   |  |  |  |  |  |  |  |  |
|           | Sie arbeiten in Projekt (Workbook):                                                                                                    |   |  |  |  |  |  |  |  |  |
|           | >> Dialogprojekt_Gesamt_26012021.xlsm <<                                                                                                    |   |  |  |  |  |  |  |  |  |
|           | und in Tabelle:                                                                                                    |   |  |  |  |  |  |  |  |  |
|           | >> Wert_Var <<                                                                                                    |   |  |  |  |  |  |  |  |  |
|           | Möchten Sie mit der Kalkualtion des Stichprobenumfangs<br>fortfahren?                                                                          |   |  |  |  |  |  |  |  |  |
|           | Ja Nein                                                                                                    |   |  |  |  |  |  |  |  |  |

Bei Bedarf kann nun auf eine alternative Tabelle gewechselt werden.

• Auswahl und Eingabe der erforderlichen Parameter für die Kalkulation

Die Analyse erfolgt über diverse Wertefelder. Es werden nur numerische Felder zur Auswahl angeboten, aus welchen nun ausgewählt werden kann:

| Parameter für die Differenzenschätzung bestimmen                                          | www.roger-odenthal.de                                                                                                    | × |
|-------------------------------------------------------------------------------------------|----------------------------------------------------------------------------------------------------|---|
|                                                                                           | Differenzenschätzung - Stichprobenplanung ohne Tabelle als Vorstichprobe                                                                 |   |
| Irrtumsrisiko für unteren Fehleranteil (Kundenrisiko)                                     | Irrtumsrisiko für oberen Fehleranteil (Prüferrisiko) Umfang der Vorsstichprobe (Positionen)                                              |   |
| 10% •                                                                                     | 10% J Berechnen Weiter                                                                                                    |   |
| 4%                                                                                        | Abbruch Hilfe                                                                                                    |   |
| 5%           10%           15%           20%           25%           30%           35%< ▼ | Tolerierbarer Stichprobenfehler - Präzision (Wert)     Standardabweichung der Differenzen (Buchwert / Prüfwert)       28896235     26004 |   |
|                                                                                           | Berechnungsergebnisse zu vorstehenden Parametern:                                                                                        |   |
| Stichprobenumfang ohne Endlichkeitskorrektur<br>Kunden- und Prüferrisiko (Alpha und Beta) | 923 Stichprobenumfang ohne Endlichkeitskorrektur 231<br>Nur Prüferrisko (Beta-Risko, obere Fehlergrenze)                                 |   |
| Stichprobenumfang mit Endlichkeitskorrektur<br>Kunden- und Prüferrisiko (Alpha und Beta)  | 920 Stichprobenumfang mit Endlichkeitskorrektur 230<br>Nur Prüferrisiko (Beta-Risiko, obere Fehlergrenze)                                |   |
|                                                                                           | (C) Roger Odenthal                                                                                                    |   |

Der Schalter "Berechnen" aktualisiert die Kalkulation des Stichprobenumfanges für jeweils unterschiedliche Risikokombinationen auf dem Bildschirm. Der Schalter "Weiter" übernimmt die endgültigen Ergebnisse in ein neues Tabellenblatt.

• Hinweis nach Fertigstellung

Nach Ablauf des Skriptes wird ein Hinweis zur Fertigstellung eingeblendet:

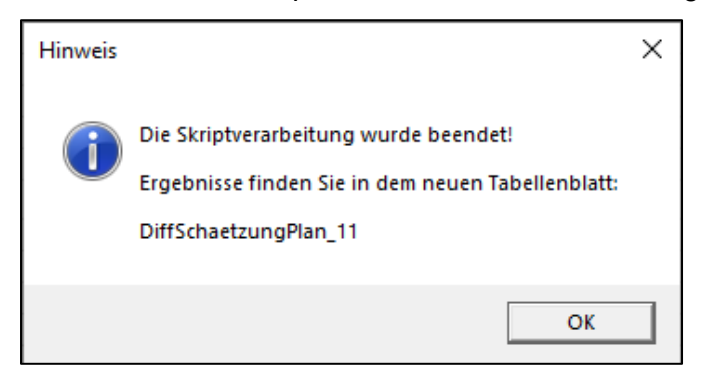

• Das Ergebnis

Das Ergebnis wird in einer neuen Excel-Tabelle mit der Bezeichnung "DiffSchaetzungPlan" und fortlaufender Nummerierung mit allen notwendigen Informationen angeboten:

| Differenzenschätzung / Stichprobenumfang                        |                                    |  |  |  |  |  |  |
|-----------------------------------------------------------------|------------------------------------|--|--|--|--|--|--|
| Ihre Angaben:                                                   |                                    |  |  |  |  |  |  |
| Kundenrisiko:                                                   | 10%                                |  |  |  |  |  |  |
| Prüferrisiko:                                                   | 10%                                |  |  |  |  |  |  |
| Gesamte Anzahl der Positionen im Prüffeld:                      | 10.291                             |  |  |  |  |  |  |
| Wert Stichprobenfehler (Präzision):                             | 28.896.235                         |  |  |  |  |  |  |
| Vorgegebener Stichprobenumfang:                                 | 30                                 |  |  |  |  |  |  |
| Vorgegebene Standardabweichung:                                 | 26.004,00                          |  |  |  |  |  |  |
| Ermittelte Werte:                                               |                                    |  |  |  |  |  |  |
| Stichprobe Prüfer- und Kundenrisiko ohne Endlichkeitskorrektur: | 923                                |  |  |  |  |  |  |
| Stichprobe Prüfer- und Kundenrisiko mit Endlichkeitskorrektur:  | 920                                |  |  |  |  |  |  |
| Stichprobe nur Prüferrisiko ohne Endlichkeitskorrektur:         | 231                                |  |  |  |  |  |  |
| Stichprobe nur Prüferrisiko mit Endlichkeitskorrektur:          | 230                                |  |  |  |  |  |  |
| Prüfungsangaben:                                                |                                    |  |  |  |  |  |  |
| Projekt:                                                        | Dialogprojekt_Gesamt_26012021.xlsm |  |  |  |  |  |  |
| Ausgangstabelle:                                                | Wert_Var                           |  |  |  |  |  |  |
| Ergebnistabelle:                                                | DiffSchaetzungPlan_11              |  |  |  |  |  |  |
| Datum: 26.01.                                                   |                                    |  |  |  |  |  |  |
| Zeit:                                                           | 18:49                              |  |  |  |  |  |  |

Da das hier aufgeführte Verfahren ohne Stichprobentabelle arbeitet, müssen die für eine Berechnung erforderlichen Angaben zur Standardabweichung der Differenzen bereits bekannt sein oder zuverlässig eingeschätzt werden können.

# 3.5.8 Differenzenschätzung (Evaluierung) ohne Stichprobe

Diese Funktion kalkuliert die Ergebnisse einer Stichprobenprüfung, ohne dass eine Stichprobendatei einbezogen wird. Allerdings müssen hieraus resultierende Werte (Differenzen, Standardabweichung der Differenzen, Stichprobenumfang sowie weitere) bekannt sein. Auf dieser Grundlage und weiterer Parameter werden die Ergebnisse einer geprüften Stichprobe auf die Grundgesamtheit hochgerechnet und beurteilt.

Hierbei können die Ergebnisse am Bildschirm mit Hilfe verschiedener Parameter zunächst am Bildschirm variiert werden, um Auswirkungen auf die untere und obere Fehlergrenze (Vertrauensintervall) sowohl für den tatsächlichen als auch den hochgerechneten Buchwert einzuschätzen

• Aufruf des Skriptes und Tabellenhinweis

Nach Aufruf des Skriptes erscheint ein Hinweis zur Funktion:

| Hinweis : | Hinweis zu Skript und Projekt                                                                                              |  |  |  |  |  |  |  |  |
|-----------|----------------------------------------------------------------------------------------------------|--|--|--|--|--|--|--|--|
| ?         | Skript zur Evaluierung der Ergebnisse einer Differenzenschätzung ohne<br>begleitende Stichprobendatei (geöffnete Tabelle). |  |  |  |  |  |  |  |  |
|           | Sie arbeiten in Projekt (Workbook):                                                                                        |  |  |  |  |  |  |  |  |
|           | >> Dialogprojekt_Gesamt_05022021.xlsm <<                                                                                   |  |  |  |  |  |  |  |  |
|           | und in Tabelle:                                                                                                    |  |  |  |  |  |  |  |  |
|           | >> Stichprobe BW_3_150 <<                                                                                                  |  |  |  |  |  |  |  |  |
|           | Möchten Sie mit der Ergebnis-Hochrechnung fortfahren?                                                                      |  |  |  |  |  |  |  |  |
|           |                                                                                                    |  |  |  |  |  |  |  |  |
|           | Ja Nein                                                                                                    |  |  |  |  |  |  |  |  |

Bei Bedarf kann nun auf eine alternative Tabelle gewechselt werden.

• Auswahl und Eingabe der erforderlichen Parameter für die Kalkulation

Die Analyse erfolgt über diverse Wertefelder, die nun in die freien Felder eingegeben werden können:

| Parameter für die Differenzenschätzung besti | mmen www.roger-odenthal.d        | e                                      | ×                                          |
|----------------------------------------------|----------------------------------|----------------------------------------|--------------------------------------------|
|                                              | Differenzenschätzung -           | Evaluierung einer geprüften Stichprobe | ohne Datei                                 |
| Summe Buchwert des Prüffeldes                | Akzeptables Entdeckungsrisiko    | Umfang der Stichprobe ( Positionen)    |                                            |
| 9086826                                      | 10%                              | 150                                    | Berechnen Weiter<br>Abbruch Hife           |
| Anzahl der Positionen im Prüffeld            | Tolerierbarer Stichprobenfehler  | Summe der Differenzen                  | Standardabweichung der Differenzen         |
| 547                                          | 180000                           | 74048                                  | 2752                                       |
|                                              | Berechnungsergebn                | isse zu vorstehenden Parametern:       |                                            |
| Durchschnittsfehler Je Position (Wert)       | Hochgerechneter Gesamtfehler     | Tatsächlich erreichte Präzision (Wer   | t)                                         |
| 494                                          | 270.028                          | 201.574                                |                                            |
| Entscheidung I - Tatsächlicher Buchwer       | t innerhalb Vertrauensintervall? | Entscheidung II - Hochgerechnete       | er Buchwert innerhalb Vertrauensintervall? |
| Untergrenze in Euro                          | 8.615.224                        | Untergrenze in Euro                    | 8.885.252                                  |
| Tatsächlicher Buchwert in Euro               | 9.086.826                        | Hochgerechneter Buchwert in Euro       | 8.816.798                                  |
| Obergrenze in Euro                           | 9.018.371                        | Obere Grenze in Euro                   | 9.288.400                                  |
|                                              |                                  | (C) Roger Odenthal                     |                                            |

Der Schalter "Berechnen" aktualisiert die Kalkulation des Hochrechnungsergebnisses für die erfassten Parameter und liefert eine farbig (grün / rot) hervorgehobene Beurteilung zu den Vertrauensintervallen für den tatsächlichen und den hochgerechneten Buchwert.

# • Hinweis nach Fertigstellung

Nach Ablauf des Skriptes wird ein Hinweis zur Fertigstellung eingeblendet:

| Hinweis |                                                                                                    | × |
|---------|----------------------------------------------------------------------------------------------------|---|
| 1       | Die Skriptverarbeitung wurde beendet!<br>Ergebnisse finden Sie in dem neuen Tabellenblatt:<br>DiffSchaetzungEvaloD_19 |   |
|         | ОК                                                                                                    |   |

• Das Ergebnis

Das Ergebnis wird in einer neuen Excel-Tabelle mit der Bezeichnung "DiffSchaetzungEvaloD" und fortlaufender Nummerierung mit allen notwendigen Informationen angeboten:

| Differenzenschätzung / Ergebnis                        | se der Hochrechnung                  |
|--------------------------------------------------------|--------------------------------------|
| Ibre Angaben:                                          |                                      |
| Cesamte Anzahl der Positionen im Prüffeld:             | 547                                  |
| Summe der Buchwerte im Brüffeld:                       | 0.026.226                            |
| Akzentables Entdeckungsrisiko:                         | 5.000.020                            |
| Wert Stichnrohenfehler (Präzision):                    | 180.000                              |
| Limfang der Vorstichnrohe:                             | 150                                  |
| Summe der Differenzen zwischen Buch- und Prüfwer       | 74 048                               |
| Ermittelte Standardabweichung der Differenzen:         | 2.752                                |
| Ermittelte Werte:                                      |                                      |
| Durchschnittlicher Fehler (Differenz) is Finheit       | 494                                  |
| Hochgerechneter Gesamtfehler (Erwartungswert):         | 270.028                              |
| Tatsächlich erreichte Präzision:                       | 201.574                              |
| Hochgerechneter Buchwert für das Prüffeld:             | 8.816.798                            |
| Entscheidungsintervall für den tatsächlic              | hen Buchwert:                        |
| Untergrenze in Euro:                                   | 8.615.224                            |
| Summe der Buchwerte:                                   | 9.086.826                            |
| Obergrenze in Euro:                                    | 9.018.371                            |
| Beurteilung des 1. Ergebnisses:                        |                                      |
| Der gemeldete (tatsächliche) Buchwert in Höhe von:     | 9.086.826 Euro lieot außerhalb des   |
| zulässigen Intervalls von: 8.615.224 Euro bis: 9.018.3 | 371 Euro. Prüfen Sie Korrekturen des |
| Buchwertes oder eine Ausweitung der Stichprobe.        |                                      |
|                                                        |                                      |
| Entscheidungsintervall für den hochgere                | chneten Buchwert:                    |
| Untergrenze in Euro:                                   | 8.885.252                            |
| Hochgerechneter Buchwert:                              | 8.816.798                            |
| Obergrenze in Euro:                                    | 9.288.400                            |
| Beurteilung des 2. Ergebnisses:                        |                                      |
| Der hochgerechnete Buchwert in Höhe von: 8.816.79      | 8 Euro liegt außerhalb des           |
| zulässigen Intervalls von: 8.885.252 Euro bis: 9.288.4 | 100 Euro. Prüfen Sie Korrekturen des |
| Buchwertes oder eine Ausweitung der Stichprobe.        |                                      |
| Entscheidung für die erreichte Präzision:              |                                      |
| Erwartungswert des Fehlers in Euro:                    | 270.028                              |
| Erreichte Präzision in Euro:                           | 201.574                              |
| Vorgegebene Wesentlichkeitsgrenze in Euro:             | 180.000                              |
| Beurteilung zur Präzision:                             |                                      |
| Der hochgerechnete Stichprobenfehler in Höhe von: 2    | 201.574 Euro zuzüglich dem           |
| Erwartungswert für den Gesamtfehler 270.028 Euro I     | iegen über der vorgegebenen          |
| Wesentlichkeitsgrenze von: 180.000 Euro. Prüfen Sie    | Korrekturen des Buchwertes oder      |
| Prüfungsangaben:                                       |                                      |
| Projekt:                                               | logprojekt_Gesamt_05022021.xlsm      |
| Ausgangstabelle:                                       | DiffSchaetzungEval_18                |
| Ergebnistabelle:                                       | DiffSchaetzungEvaloD_19              |

Einzelheiten zu den aufgeführten und Stichprobenverfahren können der Veröffentlichung "Digitale Prüfung mit ActiveData", NWB-Verlag, 2019 entnommen werden.

# 3.5.9 Erweiterte und inaktive Feldstatistik für ein Betragsfeld

Die ActiveData-Funktion "Feldstatistik" ist sicherlich jedem Anwender bekannt und Ausgangspunkt vieler prüferischer Analysen. Auf der Grundlage praktischer Prüfungserfahrung und um eine komfortablere Nutzung zu ermöglichen, wurde das Analysespektrum um einige statistische Parameter erweitert und mit zusätzlichen Erläuterungen versehen. Darüber hinaus wurden Aktionsfelder (Hyperlinks) eingefügt, die bestimmte Positionen (z.B. kreditorische oder Nullwerte) unmittelbar zur Nachverfolgung einblenden oder als neue Tabelle ausgeben.

• Aufruf des Skriptes und Tabellenhinweis

Nach Aufruf des Skriptes erscheint ein Hinweis zur Funktion:

| Hinweis | zu Skript und Tabelle                                                                           | $\times$ |
|---------|-------------------------------------------------------------------------------------------------|----------|
| ?       | Skript zur Erstellung einer interaktiven Feldstatistik ür ein<br>numerisches Feld.              |          |
|         | Sie arbeiten mit Tabelle:<br>>> Invoices Paid <<<br>Befinden Sie sich in der richtigen Tabelle? |          |
|         | Ja Nein                                                                                         |          |

Bei Bedarf kann nun auf eine alternative Tabelle gewechselt werden.

• Auswahl und Eingabe des numerischen Wertes für die Analyse Es werden lediglich numerische Tabellenfelder eingeblendet:

| Numerisches Feld für die interaktive Feldstatistik wählen                                                    | www.roger-odenthal.de      | × |
|----------------------------------------------------------------------------------------------------|----------------------------|---|
| Interaktive Feldstatistik für ein nun                                                                        | nerisches Feld             |   |
| Bitte wählen Sie ein numerisches Feld (z.B. Buchungsbetrag)           Vendor_number           Invoice_amount | Weiter<br>Abbruch<br>Hilfe |   |
| (C) Roger Odenthal                                                                                           |                            |   |

• Hinweis nach Fertigstellung

Nach Ablauf des Skriptes wird ein Hinweis zur Fertigstellung eingeblendet:

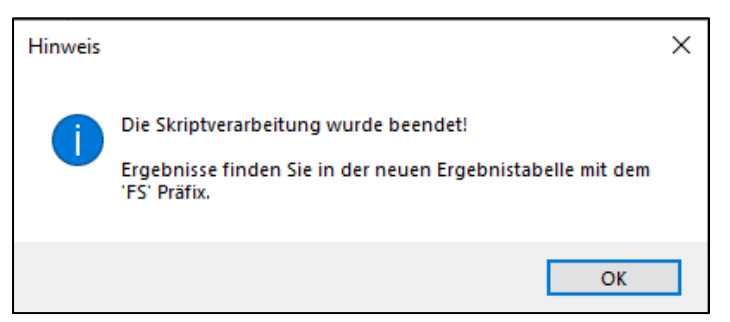

Das Ergebnis

Das Ergebnis wird in einer neuen Excel-Tabelle mit der Bezeichnung "FS\_Feldbezeichnung" und fortlaufender Nummerierung angeboten:

| Spaltenname                    | Invoice_amount     | Zusatzwert | Zusatzangaben                    |
|--------------------------------|--------------------|------------|----------------------------------|
| Nettowert                      | 3.927.009,53       |            |                                  |
| SummePositiv                   | 4.636.039,43       | 975,19     | Mittelwert Positiv               |
| SummeNegativ                   | -709.029,90        | -9.986,34  | Mittelwert Negativ               |
| AbsoluterWert                  | 5.345.069,33       |            |                                  |
| Mittelwert                     | 813,89             | 772%       | Variationskoeffizient            |
| Median                         | 99,50              | 0,11       | Rechtsschief / mehr kleine Werte |
| Modus                          | 19,42              |            |                                  |
| GrundgesVarianz                | 39.437.522,15      |            |                                  |
| GrundgesStdAbw                 | 6.279,93           |            |                                  |
| MittelwertMinus2GrundgesStdAbw | -11.745,97         |            |                                  |
| MittelwertPlus2GrundgesStdAbw  | 13.373,75          |            |                                  |
| Minimum                        | <u>-212.353,70</u> |            |                                  |
| Maximum                        | <u>150.000,00</u>  | 362.353,70 | Spannweite                       |
| NullWertEintr                  | <u>0</u>           |            |                                  |
| PositiveEintr                  | <u>4.754</u>       |            |                                  |
| NegativeEintr                  | <u>71</u>          |            |                                  |
| GesamtEintr                    | 4.825              |            |                                  |
| LeereEintr                     | 0                  |            |                                  |
| Fehler                         | 0                  |            |                                  |

Der Umfang der statistischen Informationen (mehr Felder als in der Abbildung) kann vorab und dauerhaft in ActiveData (Funktion "Feldstatistik" - Auswahl Felder) bestimmt werden.

Die hervorgehobenen Angaben erlauben einen direkte Einblendung zugehöriger Positionen aus der Ausgangstabelle:

| Spaltenname                    | Invoice_amount     | Zusa | tzwert |              | Zusatzangat  | en         |           |          |       |            |           |         |         |         |          |
|--------------------------------|--------------------|------|--------|--------------|--------------|------------|-----------|----------|-------|------------|-----------|---------|---------|---------|----------|
| Nettowert                      | 3.927.009,53       |      |        |              |              |            |           |          |       |            |           |         |         |         |          |
| SummePositiv                   | 4.636.039,43       |      | 975,19 | Mittelwer    | t Positiv    |            |           |          |       |            |           |         |         |         |          |
| SummeNegativ                   | -709.029,90        | -9.  | 986,34 | Mittelwer    | t Negativ    |            |           |          |       |            |           |         |         |         |          |
| AbsoluterWert                  | 5.345.069,33       |      |        |              |              |            |           |          |       |            |           |         |         |         |          |
| Mittelwert                     | 813,89             |      | Dalla  |              |              |            |           |          |       |            |           |         |         |         | ~        |
| Median                         | 99,50              |      | Dun-a  | own          |              |            |           |          |       |            |           |         |         |         | ~        |
| Modus                          | 19,42              |      | Active | Data Drill [ | Down: Strata |            |           |          |       |            |           |         |         |         | 1999     |
| GrundgesVarianz                | 39.437.522,15      | X    | From   | *'Invoices I | Paid'        |            |           |          |       |            |           |         |         |         | Q        |
| GrundgesStdAbw                 | 6.279,93           |      | Invoid | e_amount     | < 0          | _          |           |          | -     |            |           |         |         |         | _        |
| MittelwertMinus2GrundgesStdAbw | -11.745,97         |      | Vend   | or_number    | Invoice_amo  | int Invoic | e_number  | Invoice_ | date  | Check_date | e Entered | d_date  | Check_r | number  | Po_nu 🔺  |
| MittelwertPlus2GrundgesStdAbw  | 13.373,75          |      | 1      | 1047684      | -108.000     | ,59        | 4806      | 12.03    | .2010 | 03.07.20   | 10 23.0   | 06.2010 | 30      | 5007198 |          |
| Minimum                        | <u>-212.353,70</u> |      | 2      | 1047684      | -1.70        | ,00,       | 4723      | 12.02    | .2010 | 02.06.20   | 10 23.0   | 05.2010 | 30      | 1758460 |          |
| Maximum                        | <u>150.000,00</u>  | 1    | 3      | 1047684      | -8           | .54        | 4497      | 07.12    | .2009 | 03.04.20   | 10 24.0   | 03.2010 | 29      | 5707748 |          |
| NullWertEintr                  | <u>0</u>           |      | 4      | 1047684      | -22          | 09         | 4415      | 16.11    | .2009 | 05.03.20   | 10 23.0   | 02.2010 | 29      | 2533186 |          |
| PositiveEintr                  | <u>4.754</u>       |      | 5      | 1047684      | -11          | .95        | 4285      | 12.10    | .2009 | 29.01.20   | 10 19.0   | 01.2010 | 28      | 8514384 |          |
| NegativeEintr                  | <u>71</u>          |      | 6      | 1047684      | -14          | 72         | 3794      | 21.05    | 2009  | 17 01 20   | 10 07 0   | 01 2010 | 28      | 7277792 |          |
| GesamtEintr                    | 4.825              | -    | 7      | 1047684      | -9           | 32         | 4131      | 30.08    | 2009  | 16 12 20   | 0 06      | 12 2009 | 28      | 3828486 |          |
| LeereEintr                     | 0                  | -    | 0      | 1107700      | 41.00        | .02        | 2202200   | 20.00    | 2003  | 06 11 20   | 10 20/    | NE 2010 | 20      | C70212C |          |
| Fehler                         | 0                  | -    | 0      | 1102730      | -41.00       | .00        | 2202333   | 20.05    | 2010  | 00.11.20   | 10 20.0   | 05.2010 | 21      | 0703120 |          |
|                                |                    |      | 9      | 1162/90      | -43.050      | .00        | 2202399   | 26.05    | .2010 | 06.11.20   | 10 28.0   | 05.2010 | 31      | 6/83126 |          |
|                                |                    |      | 10     | 1162/90      | -/8.23       | ,00        | 2202399   | 26.05    | .2010 | 06.11.20   | 10 28.0   | 05.2010 | 31      | 6/83126 |          |
|                                |                    |      | 11     | 1162790      | -212.35      | 5,70       | 2202399   | 26.05    | .2010 | 06.11.20   | 10 28.0   | 05.2010 | 31      | 6783126 |          |
|                                |                    |      | 12     | 1162790      | -2.014       | ,80 00614  | BA        | 26.04    | .2010 | 29.08.20   | 10 19.0   | 08.2010 | 31      | 0548194 |          |
|                                |                    | - 1  | 13     | 1162790      | -55.29       | ,15 S0909  | д         | 01.02    | .2010 | 26.06.20   | 10 16.0   | 06.2010 | 30      | 4258972 |          |
|                                |                    | 1    | 14     | 1162790      | -58.55       | 44 S0909   | д         | 01.02    | .2010 | 26.06.20   | 10 16.0   | 06.2010 | 30      | 4258972 |          |
|                                |                    | 1    | 15     | 1162790      | -8.25        | 60 S0091   | 64A       | 16.09    | .2009 | 10.01.20   | 10 31.1   | 12.2009 | 28      | 6479180 |          |
|                                |                    | 1    | 16     | 1162790      | -2           | ,70 B0953  | 8CR       | 14.09    | .2009 | 25.12.20   | 09 15.1   | 12.2009 | 28      | 4783136 |          |
|                                |                    | 1    | 17     | 1185042      | -            | .20        | 82404799  | 19.10    | .2009 | 10.03.20   | 10 26.1   | 10.2009 | 29      | 3281778 |          |
|                                |                    | 1    | 0      | 1105041      | 2            | 40         | 00/10/700 | 10 10    | onne  | 10.02.20   | 10 20     | 10 2000 | 20      | 001770  | ~        |
|                                |                    | <    |        |              |              |            |           |          |       |            |           |         |         |         | >        |
|                                |                    | Z:1  | S:1    |              |              |            |           |          |       |            |           |         |         | 71      | Zeilen 🚲 |

Der Excel-Schalter erzeugt ein neues Tabellenblatt mit den ausgewählten Positionen, welches für weiter Analysen oder zur Nachprüfung verwendet werden kann

Einzelheiten zu den aufgeführten und Stichprobenverfahren können der Veröffentlichung "Digitale Prüfung mit ActiveData", NWB-Verlag, 2019 entnommen werden.

### 3.5.10 Interaktive Feldstatistik für ein Datumsfeld

Neben Betragsfeldern weisen auch Datumsfelder eine Reihe struktureller Merkmale auf, die unter prüferischen Gesichtspunkten von Interesse sind. Diese werden mit Hilfe der von uns bereitgestellten Funktion aufbereitet. Aus einem umfassenden Überblick zu enthaltenen Jahren, Monaten, Wochen- und Feiertagen sowie Fehlern kann unmittelbar auf die hiervon betroffenen Positionen der Ausgangsdatei abgesprungen werden.

• Aufruf des Skriptes und Tabellenhinweis

Nach Aufruf des Skriptes erscheint ein Hinweis zur Funktion:

| Hinweis zu Skript und Tabelle |                                                                                           |  |  |  |  |
|-------------------------------|-------------------------------------------------------------------------------------------|--|--|--|--|
| ?                             | Skript zur Erstellung einer interaktiven Feldstatistik für ein<br>Datumsfeld.             |  |  |  |  |
|                               | Bei größeren Tabellen kann die Einfügung der Datumsstatistik<br>einige Zeit beanspruchen: |  |  |  |  |
|                               | Sie arbeiten mit Tabelle:                                                                 |  |  |  |  |
|                               | >> Lieferantenrechnungen_3 <<                                                             |  |  |  |  |
|                               | Befinden Sie sich in der richtigen Tabelle?                                               |  |  |  |  |
|                               |                                                                                           |  |  |  |  |
|                               | Ja Nein                                                                                   |  |  |  |  |

Bei Bedarf kann nun auf eine alternative Tabelle gewechselt werden.

Auswahl und Eingabe des Datumsfelds sowie einer Länderangabe f
ür die Analyse

Es werden lediglich Tabellenfelder mit dem Typ "Datum" zur Auswahl angeboten. Die Länderangabe dient der Feiertagsermittlung:

| Datumsfeld für die interaktive Feldstatistik wählen www.roger-or                                                     | denthal.de X    |
|----------------------------------------------------------------------------------------------------|-----------------|
| Interaktive Feldstatistik für ein Datumsfe                                                                           | ld              |
| Bitte wählen Sie ein Datumsfeld (z.B. Buchungsdatum)                                                                 | Weiter          |
| RECHNUNGSD                                                                                                    | Abbruch         |
| Datumsfeld für die interaktive Feldstatistik (z.B. Buchungso<br>Bitte wählen sie ein Land (D, A, C) für die Analyse. | Hilfe<br>latum) |
| Deutschland<br>Österreich<br>Schweiz                                                                                 |                 |
| (C) Roger Odenthal                                                                                                   |                 |

• Hinweis nach Fertigstellung

Nach Ablauf des Skriptes wird ein Hinweis zur Fertigstellung eingeblendet:

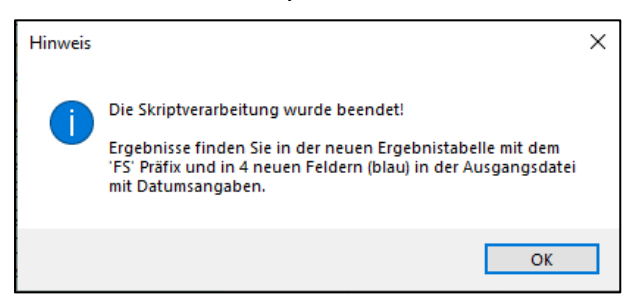

# • Das Ergebnis

Das Ergebnis wird in einer neuen Excel-Tabelle mit der Bezeichnung "FS\_Datumsbezeichnung" und fortlaufender Nummerierung angeboten:

| Feldstatistik Datumsfeld : RECHNUNGSD / Deutschland                                                                                                    |                                                                                                    |  |  |
|----------------------------------------------------------------------------------------------------|----------------------------------------------------------------------------------------------------|--|--|
| Enthaltene_Jahre                                                                                                    | Anzahl                                                                                                    |  |  |
| Fehler                                                                                                    | <u>153</u>                                                                                                    |  |  |
| 1990                                                                                                    | 27                                                                                                    |  |  |
| 1991                                                                                                    | 1                                                                                                    |  |  |
| 1992                                                                                                    | 15                                                                                                    |  |  |
| 1993                                                                                                    | 21                                                                                                    |  |  |
| 2003                                                                                                    | <u>1.867</u>                                                                                                    |  |  |
| 2004                                                                                                    | 200                                                                                                    |  |  |
| 2005                                                                                                    | <u>4.861</u>                                                                                                    |  |  |
| 2006                                                                                                    | 1                                                                                                    |  |  |
| Enthaltene_Monate                                                                                                    | Anzahl                                                                                                    |  |  |
| Fehler                                                                                                    | <u>153</u>                                                                                                    |  |  |
| 1                                                                                                    | <u>672</u>                                                                                                    |  |  |
| 2                                                                                                    | <u>655</u>                                                                                                    |  |  |
| 3                                                                                                    | <u>1.612</u>                                                                                                    |  |  |
| 4                                                                                                    | <u>1.846</u>                                                                                                    |  |  |
| 5                                                                                                    | <u>107</u>                                                                                                    |  |  |
| 6                                                                                                    | <u>123</u>                                                                                                    |  |  |
| 7                                                                                                    | <u>129</u>                                                                                                    |  |  |
| 8                                                                                                    | <u>129</u>                                                                                                    |  |  |
| 9                                                                                                    | <u>149</u>                                                                                                    |  |  |
| 10                                                                                                    | <u>526</u>                                                                                                    |  |  |
| 11                                                                                                    | 555                                                                                                    |  |  |
| 12                                                                                                    | <u>490</u>                                                                                                    |  |  |
|                                                                                                    |                                                                                                    |  |  |
| Enthaltene_Wochentage                                                                                                    | Anzahl                                                                                                    |  |  |
| Enthaltene_Wochentage<br>Dienstag                                                                                                    | Anzahl<br>793                                                                                                    |  |  |
| Enthaltene_Wochentage<br>Dienstag<br>Donnerstag                                                                                                    | Anzahl<br>793<br>1.105                                                                                                    |  |  |
| Enthaltene_Wochentage<br>Dienstag<br>Donnerstag<br>Freitag                                                                                                    | Anzahl<br>793<br>1.105<br>722                                                                                                    |  |  |
| Enthaltene_Wochentage<br>Dienstag<br>Donnerstag<br>Freitag<br>Mittwoch                                                                                                    | Anzahl<br>793<br>1.105<br>722<br>2.054                                                                                                    |  |  |
| Enthaltene_Wochentage<br>Dienstag<br>Donnerstag<br>Freitag<br>Mittwoch<br>Montag                                                                                                    | Anzahl<br>793<br>1.105<br>722<br>2.054<br>431                                                                                                    |  |  |
| Enthaltene_Wochentage<br>Dienstag<br>Donnerstag<br>Freitag<br>Mittwoch<br>Montag<br>Samstag                                                                                                    | Anzahl<br>793<br>1.105<br>722<br>2.054<br>431<br>1.492                                                                                                    |  |  |
| Enthaltene_Wochentage Dienstag Donnerstag Freitag Mittwoch Montag Samstag Sonntag                                                                                                    | Anzahl<br>793<br>1.105<br>722<br>2.054<br>431<br>1.492<br>549                                                                                                    |  |  |
| Enthaltene_Wochentage Dienstag Donnerstag Freitag Mittwoch Montag Samstag Sonntag Enthaltene_Feiertage                                                                                                    | Anzahl 793 1.105 2.054 431 1.492 549 Anzahl                                                                                                    |  |  |
| Enthaltene_Wochentage Dienstag Donnerstag Freitag Mittwoch Montag Samstag Sonntag Enthaltene_Feiertage 1. Weihnachtstag Bundesweit                                                                                                    | Anzahl 793 1.105 1.105 2.054 431 1.492 549 Anzahl 1                                                                                                    |  |  |
| Enthaltene_Wochentage Dienstag Donnerstag Freitag Mittwoch Montag Samstag Sonntag Enthaltene_Feiertage 1. Weihnachtstag Bundesweit Allerheiligen BW, BY, NW, RP, SL                                                                                                    | Anzahl 793 1.105 1.105 2.054 431 1.492 549 Anzahl 1 5                                                                                                    |  |  |
| Enthaltene_Wochentage Dienstag Donnerstag Freitag Mittwoch Montag Samstag Sonntag Enthaltene_Feiertage 1. Weihnachtstag Bundesweit Allerheiligen BW, BY, NW, RP, SL Buß- und Bettag SA                                                                                                    | Anzahl 793 1.105 2.054 2.054 431 1.492 549 Anzahl 1 1 2 2 2 2 2 2 2 2 2 2 2 2 2 2 2 2 2                                                                                                    |  |  |
| Enthaltene_Wochentage Dienstag Donnerstag Freitag Mittwoch Montag Samstag Sonntag Enthaltene_Feiertage 1. Weihnachtstag Bundesweit Allerheiligen BW, BY, NW, RP, SL Buß- und Bettag SA Dreikönigstag BW, BY, ST                                                                                                    | Anzahl 793 1.105 1.105 2.054 431 1.492 549 Anzahl 1 1 2 2 2 2 2 2 2 2 2 2 2 2 2 2 2 2 2                                                                                                    |  |  |
| Enthaltene_Wochentage Dienstag Donnerstag Freitag Mittwoch Montag Samstag Sonntag Enthaltene_Feiertage 1. Weihnachtstag Bundesweit Allerheiligen BW, BY, NW, RP, SL Buß- und Bettag SA Dreikönigstag BW, BY, ST Einheitstag Bundesweit                                                                                                    | Anzahl 793 1.105 1.105 2.054 431 1.492 549 Anzahl 1 1 2 2 2 2 1 2 2 2 2 2 2 2 2 2 2 2 2                                                                                                    |  |  |
| Enthaltene_Wochentage         Dienstag         Donnerstag         Freitag         Mittwoch         Montag         Samstag         Sonntag         Enthaltene_Feiertage         1. Weihnachtstag Bundesweit         Allerheiligen BW, BY, NW, RP, SL         Buß- und Bettag SA         Dreikönigstag BW, BY, ST         Einheitstag Bundesweit         Himmelfahrt Bundesweit                                                                                                    | Anzahl       793       1.105       1.105       2.054       2.054       431       1.492       549       Anzahl       1       1       549       1       1       1       1       1       1       1       1       1       1       1       1       1       1       1       1       1       1       1       1       1       1       1                                                                                                    |  |  |
| Enthaltene_Wochentage         Dienstag         Donnerstag         Freitag         Mittwoch         Montag         Samstag         Sonntag         Enthaltene_Feiertage         1. Weihnachtstag Bundesweit         Allerheiligen BW, BY, NW, RP, SL         Buß- und Bettag SA         Dreikönigstag BW, BY, ST         Einheitstag Bundesweit         Himmelfahrt Bundesweit         Karfreitag Bundesweit                                                                                                    | Anzahl           793           1.105           1.105           2.054           2.054           431           1.492           549           Anzahl           1           1           1           1           1           1           1           1           1           1           1           1           1           1           1           1           1           1           1           1           1           1           1           1           1           1           1                                                                                                    |  |  |
| Enthaltene_Wochentage         Dienstag         Donnerstag         Freitag         Mittwoch         Montag         Samstag         Sonntag         Enthaltene_Feiertage         1. Weihnachtstag Bundesweit         Allerheiligen BW, BY, NW, RP, SL         Buß- und Bettag SA         Dreikönigstag BW, BY, ST         Einheitstag Bundesweit         Himmelfahrt Bundesweit         Karfreitag Bundesweit         Maria Himmelfahrt BY (in einzelnen Gemeinden), SL                                                                                                    | Anzahl         793         1.105         1.105         2.054         2.054         431         1.492         549         Anzahl         1         1         1         1         1         1         1         1         1         1         1         1         1         1         1         1         1         1         1         11                                                                                                    |  |  |
| Enthaltene_Wochentage         Dienstag         Donnerstag         Freitag         Mittwoch         Montag         Samstag         Sonntag         Enthaltene_Feiertage         1. Weihnachtstag Bundesweit         Allerheiligen BW, BY, NW, RP, SL         Buß- und Bettag SA         Dreikönigstag BW, BY, ST         Einheitstag Bundesweit         Himmelfahrt Bundesweit         Karfreitag Bundesweit         Maria Himmelfahrt BY (in einzelnen Gemeinden), SL         Neujahr Bundesweit                                                                                     | Anzahl           793           1.105           1.105           722           2.054           431           1.492           549           Anzahl           1           1           1           1           1           1           1           1           1           1           1           1           1           1           1           1           1           1           1           1           1           1           1           1           1           1           1           1           1                                                                                                    |  |  |
| Enthaltene_Wochentage         Dienstag         Donnerstag         Freitag         Mittwoch         Montag         Samstag         Sonntag         Enthaltene_Feiertage         1. Weihnachtstag Bundesweit         Allerheiligen BW, BY, NW, RP, SL         Buß- und Bettag SA         Dreikönigstag BW, BY, ST         Einheitstag Bundesweit         Himmelfahrt Bundesweit         Karfreitag Bundesweit         Maria Himmelfahrt BY (in einzelnen Gemeinden), SL         Neujahr Bundesweit         Ohne Datum                                                                  | Anzahl           793           1.105           1.105           2.054           2.054           431           1.492           549           Anzahl           1           1           1           1           1           1           1           1           1           1           1           1           1           1           1           1           1           1           1           1           1           1           1           1           1           1           1           1           1           1           1           1           1           1           1           1           1           1           1           1           1           1           1 |  |  |
| Enthaltene_Wochentage         Dienstag         Donnerstag         Freitag         Mittwoch         Montag         Samstag         Sonntag         Enthaltene_Feiertage         1. Weihnachtstag Bundesweit         Allerheiligen BW, BY, NW, RP, SL         Buß- und Bettag SA         Dreikönigstag BW, BY, ST         Einheitstag Bundesweit         Himmelfahrt Bundesweit         Karfreitag Bundesweit         Maria Himmelfahrt BY (in einzelnen Gemeinden), SL         Neujahr Bundesweit         Ohne Datum         Pfingstmontag Bundesweit                                 | Anzahl         793         1.105         1.105         2.054         2.054         431         1.492         549         Anzahl         1         1         1         1         1         1         1         1         1         1         1         1         1         1         1         1         1         1         1         1         1         1         1         1         1         1         1         1         1         1         1         1         1         1         1         1         1         1         1         1         1         1         1         1         1 <td< td=""></td<>                                                                   |  |  |
| Enthaltene_Wochentage         Dienstag         Donnerstag         Freitag         Mittwoch         Montag         Samstag         Sonntag         Enthaltene_Feiertage         1. Weihnachtstag Bundesweit         Allerheiligen BW, BY, NW, RP, SL         Buß- und Bettag SA         Dreikönigstag BW, BY, ST         Einheitstag Bundesweit         Himmelfahrt Bundesweit         Karfreitag Bundesweit         Maria Himmelfahrt BY (in einzelnen Gemeinden), SL         Neujahr Bundesweit         Ohne Datum         Pfingstmontag Bundesweit         Samstag                 | Anzahl         793         1.105         1.105         2.054         2.054         431         1.492         549         Anzahl         1         1         1         1         1         1         1         1         1         1         1         1         1         1         1         1         1         1         1         1         1         1         1         1         1         1         1         1         1         1         1         1         1         1         1         1         1         1         1         1         1         1         1         1         1 <td< td=""></td<>                                                                   |  |  |
| Enthaltene_Wochentage         Dienstag         Donnerstag         Freitag         Mittwoch         Montag         Samstag         Sonntag         Enthaltene_Feiertage         1. Weihnachtstag Bundesweit         Allerheiligen BW, BY, NW, RP, SL         Buß- und Bettag SA         Dreikönigstag BW, BY, ST         Einheitstag Bundesweit         Himmelfahrt Bundesweit         Karfreitag Bundesweit         Maria Himmelfahrt BY (in einzelnen Gemeinden), SL         Neujahr Bundesweit         Ohne Datum         Pfingstmontag Bundesweit         Samstag         Sonntag | Anzahl         793         1.105         1.105         2.054         2.054         431         1.492         549         Anzahl         1         1         1         1         1         1         1         1         1         1         1         1         1         1         1         1         1         1         1         1         1         1         1         1         1         1         1         1         1         1         1         1         1         1         1         1         1         1         1         1         1         1         1         1         1 <td< td=""></td<>                                                                   |  |  |
| Enthaltene_Wochentage         Dienstag         Donnerstag         Freitag         Mittwoch         Montag         Samstag         Sonntag         Enthaltene_Feiertage         1. Weihnachtstag Bundesweit         Allerheiligen BW, BY, NW, RP, SL         Buß- und Bettag SA         Dreikönigstag BW, BY, ST         Einheitstag Bundesweit         Himmelfahrt Bundesweit         Karfreitag Bundesweit         Maria Himmelfahrt BY (in einzelnen Gemeinden), SL         Neujahr Bundesweit         Ohne Datum         Pfingstmontag Bundesweit         Samstag         Sonntag | Anzahl           793           1.105           1.105           2.054           2.054           431           1.492           549           Anzahl           1           1           1           1           1           1           1           1           1           1           1           1           1           1           1           1           1           1           1           1           1           1           1           1           1           1           1           1           1           1           1           1           1           1           1           1           1           1           1           1           1           1           1 |  |  |

Die hervorgehobenen Angaben (Feld "Anzahl") erlauben einen direkte Einblendung zugehöriger Positionen aus der Ausgangstabelle:

| Enthaltene_Monate                         |                                 |            | A             | nzahl      |            |                       |            |
|-------------------------------------------|---------------------------------|------------|---------------|------------|------------|-----------------------|------------|
| Fehler                                    |                                 |            |               | 1          | 153        |                       |            |
| 1                                         |                                 | Drill-down | <b>.</b>      |            |            |                       |            |
| 2                                         |                                 |            |               |            |            |                       |            |
| 3                                         |                                 | ActiveDa   | ta Drill Down | : Summary  |            |                       |            |
| 4                                         | From *'Lieferantenrechnungen_3' |            |               |            |            |                       |            |
| 5                                         |                                 | NrZeile    |               |            |            |                       | PECHNILING |
| 6                                         | -                               | 562        | 41500         | DORE       | 19.04.2002 | Keefreiten Bundenweit | Facitare   |
| 7                                         |                                 | 2402       | 41000         | CINTER     | 10.04.2003 | Karireitag Bundesweit | Freitag    |
| 8                                         | 2                               | 2492       | 801500        | SINTER     | 25.03.2005 | Karfreitag Bundesweit | Freitag    |
| 9                                         | 3                               | 4356       | 261200        | STORZ      | 25.03.2005 | Karfreitag Bundesweit | Freitag    |
| 10                                        | 4                               | 4729       | 193600        | G BUCHTER  | 18.04.2003 | Karfreitag Bundesweit | Freitag    |
| 11                                        | 5                               | 5376       | 106600        | EISENVERWE | 18.04.2003 | Karfreitag Bundesweit | Freitag    |
| 12                                        | 6                               | 5534       | 41500         | DORF       | 18.04.2003 | Karfreitag Bundesweit | Freitag    |
| Enthaltene_Wochentage                     | 7                               | 5693       | 341000        | MESSMER    | 25.03.2005 | Karfreitag Bundesweit | Freitag    |
| Dienstag                                  | 8                               | 5711       | 106600        | EISENVERWE | 18.04.2003 | Karfreitag Bundesweit | Freitag    |
| Donnerstag                                | 9                               | 5865       | 143200        | FERNSTEUER | 18.04.2003 | Karfreitag Bundesweit | Freitag    |
| Freitag                                   | 10                              | 5925       | 100100        | STAHLUNION | 25.03.2005 | Karfreitag Bundesweit | Freitag    |
| Mittwoch                                  | 11                              | 6028       | 90500         | CASTORIN   | 18.04.2003 | Karfreitag Bundesweit | Freitag    |
| Montag                                    | 12                              | 6331       | 41500         | DORF       | 18.04.2003 | Karfreitag Bundesweit | Freitag    |
| Samstag                                   |                                 |            |               |            |            |                       |            |
| Sonntag                                   |                                 |            |               |            |            | <b>A</b>              |            |
| Enthaltene_Feiertage                      |                                 |            |               |            |            | Т                     |            |
| 1. Weihnachtstag Bundesweit               |                                 |            |               |            |            |                       |            |
| Allerheiligen BW, BY, NW, RP, SL          |                                 |            |               |            |            |                       |            |
| Buß- und Bettag SA                        |                                 |            |               |            |            |                       |            |
| Dreikönigstag BW, BY, ST                  | <                               |            |               |            |            |                       |            |
| Einheitstag Bundesweit                    | Z:1 S:1                         |            |               |            |            |                       |            |
| Himmelfahrt Bundesweit                    | _                               |            |               |            | 1          |                       |            |
| Karfreitag Bundesweit                     |                                 |            |               |            | 12         |                       |            |
| Maria Himmelfahrt BY (in einzelnen Gemein | den), S                         | SL         |               |            | <u>11</u>  |                       |            |

Der Excel-Schalter erzeugt ein neues Tabellenblatt mit den ausgewählten Positionen, welches für weiter Analysen oder zur Nachprüfung verwendet werden kann.

In die Ausgangstabelle für die Datumsanalyse werden zusätzlich je Dateiposition vier neue Felder eingefügt, die korrespondierend zu dem gewählten Datum das Jahr (xJR), den Monat (xMN) und Wochentag (xWT) sowie eine Feiertagsangabe (FT) enthalten.

Die aufgeführten Felder werden für die interaktive Auswahl (Hyperlink) aus der zusammenfassenden Übersicht benötigt und sollten daher nicht gelöscht werden.

| RECHNUNGSD | RECHNUNGSD.xFT                                    | RECHNUNGSD.xWT | RECHNUNGSD.xMN | RECHNUNGSD.xJR |
|------------|---------------------------------------------------|----------------|----------------|----------------|
| 16.03.2005 | Werktag                                           | Mittwoch       | 3              | 2005           |
| 18.07.2003 | Werktag                                           | Freitag        | 7              | 2003           |
| 31.12.2003 | Werktag                                           | Mittwoch       | 12             | 2003           |
| 15.10.2003 | Werktag                                           | Mittwoch       | 10             | 2003           |
|            | Ohne Datum                                        | Montag         | -1             | -1             |
| 13.04.2005 | Werktag                                           | Mittwoch       | 4              | 2005           |
| 27.02.2005 | Sonntag                                           | Sonntag        | 2              | 2005           |
| 09.03.2005 | Werktag                                           | Mittwoch       | 3              | 2005           |
| 08.07.2003 | Werktag                                           | Dienstag       | 7              | 2003           |
| 27.04.2005 | Werktag                                           | Mittwoch       | 4              | 2005           |
| 15.08.2003 | Maria Himmelfahrt BY (in einzelnen Gemeinden), SL | Freitag        | 8              | 2003           |
| 02.03.2005 | Werktag                                           | Mittwoch       | 3              | 2005           |
| 09.04.2005 | Samstag                                           | Samstag        | 4              | 2005           |

Einzelheiten zu den aufgeführten und Stichprobenverfahren können der Veröffentlichung "Digitale Prüfung mit ActiveData", NWB-Verlag, 2019 entnommen werden.

# 3.6 Verwaltungsfunktionen

### 3.6.1 Kontextmenü erstellen

Diese Funktion erstellt für alle AD-ToolBox-Funktionen eine kontextsensitives Zusatzmenü, welches über die rechte Maustaste bedient werden kann.

• Aufruf des Skriptes

Nach Aufruf des Skriptes erscheint ein Hinweis zu dessen Funktion:

| Hinweis zu Skript und Vorgang                                                                               | $\times$ |
|----------------------------------------------------------------------------------------------------|----------|
| Erstellung oder Löschung von ActiveData-Zusatzskripten<br>innerhalb des Kontextmenüs zur rechten Maustaste. |          |
| Möchten Sie ein Kontextmenü ergänzen oder löschen?                                                          |          |
| Ja Nein                                                                                                    |          |

Falls Sie keine Menüerweiterung wünschen, können Sie die Verarbeitung nun abbrechen.

• Ergänzung der Verarbeitungsparameter

Geben sie bitte an, wie Sie Ihre Skripte installiert haben und wählen Sie "Anlegen":

| Kontextmenü anlegen oder löschen www.roger-odenthal.de         | :       | × |
|----------------------------------------------------------------|---------|---|
| Kontextmenü für AD-Skripte anlegen oder lösc                   | hen     |   |
| Wähle Sie die Herkunft (Installationsmethode) Ihrer AD-Skripte |         |   |
| Persönliche Arbeitsmappe                                       | Weiter  |   |
| AddIn-Skripte Persönliche Arbeitsmappe                         | Abbruch |   |
| Wählen Sie Ihre Alternative                                    | Hilfe   |   |
| - Kontextmenü                                                  |         |   |
| C Löschen 🕫 Anlegen                                            |         |   |
|                                                                |         |   |
| (C) Roger Odenthal                                             |         |   |

• Ergebnis der Verarbeitung

|   | AD Skripte Odenthal   | ► | Importuntertützung          | F  | -          |                    | - |
|---|-----------------------|---|-----------------------------|----|------------|--------------------|---|
|   | ActiveData            | ۲ | Regelbasierte Analysen      | ►  |            |                    |   |
| X | Auss <u>c</u> hneiden |   | Faktorenanalysen            | ۶. | <b>9</b> 1 | Genehmigungsfaktor |   |
| Ē | K <u>o</u> pieren     |   | Verteilungsanalysen         | F  | •1         | Rundungsfaktor     |   |
| Ċ | Einfügeoptionen:      |   | Automatisierte Auswertungen | F  |            | Relativfaktor      |   |
|   |                       |   | Statistische Funktionen     | F  |            |                    | T |

Alle Skripte können nun mit der rechten Maustaste gestartet werden

### 3.6.2 Ver- und Entschlüsseln

In zahlreichen zu analysierenden betrieblichen Daten sind personenbezogene Merkmale (z.B. Erfasser-Kennzeichen) enthalten, die in einzelnen Fällen zu Problemen bei der Berücksichtigung von Datenschutzaspekten führen können. Oftmals sind diese für strukturelle Aufbereitungen unter Prüfungsgesichtspunkten wichtig. Die *Pseudonymisierung* kann helfen, solche Probleme zu lösen, da die verschlüsselten Merkmale i.d.R. keinen Rückschluss auf die zugehörigen Klarbezeichnungen ermöglichen. Die Verschlüsselungsoption kann hierbei ggf. durch einen unbeteiligten Dritten eingesetzt werden.

Die hier aufgeführte ToolBox-Funktion verschlüsselt (pseudonymisiert) und entschlüsselt frei wählbare Zeichenfelder z.B. Personenangaben mit Hilfe eines individuellen Schlüsselbegriffs oder -satzes. Die Funktionalität beinhaltet mehre Optionen:

• Auswahl des Ursprungsfeldes

Es werden nur Felder im Zeichenformat für in der Spaltenauswahl angeboten. Jedes Feld muss gesondert verschlüsselt werden. Falls mehrere Felder gleichzeitig verschlüsselt werden sollen, bietet es sich an, mit ActiveData-Funktionalität vorab eine Verknüpfung vorzunehmen.

Auswahl des Schlüssels

Der Schlüssel für die Pseudonymisierung und die Entschlüsselung ist ein frei wählbarer Satz. Eine Entschlüsselung setzt voraus, dass dieser Schlüssel bekannt ist!

Ursprungsfeld löschen

Diese Option löscht das für die Pseudonymisierung gewählte Textfeld aus der Tabelle. Für die Analysen steht anschließend lediglich der verschlüsselte Inhalt zur Verfügung.

• Textprotokoll

Zu Nachweiszwecken und um den Schlüssel zu dokumentieren, wird auf Wunsch eine zusätzliche Textdokumentation mit allen Angaben zur Verschlüsselung erzeugt.

Die Verschlüsselungs- und Entschlüsselungsergebnisse werden in neuen Tabellenfeldern bereitgestellt. Neben der ursprünglichen Spaltenbezeichnung erhalten diese jeweils das Präfix "Ver\_" oder "Ent\_" z.B. "Ent\_Nachname".

• Aufruf des Skriptes und Tabellenhinweis

Nach Aufruf des Skriptes erscheint ein Hinweis zu verwendeten Tabelle:

| Hinweis | zu Skript und Tabelle                                                                                                   | × |
|---------|----------------------------------------------------------------------------------------------------|---|
| ?       | Skript zur Verschlüsselung (Pseudonymisierung) und<br>Entschlüsselung eines beliebigen Zeichenfeldes in der<br>Tabelle. |   |
|         | Sie arbeiten mit Tabelle:<br>>> Personalstamm <<<br>Befinden Sie sich in der richtigen Tabelle?                         |   |
|         | Ja Nein                                                                                                    |   |

Bei Bedarf kann nun auf eine alternative Tabelle gewechselt werden.

• Auswahl der erforderlichen Felder für die Analyse

Die Analyse erfolgt über ein Zeichenfeld. Es werden nur Zeichenfelder zur Auswahl angeboten, aus welchen nun ausgewählt werden kann:

| Feldauswahl:                       | www.roger-odenthal.de                                                       |                                      |                     |             | × |
|------------------------------------|-----------------------------------------------------------------------------|--------------------------------------|---------------------|-------------|---|
|                                    | Verschlüsselung                                                             | und Entschlüsselung eines Zeichenfel | ides                |             |   |
| Bitte wa                           | ählen sie Zeichenfeld (z.B. Name) für die A                                 | nalyse.                              |                     | Waiter      |   |
|                                    |                                                                             |                                      |                     | weiter      |   |
|                                    |                                                                             | -                                    |                     | Abbruch     |   |
| NAC                                |                                                                             |                                      |                     | Hilfe       |   |
| STR<br>ORT<br>TELL<br>BAN<br>Das i | AASSE<br>F<br>EFONNR<br>IK<br>ist ein Beispielsatz für die Verschlüsselung! | (Schlüssel).                         |                     |             |   |
| - Funk                             | stion wählen                                                                | Ursprungsfeld                        | - Textprotokoll des | Schlüssels? |   |
| Ģ                                  | Funktion verschlüsseln                                                      | Ursprungsfeld beibehalten            | Protokoll Ja        |             |   |
| с                                  | Funktion entschlüsseln                                                      | C Ursprungsfeld löschen              | C Protokoll Nei     | n           |   |
|                                    |                                                                             | (C) Roger Odenthal                   |                     |             |   |

Der als Beispiel vorgegebene "Verschlüsselungssatz" sollte zwingend abgeändert werden. Die weiteren Optionen werden alternativ bestimmt:

| Bezeichnung   | Funktion                  | Kommentar                           |
|---------------|---------------------------|-------------------------------------|
| Verschlüsseln | Neues Tabellenfeld "Ver_" | Verschlüsselter Inhalt              |
| Entschlüsseln | Neues Tabellenfeld "Ent_" | Erzeugt Klartext mit Schlüsselhilfe |
| Ursprungsfeld | Löschen / Beibehalten     | Schlüssel bei "Löschen" merken!     |
| Protokoll     | Zusätzliche Textdatei     | Nachweis mit allen Angaben          |

Falls ein Feld in der Feld-Auswahlliste fehlt, sollte die Formatierung der Spalte (als Zeichenfeld) geprüft und angepasst werden.

Der Arbeitsfortschritt wird in der Statuszeile am unteren Rand der Excel-Applikation angezeigt:

| 0.0 |                  | 220000         |       |
|-----|------------------|----------------|-------|
| 36  | 200149           | 123508         | U     |
|     | • •              | USTID (2)      | Rechn |
| Arb | eitsfortschritt: | 58 von 65: 89% |       |

• Automatische Analyse und Hinweise zur Fertigstellung

Nach Ablauf des Skriptes wird ein Hinweis zur Fertigstellung eingeblendet:

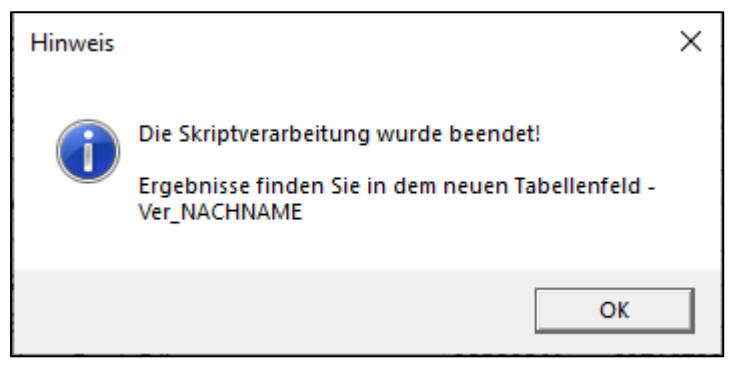

Wurde optional eine zusätzliche Textdatei als dokumentierendes Arbeitspapier angefordert, erscheint ein weiterer Hinweis:

| Hinweis |                                                                                                    | Х |
|---------|----------------------------------------------------------------------------------------------------|---|
| 1       | Die zusätzlich angeforderte Text-Ergebnisdatei wurde in dem<br>Verzeichnis:<br>E:\Temp\SEMINARE WICHTIG\Vorlagen und<br>Vorbereitung\ActiveData_2019\ActiveData_Seminar_Workbook |   |
|         | mit der Bezeichnung:                                                                                                    |   |
|         | Verschluesselungsprotokoll_Personalstamm_08_17.txt                                                                                                    |   |
|         | erstellt!                                                                                                    |   |
|         |                                                                                                    |   |
|         | ОК                                                                                                    |   |

• Die Ergebnisse

Das Ergebnis wird in einer neuen Spalte des aktiven Tabellenblattes direkt neben dem ausgewählten Ursprungsfeld angezeigt. In der neuen Spalte, welche die Bezeichnung des Ursprungfeldes mit dem Präfix "Ver\_" oder "Ent\_" tragen, finden Sie den verschlüsselten oder entschlüsselten Inhalt:

• Option: Verschlüsseln

In der neuen Spalte finden sich die verschlüsselten Inhalte:

|                                                                                                    | Automatisches Speichern |                  | ] ] [2] [4] [4] [4] [4] [4] [4] [4] [4] [4] [4 | >~Q %₀          | > ダ ⊠ <sup>-</sup> り - | ÷                         |        |         |             | Dia    | logprojekt_Gesamt_250 | 92019 - Excel |
|----------------------------------------------------------------------------------------------------|-------------------------|------------------|------------------------------------------------|-----------------|------------------------|---------------------------|--------|---------|-------------|--------|-----------------------|---------------|
| D                                                                                                    | atei Start Einfü        | gen Seitenlayout | Formeln                                        | Daten .         | ActiveData Acti        | veData-Erweiter           | rungen | Ü       | berprüfen A | nsicht | Entwicklertools       | Add-Ins       |
|                                                                                                    |                         | B.               | Q I                                            |                 | <b>.</b> 87            |                           |        |         | Q           |        | ≪≫<br>ABC             | $\bowtie$     |
| SAP ACL- IDEA- Feiertagsanalyse Vollmachtsfaktor IBAN_Analyse UST-ID Rundungsfaktor Relativfaktor Genehmigungsfaktor ABC- Gruppierte Analyse Ziffernanalyse Verteilu. |                         |                  |                                                |                 |                        | Log-<br>e Verteilungsanal |        |         |             |        |                       |               |
|                                                                                                    | Datenverknüpfung ur     | id Import        | Regell                                         | basierte Analys | sen                    |                           | Fakto  | orenana | lysen       |        | Verteilungs           | analysen      |
| EI                                                                                                    | .5 *                    | : × ✓ fx         | Schloßstr. 12                                  | 2               |                        |                           |        |         |             |        |                       |               |
|                                                                                                    | А                       | В                | с                                              | D               | E                      |                           | F      | G       | н           |        | 1                     |               |
| 1                                                                                                    | NACHNAME                | Ver_NACHNAME     | VORNAME                                        | GEBDAT          | STRAS                  | SE                        | PLZ    | ORT     | TELEFONNR   |        | BANK                  |               |
| 5                                                                                                    | Flerlage                | q04ä08u4         | Maria                                          | 24.11.1958      | Paffrather Str. 3      |                           | 50859  | Köln    | 02202-34444 | Lzb Da | armstadt              |               |
| 6                                                                                                    | Hopf                    | oS1ü             | Rudolf                                         | 08.06.1935      | Kempener Str. 147      | 7                         | 50737  | Köln    | 02202-84264 | Fugge  | rbank Burgau/Schw     | aben          |
| 7                                                                                                    | Januszek                | m83v7ß4U         | Jan                                            | 30.09.1946      | Kurt-Schumacher-       | Str. 10                   | 50679  | Köln    | 02204-21364 | Deuts  | che Bank Idar-Ober    | stein         |
| 8                                                                                                    | Dewes                   | 94P47            | Josef                                          | 18.03.1939      | Grünenbäumchen         | 25                        | 51147  | Köln    | 02204-81952 | BHF-B  | ank Hamburg           |               |
| 9                                                                                                    | Gärtner                 | pMä534ä          | Lothar                                         | 07.07.1942      | Lutonstr. 21           |                           | 50672  | Köln    | 02202-31223 | Dresd  | ner Bank Möncheng     | ladbach       |
| 10                                                                                                    | Eckert                  | rxU4ä5           | Alfred                                         | 14.09.1958      | Wipperfürther Str      | . 24                      | 50827  | Köln    | 02204-52960 | Frank  | furter Hypoth.bank    | Frankfur      |

97

Option: Entschlüsseln

Verschlüsselte Inhalte werden bei gleichem Schlüssel wieder im Klartext aufgeführt (siehe Präfix "Ent").

|                                                                                                    | Automatisches Speichern 💽 🗒 🖓 🐇 🏭 🔗 ~ 🤍 🗞 🇳 छ ~ り ~ マ Dialogprojekt_Gesar |                        |              |               |            |                             |                              |        |             |
|----------------------------------------------------------------------------------------------------|---------------------------------------------------------------------------|------------------------|--------------|---------------|------------|-----------------------------|------------------------------|--------|-------------|
| Da                                                                                                    | atei Start                                                                | Einfügen Seitenlayout  | Formeln Date | en ActiveData | a Active   | Data-Erweiterungen Überprüf | en Ar                        | nsicht | Entwicklert |
|                                                                                                    |                                                                           |                        |              |               | 87         |                             | $\mathcal{O}$                |        | ≪≫<br>ABC   |
| SAP ACL- IDEA- Feiertagsanalyse Vollmachtsfaktor IBAN_Analyse UST-ID Rundungsfaktor Relativfaktor Genehmigungsfaktor AB<br>TabellenImport Verknüpfung Verknüpfung |                                                                           |                        |              |               |            |                             | ABC- Grup<br>Analyse Ziffern |        |             |
|                                                                                                    | Datenverknüpfi                                                            | ung und Import         | Regelbasier  | te Analysen   |            | Faktorenanalysen            |                              |        | Verte       |
| B3                                                                                                    | 32                                                                        | ▼ : × ✓ f <sub>x</sub> | Heutz        |               |            |                             |                              |        |             |
|                                                                                                    | А                                                                         | В                      | С            | D             | E          | F                           | G                            | н      | 1           |
| 1                                                                                                    | NACHNAME                                                                  | Ent_Ver_NACHNAME       | Ver_NACHNAME | VORNAME       | GEBDAT     | STRASSE                     | PLZ C                        | ORT    | TELEFONNR   |
| 2                                                                                                    | Clemens                                                                   | Clemens                | s04T437      | Jürgen        | 20.11.1948 | Heiligenstock 4             | 50679 K                      | öln    | 02202-36668 |
| 3                                                                                                    | Aurich                                                                    | Aurich                 | tvä6xw       | Franz         | 09.05.1959 | Dariusstr. 24               | 50668 K                      | öln    | 02204-53935 |
| 4                                                                                                    | Kempe                                                                     | Kempe                  | I4T14        | Walter        | 19.10.1950 | Zum Steinrutsch 7           | 50968 K                      | öln    | 02204-67402 |
| 5                                                                                                    | Flerlage                                                                  | Flerlage               | q04ä08u4     | Maria         | 24.11.1958 | Paffrather Str. 3           | 50859 K                      | öln    | 02202-34444 |
| 6                                                                                                    | Hopf                                                                      | Hopf                   | oS1ü         | Rudolf        | 08.06.1935 | Kempener Str. 147           | 50737 K                      | öln    | 02202-84264 |
| 7                                                                                                    | Januszek                                                                  | Januszek               | m83v7ß4U     | Jan           | 30.09.1946 | Kurt-Schumacher-Str. 10     | 50679 K                      | öln    | 02204-21364 |
| 8                                                                                                    | Dewes                                                                     | Dewes                  | 94P47        | Josef         | 18.03.1939 | Grünenbäumchen 25           | 51147 K                      | öln    | 02204-81952 |
| 9                                                                                                    | Gärtner                                                                   | Gärtner                | pMä534ä      | Lothar        | 07.07.1942 | Lutonstr. 21                | 50672 K                      | öln    | 02202-31223 |
| 10                                                                                                    | Eckert                                                                    | Eckert                 | rxU4ä5       | Alfred        | 14.09.1958 | Wipperfürther Str. 24       | 50827 K                      | öln    | 02204-52960 |

Bei fehlerhafter Schlüsselangabe funktioniert das Entschlüsseln nicht (Präfix "Ent"):

| ,   | Automatisches Sp  | eichern 💽 🗄 🖓       | · 🕹 🕼 🕼 🔗 ·              | · Q %/ <       | <b>3 🛛 -</b> 5 |                                  |               | Dialogprojekt <sub>.</sub> |
|-----|-------------------|---------------------|--------------------------|----------------|----------------|----------------------------------|---------------|----------------------------|
| Da  | atei Start        | Einfügen Seitenlay  | out Formeln D            | aten Acti      | veData /       | ActiveData-Erweiterungen Ük      | erprüfen /    | Ansicht Entwi              |
|     |                   |                     |                          |                | R 8            | ≥ □                              | $\mathcal{Q}$ | ≪ ≫<br>ABC                 |
|     | SAP A             | ACL- IDEA- F        | eiertagsanalvse Vollmach | tsfaktor IBAN  | Analyse UST    | -ID Rundungsfaktor Relativfaktor | Genehmiaunasf | aktor ABC-                 |
| Tab | ellenimport Verki | nüpfung Verknüpfung |                          |                | Anal           | yse                              |               | Analyse Z                  |
|     | Datenverknüpf     | ung und Import      | Regelbas                 | ierte Analysen |                | Faktorenanal                     | vsen          |                            |
|     |                   |                     |                          |                |                |                                  |               |                            |
| A1  | L                 |                     | f <sub>*</sub> NACHNAME  |                |                |                                  |               |                            |
|     | ٨                 | P                   | C                        | D              | E              | E                                | G H           | 1                          |
| 1   | NACUNANAE         |                     |                          |                | CERDAT         | STDACCE                          |               |                            |
| -   |                   |                     |                          | VORINAIVIE     | 20 11 1049     | JIRASSE                          | FLZ OKI       |                            |
| 2   | ciemens           | Houquins            | 5041437                  | Jurgen         | 20.11.1948     | Heiligenstock 4                  | 50679 KOIN    | 02202-30008                |
| 3   | Aurich            | GEkiBC              | tvä6xw                   | Franz          | 09.05.1959     | Dariusstr. 24                    | 50668 Köln    | 02204-53935                |
| 4   | Kempe             | Odqvd               | l4T14                    | Walter         | 19.10.1950     | Zum Steinrutsch 7                | 50968 Köln    | 02204-67402                |
| 5   | Flerlage          | JodkoaFd            | q04ä08u4                 | Maria          | 24.11.1958     | Paffrather Str. 3                | 50859 Köln    | 02202-34444                |
| 6   | Hopf              | Lrvn                | oS1ü                     | Rudolf         | 08.06.1935     | Kempener Str. 147                | 50737 Köln    | 02202-84264                |
| 7   | Januszek          | NahEsmdp            | m83v7ß4U                 | Jan            | 30.09.1946     | Kurt-Schumacher-Str. 10          | 50679 Köln    | 02204-21364                |
| 8   | Dewes             | Ddyds               | 94P47                    | Josef          | 18.03.1939     | Grünenbäumchen 25                | 51147 Köln    | 02204-81952                |
| 9   | Gärtner           | Kökthdk             | pMä534ä                  | Lothar         | 07.07.1942     | Lutonstr. 21                     | 50672 Köln    | 02202-31223                |

Ergänzende Textdokumentation (Arbeitspapier)

Das auf Wunsch zusätzlich erstellte Arbeitspapier (Textdatei) enthält detaillierte Angaben zu den gewählten Funktionen und erzielten Ergebnissen:

```
Prüfung: Verschlüsselung eines Zeichenfeldes
Protokoll einer automatisierten Analyse
Datum: 08.01.2021 Zeit: 19:57:05
Analysepfad
                      : E:\Temp\SEMINARE\Vorlagen und Vorbereitung\
Workbook
                      : Dialogprojekt_Gesamt_25092019.xlsm
Ausgangstabelle
                      : Personalstamm
Anzahl Positionen
Gewähltes Feld
                      : 837
: Ver_NACHNAME
                      : Entschluesseln
Gewählte Funktion
Option Ursprungsfeld : Beibehalten
Option Textprotokoll :
                        Ja
                      : Das ist das haus vom Nikolaus!
Gewählter Schlüssel
                      : Verschluesselungsprotokoll_Personalstamm_08_37.txt
Textprotokolldatei
```

Die aufgeführte Funktion kann Prüferinnen und Prüfer (bei einer 4-Augen-Anwendung) dann unterstützen, wenn die Herkunftssysteme keine Verschlüsselungsmöglichkeit anbieten.

### 3.6.3 Interaktive Google-Suche

Die Verfolgung aufgezeichneter Sachverhalte (z.B. die Suche nach Firmen aus Stammdaten-Angaben) mittels Google oder einer alternativen Suchmaschine ist aufwendig, wenn die Suchbegriffe aus unterschiedlichen Feldern eines Datensatzes jeweils einzeln in deren Suchmasken eingetragen werden müssen, um anschließend eine manuelle Suche zu starten.

Um den aufgeführten Prozess zu erleichtern, fügt die hierfür erstellte ToolBox-Funktion ein neues Feld mit einem Hyperlink zu der gewählten Suchmaschine ein. Dieser Link ist mit den Inhalten der ausgewählten Tabellenfelder ausgestattet und ermöglicht mit diesen Angaben den direkten Absprung in die Ergebnisse der Suchmaschine:

• Konfiguration der Auswertung

Die Konfiguration der Analyse (Feld- und Suchmaschinenauswahl) erfolgt mit Hilfe des Auswahlmenüs innerhalb einer geöffneten Tabelle:

| Feldauswahl:         | www.roger-odenthal.de                              |                    | ×             |
|----------------------|----------------------------------------------------|--------------------|---------------|
|                      | Google-Suche mi                                    | t Feldinhalten     |               |
| Bitte wäł            | nlen Sie das erste Feld (obligatorisch) für die G  | oogle-Suche.       |               |
| ORT                  |                                                    |                    | Weiter        |
|                      |                                                    |                    | Abbruch       |
| Bitte wäł            | nlen Sie das zweite Feld (optional) für die Goog   | le-Suche.          | Hilfe         |
| NAM                  | E                                                  |                    |               |
| Bitte wäł            | nlen Sie das dritte Feld (optional) für die Google | e-Suche.           |               |
| NAM                  | E                                                  | Suchmaschine       |               |
| NAM                  |                                                    | DuckDuckGo (of     | nne Tracking) |
| STRA<br>ORT<br>TELEI | ASSE                                               | C Google (mit Trad | cking)        |
|                      | (C) Roger Odenthal                                 |                    |               |

Nach der entsprechenden Auswahl erzeugt das Skript ein neues Tabellenfeld mit der Bezeichnung "xGoogleSuche":

| NAME                                                       | STRASSE                | xGoogleSuche                                                               | ORT        | TELEFON            |
|------------------------------------------------------------|------------------------|----------------------------------------------------------------------------|------------|--------------------|
| Wüstefeld KG Anlagenund Beteiligungsgesellschaft, Berthold | Friesenwall 19         | https://duckduckgo.com/?q=50672 Köln+Wüstefeld KG Anlagenund Beteiligungsg | 50672 Köln | 0221-2574012       |
| Wüst Repro Service GmbH                                    | Heliosstr. 6A          | https://duckduckgo.com/?q=50825 Köln+Wüst Repro Service GmbH+Wüst Repro S  | 50825 Köln | 0221-543882        |
| Württembergische Hypothekenbank AG                         | Kaiser-Wilhelm-Ring 34 | https://duckduckgo.com/?q=50672 Köln+Württembergische Hypothekenbank AG    | 50672 Köln | ISDN 0221-912848-0 |
| Wurm KG, G. Geschenke Ex- u. Import                        | Wikinger Str. 69       | https://duckduckgo.com/?q=51107 Köln+Wurm KG, G. Geschenke Ex- u. Import+W | 51107 Köln | ISDN 0221-98671-0  |
| Wunderlich-Vosen & Partner GmbH                            | Piccoloministr. 1      | https://duckduckgo.com/?q=51063 Köln+Wunderlich-Vosen & Partner GmbH+Wu    | 51063 Köln | 0221-634074        |

Von hier aus kann anschließend mit den entsprechenden Angaben direkt in die Internetsuche gewechselt werden.

• Technische Hinweise

Über den jeweiligen Stand der Analyse informiert die "Statuszeile" (Arbeitsfortschritt) unterhalb des Tabellenblattes:

|                     | Personalstamm | Lieferantenrechnungen_3 | Mehrfachbetragsanalyse_014 | Rechnungen2008 |
|---------------------|---------------|-------------------------|----------------------------|----------------|
| Arbeitsfortschritt: | 2 von 18: 11% |                         |                            |                |

Den erfolgreichen Abschluss der Analyse signalisiert anschließend die "Schlussnachricht":

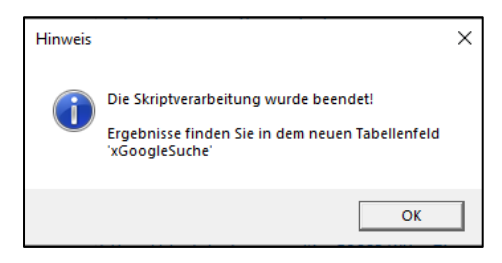

Bei umfangreicheren Tabellen sind längere Laufzeiten bei der Erstellung des Link-Feldes möglich. Die Analyse läuft möglicherweise ohne erkennbare Bildschirmaktivität, bis der Abschlusshinweis erscheint. Ein manuelles Eingreifen ist während des Erstellungsprozesses nicht vorgesehen. Ein vorzeitiger Funktionsabbruch bleibt daher ohne Ergebnis und sollte vermieden werden!

• Analyseergebnisse

Bei Betätigung des Hyperlinks werden die Ergebnisse der ausgewählten Suchmaschine direkt auf dem Bildschirm eingeblendet:

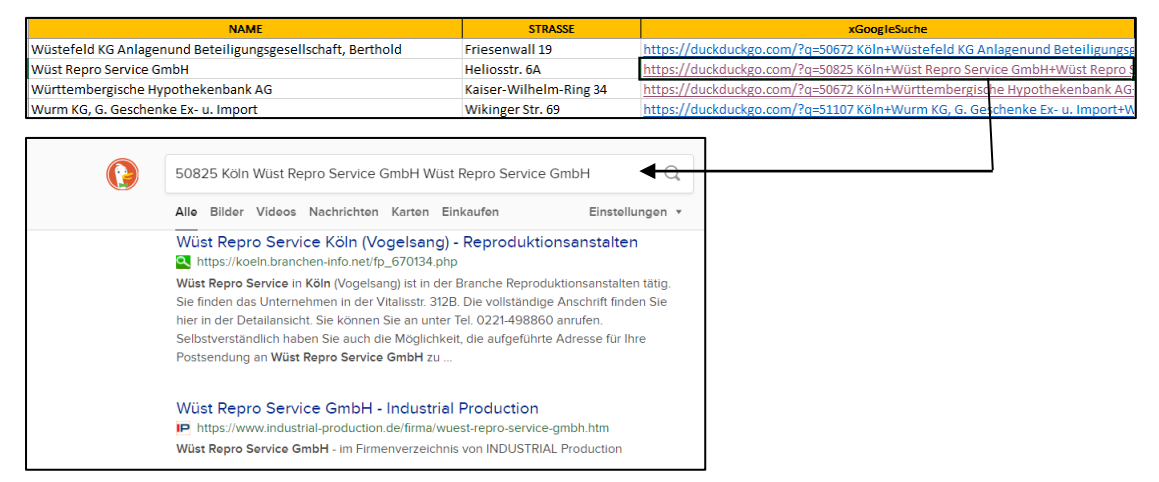

Es kann zwischen den Suchmaschinen "Google" (mit Google-Tracking) und "DuckDuckGo" (ohne Tracking und Aufzeichnungen) gewählt werden.

Da das Tracking aus Datenschutzgründen zustimmungspflichtig ist, erscheint bei einer Google-Suche zunächst der "Zustimmungsbildschirm", bevor das Ergebnis eingeblendet wird:

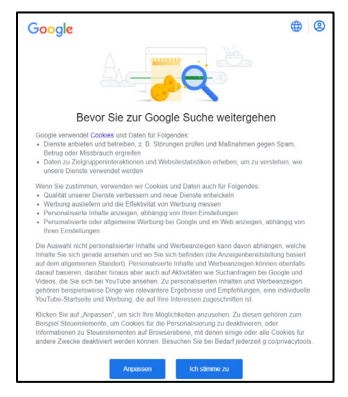

Da bei der Suchmaschine DuckDuckGo entsprechende Aufzeichnungen unterbleiben, erscheinen hier die zugehörigen Ergebnisse sofort.

Beliebige Tabelleninformationen können nun auch direkt im Internet verfolgt werden.

# 3.6.4 Automatische Deepl - / Google-Übersetzung

Die mit ActiveData zu analysierenden Daten entstammen unterschiedlichsten Quellen. Hierzu zählen auch fremdsprachliche Informationen, die z.B. innerhalb von Buchungstexten nach auffälligen Begriffen durchsucht werden sollen. Häufig ist hierfür eine Übersetzung erforderlich oder gewünscht. Hier bieten internetbasierte Übersetzungsdienste wie z.B. Google oder Deepl eine wirkungsvolle Unterstützung, die wir in einer ToolBox-Funktion abgebildet haben. Hierbei können für jedes gewünschte Tabellenfeld die Ausgangs- und eine Zielsprache als Ausgabe in einem Ergebnisfeld festgelegt werden. Aktuell erfolgt die gewünschte Übersetzung mittels Google-Translation.

**Achtung:** Es handelt sich um einen lediglich begrenzt freien Übersetzungsdienst mit einem vorgegebenen Zeichenvorrat je IP. *Übersetzungen in größerem Umfang erfordern ein abrechenbares Google-Konto*! Fehlt dieses, stellt der Übersetzungsdienst nach Erreichen des Limits seine Tätigkeit ein und es erfolgen keine weiteren sinnvollen Ausgaben für die verwendete IP bis zur erneuten Freischaltung am Folgetag. Bei intensiver Nutzung empfehlen wir die Einrichtung eines angemessenen Übersetzungskontingentes. Nähere Auskünfte sind via Google erhältlich.

• Konfiguration der Auswertung

Zunächst erfolgt ein Warnhinweis zur Anwendung:

| Hinweis | zu Skript und Tabelle                                                                                                    | × |  |  |  |  |
|---------|----------------------------------------------------------------------------------------------------|---|--|--|--|--|
| ?       | Skript zur Einfügung eines Feldes mit einem übersetzten Text<br>(Google-Übersetzung).                                     |   |  |  |  |  |
|         | Achtung:                                                                                                    |   |  |  |  |  |
|         | Nur für einen limitierten Textumfang geeignet! Größere<br>Datenmengen erfordern ein Übersetzungskontingent bei<br>Google. |   |  |  |  |  |
|         | Sie arbeiten mit Tabelle:                                                                                                 |   |  |  |  |  |
| •       | >> Ubersetzung_test <<                                                                                                    |   |  |  |  |  |
|         | Befinden Sie sich in der richtigen Tabelle?                                                                               |   |  |  |  |  |
|         |                                                                                                    |   |  |  |  |  |
|         | Ja Nein                                                                                                    |   |  |  |  |  |

Die anschließende Konfiguration der automatisierten Übersetzung (Textfeld sowie die Ausgangs- und Zielsprache) werden mittels eines Auswahlmenüs bei geöffneter Tabelle erfasst:

| Feldauswahl: | www.roger-odenthal.de                          | ×            |
|--------------|------------------------------------------------|--------------|
|              | Google-Übersetzung mit                         | Feldinhalten |
| Bitte wa     | ihlen Sie das Feld imt den zu übersetzenden Ir | nhalten.     |
| Aus          | gangsfeld .                                    | Weiter       |
| ,            | -                                              | Abbruch      |
| Bitte wa     | ihlen Sie die Ausgangssprache für die Überset  | Hilfe        |
| DE           | Deutschland                                    | •            |
| Bitte wä     | ihlen Sie die Sprache, in die übersetzt werden | soll.        |
| GB           | Großbritannien (UK)                            | •            |
| GB<br>FR     | Großbritannien (UK)<br>Frankreich              |              |
| ES S         | Spanien<br>Niederlande                         |              |
| BE           | Belgien                                        |              |
| SV           | Schweden<br>Dänemark                           |              |
| FL           | Griechenland                                   | -            |

Nach Eingabe der gewünschten Parameter steht das Ergebnis in einem neuen Feld, welches in der Bezeichnung die Länderkodes der Ausgangs- und Zielsprache enthält:

| А                       | В                   | С                           | D                       |
|-------------------------|---------------------|-----------------------------|-------------------------|
| xUebersetzung_DE_SV     | xUebersetzung_SV_ZH | xUebersetzung_DE_EL         | Ausgangsfeld            |
| Detta är huset          | 这是房子                | Αυτό είναι το σπίτι         | Das ist das Haus        |
| Testprocess             | 测试过程                | Διαδικασία δοκιμής          | Testvorgang             |
| vänliga hälsningar      | 真挚地                 | Θερμούς χαιρετισμούς        | Mit freundlichen Grüßen |
| Övernattning av hotell. | 在酒店过夜。              | Διανυκτέρευση σε ξενοδοχείο | Hotelübernachtung       |

Nach Abschluss der Übersetzung erscheint eine Schlussnachricht:

| Hinweis |                                                                                                    | × |
|---------|----------------------------------------------------------------------------------------------------|---|
| 1       | Die Skriptverarbeitung wurde beendet!<br>Ergebnisse finden Sie in dem neuen Tabellenfeld<br>'xUebersetzung_DE_EL' |   |
|         | ОК                                                                                                    |   |

Kann eine Sprache nicht identifiziert werden, so erfolgt standardmäßig eine englische Übersetzung.

• Technische Hinweise

Die Arbeitsgeschwindigkeit des hier integrierten Übersetzungsdienstes ist sowohl von der Leitungsgeschwindigkeit als auch von der Online-Arbeitsgeschwindigkeit es Google-Dienstes abhängig. Der jeweilige Arbeitsfortschritt wird in der Statuszeile am unteren Bildschirmrand eingeblendet.

| <b>-</b>                          | JOURNAL | Produkte | Rechnungen2008 | (2) Uber | setzung_test | FIRMEN |  |
|-----------------------------------|---------|----------|----------------|----------|--------------|--------|--|
| Arbeitsfortschritt: 2 von 18: 11% |         |          |                |          |              |        |  |

Nach Überschreiten des limitierten Übersetzungsvolumens erhält die aufrufende IP seitens Google einen Marker. Weitere automatisierte Übersetzungen können anschließend erst nach dessen Freigabe (Folgetag) erfolgen.

# Cloud Translation erfolgt basierend auf Ihrer monatlichen Nutzung. Auf dieser Seite sind die Nutzungsgebühren für cloud Translation advanced aufgeführt. Textübersetzungen werden in Millionen Zeichen berechnet, dabei git 1 Million = 10<sup>6</sup> Zeichen. Die Verwendung formatierter Dokumente wird nach Dokumentseiten berechnet. Abgerechnet wird die Textmenge, die Cloud Translation verarbeitet, also z. B. der in einer Spracherkennungs- oder Übersetzungsanfrage enthaltene Text. Wenn Sie für die Übersetzungsmethode keine Ausgangssprache angeben, erkennt Cloud Translation die Sprache selbst. Ihnen wird nur der angegebene Text in Rechnung gestellt, für die Spracherkennung fallen keine zusätzlichen Kosten an. Wenn Sie also 1.000 Zeichen übersetzen lassen, ohne die Ausgangssprache anzugeben, werden nur diese 1.000 Zeichen abgerechnet. Die Preise werden anteilig berechnet (proportional und inkrementell). Die Gebühren ergeben sich dabei aus der Anzahl der tatsächlich an Cloud Translation gesendeten Zeichen. Wenn Sie beispielsweise innerhalb eines Monats 575.000 Zeichen zur Verarbeitung senden, wird 1,50 § berechnet. Die ersten 500.000 Zeichen sind kostenlos. Für die 75.000 weiteren Zeichen fallen Gebühren für die Spracherkennung, Übersetzung oder beides an.

Die unlimitierte Nutzung des Übersetzungsdienstes erfordert einen Schlüssel, den wir bei Interesse und auf Anfrage in den Skriptkode aufnehmen können.

### 3.6.5 Manuell- / digitale Deepl - / Google-Übersetzung

Ergänzend zu der bereits erläuterten Übersetzungsmöglichkeit wird der Textinhalt einer frei wählbaren Tabellenspalte mittels Aktionsfeld (Hyperlink) Online an den gewählten Übersetzungsdienst übermittelt:

| Feldauswahl:                                          | www.roger-odenthal.de                                                                    |                   |                                                                   | × |  |  |  |  |
|-------------------------------------------------------|------------------------------------------------------------------------------------------|-------------------|-------------------------------------------------------------------|---|--|--|--|--|
| Online-Übersetzung mit Feldinhalten                   |                                                                                          |                   |                                                                   |   |  |  |  |  |
| Bitte wäh                                             | ılen Sie das Feld mit den zu überse                                                      | tzenden Inhalten. |                                                                   | _ |  |  |  |  |
| Text                                                  | feld                                                                                     | -                 | Weiter                                                            |   |  |  |  |  |
|                                                       |                                                                                          |                   | Abbruch                                                           |   |  |  |  |  |
| Bitte wäh                                             | ilen Sie die Ausgangssprache für di                                                      | e Übersetzung.    | Hilfe                                                             |   |  |  |  |  |
| DED                                                   | Deutschland                                                                              | •                 | V Automatische<br>Sprachauswahl?                                  |   |  |  |  |  |
| Bitte wäh                                             | len Sie die Sprache, in die überset                                                      | zt werden soll.   | Übersetzungsdienst                                                |   |  |  |  |  |
| GB G                                                  | roßbritannien (UK)                                                                       | •                 | <ul> <li>Deepi-Ubersetzung</li> <li>Google-Übersetzung</li> </ul> |   |  |  |  |  |
| GB G<br>FR FI<br>ES S<br>NL N<br>BE B<br>SV S<br>DK D | roßbritannien (UK)<br>rankreich<br>panien<br>iederlande<br>elgien<br>ichweden<br>änemark |                   |                                                                   |   |  |  |  |  |

Eine neue Tabellenspalte ermöglicht als "Aktionsfeld" die direkte Übergabe des Textes an den gewählten Übersetzungsdienst. Hierbei werden auch Herkunfts- und Zielsprache berücksichtigt:

| xUebersetzung_AutoSprachwahl                            | Textfeld                                                 |
|---------------------------------------------------------|----------------------------------------------------------|
| https://www.deepl.com/translator - auto/de/Für%20den%20 | Für den folgenden Inhalt ist eine Übersetzung gewünscht! |

Das Ergebnis wird anschließend sofort innerhalb des Internet-Browsers eingeblendet:

| Deutsch (erkannt) V                                      | ₹ | Englisch (US) 🗸                                     | Glossar |
|----------------------------------------------------------|---|-----------------------------------------------------|---------|
| Für den folgenden Inhalt ist eine Übersetzung gewünscht! | × | Translation is requested for the following content! |         |

Da in diesem Fall lediglich fallweise Einzelübersetzungen erfolgen, ist kein kostenpflichtiges Übersetzungskontingent erforderlich.

Die aufgeführte Lösung eignet sich insbesondere für ansehbegleitende Auswertungen und Einordnung von Ergebnissen, die keine digitale Suche nach kritischen Textinhalten in einer anderen Sprache erfordern. Sie ergänzt insoweit die automatische Übersetzungsfunktion.

# 3.6.6 Automatisierte Formel-Dokumentation (Virtuelle Inhalte)

Prüferische Datenanalysen erfordern oft komplexe Berechnungen, die als virtuelle Formeln in neuen (berechneten) Tabellenfeldern abgelegt werden. Entsprechende Rechenoperationen werden von ActiveData bereits innerhalb der Analyse-Historie und als Kommentar des jeweiligen Rechenfeldes aufgezeichnet. Mit der hier aufgenommenen ToolBox-Funktion erzeugen Sie nun auf Knopfdruck eine komplette Übersicht *aller virtuellen Rechengleichungen in sämtlichen Tabellen und Zellen* eines ActiveData-Analyseprojektes.

• Aufruf des Skriptes und Tabellenhinweis

Nach Aufruf des Skriptes erscheint ein Eingangshinweis:

| Hinweis :                               | zu Skript und Inhalt                                                                                                | × |
|-----------------------------------------|----------------------------------------------------------------------------------------------------|---|
| ?                                       | Skript zur Dokumentation aller 'virtuellen' Formeln innerhalb<br>des Excel-Workbooks in einer Dokumenationstabelle. |   |
| Soll die Dokumentation erstellt werden? |                                                                                                    |   |
|                                         | Ja Nein                                                                                                    |   |

Hier wird bestimmt, ob die Analyse erfolgen soll. Das Skript erfordert keine bestimmte Tabelle.

• Das Ergebnis

Das Ergebnis der Auswertung wird in einer neuen Tabelle des Analyseprojektes mit der Bezeichnung "DokuFormeln" und laufender Nummer ausgegeben:

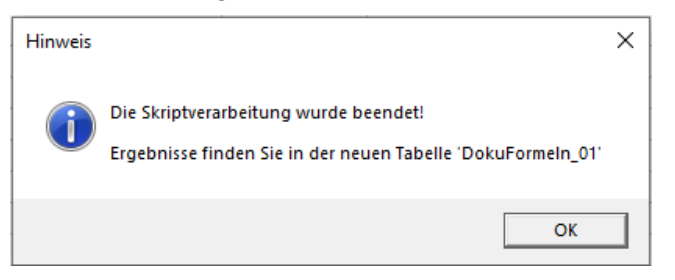

Die einzelne Tabelle wird in der Spalte "Blatt-Name" bezeichnet. In den weitern Spalten befinden sich die Zell-Adressen und die zugehörigen Formeln.

| Blatt-Name          | Zell-Adresse | Formel                    |
|---------------------|--------------|---------------------------|
| ком                 | G35          | =SQRT(G33/29)             |
| ком                 | D41          | =G35                      |
| ком                 | D45          | =POWER(D39*D40*G35/D42,2) |
| Beispiel (variabel) | E3           | =(1-C3/B3)*100            |
| Beispiel (variabel) | F3           | =D33/30                   |
| Beispiel (variabel) | G3           | =POWER((D3-F3),2)         |
| Beispiel (variabel) | D4           | =B4-C4                    |
| Beispiel (variabel) | E4           | =(1-C4/B4)*100            |
| Beispiel (variabel) | F4           | =F3                       |
| Beispiel (variabel) | G4           | =POWER((D4-F4),2)         |
| Beispiel (variabel) | D5           | =B5-C5                    |

Bei der Aufzeichnung werden auch benutzerspezifische Funktionen berücksichtigt.

# 3.6.7 Aktionsfelder (Hyperlink) zur dynamischen Verknüpfung von zwei Tabellen

Excel und ActiveData unterstützen Aktionsfelder in vielfältiger Weise. Sie können mittel Hyperlink externe Dateien mit jeder Datenzelle verknüpfen, externe Programme starten oder die Adresse einer Webseite zuordnen, die bei einem Klick auf den Link ausgewählte Webseiten anzeigt.

In unserer ToolBox ergänzen wir diese Funktionalität nun mit der zusätzlichen Möglichkeit, *zwei Tabellen über den Inhalt von bis zu 4 Feldern dynamisch zu verknüpfen*. Hiernach blendet z.B ein Klick auf das Aktionsfeld "Kontonummer" in der Tabelle "Stammdaten" unmittelbar die zugehörigen "Buchungspositionen" der über den Link verknüpften "Belegtabelle" (als Extrakt-Vorschau) ein.

• Aufruf des Skriptes und Tabellenhinweis

Nach Aufruf des Skriptes müssen zunächst die zu verknüpfenden Tabellen ausgewählt werden. Die "Ausgangstabelle" erhält das Aktionsfeld (Link).

| Ausgangs- und Zieltabelle für die Aktionsfeld-Verknüpfung wählen                                                                                           | www.roger-odenthal.de | × |  |  |  |
|----------------------------------------------------------------------------------------------------|-----------------------|---|--|--|--|
| Aktionsfelder zur dynamischen Verknüpfung von Positionen unterschiedlicher Tabellen<br>Auswahl der Ausgangstabelle und der Zieltabelle für die Verknüpfung |                       |   |  |  |  |
| Ausgangstabelle für die Verknüpfung                                                                                                    |                       |   |  |  |  |
| Produkte                                                                                                    | Weiter                |   |  |  |  |
|                                                                                                    | Abbruch               |   |  |  |  |
| Zieltabelle für die Verknüpfung                                                                                                    | Hilfe                 |   |  |  |  |
| Rechnungen2008                                                                                                    |                       |   |  |  |  |
| (C) Roger Odenthal                                                                                                    |                       |   |  |  |  |
|                                                                                                    |                       |   |  |  |  |

• Bestimmung der Felder (Schlüssel) für die Verknüpfung

In einem zweiten Schritt sind bis zu 4 Felder für die Verknüpfung zu bestimmen. Es können beliebige Felder ausgewählt werden, die inhaltlich zueinander passen z.B:

- Produktnummer
- Kontonummer
- Filiale und Bearbeiter
- eine Kombination aus Buchungskreis, Geschäftsjahr und Belegnummer

Die Feldtypen (Numerisch, Datum oder Zeichen) sollten ebenfalls passen. Die Feldbezeichnungen können hingegen unterschiedlich sein.

Das erste gewählte Feld der Ausgangstabelle erhält als Primärschlüssel den Hyperlink und dient damit als "Aktionsfeld".

| Felder für die Aktionsfeld-Verknüpfung wählen                                                                             | www.roger-odenthal.de                                     | :                                                                                              | ×                |  |
|----------------------------------------------------------------------------------------------------|-----------------------------------------------------------|------------------------------------------------------------------------------------------------|------------------|--|
| Aktionsfelder zur dynamischen Verknüpfung von Positionen unterschiedlicher Tabellen<br>Auswahl Felder für die Verknüpfung |                                                           |                                                                                                |                  |  |
| Gewählte Ausgangstabelle Produkte                                                                                         |                                                           | Gewählte Zieltabelle Rechnungen2008                                                            | Weiter           |  |
| Feld 1 der Ausgangstabelle (obligatorisch)                                                                                |                                                           | Feld 1 der Zieltabelle (obligatorisch)                                                         | Abbruch<br>Hilfe |  |
| Feld 2 der Ausgangstabelle (fakultativ)                                                                                   | entspricht ->                                             | Feld 2 der Zieltabelle (fakultativ)                                                            |                  |  |
| Einheitspreis 🗸                                                                                                    | entspricht ->                                             | ZahlDatum                                                                                      |                  |  |
| Feld 3 der Ausgangstabelle (fakultativ)                                                                                   | entspricht ->                                             | KundenNr<br>Verkäufer<br>ProduktNr<br>Menge<br>Einheitspreis<br>Betrag<br>Ent Ver Beschreibung |                  |  |
|                                                                                                    | entspricht ->                                             |                                                                                                |                  |  |
| Hinweis: Die Feldbezeic<br>Feldinhalte sollten sich i                                                                     | hnungen können in beide<br>aber entsprechen.<br>(C) Roger | e <b>n Tabellen unterschiedlich sein. Die jew</b><br>Odenthal                                  | eiligen          |  |

• Verarbeitung und Fertigstellung

Die Einrichtung des Aktionsfeldes erfolgt für jede Position der Ausgangsdatei. Bei sehr umfangreichen Tabellen sind längere Laufzeiten möglich. Über den Arbeitsfortschritt informiert eine Angabe in der Statuszeile am unteren Bildschirmrand.

| •                                       | × |  | Lieferantenrechnungen_3 |
|-----------------------------------------|---|--|-------------------------|
| Arbeitsfortschritt: 5000 von 5000: 100% |   |  |                         |

Ein fertiger Skriptdurchlauf wird mit der Schlussnachricht dokumentiert:

| Hinweis |                                                                                                    | Х |
|---------|----------------------------------------------------------------------------------------------------|---|
| 1       | Die Skriptverarbeitung wurde beendet!<br>Den Hyperlink (Aktionsfeld) finden Sie in der gewählten<br>Ausgangstabelle. |   |
|         | ОК                                                                                                    |   |
• Ergebnisse und Anwendung des Aktionsfeldes

Das Aktionsfeld erscheint als Hyperlink für das erste gewählte Verknüpfungsfeld der Ausgangstabelle:

| ProduktNr | Beschreibung                        | Einheitspr | LieferantNr | KategorieNı | EinheitAmLa |
|-----------|-------------------------------------|------------|-------------|-------------|-------------|
| 1         | ActiveData For Excel                | 299,90     | 1           | 1           | 39          |
| 2         | ActiveData For Office               | 499,90     | 1           | 1           | 17          |
| 3         | Access version 2007 for Windows     | 349,00     | 1           | 2           | 13          |
| 4         | Excel version 2007 for Windows      | 279,00     | 1           | 2           | 53          |
| 5         | CCR DSS Toolkit 2008 Standard       | 229,00     | 2           | 2           | 0           |
| 6         | Data Analyzer v. 2002               | 1.399,00   | 3           | 2           | 120         |
| Select    | * From [Rechnungen2008] where       | 640,00     | 3           | 7           | 15          |
| 8 Produ   | ktNr = 6                            | 299,00     | 1           | 2           | 6           |
| 5         | Expression bienu 5                  | 231,00     | 1           | 6           | 29          |
| <u>10</u> | Expression Studio 3                 | 279,00     | 2           | 8           | 31          |
| <u>11</u> | Expression Professional Subscriptio | 129,00     | 4           | 4           | 22          |

Die satzbezogenen Verknüpfungskriterien werden für alle Felder eingeblendet, sobald der Mauszeiger den Link überfährt. Ein Doppelklick auf das Aktionsfeld extrahiert die sich hieraus ergebenden Positionen aus der verknüpften Tabelle und zeigt diese in einer Extraktionsvorschau mit allen erforderlichen Angaben an:

|                                                                           | ☑ Drill-down — □ × |            |            |          |           |           |       |               |        |                       |         |             |
|---------------------------------------------------------------------------|--------------------|------------|------------|----------|-----------|-----------|-------|---------------|--------|-----------------------|---------|-------------|
| ActiveData Drill Down: Summary<br>From *'Rechnungen2008'<br>ProduktNr = 6 |                    |            |            |          |           |           |       |               |        |                       |         | Q           |
|                                                                           | ReNr               | ReDatum    | ZahlDatum  | KundenNr | Verkäufer | ProduktNr | Menge | Einheitspreis | Betrag | Ent_Ver_Beschreibung  | Quartal | Markieri 🔺  |
| 1                                                                         | 20061              | 05.01.2008 | 15.02.2008 | 10051    | 14        | 6         | 2     | 1399          | 2798   | Data Analyzer v. 2002 | 1       |             |
| 2                                                                         | 20164              | 12.01.2008 | 11.03.2008 | 10047    | 2         | 6         | 3     | 1399          | 4197   | Data Analyzer v. 2002 | 1       |             |
| 3                                                                         | 20203              | 15.01.2008 | 21.03.2008 | 10040    | 7         | 6         | 2     | 1399          | 2798   | Data Analyzer v. 2002 | 1       |             |
| 4                                                                         | 20276              | 21.01.2008 | 20.03.2008 | 10401    | 5         | 6         | 2     | 1399          | 2798   | Data Analyzer v. 2002 | 1       |             |
| 5                                                                         | 20428              | 01.02.2008 | 30.03.2008 | 10575    | 22        | 6         | 6     | 1399          | 8394   | Data Analyzer v. 2002 | 1       |             |
| 6                                                                         | 20442              | 02.02.2008 | 02.04.2008 | 10066    | 4         | 6         | 1     | 1399          | 1399   | Data Analyzer v. 2002 | 1       |             |
| 7                                                                         | 20556              | 10.02.2008 | 10.04.2008 | 10226    | 4         | 6         | 5     | 1399          | 6995   | Data Analyzer v. 2002 | 1       |             |
| 8                                                                         | 20735              | 23.02.2008 | 03.04.2008 | 10468    | 25        | 6         | 8     | 1399          | 11192  | Data Analyzer v. 2002 | 1       |             |
| 9                                                                         | 20843              | 02.03.2008 | 09.05.2008 | 10518    | 7         | 6         | 4     | 1399          | 5596   | Data Analyzer v. 2002 | 1       |             |
| 10                                                                        | 20879              | 05.03.2008 | 08.04.2008 | 10390    | 10        | 6         | 5     | 1399          | 6995   | Data Analyzer v. 2002 | 1       |             |
| 11                                                                        | 20881              | 05.03.2008 | 13.05.2008 | 10317    | 15        | 6         | 3     | 1399          | 4197   | Data Analyzer v. 2002 | 1       |             |
| 12                                                                        | 20898              | 06.03.2008 | 01.04.2008 | 10930    | 23        | 6         | 4     | 1399          | 5596   | Data Analyzer v. 2002 | 1       |             |
| 13                                                                        | 20930              | 08.03.2008 | 31.03.2008 | 10206    | 24        | 6         | 5     | 1399          | 6995   | Data Analyzer v. 2002 | 1       |             |
| 14                                                                        | 20968              | 11.03.2008 | 20.04.2008 | 10428    | 22        | 6         | 5     | 1399          | 6995   | Data Analyzer v. 2002 | 1       |             |
| 15                                                                        | 20991              | 13.03.2008 | 02.05.2008 | 10739    | 20        | 6         | 1     | 1399          | 1399   | Data Analyzer v. 2002 | 1       |             |
| 16                                                                        | 21362              | 09.04.2008 | 03.06.2008 | 10876    | 18        | 6         | 2     | 1399          | 2798   | Data Analyzer v. 2002 | 2       |             |
| 17                                                                        | 21365              | 09.04.2008 | 10.05.2008 | 10866    | 12        | 6         | 2     | 1399          | 2798   | Data Analyzer v. 2002 | 2       |             |
| 10                                                                        | 21200              | 11 04 2000 | 10 00 0000 | 10007    | 2         | c         | 2     | 1200          | 2700   | Dete Acelusee 2002    | 2       | >           |
| 7.4.0                                                                     | 2                  |            |            |          |           |           |       |               |        |                       |         | 77-11-1     |
| Z:4 S                                                                     | 5                  |            |            |          |           |           |       |               |        |                       | 4       | +/ Zellen 🔡 |

Falls gewünscht, extrahiert der Schalter "Excel-Tabelle" die entsprechenden Positionen anschließend in ein neues und fertig formatiertes Tabellenblatt mit der Tabellenbezeichnung, aus der die Positionen stammen (z.B. Drill-down\_Rechnungen2008):

| ReNr  | ReDatum    | ZahlDatum  | KundenNr | Verkäufer | ProduktNr | Menge | Einheitspreis | Betrag   | Ent_Ver_Beschreibung  | Quartal |
|-------|------------|------------|----------|-----------|-----------|-------|---------------|----------|-----------------------|---------|
| 20061 | 05.01.2008 | 15.02.2008 | 10051    | 14        | 6         | 2     | 1.399,00      | 2.798,00 | Data Analyzer v. 2002 | 1       |
| 20164 | 12.01.2008 | 11.03.2008 | 10047    | 2         | 6         | 3     | 1.399,00      | 4.197,00 | Data Analyzer v. 2002 | 1       |
| 20203 | 15.01.2008 | 21.03.2008 | 10040    | 7         | 6         | 2     | 1.399,00      | 2.798,00 | Data Analyzer v. 2002 | 1       |
| 20276 | 21.01.2008 | 20.03.2008 | 10401    | 5         | 6         | 2     | 1.399,00      | 2.798,00 | Data Analyzer v. 2002 | 1       |
| 20428 | 01.02.2008 | 30.03.2008 | 10575    | 22        | 6         | 6     | 1.399,00      | 8.394,00 | Data Analyzer v. 2002 | 1       |
| 20442 | 02.02.2008 | 02.04.2008 | 10066    | 4         | 6         | 1     | 1.399,00      | 1.399,00 | Data Analyzer v. 2002 | 1       |

Der Aufruf dieser Funktion erfolgt über den ToolBox-Menübereich "Verwaltungsfunktionen" oder alternativ über das ToolBox-Kontextmenü der rechten Maustaste.

## 4 Benutzerfunktionen in der ToolBox

Funktionen spielen bei prüferischen Datenanalysen eine herausragende Rolle. Sie übernehmen als "Abkürzungen" Aufgaben (z.B. Umrechnungen, Bereinigungen von Zeichenfeldern, komplexe Berechnungen oder Vergleiche), die ansonsten lediglich mit erheblichem Programmieraufwand zu realisieren wären. Sie werden mit zugehörigen Parametern aufgerufen und innerhalb von Rechen- oder Selektionsgleichungen verwendet.

Standardmäßig verfügen ActiveData und Excel bereits über einen umfassenden Funktions-Werkzeugkasten, der jedoch nur bedingt auf die sehr speziellen Anforderungen einer betrieblichen Revision abgestimmt werden kann. Häufig müssen daher verschiedene Funktionen innerhalb von Gleichungen komplex geschachtelt werden, um ein gewünschtes Ergebnis zu erzielen. Abhilfe schaffen hier die von uns integrierten "Benutzerfunktionen", die ein beabsichtigtes Resultat in sehr vereinfachter Form bereitstellen.

• Einsatz von Benutzerfunktionen

Spezielle benutzerspezifische Funktionen werden von uns in die Odenthal-ADToolBox integriert und stehen nach deren Installation sowohl als erweiterte Excel-Funktion als auch innerhalb des ActiveData-Gleichungseditors für Rechenund Selektionszwecke zur Verfügung, wie das folgende Beispiel der Verschlüsselungsfunktion "OD\_Verschluesselung()" zeigt:

| D   | atei                                                                                    | Start                                                                                       | Einfügen   | Seitenlayout                              | Formeln                                                                   | Daten         | ActiveData                   | Odenthal-  | ADTool   | Box Odenth           | al-ADToolBox                 | Überprüfen Ansi                                              | icht Entwi                           | cklertools                            |
|-----|-----------------------------------------------------------------------------------------|---------------------------------------------------------------------------------------------|------------|-------------------------------------------|---------------------------------------------------------------------------|---------------|------------------------------|------------|----------|----------------------|------------------------------|--------------------------------------------------------------|--------------------------------------|---------------------------------------|
| L L | A<br>lilfe<br>~                                                                         | Summieren/Pivot     Image       Image     Image       Image     Image       Image     Image |            | Altersanalyse<br>① Schichtung<br>믐 Lücken | llyse ∑ Feldstatistik<br>ng ∰ Digitale Analysen<br>② Stichprobenverfahren |               | Rapharbeitsblätter verbinden |            | n E      | ✔ Abfragen ~         |                              | Arbeitsmappen öl<br>P Alle suchen/erset<br>Rodex Blätter/Map | ffnen ~ 🔑 l<br>zen 🔑 l<br>open ~ 🛱 \ | √avigator ∽<br>mport ∽<br>Verkzeuge ∽ |
|     |                                                                                         |                                                                                             | Active     | Data Analyse-Funl                         | ktionalitäten                                                             |               |                              | ActiveData | Arbeitsb | olatt-Funktionalität | en                           | ActiveData Arbeits                                           | mappen-Funkti                        | onalitäten                            |
| N   | NORM.VERT • : × ✓ fr =OD_Verschluesseln(B2;"Das ist ein Beispielsatz";"Verschluesseln") |                                                                                             |            |                                           |                                                                           |               |                              |            |          |                      |                              |                                                              |                                      |                                       |
|     | 4                                                                                       |                                                                                             | В          | С                                         | D                                                                         |               | E                            | F          | G        | н                    |                              | 1                                                            | J                                    | К                                     |
| 1   | VORN                                                                                    | AME                                                                                         | NACHNAME   | Verschlüsselt                             | GEBDAT                                                                    | S             | TRASSE                       | PLZ        | ORT      | TELEFONNR            |                              | BANK                                                         | BLZ                                  | KONTONR                               |
| 2   | Kiosk                                                                                   |                                                                                             | Herweg     | 'sp'z                                     | 9/22/1985                                                                 | Schmidt-Bleg  | ge-Str. 50                   | 50968      | Köln     | 02202-21002          | VB Hausen, Zaber Brackenheim |                                                              | 6006913                              | 9939163                               |
| 3   | Ewang                                                                                   | gelos                                                                                       | Dimitriou  | =OD                                       | 5/9/1950                                                                  | Dellbrücker S | tr. 187                      | 50735      | Köln     | 02202-21038          | Brookmerlande                | r Bank Südbrookmerl                                          | 28461590                             | 950895048                             |
| 4   | Iris                                                                                    |                                                                                             | Gallasch   | OD_Verschl                                | uesseln 5                                                                 | Jägerhof 23   |                              | 50931      | Köln     | 02202-21126          | Niederstettene               | r Bank Niederstett                                           | 62361380                             | 584591817                             |
| 5   | Frank                                                                                   |                                                                                             | Kierspel   | ( ODER                                    | 4                                                                         | Mülheimer St  | tr. 123                      | 50668      | Köln     | 02202-21181          | Deutsche Bank I              | Neumünster                                                   | 21270020                             | 767313571                             |
| 6   | Andrz                                                                                   | ej                                                                                          | Garczarczy |                                           | 11/16/1939                                                                | Mülheimer St  | tr. 43B                      | 51109      | Köln     | 02202-21199          | Deutsche Bank                | Konstanz                                                     | 69070032                             | 819100400                             |

Sie wird hier als "normale" *Excel-Funktion* in eine neue und zu berechnende Spalte aufgenommen. Eine Berücksichtigung innerhalb des *ActiveData-Gleichungseditors* zeigt die folgende Abbildung:

| Gleichungseditor                                                  |                                  |                                                       |                                                                                                    |                       | × |
|-------------------------------------------------------------------|----------------------------------|-------------------------------------------------------|----------------------------------------------------------------------------------------------------|-----------------------|---|
| Spaten VORNAME VORNAME STRASSE PLZ ORT TELEFONNR BANK BLZ KONTONR | / ^<br>· (<br>· )                | 7     8     9       4     5     6       1     2     3 | Funktionen     OK       Text-Funktionen     OK       ILEFT(Text, Anzahl Zeichen)     Abbrech       MID(Text, Erstes, Zeichen, Anzahl<br>RIGHT(Text, Anzahl Zeichen)     Abbrech       CONCATENATE(Text 1, Text 2,)     TRIIM(Text)       LOWER(Text)     UPPER(Text) |                       |   |
| Tabellen-Nomenklatur anwenden                                     | + & *                            | 0 . Umf<br>Und Oder<br>Nicht                          | LEN(Text)<br>ASC(Text)<br>BAHTTEXT(Zahl)<br>CLEAN(Text)<br>CODE(Text)<br>DOLLAR(Zahl, Dezimalsteller<br>EXACT(Text 1, Text2)<br>FIND(Suchtext, Text, Erstes_<br>FINDB(Suchtext, Text, Erstes_                                                                        | n)<br>Zeich<br>Zeic V |   |
| OD_Verschluesseln(NACHNAME,"Das                                   | ist ein Test¦',''Verschluesseln' | ")                                                    |                                                                                                    |                       | - |
|                                                                   |                                  |                                                       | Laden Sp                                                                                                    | eichern Aufheben      |   |
| Ergebnis Excel-Formel OD_Verschluesseln(B2,"Das ist ein Tes       | t", "Verschluesseln")            |                                                       |                                                                                                    | ,                     | 2 |

## • Ergebnis der Verwendung von Benutzerfunktionen

Nach Einsatz der Verschlüsselungsfunktion ergibt sich folgende Darstellung:

| D      | atei                                                                      | Start                        | Einfügen                               | Seitenlayout                              | Formeln Daten                                                   | Activ   | eData                      | Odenthal-AD                                                   | ToolBox Odenthal             | -ADToolBox                                      | Überprüfen                               | Ansicht                                        | Entwickl              | ertools                       |
|--------|---------------------------------------------------------------------------|------------------------------|----------------------------------------|-------------------------------------------|-----------------------------------------------------------------|---------|----------------------------|---------------------------------------------------------------|------------------------------|-------------------------------------------------|------------------------------------------|------------------------------------------------|-----------------------|-------------------------------|
| L<br>L | ilfe                                                                      | III Sur<br>III Top<br>III Du | mmieren/Pivot<br>o-Einträge<br>plikate | Altersanalyse<br>① Schichtung<br>님 Lücken | ∑ Feldstatistik<br>☐ Digitale Analysen<br>〗 Stichprobenverfahre | n C     | Arbeit<br>Arbeit<br>Arbeit | sblätter verbinden<br>sblätter vergleicher<br>sblatt teilen ~ | Abfragen ~<br>Arbeitsblatt ~ | III Zeilen ∽<br>IIII Spalten ∽<br>IIII Zellen ~ | Arbeitsmi<br>Ø Alle such<br>I Index Blät | appen öffnen ~<br>en/ersetzen<br>tter/Mappen ~ | Rav<br>P Imp<br>₩ Wer | igator ~<br>ort ~<br>kzeuge ~ |
|        |                                                                           |                              | Active                                 | Data Analyse-Funktion                     | alitäten                                                        |         |                            | ActiveData Art                                                | peitsblatt-Funktionalitäten  | 1                                               | ActiveData                               | a Arbeitsmapper                                | n-Funktiona           | litäten                       |
| C      | C2 • : × ✓ fr =@OD_Verschluesseln(82;"Das ist ein Test";"Verschluesseln") |                              |                                        |                                           |                                                                 |         |                            |                                                               |                              |                                                 |                                          |                                                |                       |                               |
|        | A                                                                         |                              | В                                      | С                                         | D                                                               | E       | F                          | G                                                             | н                            |                                                 | 1                                        | J                                              | к                     | L                             |
| 1      | VORNA                                                                     | AME                          | NACHNAME                               | Verschluesselr                            | STRASSE                                                         | PLZ     | ORT                        | TELEFONNR                                                     | BAN                          | к                                               | BLZ                                      | KONTONR                                        |                       |                               |
| 2      | Kiosk                                                                     |                              | Herweg                                 | ('tq'ü                                    | Schmidt-Blegge-                                                 | S 50968 | Köln                       | 02202-21002                                                   | VB Hausen, Zaber Brad        | ckenheim                                        | 60069137                                 | 9939163                                        |                       |                               |
| 3      | Ewange                                                                    | elos                         | Dimitriou                              | ~=x=#t=ws                                 | Dellbrücker Str.                                                | L 50735 | Köln                       | 02202-21038                                                   | Brookmerlander Bank          | Südbrookmerl                                    | 28461590                                 | 950895048                                      |                       |                               |
| 4      | Iris                                                                      |                              | Gallasch                               | )^yy^>1ö                                  | Jägerhof 23                                                     | 50931   | Köln                       | 02202-21126                                                   | Niederstettener Bank         | Niederstett                                     | 62361386                                 | 584591817                                      |                       |                               |
| 5      | Frank                                                                     |                              | Kierspel                               | ?='t>v'y                                  | Mülheimer Str. 1                                                | 250668  | Köln                       | 02202-21181                                                   | Deutsche Bank Neum           | ünster                                          | 21270020                                 | 767313571                                      |                       |                               |
| 6      | Andrze                                                                    | j                            | Garczarczy                             | )^t1n^t1no                                | Mülheimer Str. 4                                                | 51109   | Köln                       | 02202-21199                                                   | Deutsche Bank Konsta         | anz                                             | 69070032                                 | 819100400                                      |                       |                               |

Das aufgeführte Beispiel verdeutlicht, dass neue und innovative Funktionen, die wir mit unserer ToolBox beisteuern, gleichermaßen in Excel als auch in ActiveData verwendet werden können. Es ist daher lediglich noch erforderlich, die entsprechenden Funktionen mit ihren jeweiligen Parametern zu beschreiben:

| Funktion                      | Aufgabe                                                                                                    | Parameter                                                                          | Beispiel                                                              | Ausgabe                                                                                             |
|-------------------------------|----------------------------------------------------------------------------------------------------|------------------------------------------------------------------------------------|-----------------------------------------------------------------------|----------------------------------------------------------------------------------------------------|
| OD_Verschluesseln()           | Verschlüsseln und<br>Entschlüsseln von<br>Textspalten                                                         | Textfeld<br>Schlüsselungssatz<br>Funktion:<br>"Verschluesseln"<br>"Entschluesseln" | OD_Verschluesseln(Textzelle, "Das<br>ist ein Test", "Verschluesseln") | Verschlüsselter /<br>Entschlüsselter Text<br>(als Wert)                                             |
| OD_Verschluesseln<br>Einweg() | Komplexes Ver-<br>schlüsseln von<br>Textspalten (ohne<br>Entschlüsselung)                                     | Textfeld                                                                           | OD_VerschluesselnEinweg(Textzelle)                                    | Verschlüsselter Text<br>(als Wert)                                                                  |
| OD_Feiertag_D()               | Feiertagskalender<br>Deutschland                                                                              |                                                                                    | OD_Feiertag_D(Datumszelle)                                            | Angaben zu festen                                                                                   |
| OD_Feiertag_A()               | Feiertagskalender<br>Österreich                                                                               | Datumsfeld                                                                         | OD_Feiertag_A(Datumszelle)                                            | Feiertagen, Wo-<br>chenenden und                                                                    |
| OD_Feiertag_C()               | Feiertagskalender<br>Schweiz                                                                                  |                                                                                    | OD_Feiertag_C(Datumszelle)                                            | Werktagen in den<br>jeweiligen Ländern                                                              |
| OD_ZiffernSort()              | Sortiert Ziffern in einer<br>Zelle um z.B. Zahlen-<br>dreher (bei gleichen<br>Ziffern) zu ermitteln.          | Beliebiges Feld mit<br>Ziffern<br>Sortierrichtung<br>1 = Absteigend                | OD_ZiffernSort(Zelle) oder<br>OD_ZiffernSort(Zelle; 1)                | Ziffern in sortierter<br>auf- oder abstei-<br>gender Folge                                          |
| OD_ZeichenSort()              | Sortiert Zeichen in<br>einer Zelle um z.B.<br>Buchstabendreher<br>(bei gleichen Begrif-<br>fen) zu ermitteln. | Beliebiges<br>Zeichenfeld<br>Sortierrichtung<br>"A" = Absteigend                   | OD_ZiffernSort(Zelle) oder<br>OD_ZiffernSort(Zelle; "N"; "A")         | Zeichen in sortierter<br>auf- oder abstei-<br>gender Folge sowie<br>mit oder ohne<br>Ziffern ("N"). |
| OD_NurZiffer()                | Extrahiert Ziffern aus<br>einem gemischten<br>Textfeld                                                        | Beliebiges Textfeld                                                                | OD_NurZiffer(Textzelle)                                               | Ausschließlich<br>Ziffern des Feldes                                                                |
| OD_MinMaxWert()               | Größter oder kleinster<br>Wert einer ganzen<br>Spalte                                                         | Spaltenbezeichnung<br>in <i>Anf.szeichen</i><br>Wahl:<br>1 = Minimum               | OD_MinMaxWert("Betrag",1)                                             | Kleinster Wert (1)                                                                                  |
| OD_SumWert()                  | Summierter Wert einer<br>Spalte                                                                               | Spaltenbezeichnung in <i>Anf.zeichen</i>                                           | OD_SumWert("Betrag")                                                  | Spaltensumme                                                                                        |
| OD_TextClean()                | Bereinigung eines<br>Textfeldes für<br>Vergleiche                                                             | Textspalte<br>Ausgabelänge                                                         | OD_TextClean(Textzelle, 20)                                           | Bereinigter Text                                                                                    |
| OD_Stripe()                   | Bereinigung eines<br>Textfeldes für<br>Vergleiche                                                             | Textspalte                                                                         | OD_Stripe(Textzelle)                                                  | Bereinigter Text mit<br>Leer- aber ohne<br>Sonderzeichen                                            |
| OD_RundBetrag()               | Kennzeichnet runde<br>Haupt- und Gesamt-<br>beträge                                                           | Betragsspalte<br>Rundungsfaktor:<br>z.B. 1000                                      | OD_RundBetrag(Betragszelle, 1000)                                     | Hinweis auf runde<br>Beträge                                                                        |
| OD_CellType()                 | Ermittelt den Feldtyp<br>einer beliebigen<br>Spalte                                                           | Tabellenname und<br>Spaltenbezeichnung<br>in <i>Anf.zeichen</i>                    | OD_CellType("Tabelle"; "Spalte")                                      | Zeichen;<br>Numerisch;<br>Datum                                                                     |

Alle in die ToolBox integrierten Benutzerfunktionen beginnen mit dem Präfix "OD\_". In Excel werden die entsprechenden Funktionen nach Eingabe des Gleichheitszeichen in einer Zelle eingeblendet.

Nutzer der ToolBox sollten beachten, dass bei einer Direktverwendung dieser Funktionen innerhalb von Excel zugehörige Parameter mit einem Semikolon abgetrennt werden. Innerhalb des Gleichungseditors der Prüfsoftware ActiveData für Excel erfolgt die Parameter-trennung mit einem Komma.

## 5 Digitale Lernplattform und E-Learning

Die mit der AD-ToolBox angebotenen Prüfungstechniken ergänzen wir durch eine interaktive Lernplattform, in welcher wesentliche Aspekte innovativer digitaler Prüfungstechniken mit detaillierten Unterlagen, praxisorientierten Lektionen und individuellem Lerntempo erarbeitet werden können:

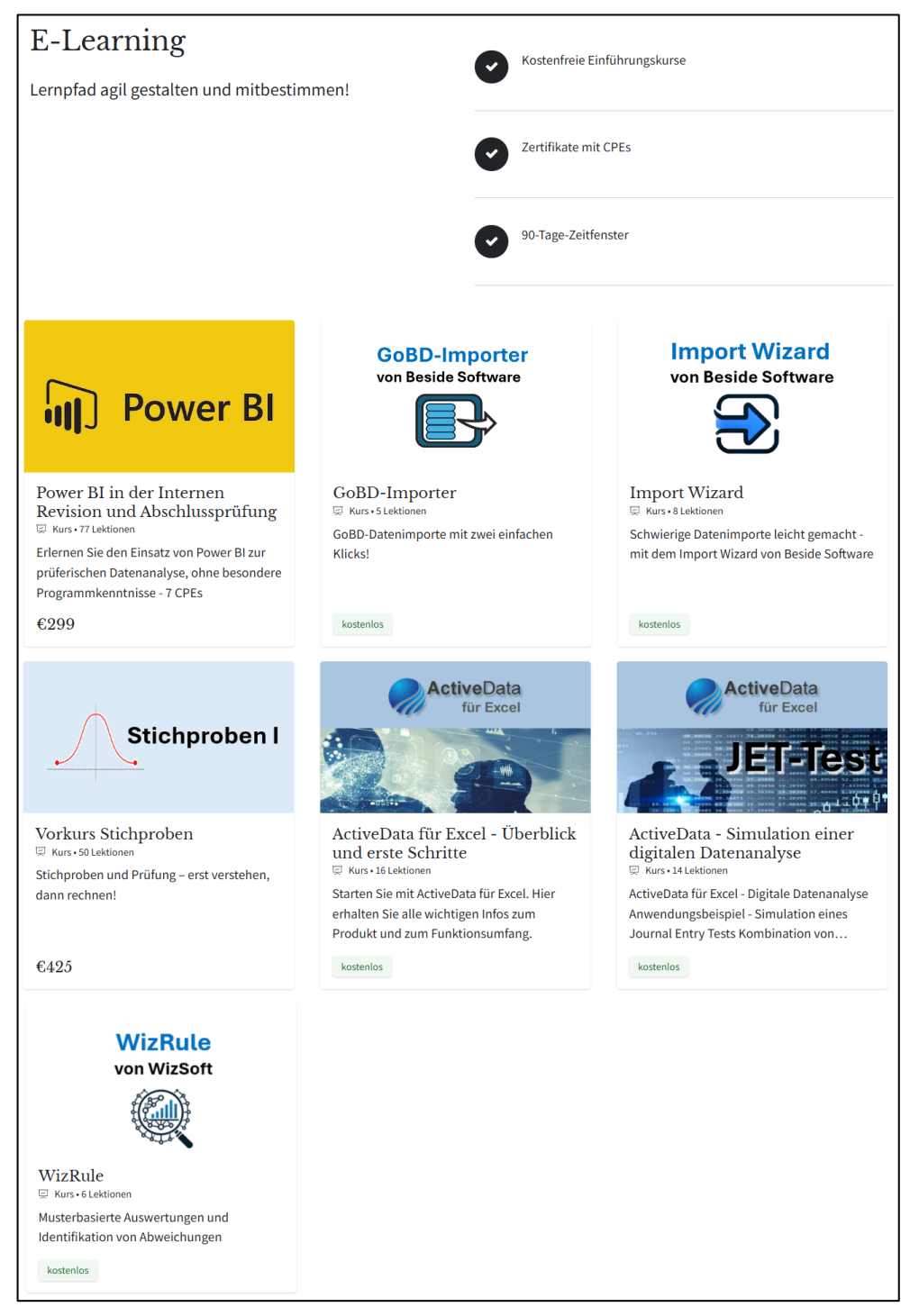

Das Kursangebot wird laufend erweitert und setzt sich aus kostenfreien sowie kostenpflichtigen Inhalten zusammen. Verständnisfragen erlauben es, den Lernfortschritt nach jeder Lektion zu kontrollieren und im Bedarfsfall nachzuarbeiten. Ein erfolgreich abgeschlossener Abschlusstest führt zu einem Zertifikat einschließlich zugehöriger CPE-Punkte. Auf individuelle Fragen gehen wir darüber hinaus in einer begleitenden Online-Sprechstunde ein. Wir freuen uns auf Ihren Besuch.

Seeber / Odenthal, AD-ToolBox – Beschreibung von Funktionen und Inhalten

## 6 Weitere Informationen

In die AD-ToolBox integrieren wir ausschließlich Funktionen, die sich in unserem prüferischen Einsatz bewährt haben. Sie möchte fachlich- / kaufmännisch orientierten Revisorinnen und Revisoren eine Möglichkeit eröffnen, digitale Audittechniken auf "Augenhöhe" mit IT-Spezialisten anzuwenden. Ferner sollen die Prüfungseffizienz verbessert und die Urteilsfähigkeit erweitert werden. Daher stehen unterstützende Funktionen und nicht an fertigen Ergebnissen orientierte Analysen im Fokus unserer Entwicklungen. Schließlich lässt sich digitale Analysekompetenz *ausschließlich in der eigenständigen* (gelegentlich mühevollen) prüferischen Auseinandersetzung erwerben. Zur Unterstützung dieses Ansatzes bieten wir vielfältige weitere Informationen in unserem speziellen Internet-Auftritt zur digitalen Prüfung (www.odenthal-auditsoftware.de) an. Insbesondere im Bereich "Expertise" finden sich zahlreiche Dokumente, Beschreibungen, Anwendungshinweise sowie Tipps und Tricks zur digitalen Prüfung. Ein spezieller Video-Kanal gibt praktische Handlungsanweisungen für den Tool-Einsatz.

Die ToolBox wird laufend erweitert. Gelegentlich kommen monatlich zwei bis drei Funktionen hinzu. Treiber sind eigene Erfahrungen bei der Anwendung digitaler Auditverfahren und Anregungen aus dem Nutzerkreis, die uns regelmäßig erreichen. Sie werden von uns geprüft und bei allgemeinem Interesse zeitnah in die AD-ToolBox integriert. Falls Ihnen somit eine Funktion oder spezielle Auswertungen zu einem Prüffeld sinnvoll erscheinen, freuen wir uns auf Ihre Nachricht.

Generelle Informationen zu den Themen IT und Prüfen finden Sie weiterhin in unseren verschiedenen Fachbüchern und Artikeln, mit welchen wir seit vielen Jahrzehnten um den kollegialen Gedankenaustausch bemühen. Speziell zum innovativen Einsatz von ActiveData sowie der AD-ToolBox verweisen wir auf das im NWB-Verlag erschienene Fachbuch "Digitale Prüfung mit ActiveData", welches strukturiert durch die gesamte Thematik führt.

Prüferinnen und Prüfer, die eher an einer visuellen und persönlichen Informationsvermittlung interessiert sind, können sich an unserem <u>Seminarangebot</u> orientieren. Für einen ersten Einblick in ActiveData und die AD-ToolBox sind möglicherweise die beliebten und <u>einmal monatlich kostenfrei angebotenen Webinare</u> interessant, die von den Teilnehmerinnen und Teilnehmern ausnahmslos bestens bewertet werden.

Angesichts der sich dynamisch entwickelnden Nutzerzahlen hat sich ActiveData für Excel in kurzer Zeit zu der Standard-Prüfsoftware für fachliche Auditoren entwickelt und so erheblich zur Verbreitung digitaler Audit-Techniken im Prüfungsumfeld beigetragen. Wir freuen uns in diesem Zusammenhang über Ihren Zuspruch und Ihre Anregungen, die uns in der Prüfung und damit in einem der interessantesten Berufsfelder gemeinsam nach vorne führen.